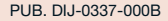

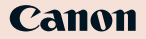

# HDビデオカメラ **IVIS** HF S21

## 使用説明書

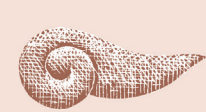

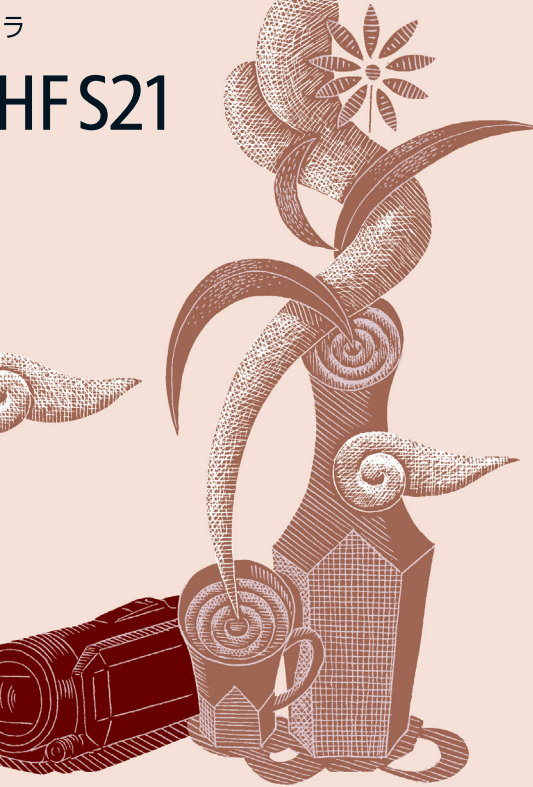

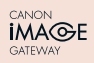

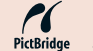

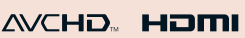

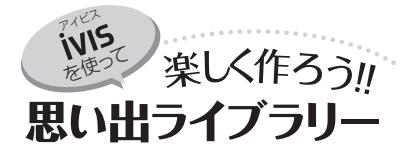

旅先での印象的な景色、人、味覚。 入学式でのキリッとした横顔。 一等賞をもらったうれしそうな笑顔。 心くすぐる瞬間をiVISに収めましょう。 こだわりオート に、キレイに撮影…42 青い空、ハイキング、乗馬、 夕焼け、一群の鳥。被写体や 撮影状況をカメラが自動判

別するので、どんなシーンも キレイに撮れます。

it it it it it it it ŝ いままでとはココが違う! メモリーは軽い!スゴい!! 買ったその日から すぐ撮れる……40 64GBの内蔵メモリーに約19 時間10分撮影可能(標準画質SP モード)。内蔵メモリーがいっ ばいになると、引き続いて自 動的にカードへ記録しますの 2 で長丅場の撮影も安心です。

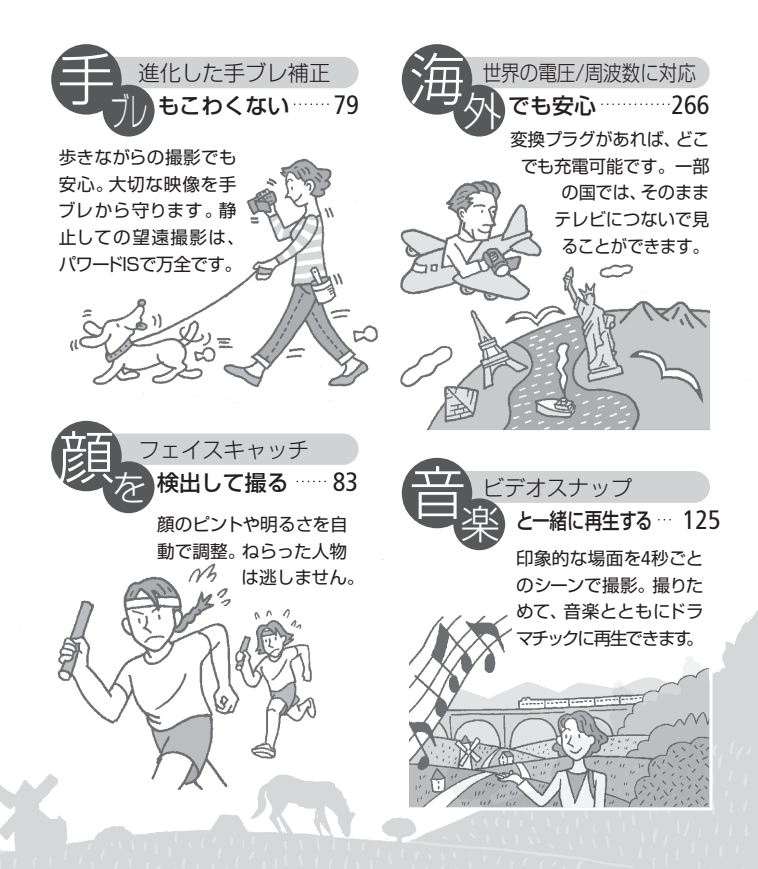

### 2 一覧画面から 一発再生……52

見たいシーンを探すとき、 テーブのように巻き戻し や早送りで要。インデッ 間は一切不要。インデッ クス画面からパッと選ん で一発再生です。

### 3 パソコンで 保存や編集-188

ImageMixer 3は動画、「フォ トアブリケーション」は静 止画のパソコンへの保存 や管理などができます。詳 しくは各ソフトウェアの説明 書をご覧ください。 4 いろいろな 残しかた…180

ディスク作成、ビデオ機器 へのダビング、Webサイト へのアップロードなど、お 好みに応じてさまざまな カタチで映像を残すことが できます。 3

# CONTENTS

# もくじ

| そろっていますか?                   | 8   |
|-----------------------------|-----|
| さっそく撮ってみよう                  | .10 |
| ハイビジョンを楽しもう                 | .12 |
| この本の読みかた/使う前に<br>知っておいてください | .14 |
| 各部のなまえ                      | .16 |

## Chapter 1

準備する

### 1 基本

| バッテリーを充電する    | 20 |
|---------------|----|
| 付属品を準備する      | 23 |
| 液晶画面/ビューファインダ | _  |
| を調整する         | 25 |
| 時計を合わせる       | 29 |

## 2 応用

| カードを入れる     | 31 |
|-------------|----|
| 記録メモリーを準備する | 34 |
| 記録メモリーを選ぶ   | 34 |
| 長時間連続して撮影する |    |
| 《リレー記録》     | 35 |
| 初期化する       | 37 |

## Chapter 2 簡単に撮る

簡単にビデオや写真を撮る
 〈デュアルショット〉………………………40
 拡大して撮る(ズーム)……………46
 すばやく撮影をはじめる
 〈クイックスタート〉………………49

## <sup>Chapter 3</sup> ビデオ

| 1 基本(手軽に見る)     |    |
|-----------------|----|
| ビデオを見る          | 52 |
| メモリーと表示内容を切り    |    |
| 換える《インデックス選択》   | 55 |
| 見たいシーンを選ぶ《絞り込み》 | 57 |
| 早送りや早戻しなどをする    | 59 |
| シーンを消す《消去》      | 61 |
| テレビで見る          | 63 |
|                 |    |

2 応用(本格的に撮る) 自分で設定してビデオを撮る (マニュアルモード(動画))..........68 メニューの設定を変える.......70

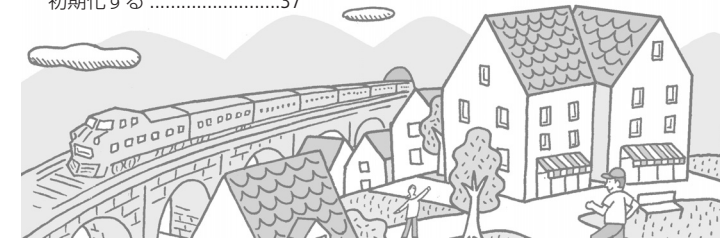

安全上のご注意」と「取り扱い上のご注意」 を必ずお読みください(251~264ページ)。

| 画質を選ぶ(録画モード)                                                                                                    | 72                                               |
|----------------------------------------------------------------------------------------------------|--------------------------------------------------|
| 場面に合わせて撮る                                                                                                    |                                                  |
| 《シーンモード》                                                                                                    | 74                                               |
| 映画のように撮る(シネマエフェクト).                                                                                                    | 77                                               |
| 手ブレをおさえて撮る(手ブレ補正)                                                                                                    | 79                                               |
| 撮影チャンスを逃さない                                                                                                    |                                                  |
| 《プレREC》                                                                                                    | 81                                               |
| 顔を検出してきれいに撮る                                                                                                    |                                                  |
| 《フェイスキャッチ&追尾》                                                                                                    | 83                                               |
| ねらった被写体をきれいに                                                                                                    |                                                  |
| 撮る《タッチ追尾》                                                                                                    | 85                                               |
| ビデオスナップを撮る                                                                                                    | 86                                               |
| 場面の切り換えと特殊効果                                                                                                    |                                                  |
| 《デジタルエフェクト》                                                                                                    | 07                                               |
| () ノ ノ ルエ ノエ ノ ! /                                                                                                    | ŏ/                                               |
| 動きの速いものを撮る/                                                                                                    | 8/                                               |
| 動きの速いものを撮る/<br>背景をぼかして撮る                                                                                                    | 87                                               |
| 動きの速いものを撮る/<br>背景をぼかして撮る<br>〈シャッタースピード/しぼり〉                                                                                                    | 87                                               |
| すきの速いものを撮る/<br>背景をぼかして撮る<br>《シャッタースピード/しぼり》…<br>明るさを調整する(露出)                                                                                                    | 87<br>87<br>87                                   |
| (リンクルエンエン)、                                                                                                    | 87<br>87<br>87                                   |
| (リンカルンエント)<br>動きの速いものを撮る/<br>背景をぼかして撮る<br>《シャッタースピード/しぼり<br>明るさを調整する(露出)<br>暗いところできれいに撮る<br>(AGCリミット)                                                                                | 87<br>89<br>92<br>97                             |
| 動きの速いものを撮る/<br>背景をぼかして撮る<br>(シャッタースピード/しぼり)…<br>明るさを調整する(露出)<br>暗いところできれいに撮る<br>(AGCリミット)                                                                                            | 87<br>89<br>92<br>97<br>)98                      |
| 動きの速いものを撮る/<br>背景をぼかして撮る<br>(シャッタースピード/しぼり)<br>明るさを調整する(露出)<br>暗いところできれいに撮る<br>(AGCリミット)                                                                                             | 87<br>92<br>97<br>)98<br>102                     |
| 動きの速いものを撮る/<br>背景をぼかして撮る<br>(シャッタースピード/しぼり)<br>暗いところできれいに撮る<br>(AGCリミット)<br>ピントを合わせる(フォーカス)<br>色合いを調整する(ホワイトバランス).<br>画面中央を拡大して撮る                                                    | 87<br>92<br>97<br>98<br>102                      |
| 動きの速いものを撮る/<br>背景をぼかして撮る<br>(シャッタースピード/しぼり)…<br>明るさを調整する(露出)…<br>暗いところできれいに撮る<br>(AGCUミット)…<br>ピントを合わせる(フォーカス)<br>色合いを調整する(ホワイトバランス).<br>画面中央を拡大して撮る<br>(デジタルテレコン)…                  | 87<br>92<br>97<br>98<br>102<br>105               |
| 動きの速いものを撮る/<br>背景をぼかして撮る<br>(シャッタースピード/しぼり)…<br>明るさを調整する(露出)<br>暗いところできれいに撮る<br>(AGCリミット)<br>ピントを合わせる(フォーカス)<br>色合いを調整する(ホワイト/(ランス).<br>画面中央を拡大して撮る<br>(デジタルテレコン)<br>好みの画質にする(画質効果). | 87<br>92<br>97<br>98<br>102<br>105<br>106        |
| 動きの速いものを撮る/<br>背景をぼかして撮る<br>(シャッタースピード/しぼり)<br>明るさを調整する(露出)<br>暗いところできれいに撮る<br>(AGCリミット)                                                                                             | 87<br>92<br>97<br>98<br>102<br>105<br>106<br>108 |

| セルフタイマーを使う           | .109 |
|----------------------|------|
| 録音時の音量を変える           |      |
| 《マイクレベル》             | .111 |
| ヘッドホンを使う             | .113 |
| 別売アクセサリーを使う          |      |
| 《ミニアドバンストシュー/リモート端子》 | .115 |
| よく使う機能を設定する          |      |
| 《カスタムキー&ダイヤル》        | .120 |

3 応用(楽しんで見る)
 お好みのコマから再生する
 (タイムライン/顔タイムライン)..123
 ビデオスナップを再生する...125
 画面の表示を切り換える ......129

#### 

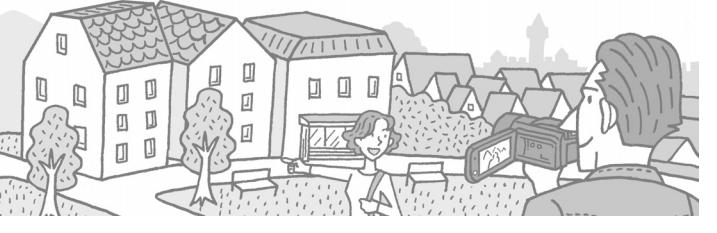

### Chapter 4

# 写真

| 1 基本(手軽に見る)  |     |
|--------------|-----|
| 写真を見る        | 144 |
| 写真を消す〈静止画消去〉 | 147 |

### 2 応用(本格的に撮る)

| 自分で設定して写真を撮る    |     |
|-----------------|-----|
| 《マニュアルモード(静止画)》 | 149 |
| 画質やサイズを選ぶ       | 152 |
| フラッシュを使う        | 154 |
| 連写する《ドライブモード》   | 156 |
| ビデオを撮りながら写真も    |     |
| 撮る《同時記録》        | 158 |
| 明るさの調整のしかたを     |     |
| 選ぶ《測光方式》        | 161 |
| 写真でも使える便利機能…    | 162 |

#### 3 応用(楽しんで見る)

| 順番に再生する《スライドショー》164   |
|-----------------------|
| 写真を拡大して見る             |
| 《再生ズーム》166            |
| 写真を回転して再生する《回転》167    |
| 写真の明るさを図で             |
| 確認する《ヒストグラム》          |
| 写真を保護する《静止画プロテクト》 169 |

### 4 印刷する

| 写真を印刷する          | 1 | 7 | 1 |
|------------------|---|---|---|
| 印刷したい写真を選ぶ《印刷指定》 | 1 | 7 | 6 |

<sup>Chapter 5</sup> 保存/共有

| 残しかたいろいろ           | .180 |
|--------------------|------|
| ビデオ/写真をカードに        |      |
| コピーする〈コピー〉         | .182 |
| パソコンに保存する          | .188 |
| ハイビジョン画質のディスクを作る   | .193 |
| 標準画質のDVDやフォトDVDを作る | .198 |
| DVDライターを使って作った     |      |
| ディスクを見る            | .206 |
| ビデオ機器にダビングする       | .209 |
| 動画共有サイトにアップロードする   | .211 |
|                    |      |

## Chapter 6 ふろく

| 故障かな?            | 222 |
|------------------|-----|
| メッセージが出たら?       | 234 |
| 安全上のご注意          | 251 |
| 取り扱い上のご注意        | 258 |
| 日常のお手入れ          | 265 |
| 海外で使う            | 266 |
| アクセサリー紹介         | 269 |
| FUNC./編集メニューの紹介. | 272 |
| メニューの紹介          | 276 |
| 画面の見かた           | 293 |
| 主な仕様             | 297 |
| さくいん             | 305 |
| 商標について           | 321 |
| 保証書とアフターサービス.    | 322 |
| 修理について           | 323 |

やりたいこと目次

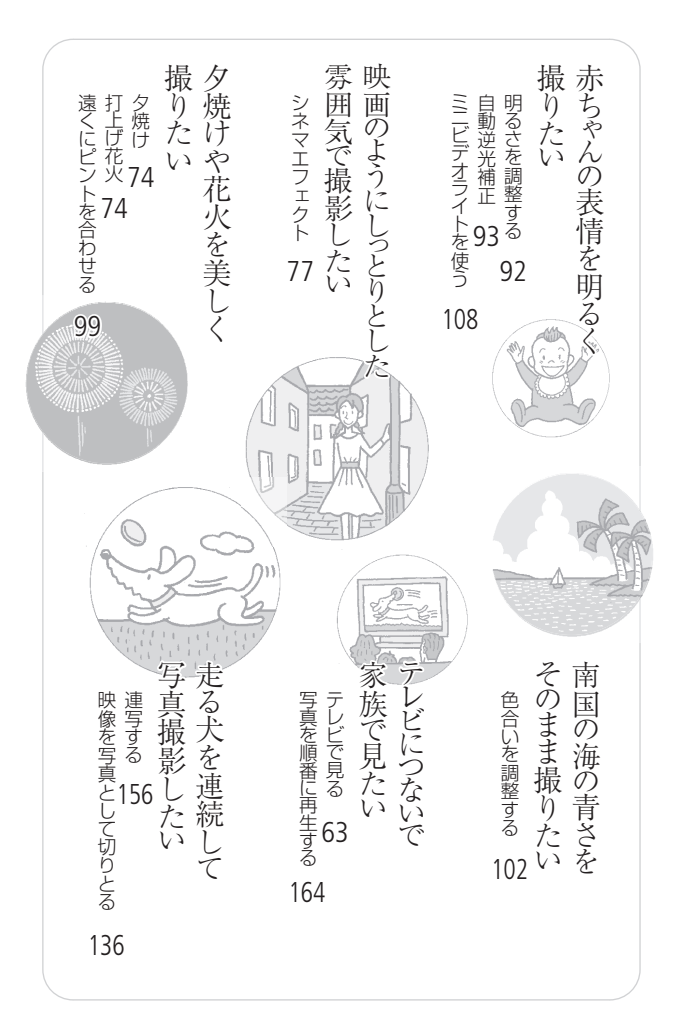

箱を開けたら、まず確認

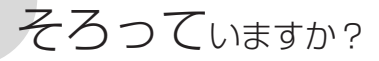

箱の中に次のものが入っているかチェックしましょう。 ■内のページは参照ページです。

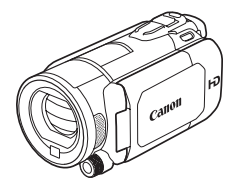

iVIS HF S21 本体

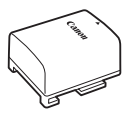

バッテリーパック BP-808 20

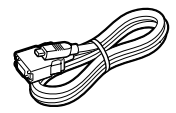

D端子ケーブル DTC-100/S 65

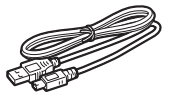

USBケーブル IFC-300PCU 171 190 195 202 214

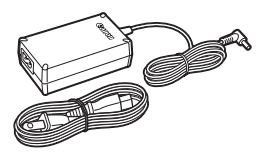

コンパクトパワーアダプター CA-570と電源コード 20

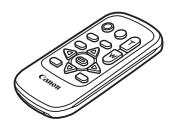

リモコン(ワイヤレス コントローラー)WL-D89 🛂

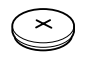

コイン型リチウム電池 CR2025 (リモコン用) 23

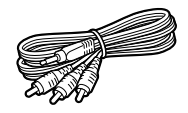

ステレオビデオケーブル STV-250N **65 66 209** 

そろっていますか?

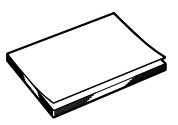

iVIS HF S21 使用説明書(本書)

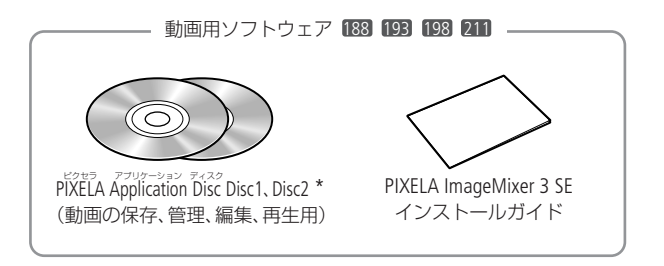

 静止画用ソフトウェア 183 / 音楽データ 123 103
 このディスクに入っている音楽 データは、PIXELA ImageMixer 3 SE でのみ使用できます。CDプレー ヤーでは再生できません。詳しく はmageMixer 3取扱説明書(PDF) をご覧ください。

\*説明書がPDFデータとして入っています。

# さっそく撮ってみょう

箱から出して、今すぐ撮影してみたい----という方のために一通りの 操作を説明します。まずは内蔵メモリーに気楽に撮ってみましょう。

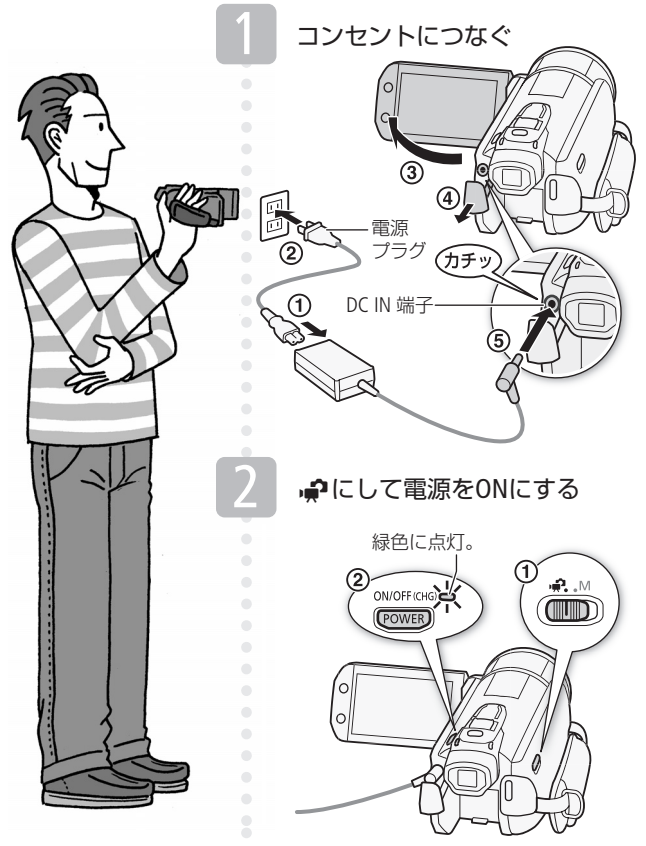

さっそく撮ってみよう

映像を再生してみよう

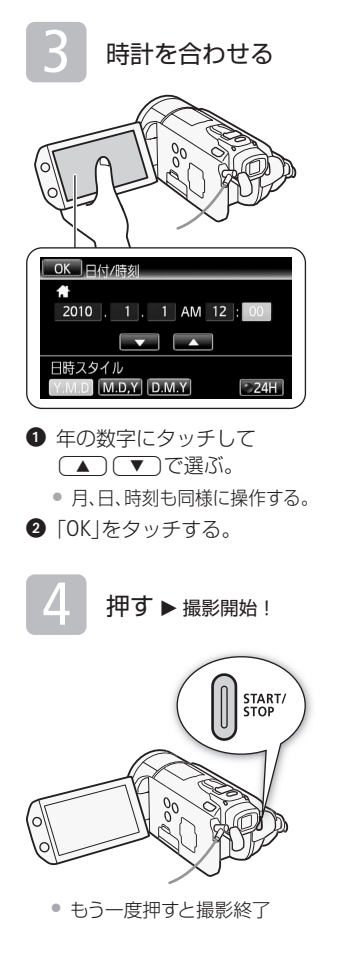

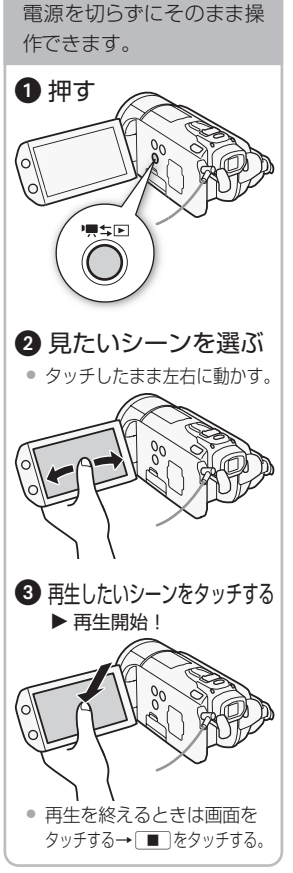

# ハイビジョンを楽しもう

本機は高精細なハイビジョン映像を撮影することができます。写真 は、説明のためのイメージ写真です。

# ハイビジョンは美しい

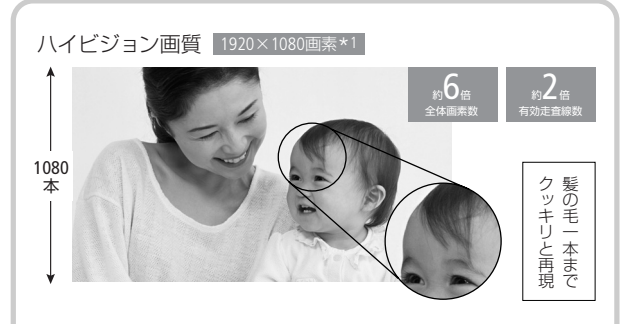

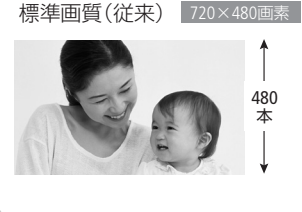

フルHD CMOSセンサーによって、 フルハイビジョン(水平1920×垂 直1080画素)で映像を記録<sup>\*1</sup>しま すので、すみずみまで精細な美し さを再現します。

\*1 録画モードがMXPとFXPの場合。他 の画質では、水平1440×垂直1080画素 で記録します。

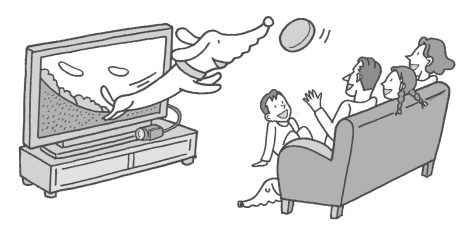

ハイビジョンを楽しもう

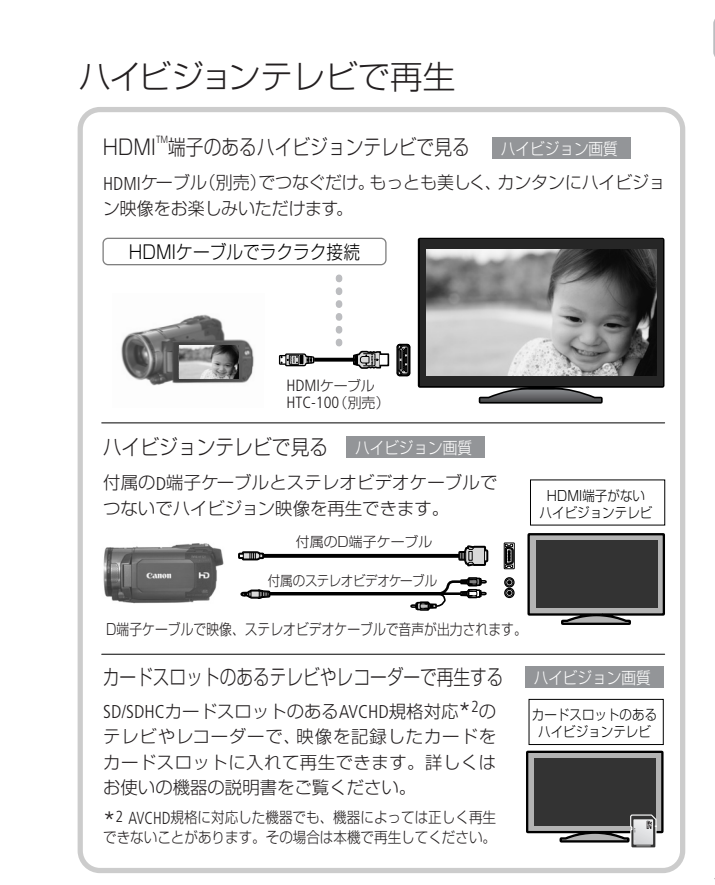

マークや記号、イラストはこう読む

この本の読みかた

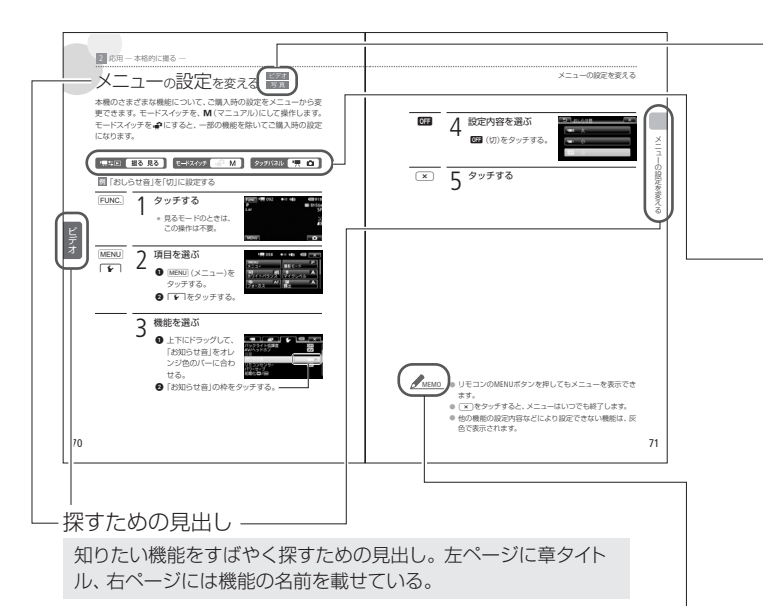

本文中の表記

| 10 (110)     | 参照ページを示す。                             |
|--------------|---------------------------------------|
| 参考 ▶         | 参考になるページなどを示す。                        |
| 画面           | 「液晶画面」または「ビューファインダーの画面」のこと。           |
| カード          | SDメモリーカード、SDHCメモリーカードのこと。             |
| メモリー         | 「内蔵メモリー」または「カード」のこと。                  |
| ImageMixer 3 | 付属のソフトウェア「PIXELA ImageMixer 3 SE」のこと。 |
|              |                                       |

\* 画面の写真はスチルカメラで撮影したものを使用しています。

ビデオと写真のどちらで使える かを示すマーク

#### ビデオ

動画の撮影や再生で使える機能。

写真

静止画の撮影や再生で使える機能。

### モードスイッチやボタンの状 態を示すマーク

#### └只⇒⊡ 撮る 見る

撮る/見るボタンを押すたびに、 撮影と再生が切り換わる。この 場合は撮影にする。

#### モードスイッチ 📄 🕅

撮影時に選択するモード。この 場合はM(マニュアル)に設定。 ほかに ゆがある。

#### タッチパネル 🖳 🧰 📗

モードスイッチをMにして撮影す るとき、動画撮影または静止画撮 影を選ぶ。この場合は △をタッチ。

#### コラムのマーク

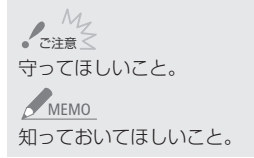

### 使う前に知っておいてください

必ず「ためし撮り」しましょう 大切な映像を撮るときは、必 ず事前にためし撮りをして、正 しく録画・録音されていること を確認してください。

#### 記録内容の補償はできません

ビデオカメラ、カードなどの不 具合で記録や再生ができない 場合でも、記録内容の補償に ついてはご容赦ください。

#### 著作権に注意しましょう

本機で録画・録音したビデオ や作成した音楽付き著作物は、 個人として楽しむなどのほか は、著作権法上、権利者に無断 で使用できません。また、実 演や興行、展示物などの中に は、個人として楽しむなどの目 的であっても、撮影を制限して いる場合がありますのでご注 意ください。

#### 液晶画面について

液晶画面やビューファインダー は、非常に精密度の高い技術 で作られています。99.99%以 上の有効画素がありますが、黒 い点があらわれたり、赤や青、 緑の点が常時点灯することが あります。これは、故障ではあ りません。なお、これらの点は 記録されません。 おぼえましょう!

各部のなまえ

本文中に出てくる名称です。
の
内の数字は参照ページです。

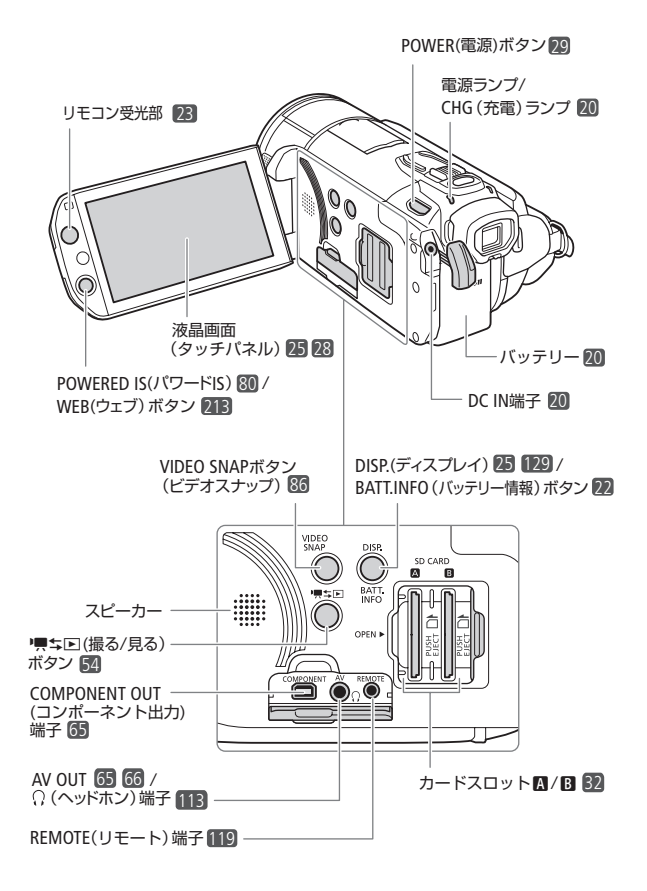

ビデオ

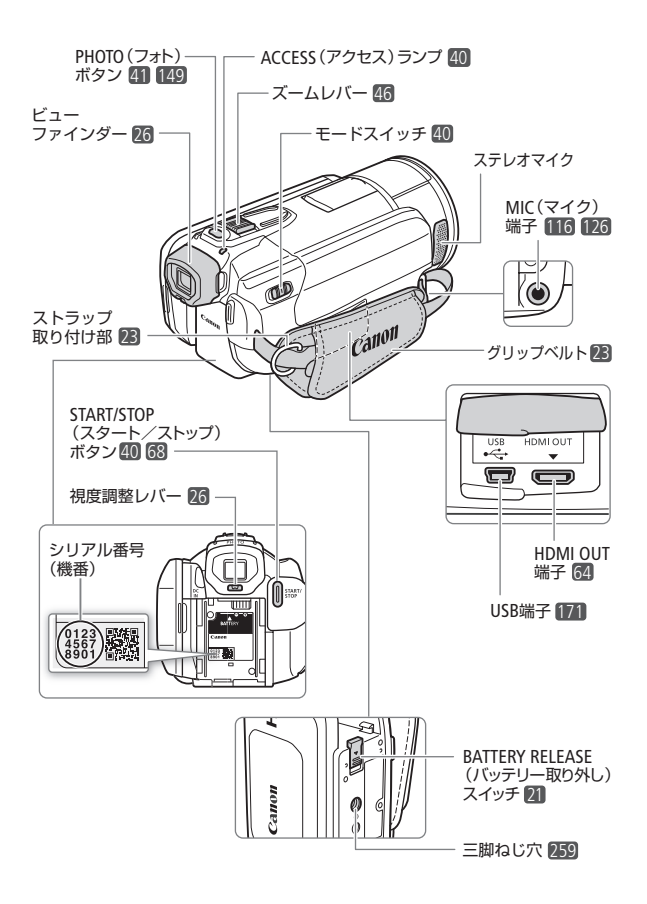

各部のなまえ

..... >>>

各部のなまえ

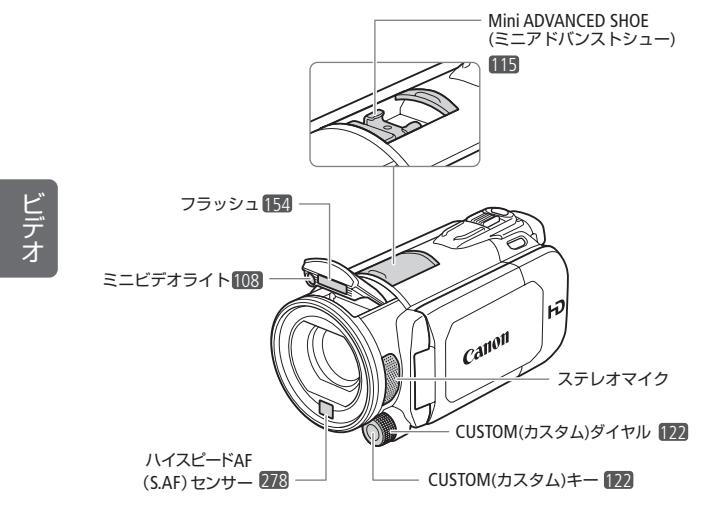

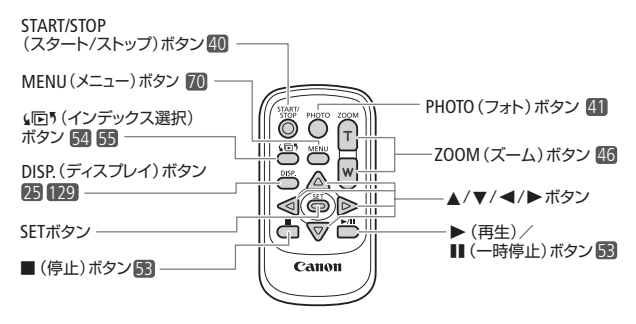

18

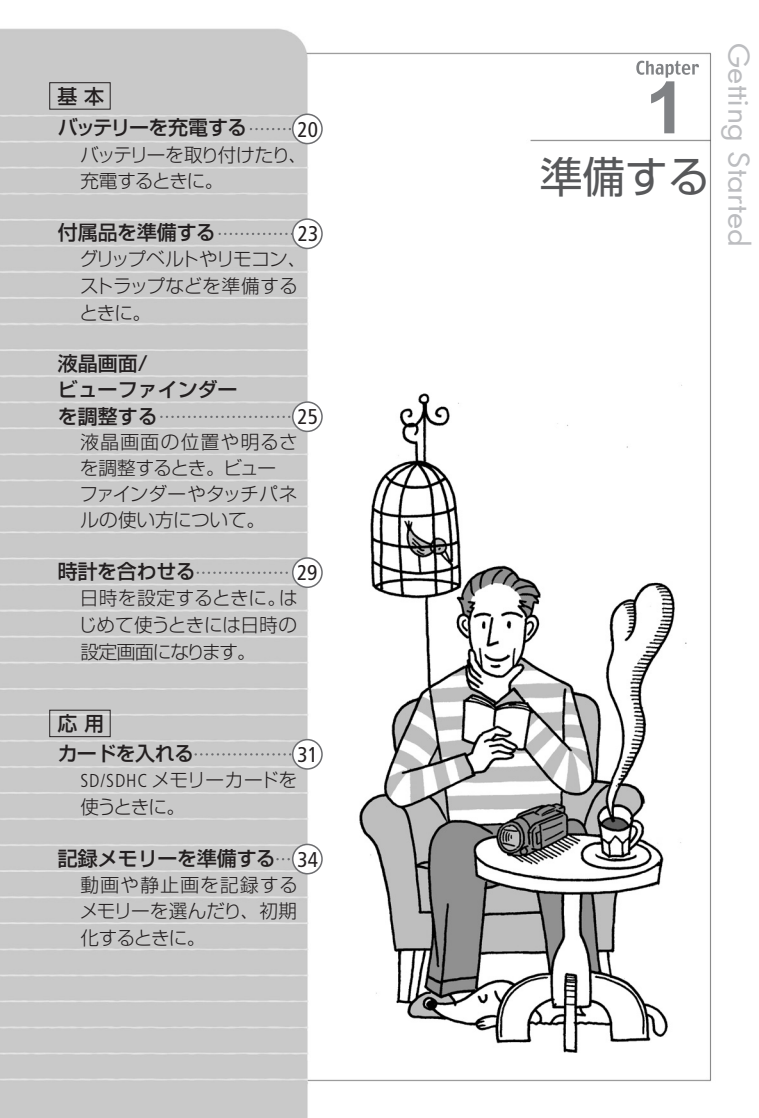

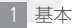

# バッテリー<sub>を</sub>充電<sub>する</sub>

はじめてお使いになるときは、バッテリーを充電しましょう。

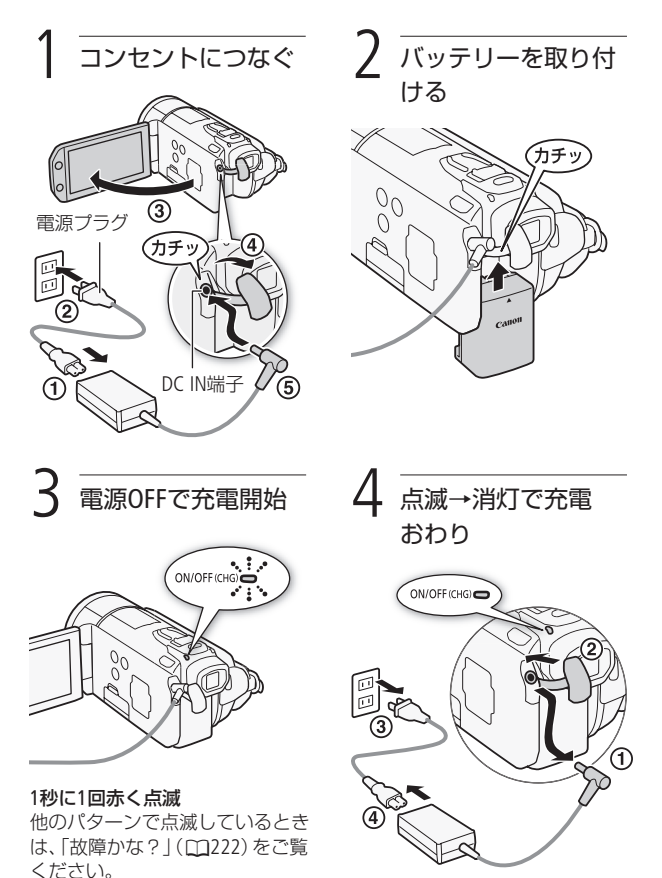

20

#### バッテリーを取り外すとき

バッテリー取り外しスイッチを矢印の方向に押して取り外す。

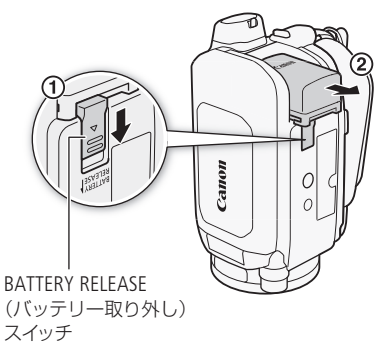

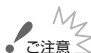

- 注意 
   電源プラグを抜き差しするときは、まず電源を切って、 電源ランプが消えていることを確認してください。撮影 したデータが破損する恐れがあります。
  - 10℃~30℃の場所で充電することをおすすめします。
     0℃未満、40℃を超える場所では充電できません。
- ▲ MEMO 充電するときは電源を切ってください。電源が入っているときは充電できません。
  - バッテリー残量が気になるときは、電源プラグをコンセントにつないだままお使いください。
  - バッテリーをフル充電したときの使用時間は300~302 ページをご覧ください。
  - フル充電したバッテリーも少しずつ放電します。使用直前に充電することをおすすめします。

| • • • • • • • • • • • • |       |  |
|-------------------------|-------|--|
|                         | - · · |  |

バッテリーを充電する

- 撮影可能時間をより正しく表示するために、ご購入直後 にバッテリーを初めて使うときは、一度充電完了まで充 電してから使い切ってください。
- 付属のバッテリーBP-808の充電時間は約150分です。なお、周囲の温度や充電状態によって異なります。
- 別売のバッテリーチャージャーCG-800 を使うと約105分で充電できます。詳し くはバッテリーチャージャーの使用説 明書をご覧ください。
  - バッテリーの取り扱いについては、 259~260ページをご覧ください。

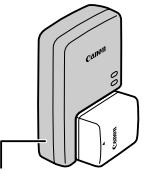

バッテリーチャージャー CG-800 (別売)

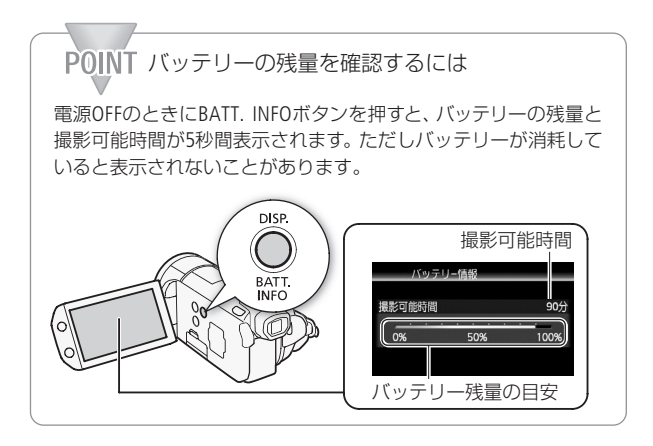

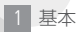

# 付属品を準備する

グリップベルトやストラップの調整をしましょう。

■ グリップベルトを調整する

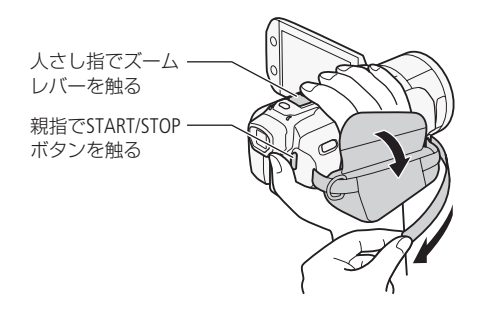

## ■ リモコンを準備する

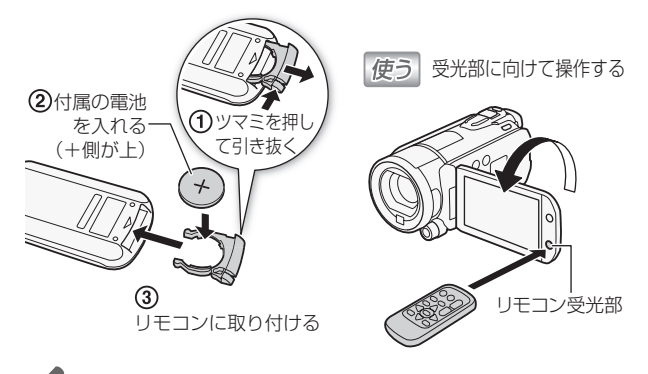

# MEMO ● リモコンの受光部に直射日光や照明などの強い光が当たっていると、正常に動作しないことがあります。

付属品を準備する

## ■ ショルダーストラップ(別売)を取り付ける

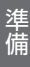

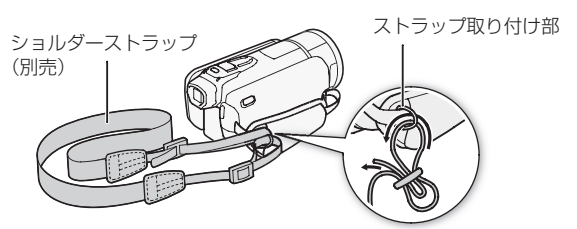

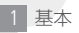

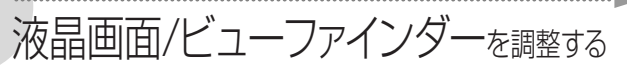

■ 位置を調節する

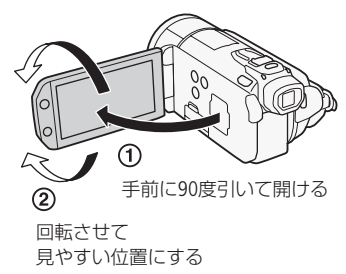

■ 画面の明るさを調節する

画面の明るさを2段階に切り換えられます。屋外撮影時、太陽光な どで画面が見にくいときは明るくしてください。

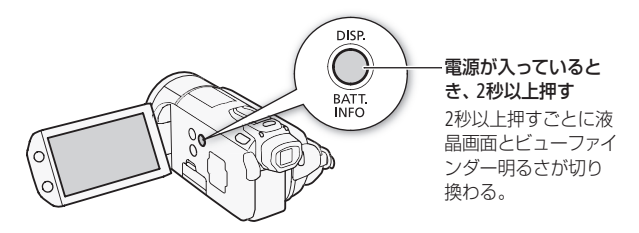

### ■ ビューファインダーを調節する

周囲が明るく液晶画面が見にくいときは、ビューファインダーを使っ て撮影できます。ビューファインダーを引き出すと映像が表示され ます。ビューファインダーの明るさは、液晶画面で調節した明るさ になります(①25)。

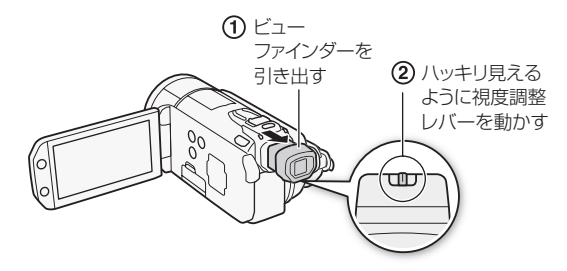

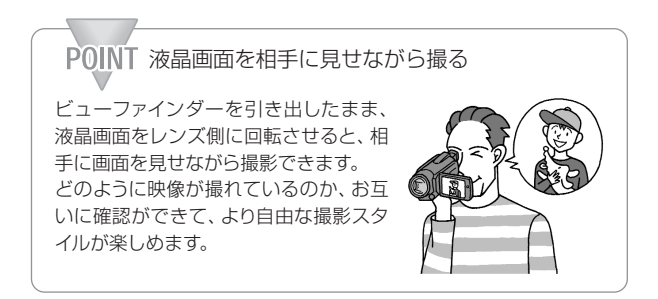

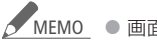

- 画面やビューファインダーの明るさを調整しても、記録 される映像の明るさには影響しません。
  - 画面を明るくすると、バッテリーの使用時間が短くなります。

  - ビューファインダーの取り扱いについては、258~259ページを、お手入れについては265ページをご覧ください。

液晶画面/ビューファインダーを調整する

### ■ タッチパネルで操作する

液晶画面(タッチパネル)を直接タッチして直感的に操作できます。

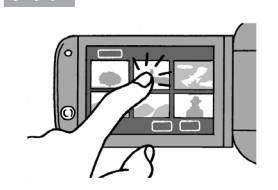

画面に表示される項目やボタンな どを、指で押します。シーン(動画) の再生、項目の選択などに使います。

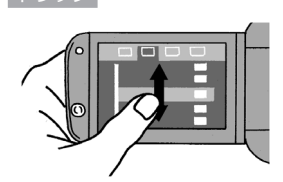

指で画面にタッチしたまま上下ま たは左右に移動します。 画面スク ロールやメニュー操作などに使い ます。

で注意く

 タッチパネルは圧力を感知するタイプです。確実にタッ チしてください。

- 次の場合は正常に動作しないことがあります。
  - 爪先やボールペンなどで操作をしたとき。
  - ぬれた手や手袋をしたままで操作したとき。
  - 強く押したままこする操作をしたとき。
  - 市販の保護シートやシールなどを貼った上から操作したとき。
- 液晶画面の取り扱いについては259ページを、お手入れ については265ページをご覧ください。

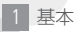

# 時計を合わせる 写真

時刻は、お住まいの地域と旅先の2か所セットできます。海外旅行先の日時を指定しておくと、現地時間で記録できます(1268)。

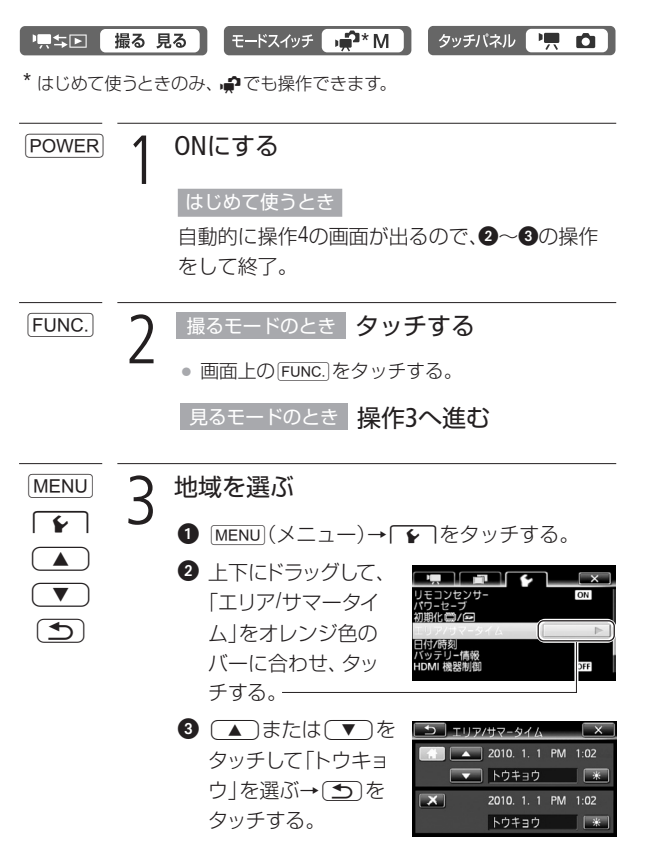

時計を合わせる

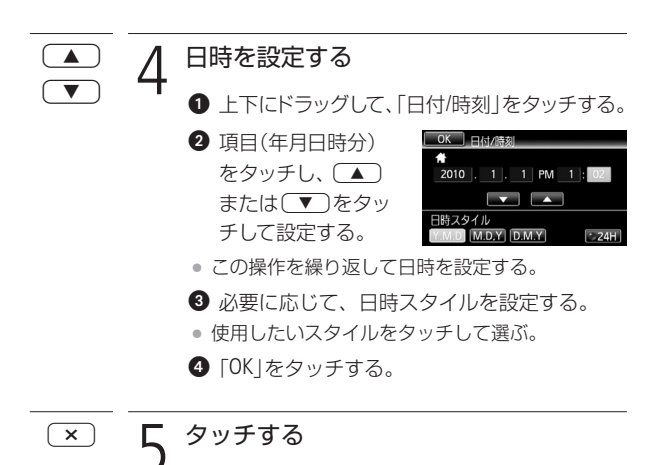

▲ MEMO ● 本機を約3か月使わないと、内蔵の充電式電池が放電して、日時の設定が解除されることがあります。その場合は、充電してから設定し直してください(□262)。

2 応用

# カードを入れる

動画や静止画をSDメモリーカードまたはSDHCメモリーカードに記録できます。ただし、カードによっては動画を記録できないことがあります。次の表で確認してください。

SDスピードクラス4、6、10のカードの使用をおすすめします。

|                             | 容量      | SDスピードクラス                            | 動画記録 |
|-----------------------------|---------|--------------------------------------|------|
| SDメモリー<br>カード<br><b>S</b> ご | 64MB以下  | —                                    | _    |
|                             | 128MB以上 | —                                    | ○*   |
|                             |         | CLASSE<br>CLASSE<br>CLASSE<br>CLASSE | 0    |
| SDHCメモリー<br>カード             | 2GB超    | CLASSE<br>CLASSE<br>CLASSE<br>CLASSE | 0    |

\* カードによっては記録できないことがあります。

次のメーカー製のSDメモリーカードとSDHCメモリーカードについて、動 画記録時の動作を確認しています(2009年10月現在)。

Panasonic 
 TOSHIBA 
 SanDisk

**POINT** SDスピードクラスとは? SDメモリーカードやSDHCメモリーカードのデータ記録時の最低速 度を保証する規格です。メモリーカードを購入するときは、ス ピードクラスのマークを確認してください。

■ Eye-Fiカードをお使いになるときは

弊社は、Eye-Fiカードの機能(無線送信を含む)については保証いたしかね ます。カードに関する不具合は、カードメーカーにお問い合わせくださ い。また、Eye-Fiカードの使用には、多くの国や地域で認可が必要であり、 認可を取得していないものの使用は認められていません。使用が認めら れているかご不明の場合は、カードメーカーにご確認ください。

■ カードを入れる

カードをはじめて使用するときは、まず初期化してください(2237)。

カバーを開ける

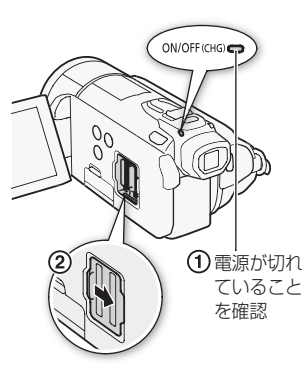

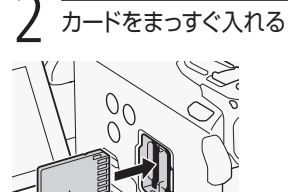

ラベル面をレンズ側に向ける。

- カードスロットAとBに一枚 ずつ入れることもできる。
- Eye-Fiカードの通信機能を使用する ときは、カードスロット B に入れる。

#### カードを出すとき

カードの端を押して、カードが 出てきたら抜く。

カードを入れる

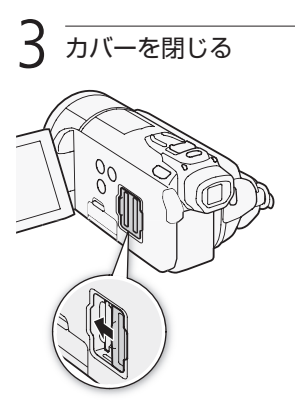

 カードが正しく入っていない 状態で無理に閉めない。

▲
 かードには表裏の区別があります。カードを裏返しに入れると、本機に不具合が発生することがあります。操作2のような正しい向きで入れてください。

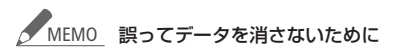

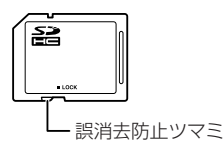

カードの誤消去防止ツマミを 「LOCK」側にすると、データを 保護できます。 2 応用

# 記録メモリーを準備する

動画や静止画を内蔵メモリーまたはカードに記録できます。

■ 記録メモリーを選ぶ

動画や静止画の記録先を選択します。

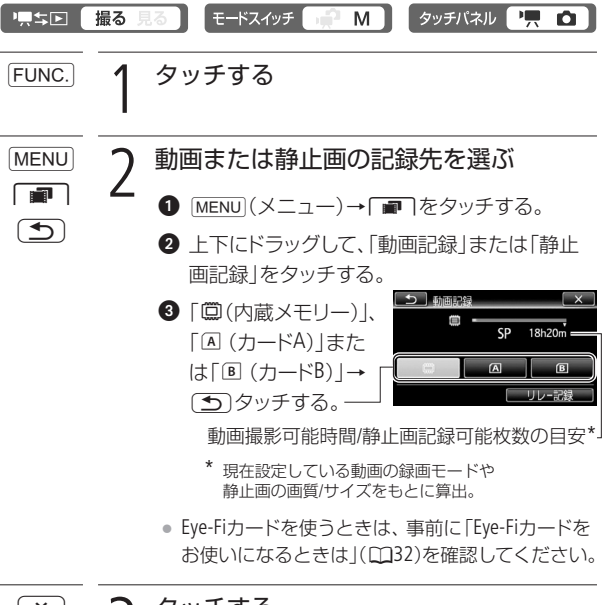

× **੨** タッチする

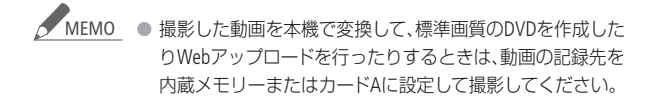

■ 長時間連続して撮影する(リレー記録)

動画の場合、内蔵メモリーがいっぱいになったらカードAへ、カード AがいっぱいになったらカードBへと、自動的に記録メモリーが変更 され、記録できます。

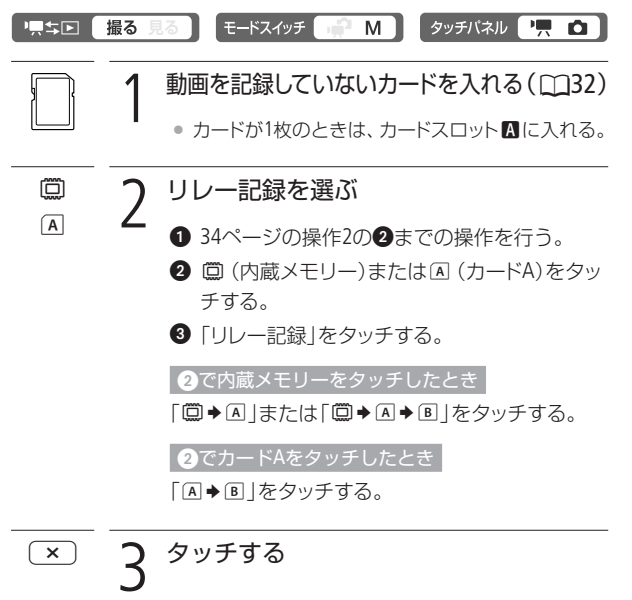

記録メモリーを準備する

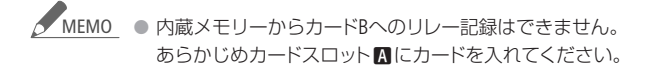

#### リレー記録が解除される場合

- 電源を切ったとき。
- カードカバーを開けたとき。
- モードスイッチや「異ち」「ボタンを操作したり、静止 画モードに切り換えたとき。
- 記録メモリーを変更したとき。
# ■ 初期化する

カードをはじめて使用するときや、内蔵メモリー\*やカードに記録した動画/静止画などすべての情報を消すときに初期化します。初期化には「初期化」と「完全初期化」があり、データを完全に抹消する必要があるときは「完全初期化」を選びます。

\* ご購入時、すぐに撮影できるように内蔵メモリーは初期化されています。また、ビデオスナップなどに使う音楽が入っています。

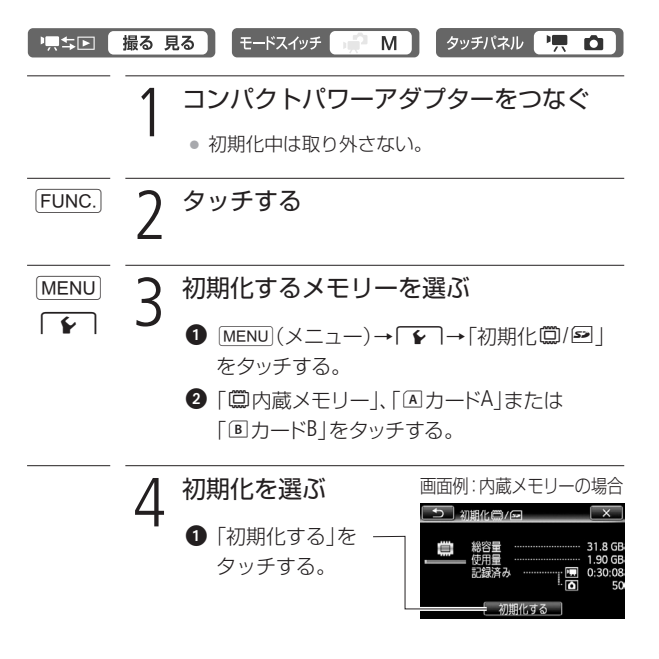

37

記録メモリーを準備する

記録メモリーを準備する

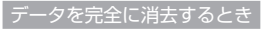

「完全初期化」をタッチする。

 [はい]→[OK]を タッチする。

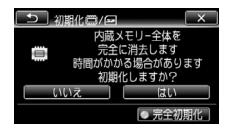

完全初期化を中止するとき

「中止」→「OK」をタッチする。メモリーはそのまま 使用できるが、データはすべて消える。

× 5<sup>タッチする</sup>

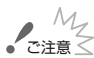

- 初期化すると、メニューでプロテクト設定をした静止画を 含め、すべての情報が消え、元に戻せません。残しておき たい動画や静止画がある場合は、パソコンやDVDなどに バックアップ(118、193)してから初期化してください。
- 初期化すると、ビデオスナップなどに使用するために、パ ソコンから転送した音楽が消去されます。なお、ご購入時、 内蔵メモリーに保存されていた音楽は消去されません。
- Eye-Fiカードを使用する場合は、カードに付属のソフト ウェアをパソコンにインストールしてから初期化してく ださい。初期化すると、カードに保存されているソフト ウェアが消去されます。
- 内蔵メモリーを完全初期化する場合、初期化にかかる時間は約1時間30分です。

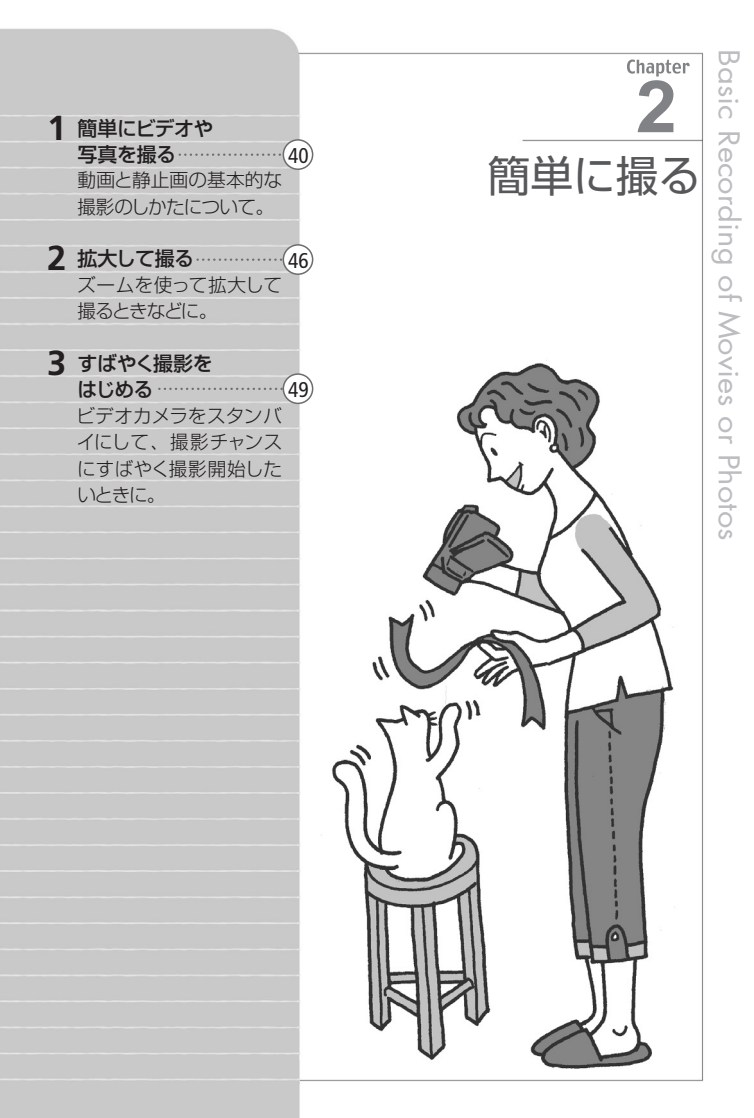

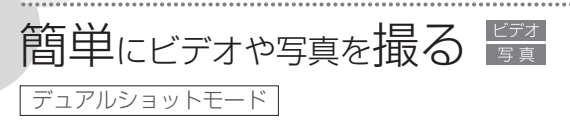

動画や静止画は内蔵メモリーまたはカードに記録できます。

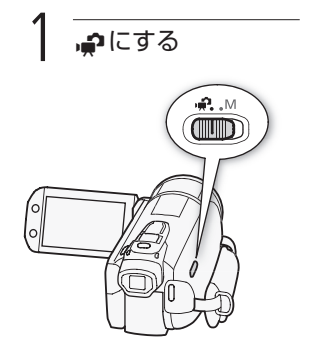

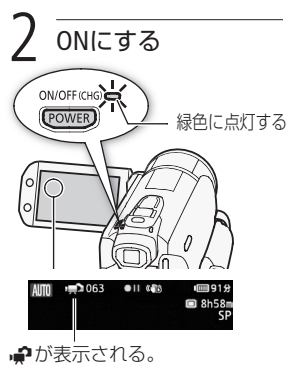

- カードに記録するとき(□34)。
- Eye-Fiカードを使うときは、事前 に「ご注意」(1144)を確認して ください。

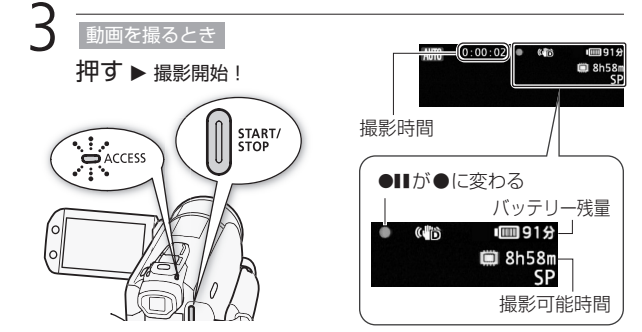

簡単に撮る

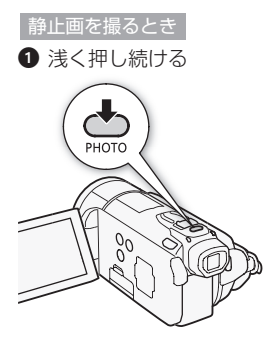

ピントを調整し、終わると画面の
 の●が緑色になって緑色の枠が出る。

深く押す

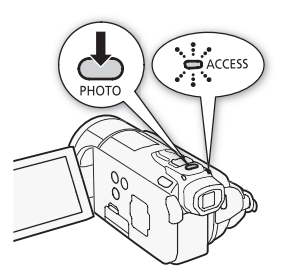

ACCESSランプが点滅。

#### 動画の撮影を終えるとき

もう一度、START/STOPボタンを押す。

- 1シーン\*の動画が記録され、撮影一時停止になる。
- \*本書では、一回の撮影操作で記録された動画を「シーン」と呼びます。

#### 電源を切るとき

- 1. ACCESSランプが消えていることを確認する。
- 2. POWERボタンを押す。
- 3. 液晶画面を垂直にしてから閉じる。

# POINT デュアルショットとは

撮影時の設定はビデオカメラにすべておまかせ。気軽に動画や静 止画を撮影できます。このモードでは、ズーム(1146)、クイックス タート(1149)、ビデオスナップ(1186)の他、以下の機能が使えま す。設定を手動で変更するときは「マニュアルモード」(1168、149) を使用します。

進化した手ブレ補正(179)

歩きながら撮ったときの手ブレもダイナミックモードで補正。手ブ レが起きやすい望遠撮影も、POWERED IS (パワードIS)ボタンを押 せば、安定した映像が撮れます。

フェイスキャッチ&追尾(1183)

人物の顔を自動で検出してピントや明るさを合わせます。 被写体が 動いても、自動的に追いかけます。

タッチ追尾(1185)

画面上の被写体をタッチすると、タッチした被写体にピントや明る さを合わせます。被写体が動いても自動的に追いかけます。追尾 をやめるときは「「」。」解除」をタッチします。

おまかせでキレイに撮れる「こだわりオート」

デュアルショットでは、ビデオカメラが被写体や撮影状況を判別し て、シーンに最適な設定にするため、カメラまかせの全自動撮影が できます。

| POINT こだわりオートの自動設定機能とは                                                                                |             |            |                   |               |  |  |
|----------------------------------------------------------------------------------------------------|-------------|------------|-------------------|---------------|--|--|
| ビデオカメラはシーンに応じて、ピント合わせや被写体の明るさ、色<br>合い、手ブレ補正、画質が最適になるように自動的に調整します。判<br>別した被写体やシーンに応じて、画面に次のようなマークが出ます。 |             |            |                   |               |  |  |
| 背景<br>被写体                                                                                             | 明るい<br>(灰色) | 青空<br>(水色) | 鮮やかな色<br>(緑/黄/赤色) | 夕景<br>(オレンジ色) |  |  |
| 静止した人物                                                                                                |             |            |                   | _             |  |  |
| 動いている人物                                                                                               |             |            |                   | _             |  |  |
| 風景など、人物<br>以外の被写体                                                                                     | AUTO        | AUTO       | AUTO<br>( 🔊 )     | **            |  |  |
| 近くの被写体                                                                                                | ( <b>1</b>  | ( 🔊 )      |                   | _             |  |  |
| * ( )は逆光下の場合。                                                                                         |             |            |                   |               |  |  |
| 背景                                                                                                    |             | 暗い<br>(紺色) |                   |               |  |  |
| 版马仲                                                                                                   |             | スポットライト    | 夜景                |               |  |  |
| 静止した人物                                                                                                |             | _          | -                 |               |  |  |

\_

A

\_

\_

AUTO

動いている人物

風景など、人物

以外の被写体

近くの被写体

. . . . . . . . . . . . . . . .

----- -----

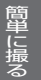

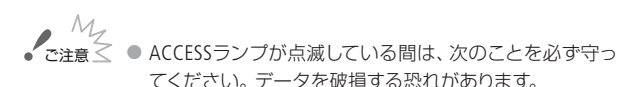

- カードカバーを開けない。
- 電源を切らない。バッテリーなどの電源を取り外さない。

. . . . . . . . . . . . . . . . . . .

- モードスイッチを切り換えない。
- 「具ち」「ボタンを押さない。
- 万一のデータ破損に備えて、撮影したデータは必ずバックアップしてください(□188)。データ破損の場合、記録 内容の補償についてはご容赦ください。
- Eye-Fiカードをカードスロット B に入れ、記録先に設定して静止画を記録すると、通信が可能であれば自動的にアップロードが開始されます。Eye-Fiカードを使うときは、その国や地域での使用が認められているかを必ずご確認ください(C1219)。
- ▲ MEMO バッテリーを使っているときに、約5分間何も操作しないと、節電のため電源が切れます(□291)。このときは電源を入れ直してください。
  - 液晶画面に光が当たって映像がよく見えないときは、 ビューファインダーを使うか、画面の明るさを調節して ください(2290)。

簡単にビデオや写真を撮る

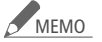

MO 静止画のとき

- 被写体に自動でピントが合いにくいときは、● が黄色くなります。静止画モードに切り換えて、手動でピントを調整してください(□98)。
- 被写体が明るすぎると「露出オーバー」が点滅します。
   このような場合は、別売の「ND4-Lフィルター58 mm」または「ND8-Lフィルター58 mm」を取り付けてください。

#### 「こだわりオート」のシーン判別について

- シーンによっては、実際のシーンと異なるマークが出ることがあります。特に背景がオレンジ色や青色の壁などのときは、※や「青空」のマーク類が出て、適切な色合いで撮影できないことがあります。そのときはM(マニュアル)モードで撮影することをおすすめします。
- デュアルショットでは、次の項目を除いてメニューの設定 内容はご購入時の設定になります。
  - 「AFモード」、「オートスローシャッター」、「ビデオスナップ 記録時間」、「動画記録」、「録画モード」、「静止画記録」、「静 止画画質・サイズ」、「静止画同時記録」、「パワードISボタン」
  - ■「「 → システム設定」の全項目

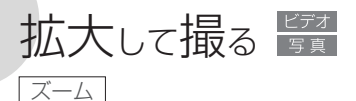

ズームは、ズームレバーまたは画面上のズームボタンで操作します。 光学ズームで10倍まで、デジタルズーム\*を使うと200倍まで拡大で きます(□277)。

\* デジタルズームは ♠ (デュアルショットモード)と △ (静止画モード)では使 えません。

·黒☆▶ 撮る 見る モードスイッチ 📌 M タッチパネル 🖳 🗅

■ ズームレバーで操作する

ズームレバーを**T**側に押すと拡大し、₩側に押すと元の大きさに戻 ります。

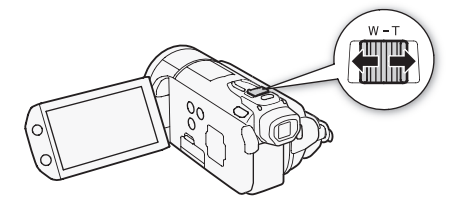

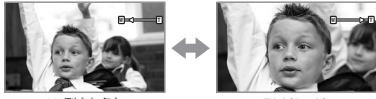

W側(広角)

T側(望遠)

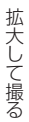

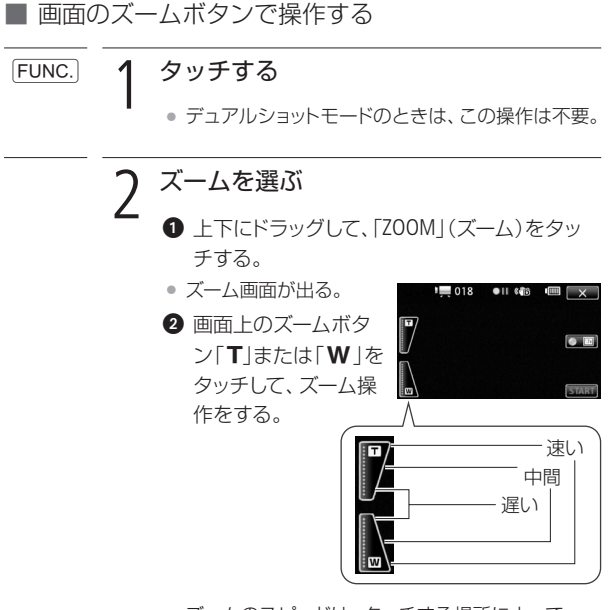

 ズームのスピードは、タッチする場所によって、 「速い」、「中間」、「遅い」を選べる。

タッチする ×

拡大して撮る

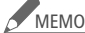

MEMO 被写体との距離について

- ズーム撮影をするときは被写体から1m以上離れてく ださい。
- ズームレバーをW側に押して最も広角にすると、約 1cmまで近づいて撮影できます。

#### ズームスピードについて

- ご購入時の設定では、ズームレバーを浅く押すとゆっく りとズームし、深く押すと速くズームします(可変速)。
- メニューの「ズームスピード」(CD276)で、「スピード3 (速い)|~「スピード1(遅い)|の固定速を選ぶことも できます。
- リモコンのズームボタンで操作すると固定速になりま す。ズームスピードを「可変速」に設定しているときは、 「スピード3 (速い) になります。
- 撮影一時停止状態でのズームは、撮影中に比べスピード が速くなります(ただし、「ズームスピード」を「可変速」に 設定したときのみ)。また撮影一時停止中にプレREC (CD81)を「ON Iにしていると遅くなります。

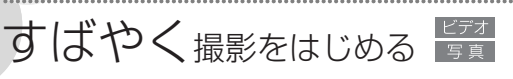

# クイックスタート

液晶画面を閉じると、省エネ状態\*1でスタンバイします。撮りたいときに液晶画面を開くかビューファインダーを引き出せば、約1秒\*2で撮影可能状態に戻りますので、大切なシーンを逃すことはありません。 \*1バッテリーの消耗は撮影時の約1/3です。

\*2撮影可能状態になるまでの時間は、状況によって異なります。

・県ち区 撮る 見る モードスイッチ 🙀 M タッチパネル 🐂 🗅

## 1. スタンバイする

 液晶画面を閉じる→電源 ランプがオレンジ色に点 灯してスタンバイ状態に なる。

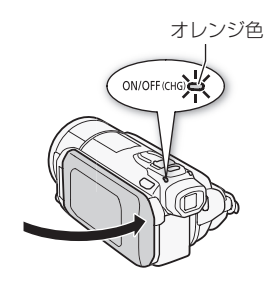

# 2. クイックスタートする

 液晶画面を開くかビュー ファインダーを引き出す
 →電源ランプが緑色に点 灯して撮影できる状態に なる。

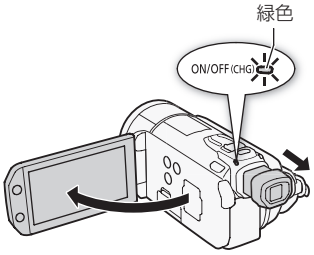

すばやく撮影をはじめる

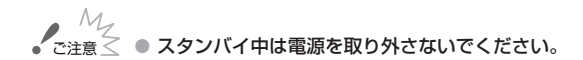

# MEMO スタンバイ状態にならない場合

- ACCESSランプ点滅中。
- メニュー表示中。
- ビューファインダーが引き出されているとき。
   次のときはスタンバイ状態にならないことがあります。必ず電源ランプがオレンジ色に変わるのを確認してください。
- カードカバーが開いているとき。
- バッテリー残量が少ないとき。

#### スタンバイ中の電源OFFについて

- スタンバイ後10分経過すると、節電のため自動的に電源が切れます。電源が切れたときは、電源を入れ直してください。
- 電源OFFまでの時間は、「パワーセーブ」メニューの「ク イックスタートスタンバイ」で選べます(0221)。
- スタンバイ中、通常の「オートパワーオフ」(2291)は 無効になります。
- メニューの「パワーセーブ」で「クイックスタートスタンバイ」を「切」にすることで、クイックスタート機能を無効にすることもできます。
- スタンバイ中にモードスイッチを切り換えると、切り換えたモードで起動します。

Chapter

ビデオ

2 応用(本格的に撮る)………68 「もっと明るく撮りたい」、 「ピントを合わせたい」な どこだわって撮るときに。

3 応用(楽しんで見る)………(23) ビデオスナップを音楽と一 緒に再生したり、動画をお 好きなコマから再生する ときなどに。

4 応用(編集する) 33 映像を見たい順に並べて プレイリストを作ったり、 映像からビデオスナップ や写真を作ったりすると きなどに。

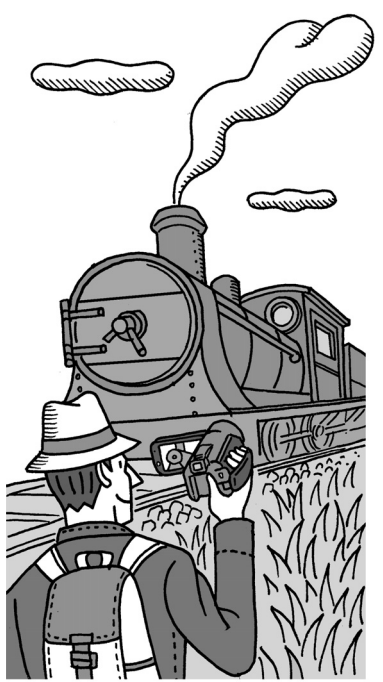

1 基本 — 手軽に見る —

ビデオを見る 📴

撮った動画を液晶画面で見ます。

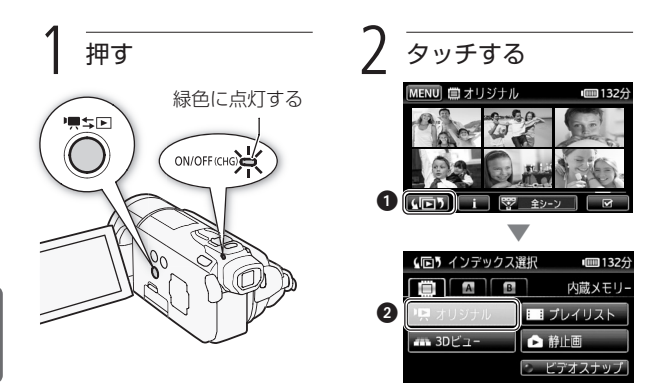

ビデオ

3 見たいシーンを探す

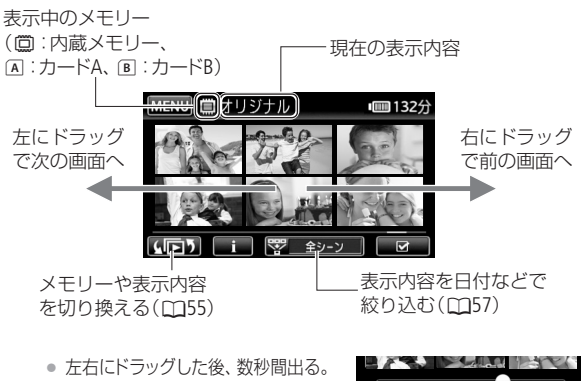

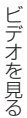

# 4 シーンをタッチする▶ 再生開始!

 画面上をタッチすると、操作ボタンが出る。もう一度タッチする と消える。

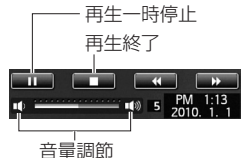

タッチしたシーンの再生が終わると、次のシーンが再生される。

**画面の表示を消す/切り換える** DISP.ボタンを押すたびに切り換わる(◯◯129)。

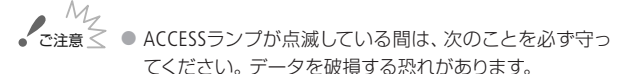

- カードカバーを開けない。
- 電源を切らない。バッテリーなどの電源を取り外さない。
- モードスイッチを切り換えない。
- 「具ち」「レボタンを押さない。
- 他機でカードに記録した動画は本機で再生できないこと があります。
- MEMO ●撮影条件によっては、シーンが切り換わるときに映像が 止まったり、音声が途切れたりすることがあります。

ビデオを見る

# ■ インデックス画面の一覧表示数を変える

 インデックス画面の一覧表示数を切り換えられます。 ズームレバーをW側に押すと15表示、T側に押すと6 表示となります。

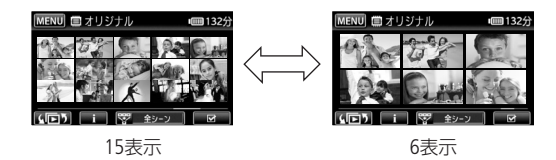

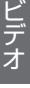

POINT 撮影と再生を切り換える テキ (撮る/見る)ボタン マーキン (撮る/見る)ボタンを押 すと、撮影(撮るモード)と再生(見 るモード)を切り換えられます。ま た、電源OFFのときに押すと、再生 画面で起動します。 リモコン(口18)の (回)(イン デックス選択)ボタンを2秒以上押 しても、撮影と再生を切り換えら れます。

54

1 基本 — 手軽に見る —

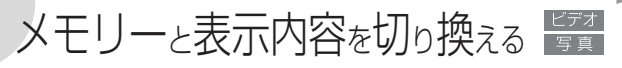

### インデックス選択

インデックス画面を表示しているときに、表示するメモリーと表示 内容を切り換えます。1つの画面に表示するシーンや静止画の個数 を変えたり、撮影した動画を日付ごとに並べて表示したりすること もできます。

■ 表示するメモリーと内容を切り換える

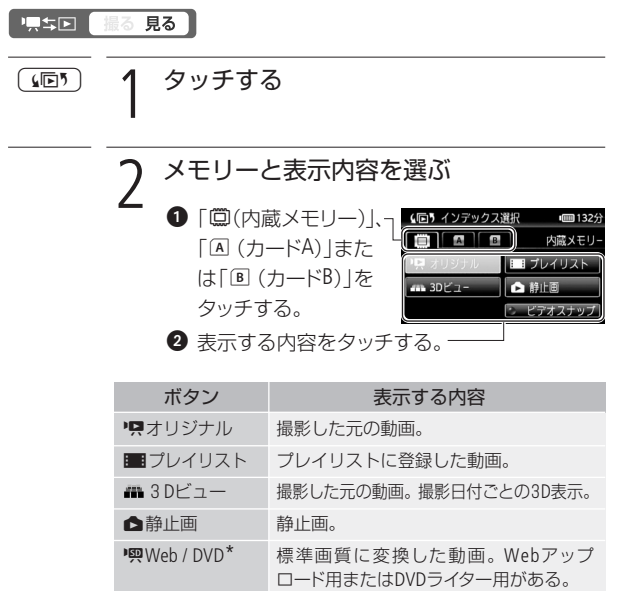

ビデオスナップ 撮影・作成したビデオスナップまたはプ レイリストに登録したビデオスナップ。

\* ①で▲ (カードA)または 🗉 (カードB)を選んだときのみ。

メモリーと表示内容を切り換える

#### 「『四Web / DVD」を選んだとき

「●Web用(MPEG2)」または「●DVD用(SD-VIDEO)」 をタッチする。

「ビデオスナップ」を選んだとき

「𝖳オリジナル」または「■プレイリスト」をタッチ する。

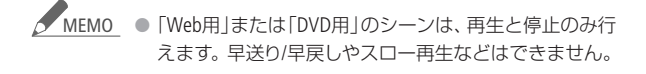

#### 3Dビュー(撮影日付)からシーンを選ぶ

同じ撮影日付のシーンを重ねて立体的に表示する3Dビューにする と、シーンを確認しながら、見たいシーンを日付ごとに探せます。オ リジナル(撮影した元の動画)のシーンを3Dビューから選べます。

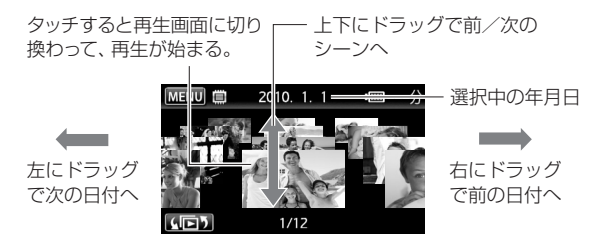

1 基本 — 手軽に見る —

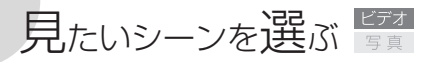

絞り込み

顔が検出されたシーンや特定の日に撮影したシーンだけをインデックス画面に表示して選べます。絞り込みをせずに、すべてのシーンを表示させて選ぶこともできます。

#### '黒\$⊡ 撮る 見る

■ 顔が検出されたシーンを表示する

フェイスキャッチ機能(CL183)を使って撮ったシーンのうち、顔が 検出されたシーンだけをインデックス画面に表示できます。オリ ジナルの動画のときのみ、この方法で選べます。

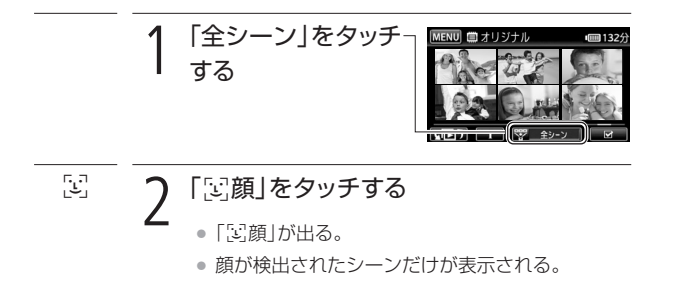

■ 指定した撮影日のシーンを表示する

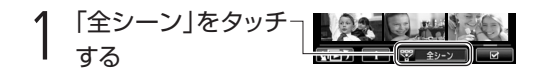

見たいシーンを選ぶ

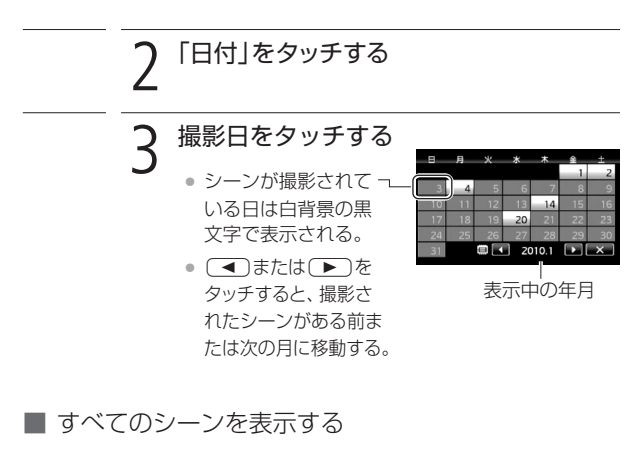

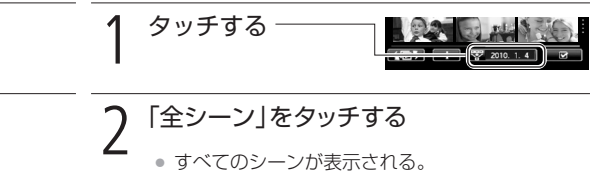

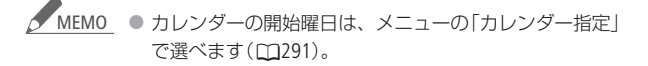

# 早送りゃ早戻しなどをする 🚰

早送りや早戻し、スロー再生、スキップ再生など、さまざまな再生方 法があります。

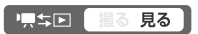

## 再生中の操作

● 通常再生中にタッチ → 操作ボタンが出る。

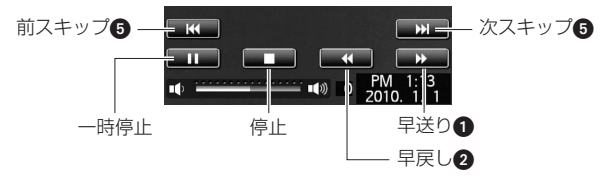

早送り/早戻し中に → ボタンまたは画面上をタッチ
 → 通常再生

# 再生一時停止中の操作

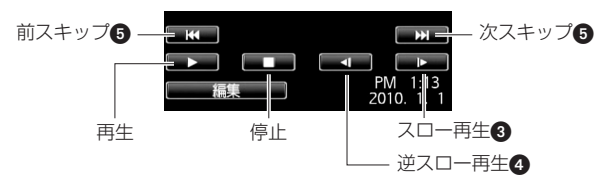

 スロー再生/スロー逆再生中に (■) ボタンまたは画面上を タッチ → 一時停止

早送りや早戻しなどをする

|   | 機能         | 操作             |            | 説明               |  |
|---|------------|----------------|------------|------------------|--|
| 0 | 早送り*1      | 再生中に           |            | 操作するたびに再生速度が5倍→  |  |
| 0 | 早戻し*1      | 再生中に           |            | 15倍→60倍に切り換わる。*2 |  |
| 8 | スロー再生*1    | 一時停止中に         | <b>I</b> ► | 操作するたびに再生速度が1/8  |  |
| 4 | スロー逆再生*1*3 | 一時停止中に         | <b>•</b> I | 倍→1/4倍に切り換わる。*2  |  |
| 6 | る スキップ 再生  | 再生中/一時停止中に     |            | 次のシーンの先頭から再生。    |  |
|   |            | 再生中/一時停止中に     |            | 現在のシーンの先頭から再生。   |  |
|   |            | 再生中/一時停止中に2回押す |            | 前のシーンの先頭から再生。    |  |

\*1 操作中、画面が乱れることがあります。

\*2 画面に出る倍速表示は目安です。

\*3 連続したコマ戻しのように再生されます。

MEMO ● 操作中は音声が聞こえません。

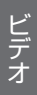

1 基本 — 手軽に見る —

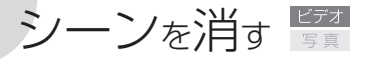

消去

不要なシーンを複数選んでまとめて消去できます。特定の日に撮ったシーンだけを消去することもできます。プレイリスト内のシーンを消すときは132ページをご覧ください。

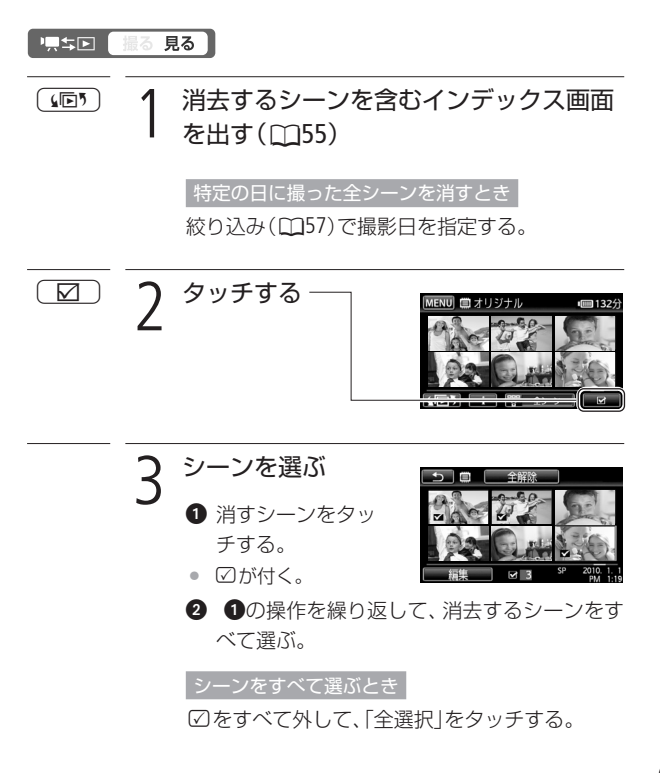

早送りや早戻しなどをする/シーンを消す

シーンを消す

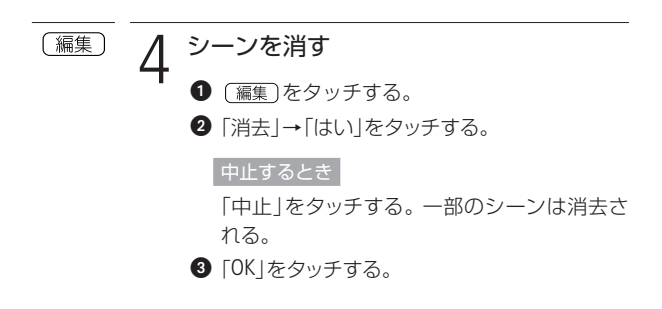

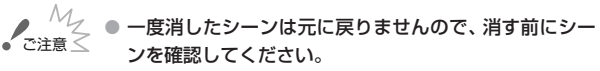

- 大切な映像データは、あらかじめバックアップしてくだ さい(四188)。
- シーン消去中、ACCESSランプが点灯しているときは、次 のことを必ず守ってください。
  - カードカバーを開けない。
  - 電源を切らない。バッテリーなどの電源を取り外さない。
  - モードスイッチを切り換えない。

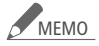

- ▲ MEMO プレイリストに追加されているシーンを消すと、プレイ リスト上のシーンも消去されます。
  - メモリーに記録されているすべてのシーンを消して容量 を元に戻す場合は、初期化します(2237)。

1 基本 — 手軽に見る —

# テレビで見る 📴

テレビで再生すると、より大きな画面で鑑賞できます。 ハイビジョン テレビにつないで美しい映像をお楽しみください。

- テレビの端子をチェックし、接続方法を決める CHECK!! D端子 映像端子 HDMI端子 音声端子 音声端子 音吉 lacksquare● 映像 音声 別売ケーブル ۲ HTC-100が必要 2 本機とテレビの電源を切る ケーブルを使ってテレビと接続する 2 接続方法 次ページ
- 4 本機とテレビの電源を入れる ● テレビ側で入力端子を切り換える
- 5 再生する 動画を見るとき(□152)/静止画を見るとき(□144)

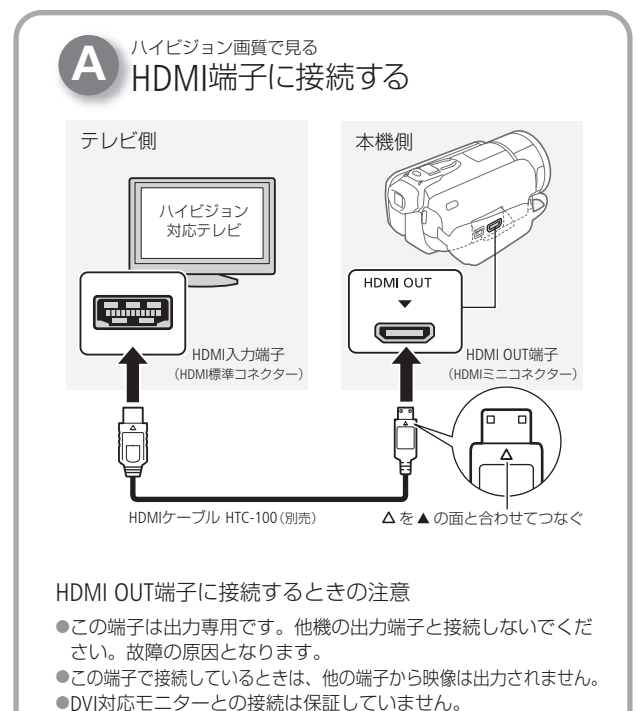

●テレビによっては正しく表示されないことがあります。そのときは、●または●の方法で接続してください。

#### HDMIとは?

1本のケーブルで映像と音声を高品位なデジタル信号のままで送受信 できる規格です。本機のHDMI OUT端子では、接続するテレビの解像 度に自動的に変換して映像を出力します(□ 291)。

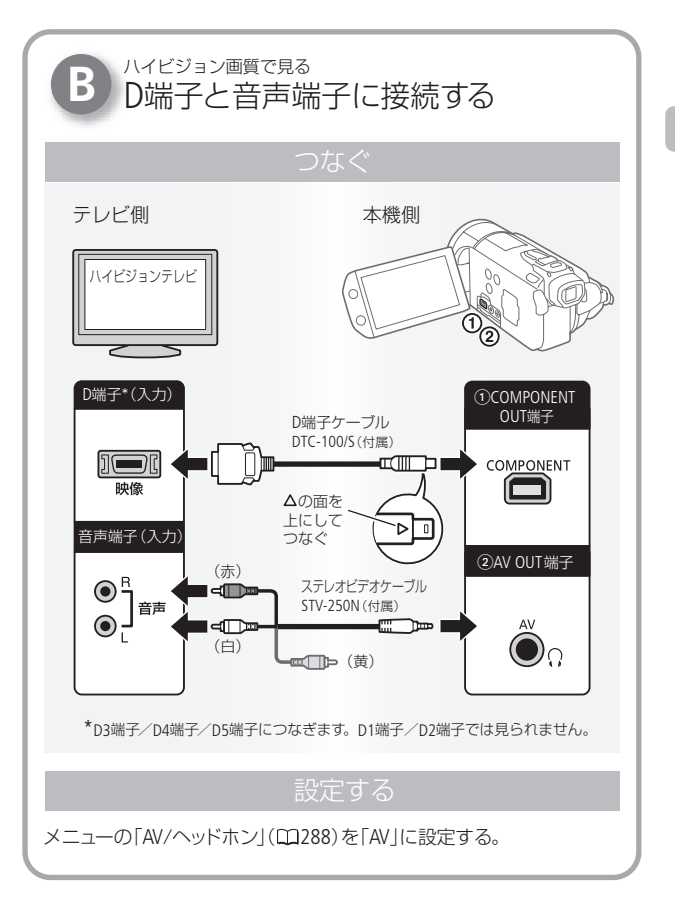

テレビで見る

-----

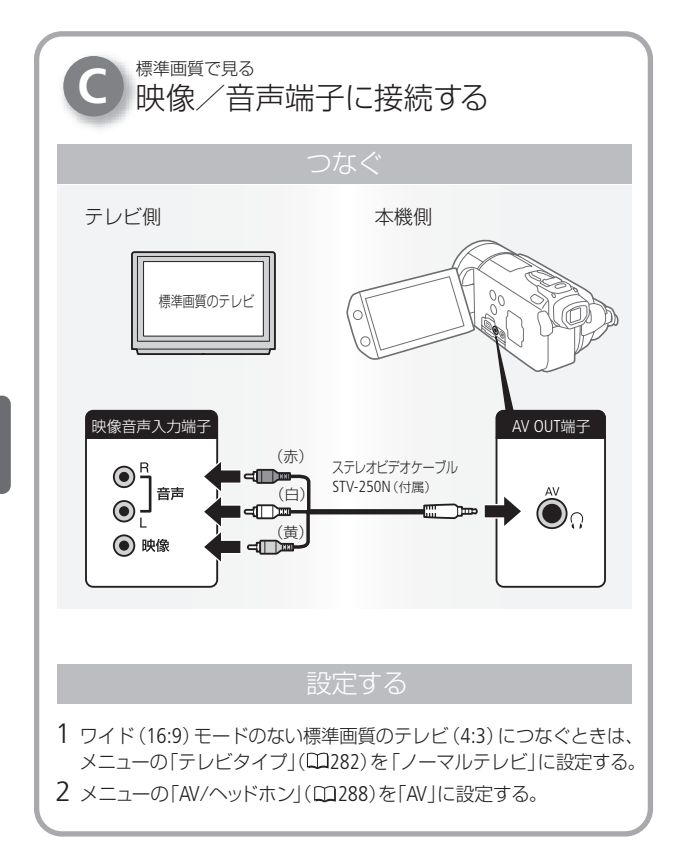

ビデオ

テレビで見る

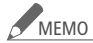

- メニューの「x.v.Color」を「入」にして撮影した動画を、 x.v.Color対応のテレビで見るときは、テレビ側の設定が 必要になることがあります。詳しくはテレビの説明書を ご覧ください。
- テレビで見るときは、本機にコンパクトパワーアダプター をつなぐと、バッテリーの消耗を気にせずご覧になれます。
- AV OUT端子にステレオビデオケーブルをつなぐと、スピー カーから音声は出ません。
- 接続方法 @ でつなぐ場合、テレビがビデオID-1方式に 対応していると、自動的にワイド画面(16:9)に切り換わります。切り換わらない場合は、テレビ側で切り換えて ください。

2 応用 — 本格的に撮る —

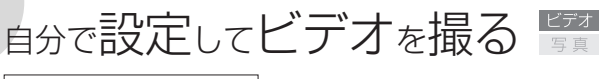

マニュアルモード(動画)

さまざまな設定を手動で行って本格的に撮影できます。

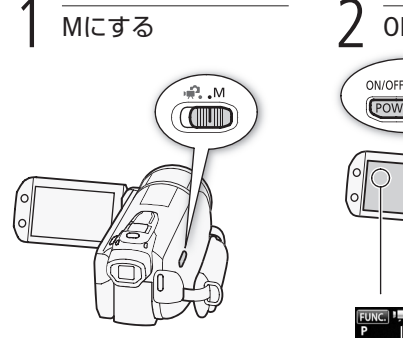

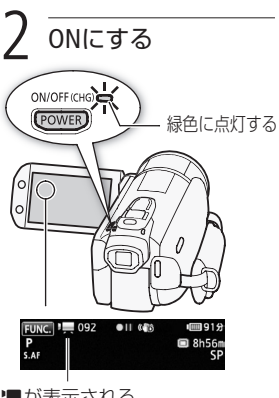

■ カードに記録するとき(□134)。

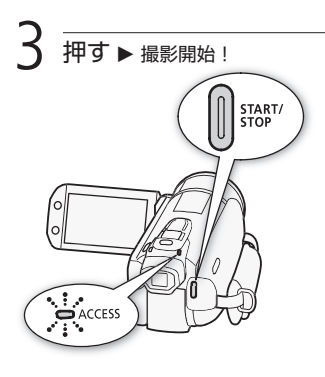

自分で設定してビデオを撮る

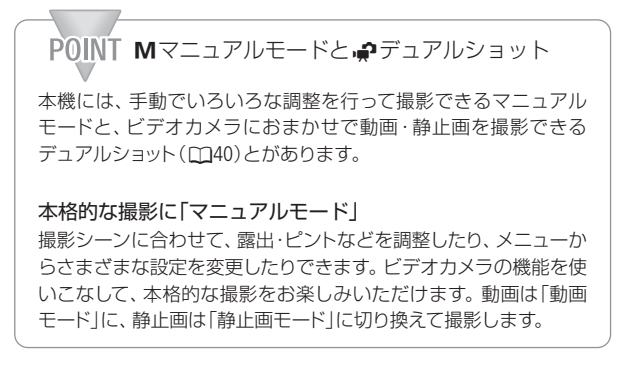

# 

- カードカバーを開けない。
- 電源を切らない。バッテリーなどの電源を取り外さない。
- モードスイッチを切り換えない。
- 「具ち」「アンを押さない。
- 万一のデータ破損に備えて、撮影したデータは必ずバックアップしてください(□188)。データ破損の場合、記録 内容の補償についてはご容赦ください。

#### MEMO 液晶画面を閉じて撮影する

ピアノの発表会を撮影するときなど、三脚に取り付けて 長時間撮影する場合は、液晶画面を閉じてビューファイン ダーで撮影するとバッテリーの持ちが良くなります。 (C126、300~302) 自分で設定してビデオを撮る

2 応用 — 本格的に撮る —

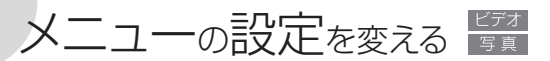

本機のさまざまな機能について、ご購入時の設定をメニューから変更できます。モードスイッチを、M(マニュアル)にして操作します。 モードスイッチを、∲にすると、一部の機能を除いてご購入時の設定 になります。

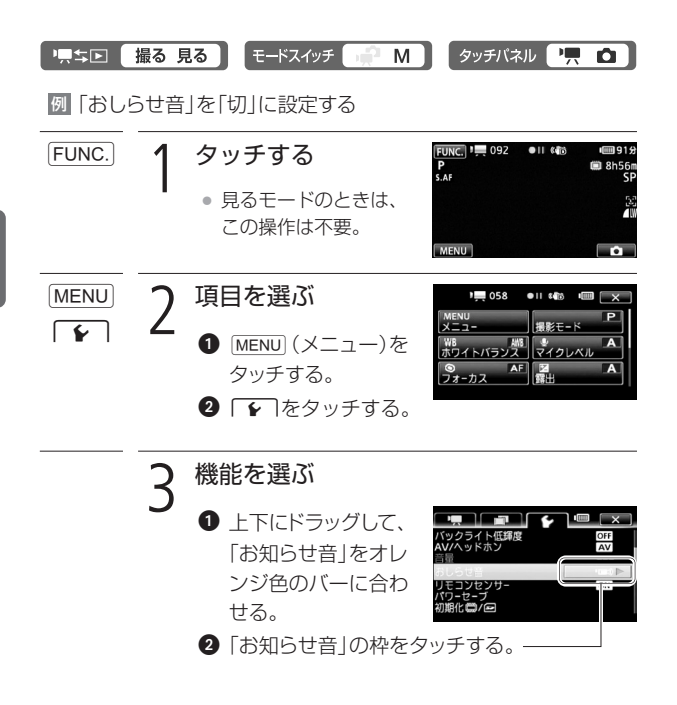

メニューの設定を変える

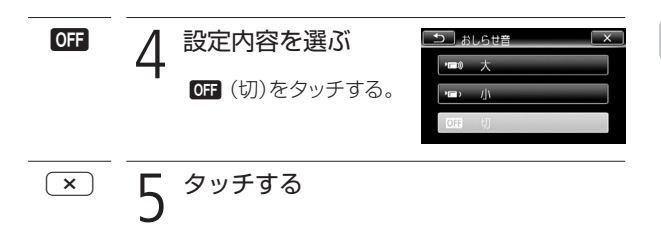

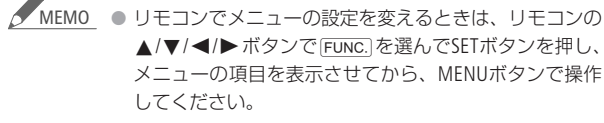

- × をタッチすると、メニューはいつでも終了します。
- 他の機能の設定内容などにより設定できない機能は、灰 色で表示されます。

メニューの設定を変える

2 応用 — 本格的に撮る —

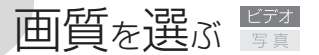

録画モード

録画モードには MXP 、FXP 、XP+ 、SP 、LP の5種類があります。 高画質で撮影したいときは MXP または FXP、長時間撮影したいときは LPをお選びください。

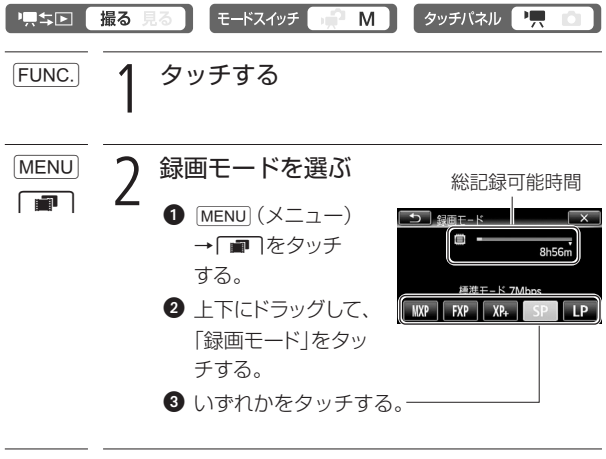

× 3 タッチする

ビデオ
画質を選ぶ

画質を選ぶ

| POINT 録画時間の目安                                              |         |         |         |         |         |
|------------------------------------------------------------|---------|---------|---------|---------|---------|
| 録画モード                                                      | MXP * 1 | FXP * 1 | XP+     | SP      | LP      |
| 内蔵メモリー<br>(64GB)*2                                         | 5時間55分  | 8時間20分  | 11時間30分 | 19時間10分 | 24時間30分 |
| 4GBカード                                                     | 20分     | 30分     | 40分     | 1時間10分  | 1時間30分  |
| 8GBカード                                                     | 40分     | 1時間     | 1時間25分  | 2時間20分  | 3時間     |
| 16GBカ―ド                                                    | 1時間25分  | 2時間5分   | 2時間50分  | 4時間45分  | 6時間5分   |
| 32GBカード                                                    | 2時間55分  | 4時間10分  | 5時間45分  | 9時間35分  | 12時間15分 |
| 1回の撮影操作で記録できる時間は、約12時間です。それを越えると自動                         |         |         |         |         |         |
| 的に一時停止し、約3秒後に再び記録が開始されます。なお、記録される                          |         |         |         |         |         |
| 映像は別々のシーンになります。                                            |         |         |         |         |         |
| *1 水平1920×垂直1080画素で記録されます。他の録画モードでは<br>1440×1080画素で記録されます。 |         |         |         |         |         |
| *2 ご購入時、内蔵メモリーには約75 MBの音楽データが保存されています。                     |         |         |         |         |         |

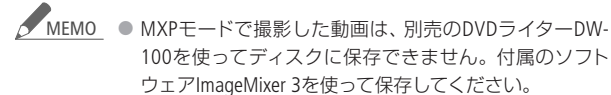

- 録画時間は撮影するシーンによって変化します。被写体 に合わせて自動で画質を調整するVBR(Variable Bit Rate) 方式を採用しているためです。
- デュアルショットに切り換えても設定した録画モードは 変わりません。

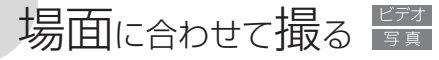

シーンモード

照り返しの強いスキー場や、海に沈む夕日、夜空を彩る打上げ花火など、場所や被写体に合わせてきれいに撮影します。

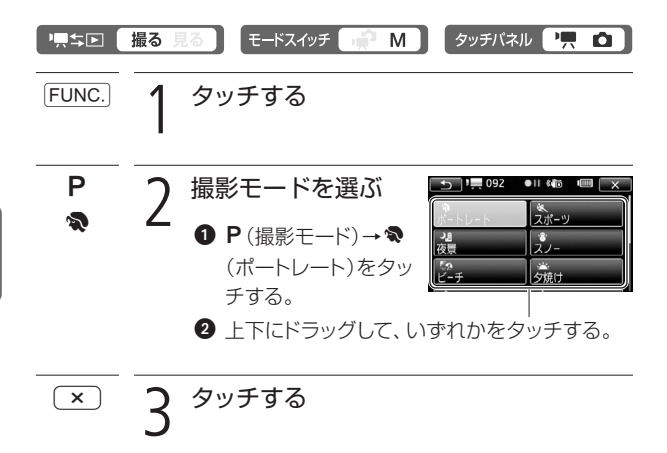

# 場面に合わせて撮る

..... >>>

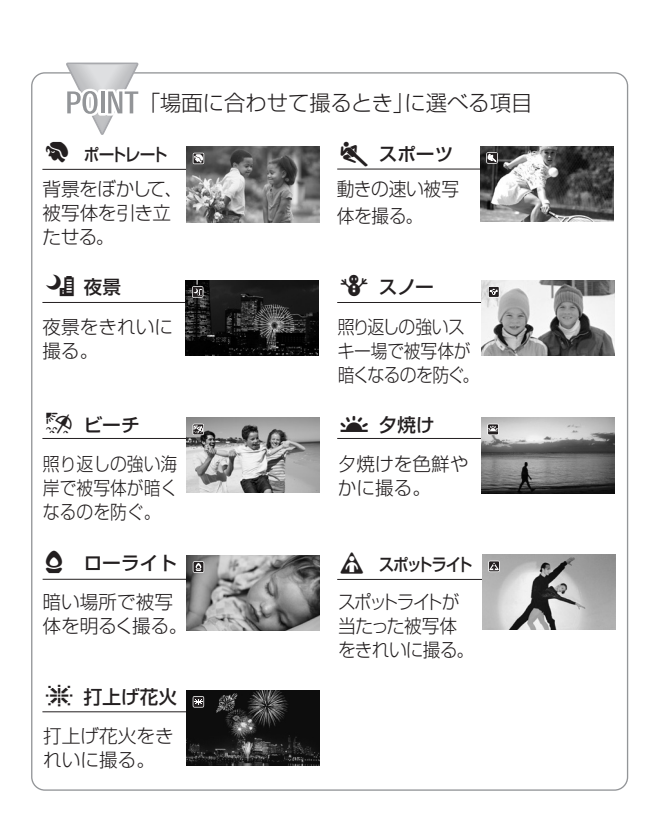

場面に合わせて撮る

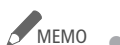

- \_\_\_\_\_\_\_ ポートレート、スポーツ、スノー、ビーチの各モードで 撮影した映像を再生すると、なめらかに見えなかったり、 ちらつくことがあります。
  - ポートレートのときにズームレバーを▼側にすると、背 景がより効果的にぼけます。
  - スノー/ビーチのとき、曇りや日陰など周囲が暗いとき には、被写体が明るくなりすぎることがあります。画面 で映像をご確認ください。

ローライトについて

- 動きのある被写体は、残像が目立つ映像になること があります。
- 明るく撮影できる分、通常の撮影に比べて画質が多 少劣化することがあります。
- 画面に白い点などが出ることがあります。
- 自動でピントが合いにくいときは、ピントを調整して ください(四98)。

打上げ花火について

- 手ブレを防ぐために、三脚をお使いになることをおす すめします。
- 静止画撮影中は、シャッタースピードが遅くなるため、 三脚などで固定してください。

映画のように撮る 📴

シネマエフェクト

シネマエフェクトを使用すると映画のような雰囲気で撮影できます。

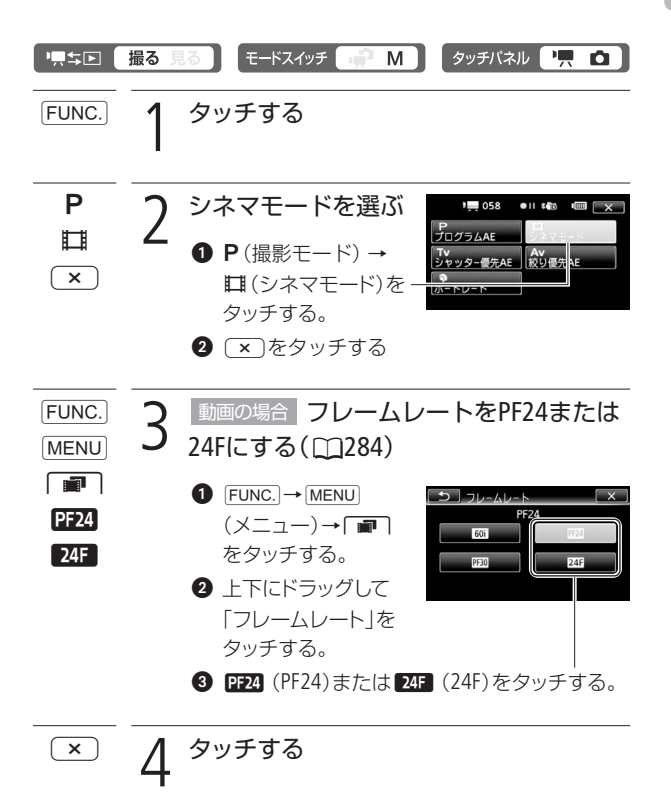

場面に合わせて撮る/映画のように撮る

映画のように撮る

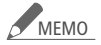

▲ MEMO ● 本機では、フレームレートを「24F」にして撮影した動画を 標準画質(SD-Video形式/MPEG2形式)に変換できません。 動画共有サイトなどで公開する場合は、「PF24」にして撮 影するか、付属のソフトウェアImageMixer 3をお使いくだ さい。

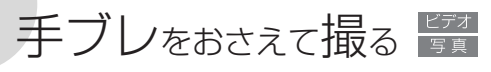

手ブレ補正

手ブレの少ない安定した映像を撮影できます。撮影のしかたによっ て補正方式を選べます。

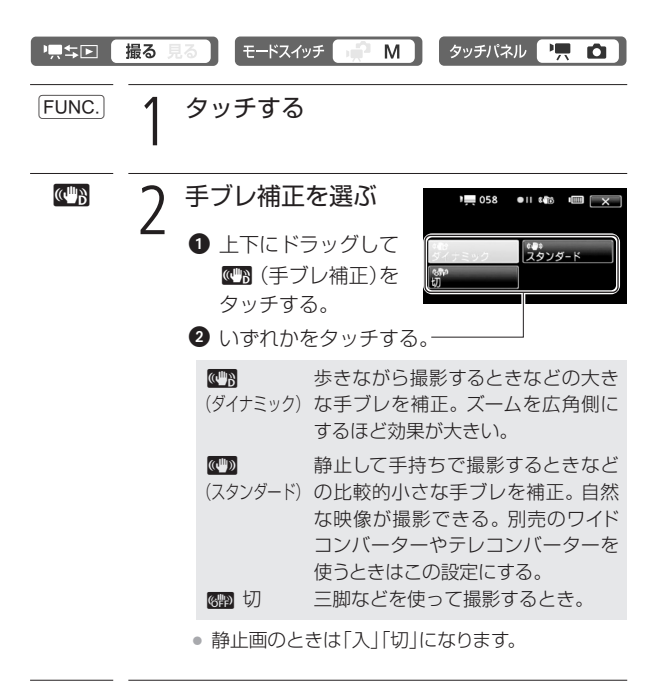

× **3** タッチする

- ....

手ブレをおさえて撮る

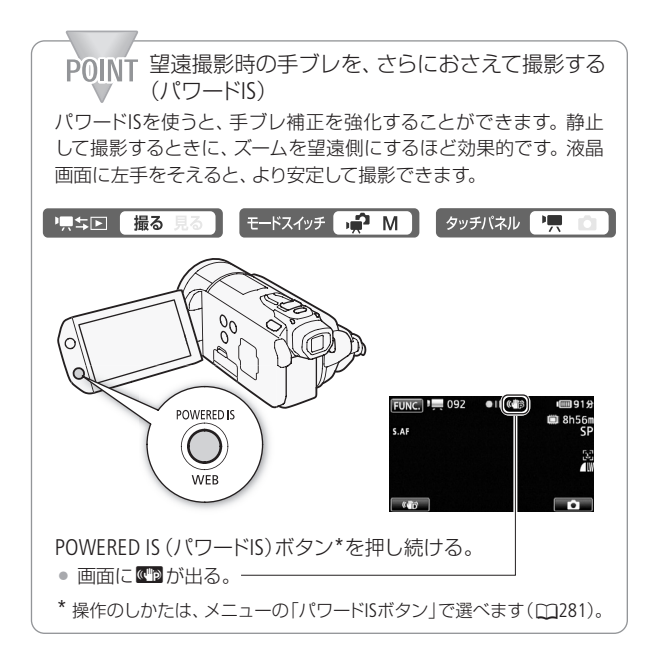

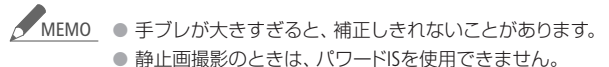

 カメラを左右や上下に動かして撮るときは、手ブレ補正 を「ダイナミック」または「スタンダード」にすることをお すすめします。

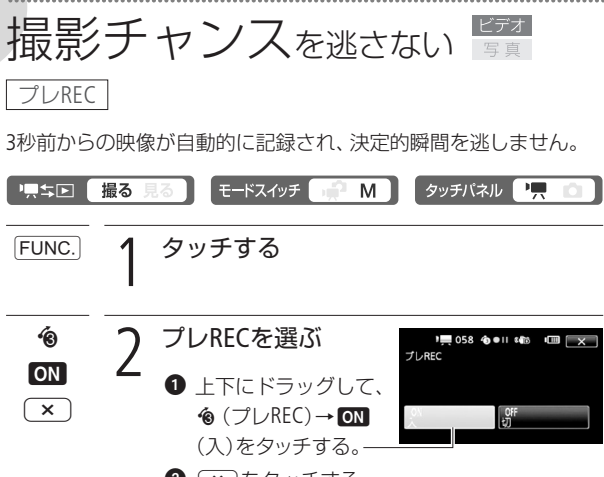

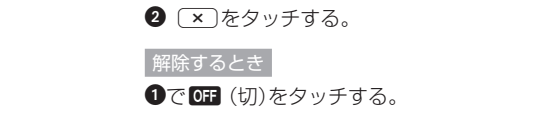

) start/ 3 押す

• ボタンを押す3秒前からの映像が記録される。

撮影チャンスを逃さない

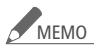

MEMO ● プレRECを「ON」にしていると、おしらせ音は出ません。

 プレRECの設定直後や撮影終了後から約3秒以内に撮影 を始めると、3秒前からの映像は記録されません。

#### プレRECが解除される場合

- プレRECを設定した後、約5分間操作しなかったとき。
- モードスイッチや見ち下ボタンを操作したり、静止 画モードに切り換えたとき。
- ビデオスナップモードをONにしたとき。
- スタンバイ状態にしたとき。
- メニューや、FUNC.メニュー(「撮影モード」、「AGCリミッ トリ、「ホワイトバランス」、「デジタルエフェクト」、「手ブ レ補正1)の操作をしたとき。

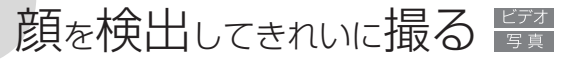

フェイスキャッチ&追尾

人物の顔を検出して、自動的にピントや明るさを調整します。 複数 の人物がいる中で、特定の人をねらって撮影することもできます。

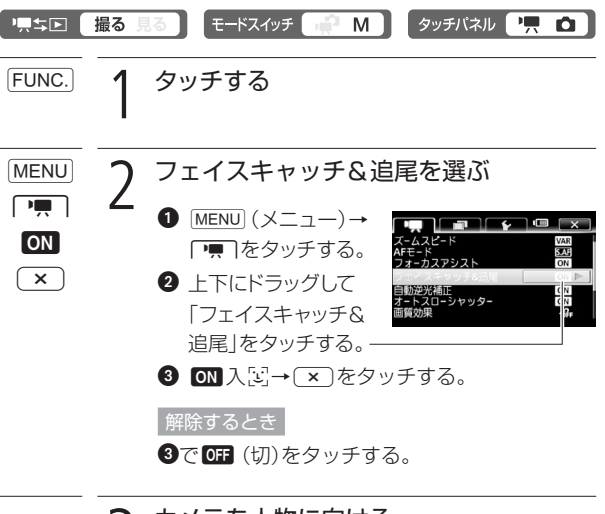

カメラを人物に向ける

 主な被写体と判断した 顔に白い枠、その他の 顔にグレーの枠が表示 される。

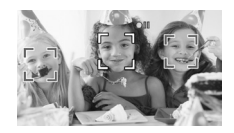

複数の人物から特定の人を選ぶとき

特定の人物の顔をタッチする。

撮影チャンスを逃さない/顔を検出してきれいに撮る

顔を検出してきれいに撮る

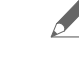

MEMO 人物以外の被写体を、誤って顔として検出することがあります。その場合はフェイスキャッチを「OFF」にしてください。

顔が検出されない主な例

- 顔が画面全体に対して極端に小さい、大きい、暗いまたは明るいとき。
- 顔が横や斜めを向いていたり、顔の一部が隠れたりしているとき。
- フェイスキャッチが使用できない場合
  - FUNC.メニューの撮影モードを「夜景」、「ローライト」または「打上げ花火」に設定しているとき。
  - シャッタースピードを1/30秒未満にしているとき(メ ニューの「フレームレート」を「PF24」または「24F」にし ているときは、1/24秒未満)。
  - デジタルズームで40倍を超えて拡大(青色のズーム表示)しているとき。
- フェイスキャッチを「ON」にしているとき、シャッタース ピードは1/30秒以上になります。メニューの「フレーム レート」を「PF24」または「24F」にしているときは、1/24秒 以上になります。

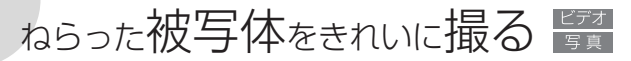

タッチ追尾

被写体が動いてもピントと明るさを合わせながら撮影できます。 ペットなど、動いている被写体を確実に撮りたいときに便利です。

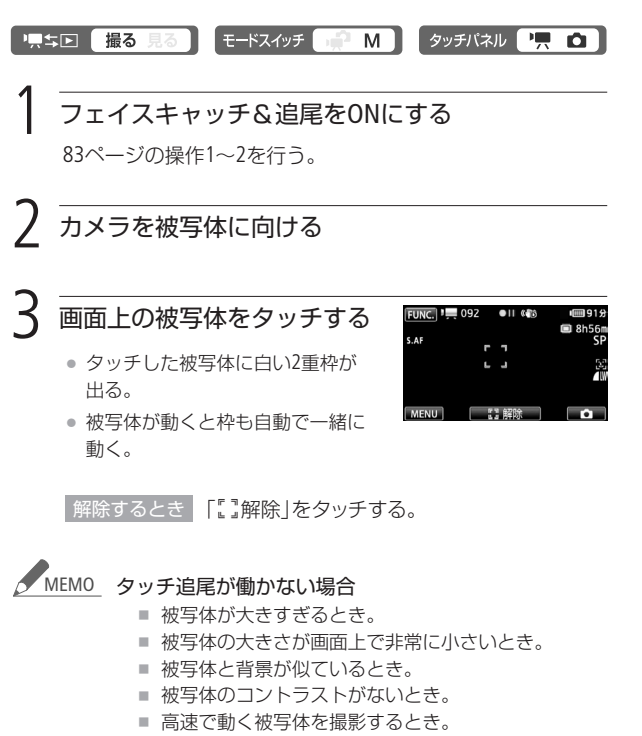

顔を検出してきれいに撮る/ねらった被写体をきれいに撮る

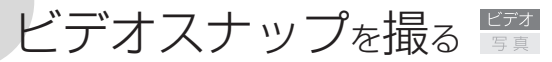

ビデオスナップモードを使って撮影すると、4秒間\*の短い映像(ビデオスナップ)が記録できます。記録されたビデオスナップは、好きな 音楽と一緒に再生できます(1125)。

\*記録時間は、メニューの「ビデオスナップ記録時間」で変更できます(12283)。

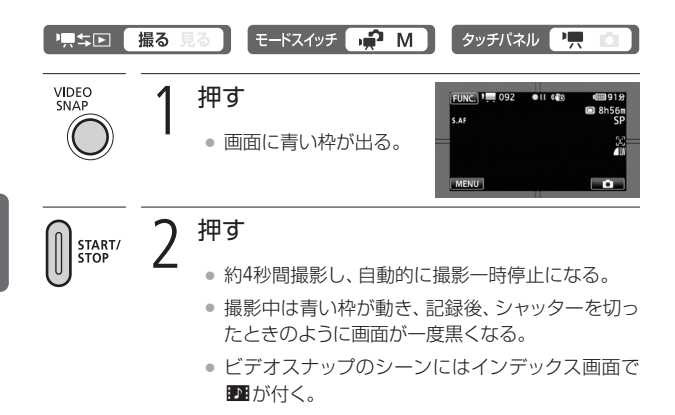

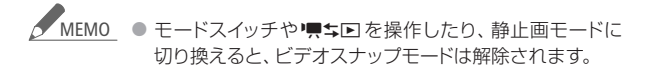

86

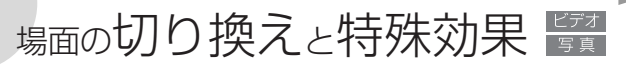

# デジタルエフェクト

映像の始まりと終わりを演出するフェーダーや、色を変えるエフェ クトを使って、思い出のシーンや静止画にひと工夫加えてみましょ う。静止画のときは「シロクロ」と「セピア」のみ使用できます。

# フェーダー

映画のようにシーンの始まりと終わりを演出します。 **国**o オート フェード(毎回)または **図o** ワイプ(毎回)を使うと、シーンの始まり と終わりに毎回効果を付けることができます。

■オートフェード(1回)/■0オートフェード(毎回)

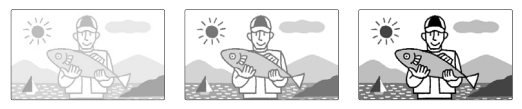

E2ワイプ(1回)/20ワイプ(毎回)

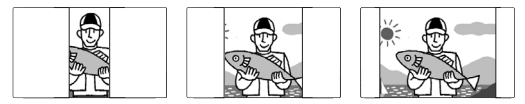

# エフェクト

シロクロやセピアにしてノスタルジックな雰囲気を出すことがで きます。

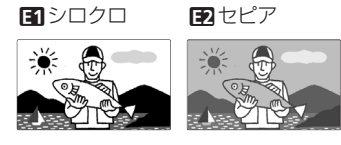

場面の切り換えと特殊効果

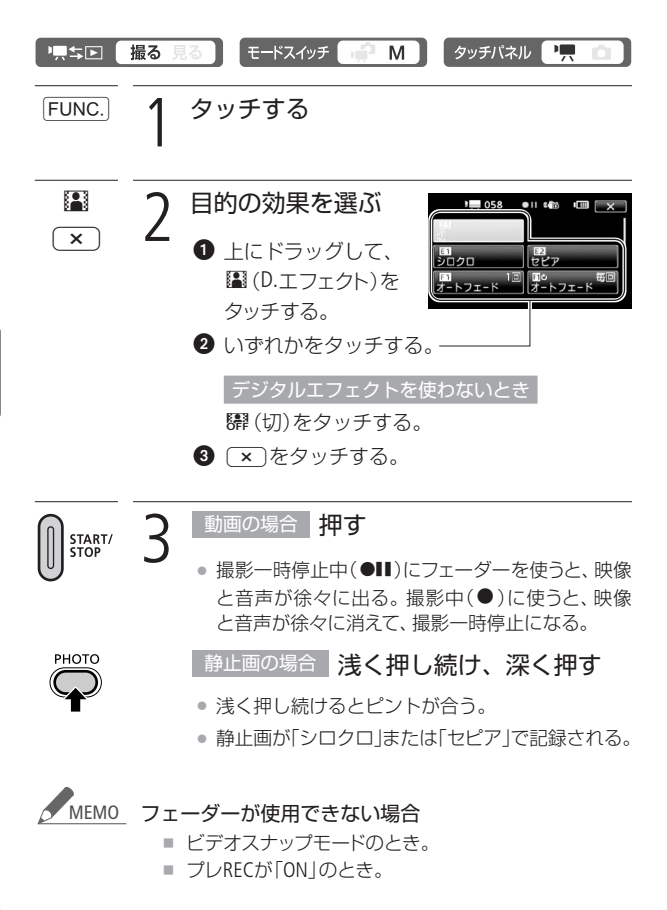

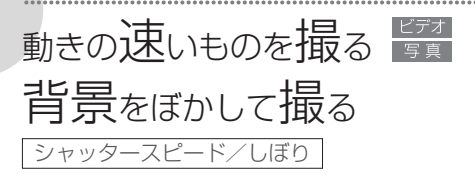

シャッタースピードが速いと、動きの速い被写体を一瞬でとらえ、遅 いと水の流れのような流動感を表現できます。しぼり数値が小さい (開く)と背景をぼかしたポートレートが、しぼり数値が大きい(閉じ る)と風景の近くから遠くまでボケを少なくして撮影できます。

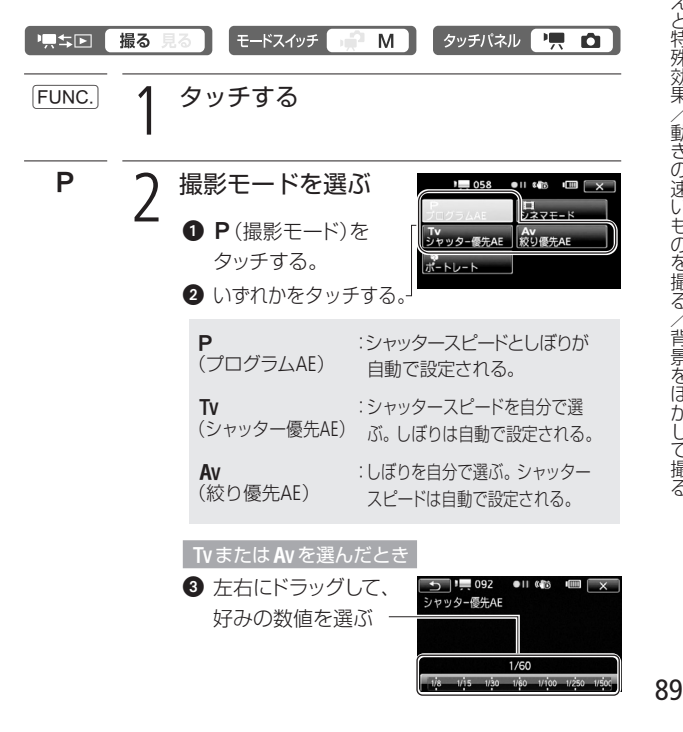

場面の切り換えと特殊効果/動きの速いものを撮る/背景をぼかして撮る

× **3** タッチする

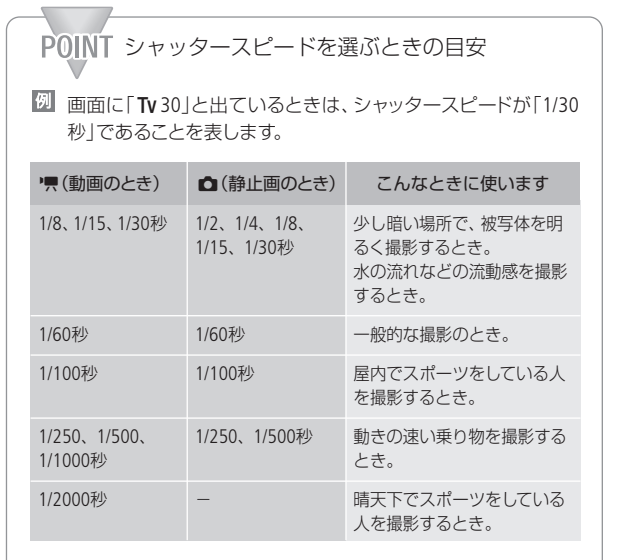

動画記録時、メニューの「フレームレート」を「PF24」または「24F」 (□284)に設定しているときのシャッタースピードは、1/6、1/12、 1/24、1/48、1/60、1/100、1/250、1/500、1/1000、1/2000秒です。

ビデオ

動きの速いものを撮る/背景をぼかして撮る

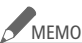

# MEMO TVのとき

- 暗いところでスローシャッターを使うと明るく撮影 できますが、通常の撮影に比べて画質が多少劣化し たり、ピントが自動では合いにくいことがあります。
- 高速シャッターでは、映像がちらついて、なめらか に見えないことがあります。
- 蛍光灯下で動画を撮影するとき、画面のちらつきがとれな。 い場合は、Tvを選んでから1/100秒を選んでください。

#### Avのとき

- しぼり数値 動画:18,20,24,28,34,40,48,56,67,80 静止画:2.8、3.4、4.0、4.8、5.6、6.7、8.0
  - 設定できる数値は、ズームの位置によって変わります。
- AEはAutoExposure (自動露出)、TyはTime value (時間量)、 AvはAperture value (開口量)の略です。
- 数値が点滅するときは、適正な明るさになっていません。 点滅しなくなるまで、シャッタースピードを調整してくだ さい。
- 撮影モードが Tv または Av のときに露出を手動で調整す ると、シャッタースピードやしぼりは調整できません。
- CUSTOM (カスタム)キーにTv またはAv を設定すると、 CUSTOM (カスタム)ダイヤルでも調整できます(CD122)。

# 明るさを調整する 📴

露出

逆光のとき被写体が黒くなったり、強い光が当たったときに白くとんでしまうことがあります。このようなときは明るさ(露出)の調整をします。なお、撮影モードを「打上げ花火」に設定しているときは、使用できません。

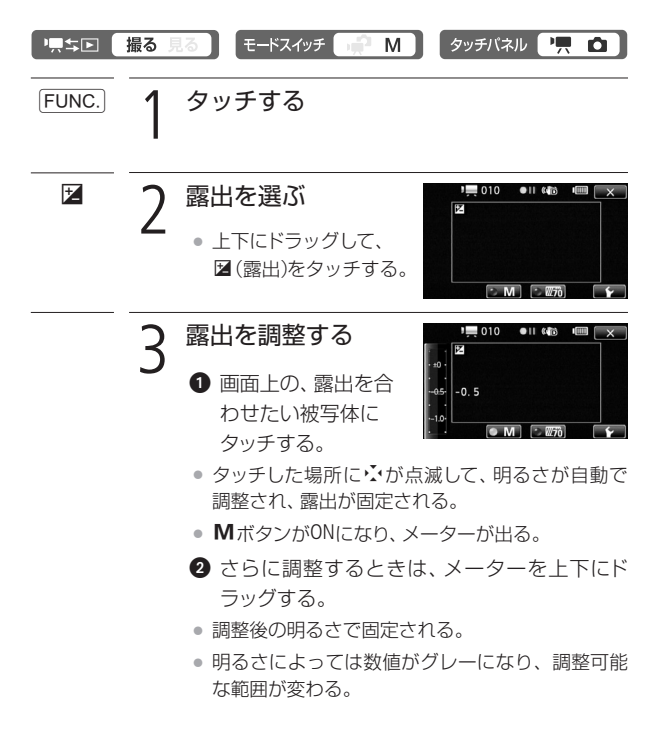

①の操作のかわりにMボタンをタッチして、メーターで調整することもできる。

自動の露出調整に戻すとき

Mをタッチする。

● 露出固定中は、画面に ≥と露出の調整値が出る。

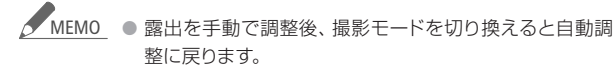

- 被写体を逆光下で撮影する場合でも、逆光を自動的に補 正するため、被写体を明るく撮影できます。メニューの 「自動逆光補正」で「切」にすることもできます。
- CUSTOM (カスタム)キーに図 (露出)を設定すると、
   CUSTOM (カスタム)ダイヤルでも調整できます(□122)。

■ 明るい部分にタッチして明るさを補正する(ハイライトAE) 画面の中の明るい部分(ハイライト)にタッチして、露出を補正でき ます。タッチした部分が明るくなりすぎないように補正するので、白 い雲などでも白とびしない範囲で明るく撮影できます。なお、タッ チした部分が暗いときや、極端に明るいときは適切な補正にならな いことがあります。

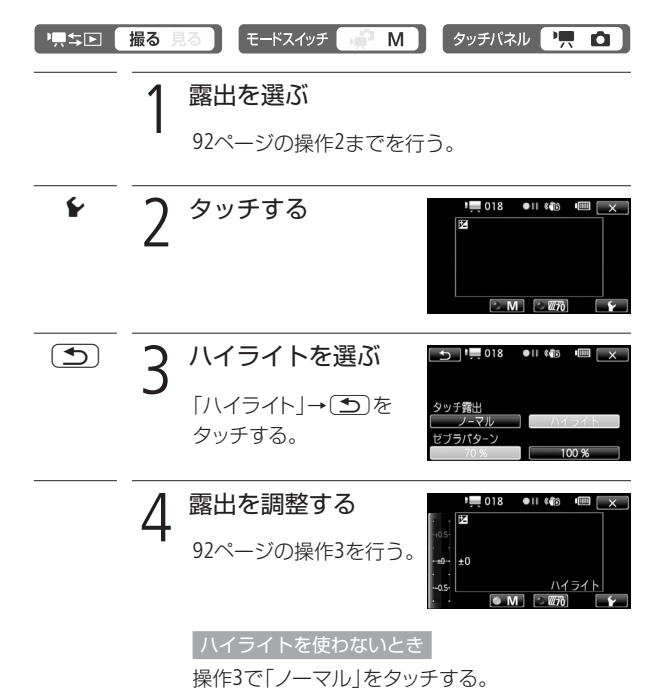

× 5 995ta

明るさの目安を表示する(ゼブラパターン)

ゼブラを使うと映像の明るい部分に縞模様が表示されます。「ゼブラ (100%)」では白とびするような明るさのとき、「ゼブラ(70%)」では それに近い明るさのときに縞模様が表示されます。明るさのバラン スを確認したいときに使うと安心です。

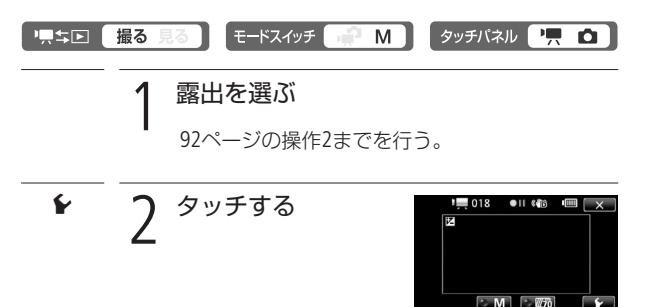

明るさを調整する

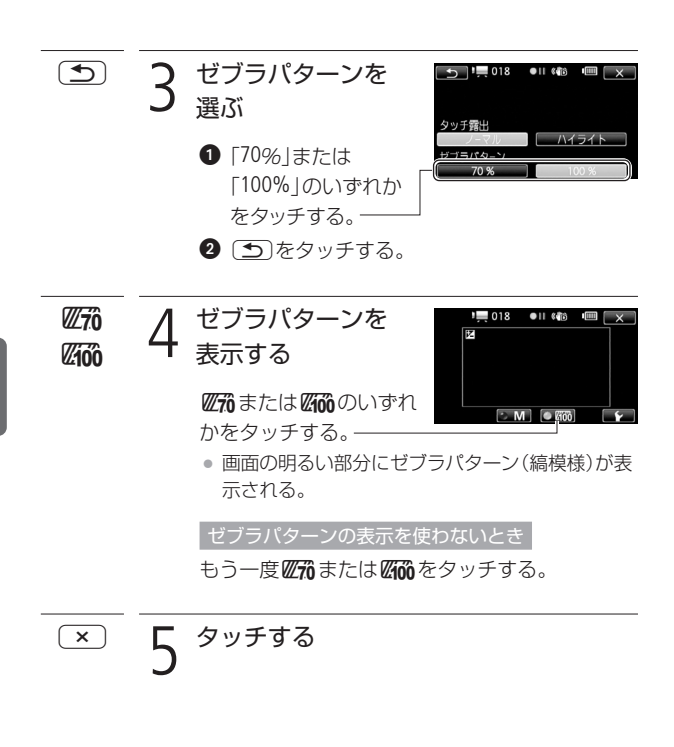

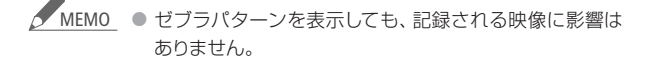

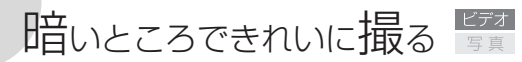

## AGCリミット

暗い場所で撮影すると、ノイズの目立った映像になることがあります。これは、ビデオカメラが自動的に感度を高くするためです。AGC リミットで感度の上限を設定すると、暗いシーンを暗いままできれいに撮影できます。

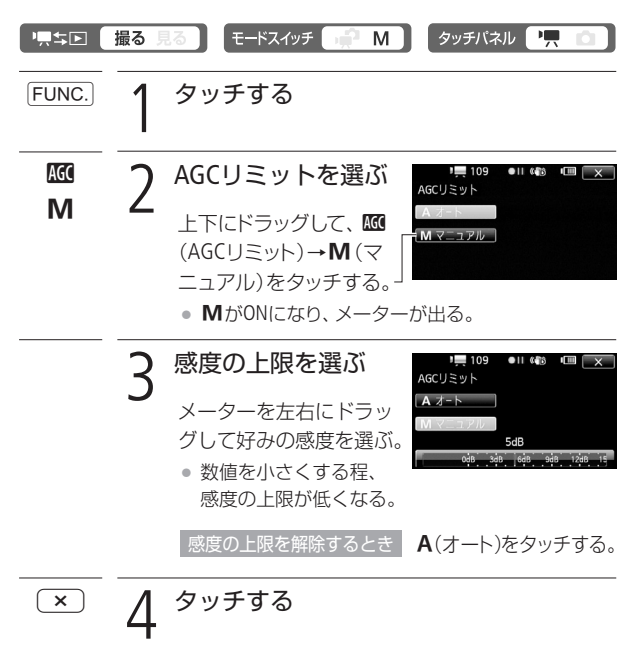

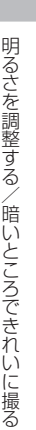

MEMO ● AGCリミット設定中は、画面に感度の上限値(dB)が出ます。
 ● CUSTOM (カスタム)キーに 00 (AGCリミット)を設定すると、CUSTOM (カスタム)ダイヤルでも調整できます(□122)。

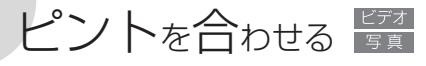

フォーカス

自動でピントが合いにくい場合は、ピントの調整をします(マニュア ルフォーカス)。なお、ズーム操作はピントを合わせる前に行って ください。

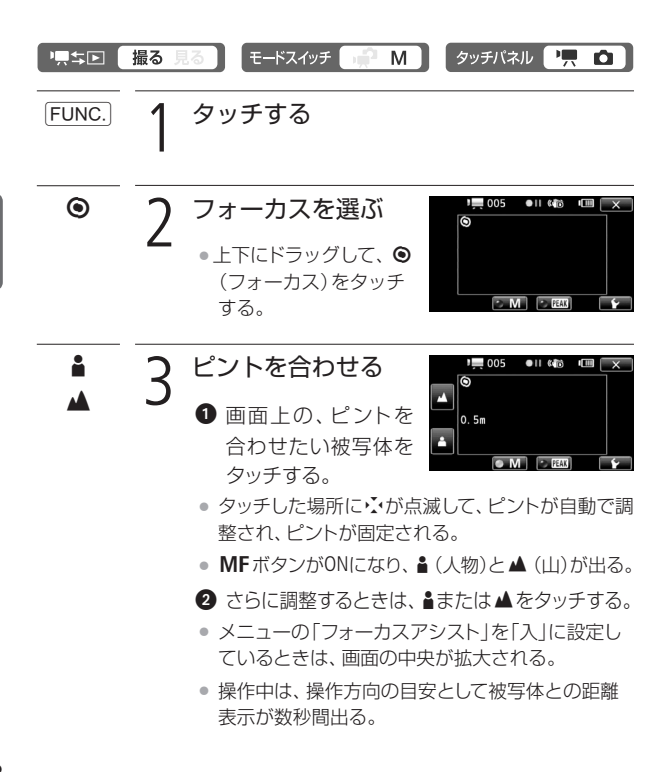

ビデオ

### 3 ▮または▲をタッチし続ける。

- ▲をタッチし続けて遠くのものにピントを合わせると、画面に∞が出る。花火や山などを撮影するときには∞に合わせる。
- ①の操作のかわりにMFをタッチして、▲と▲で調 整することもできる。

自動のピント合わせに戻すとき

MFをタッチする。

× 4 <sup>タッチする</sup>

• ピント固定中は、画面にMFが出る。

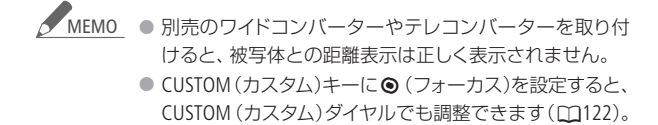

ピントの合った被写体の輪郭に色をつける(ピーキング) ピント合わせをしやすくするために、ピントの合った被写体の輪郭 に色をつけて表示できます。また、画面を白黒に変えて輪郭につけ る色(ピーキング色)をさらに強調することもできます。なお、色は 「レッド」、「ブルー」、「イエロー」の3色から選ぶことができます。

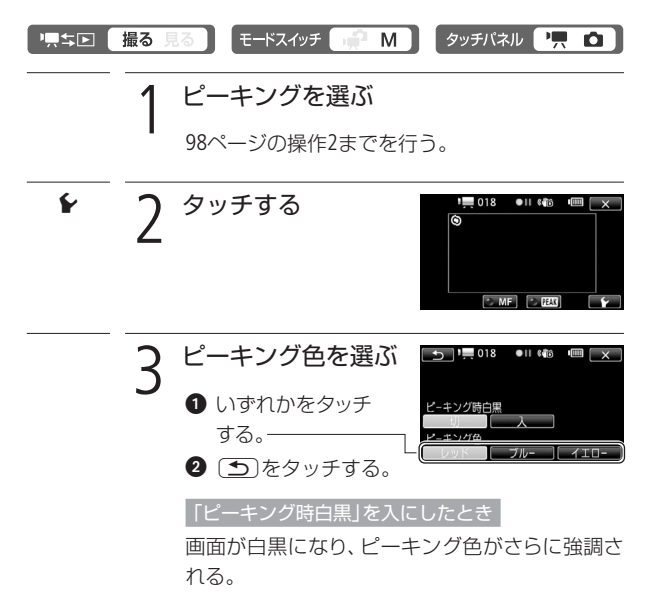

ピントを合わせる

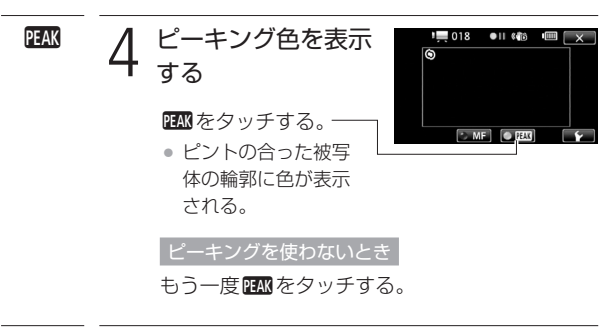

× 5 <sup>99953</sup>

 MEMO 
 ・ ピーキングを表示しても、記録される映像に影響はあり ません。

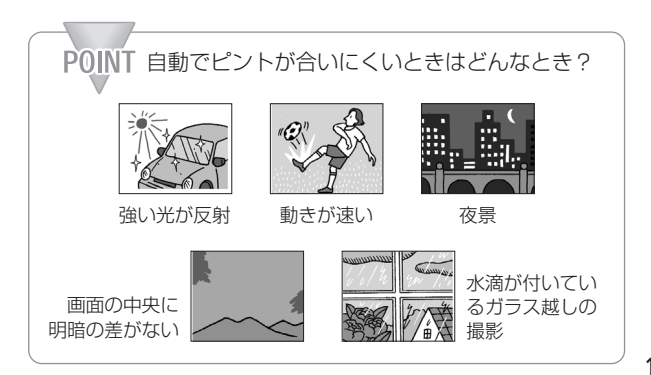

ピントを合わせる

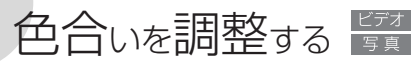

# ホワイトバランス

太陽光や蛍光灯など、周りの光によって白い壁や白い紙などはオレンジっぽくなったり、青っぽくなったりします。撮影時の光に応じて「白いものを白く」写すように色を調整できます。撮影モードが**P**、 Tv、Av、シネマモードのときに調整できます。

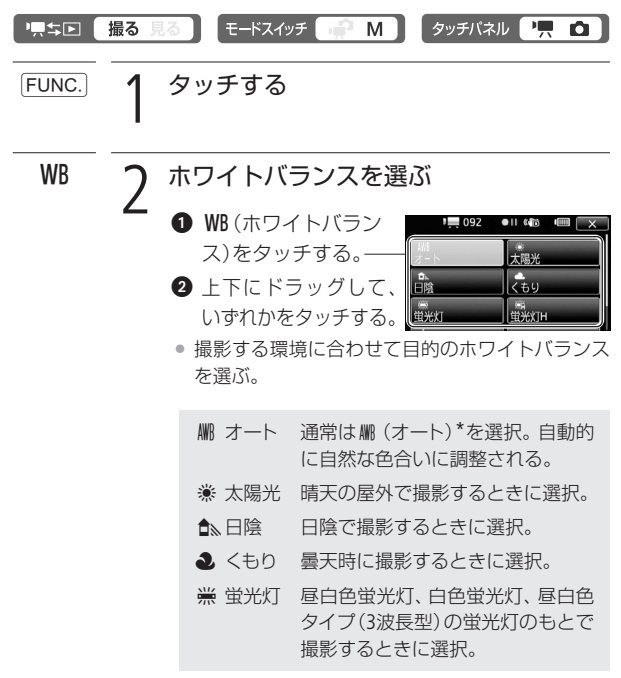

\* AWBはAuto White Balanceの略です。

 第 蛍光灯H 昼光色蛍光灯、昼光色タイプ(3波 長型)の蛍光灯のもとで撮影する ときに選択。
 電球や電球色タイプ(3波長型)の蛍 光灯のもとで撮影するときに選択。
 シット 上記のモードで対応できない場合 は、2.(セット)を選ぶ。さまざまな 光の下で、白いものを白く写すよ うに調整するとき。

#### .■』(セット)を選んだとき

- 白紙、白布を画面いっぱいに写す。
- ④ 「白取り込み」をタッチする。
- ▲(セット)が点滅→消灯に変わったら調整完了。 調整されたホワイトバランスは電源を切っても記 憶されている。

× 3 タッチする

.

#### 色合いを調整する

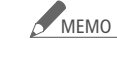

#### EMO\_ 💵 (セット)を選んで調整するとき

- メニューの「デジタルズーム」を「切」にしてください (ロ277)。
- 場所や明るさが変わったときは再調整してください。
- 光によっては、ごくまれに № (セット)が点滅→消灯に 変わらないことがありますが、自動調整よりも適切な ホワイトバランスに調整されていますのでそのままお 使いください。

#### ₩ (オート)でうまくいかないとき

次のような条件で撮影するとき、画面の色が不自然であれば、<br/>
。(セット)で調整をしてください。

- 照明条件が急に変わる場所での撮影。
- クローズアップ撮影。
- 空や海、森など単一色しか持たない被写体の撮影。
- 水銀灯や一部の蛍光灯のもとでの撮影。
- 蛍光灯の種類によっては、※(蛍光灯)や※(蛍光灯H)を 選んでも色合いが最適に調整されないことがあります。
   画面で色が不自然に見えるときは、駅(オート)または
   .
   .
   .
   .
   .
   .
   .
   .
   .
   .
   .
   .
   .
   .
   .
   .
   .
   .
   .
   .
   .
   .
   .
   .
   .
   .
   .
   .
   .
   .
   .
   .
   .
   .
   .
   .
   .
   .
   .
   .
   .
   .
   .
   .
   .
   .
   .
   .
   .
   .
   .
   .
   .
   .
   .
   .
   .
   .
   .
   .
   .
   .
   .
   .
   .
   .
   .
   .
   .
   .
   .
   .
   .
   .
   .
   .
   .
   .
   .
   .
   .
   .
   .
   .
   .
   .
   .
   .
   .
   .
   .
   .
   .
   .
   .
   .
   .
   .
   .
   .
   .
   .
   .
   .
   .
   .
   .
   .
   .
   .
   .
   .
   .
   .
   .
   .
   .
   .
   .
   .
   .
   .
   .
   .
   .
   .
   .
   .
   .
   .
   .
   .
   .
   .
   .
   .
   .
   .
   .
   .
   .
   .
   .
   .
   .
   .
   .
   .

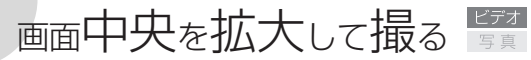

デジタルテレコン

フルHD記録に必要な画素数を維持したまま、焦点距離を1.7倍にして記録します。

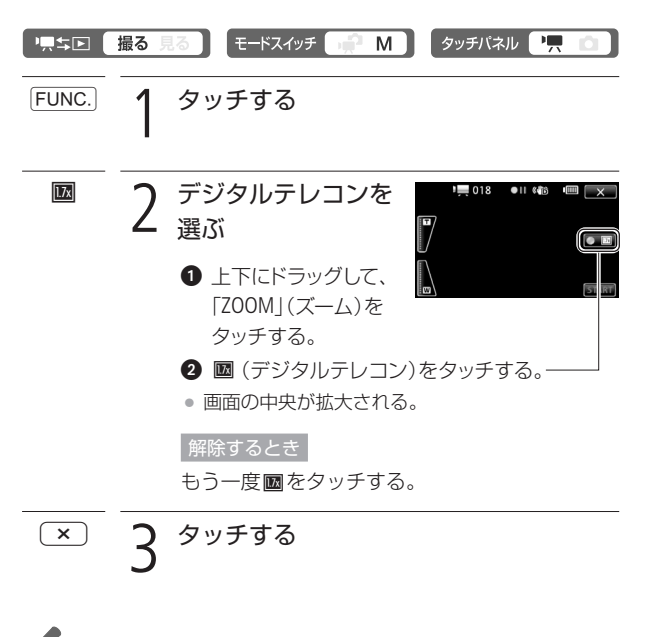

- ▲ MEMO 別売のテレコンバーターをあわせて使用すると、さらに 拡大した映像を記録できます。
  - 撮影中にデジタルテレコンを設定することはできません。
  - デジタルテレコンを設定しているときは、「LW」サイズの 静止画を記録することはできません。

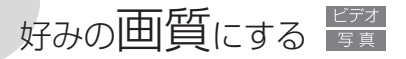

画質効果

肌をなめらかに表現してきれいに撮影したり、コントラストに強弱を付けて撮影したりすることができます。撮影モードが**P、Tv、Av、**シネマモードのときに設定できます。

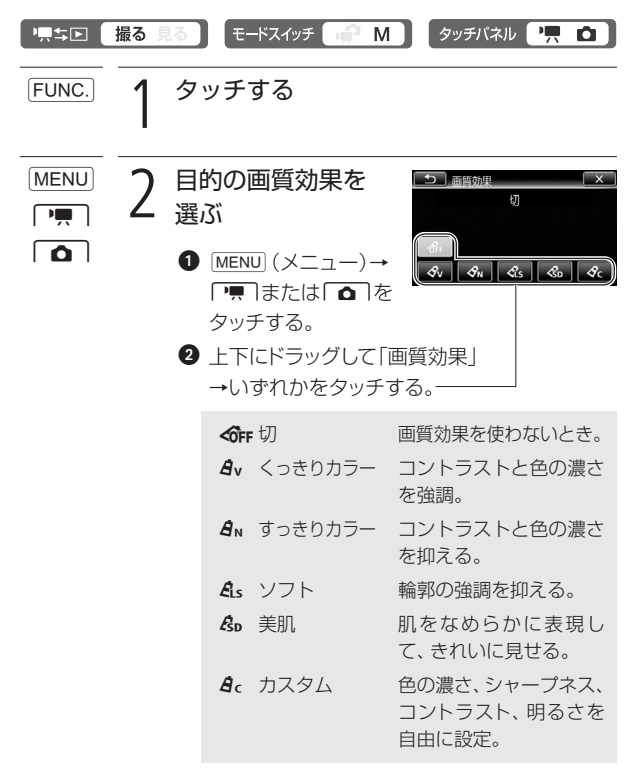

好みの画質にする

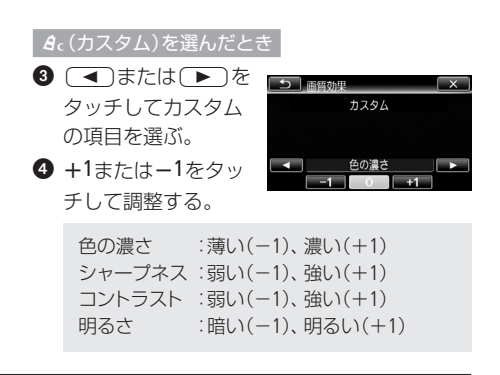

× 3 タッチする

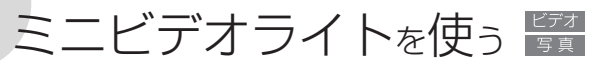

暗いところで撮影する場合、ミニビデオライトを使って被写体を 明るく撮影できます。

モードスイッチ 📄 M タッチパネル M 🖸 **₩**,**\$** 撮る 見る タッチする FUNC. 2 ミニビデオライトを 選ぶ ON 上下にドラッグして、 ★ (ミニビデオライ) ト)→ON (入)をタッチする。 ミニビデオライトが自動的に開いて点灯する。 点灯中は
 新が出る。 消灯するとき ①でOFF (切)をタッチして、ミニビデオライトを 上から押して閉じる。 タッチする ×

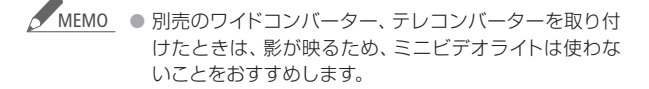

ビデオ
2 応用 — 本格的に撮る —

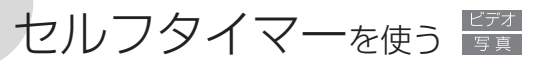

家族や仲間たちと一緒に自分を入れて撮影したいときに便利です。 約10秒後に撮影が始まります。

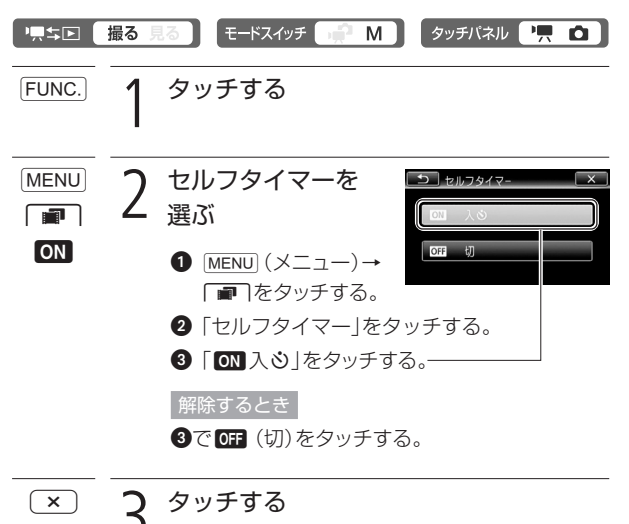

画面に 
 が出る。

セルフタイマーを使う

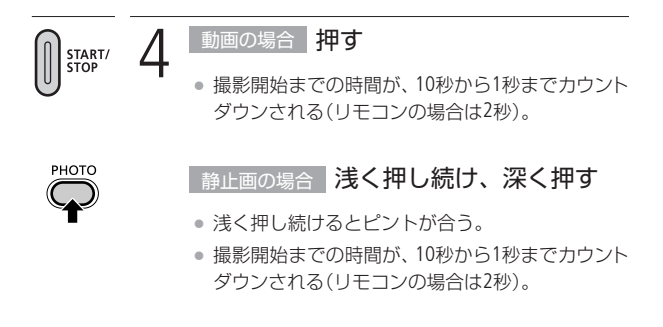

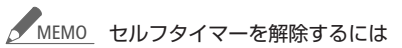

- 撮影開始までの時間を表示中に、START/STOPボタン (動画のとき)やPHOTOボタン(静止画のとき)を押す。
- 電源を切る。
- 「異ち」回ボタンやモードスイッチを操作する。
- スタンバイにする(□49)。

110

2 応用 — 本格的に撮る —

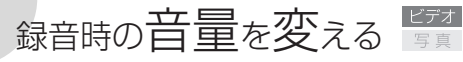

マイクレベル

内蔵マイクや外部マイクの録音時の音量(マイクレベル)を手動で 調整できます。

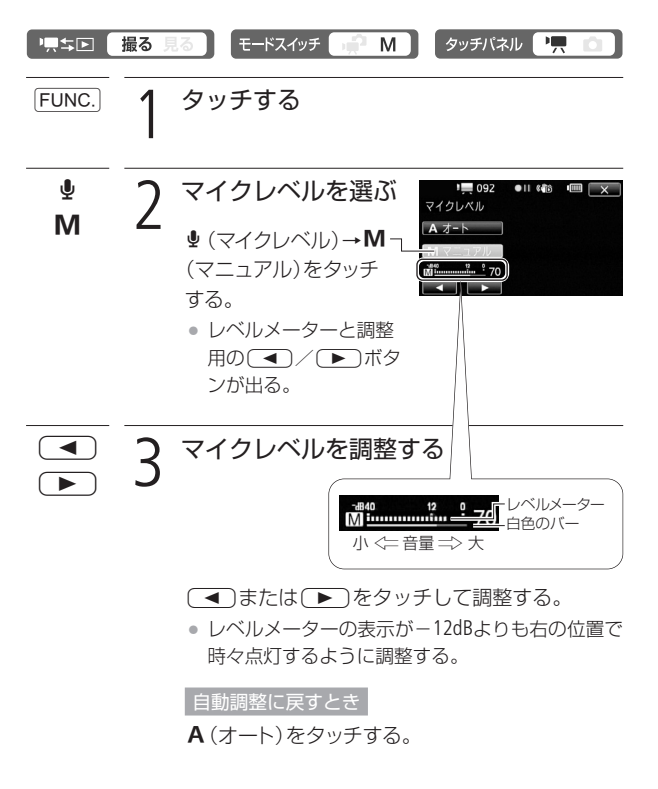

録音時の音量を変える

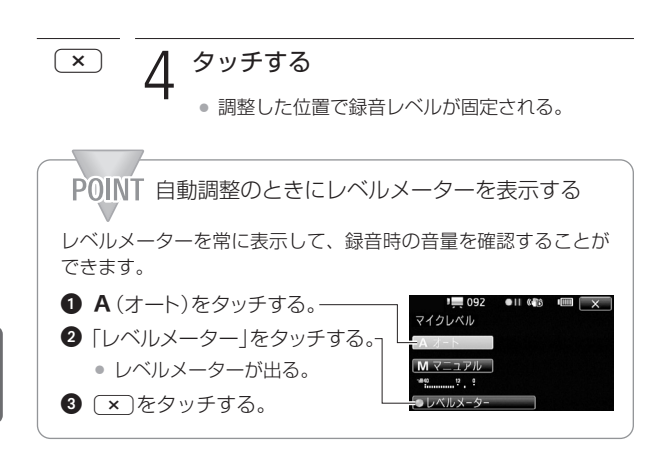

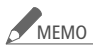

- ▲ MEMO レベルメーターの[0]の位置が赤く表示されているとき は、音がひずむことがあります。
  - レベルメーターが適切に表示されているのに音がひずむ ときは、メニューの「マイクアッテネーター | を「オート | にしてください(□1280)。また、SM-V1を使用していると きは、メニューの「サラウンドマイクATT |を「入 |にしてく ださい(四280)。
  - マイクレベルを調整したり、「マイクアッテネーター」を 使ったりするときは、ヘッドホンで音量を確認すること をおすすめします(1113)。
  - CUSTOM (カスタム)キーに● (マイクレベル)を設定すると、 CUSTOM (カスタム)ダイヤルでも調整できます(□122)。

# ヘッドホン<sub>を使う</sub>

撮影時や再生時にヘッドホンで音声を聞くことができます。

■ ヘッドホンで音声を聞きながら撮影/再生する

○ (ヘッドホン)端子は、AV OUT端子と兼用です。ヘッドホンを使う ときは、まずメニューで切り換えます(□288)。 デュアルショッ トモードでヘッドホンを使うときは、あらかじめ ■動画モードか動 画/静止画の見るモードで設定を切り換えた後に行ってください。

| '黒≑⊵ (    | 撮る 身 | 3 E-ドスイッチ 📄 M タッチバネル 🆳 🗅                                                                                                    |
|-----------|------|----------------------------------------------------------------------------------------------------|
| FUNC.     | 1    | タッチする <ul> <li>見るモードのときは、この操作は不要。</li> </ul>                                                                                               |
| MENU<br>F | 2    | <ul> <li>ヘッドホンを選ぶ</li> <li>① MENU (メニュー)→</li> <li>「シをタッチする。</li> <li>② 上下にドラッグして<br/>「AV/ヘッドホン]をタッチする。</li> <li>③ ①→ ⑤ をタッチする。</li> </ul> |
| €<br>Cy   | 3    | <ul> <li>ヘッドホン音量を<br/>調整する</li> <li>① 上下にドラッグして<br/>「音量」をタッチする。</li> <li>② 介)または介)をタッチして調整する。</li> </ul>                                   |

ヘッドホンを使う

× タッチする

- 調整した位置で音量が固定される。

■ 再生中にヘッドホン音量を調整する

### '黒\$▶ 撮る見る\*

\*静止画の場合、スライドショーで音楽と一緒に再生しているときのみ調整できます。

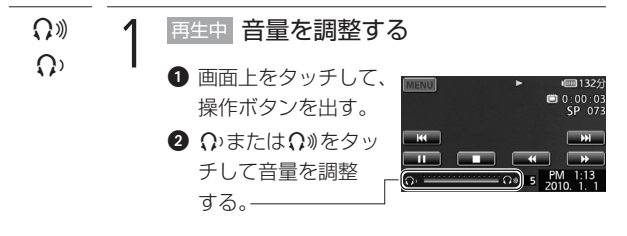

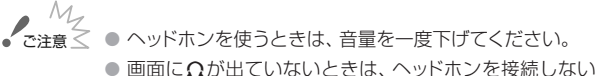

- 。回面にくがっこといないことは、ベットパンを接続しない でください。雑音によって耳を痛める恐れがあります。
- ▲ MEMO 再生時に設定した「AV/ヘッドホン」は、電源を切ると「AV」 に戻ります。

2 応用 — 本格的に撮る —

# 別売アクセサリーを使う 医夏

ミニアドバンストシュー/リモート端子

本機のミニアドバンストシューやリモート端子に、別売の各種アクセ サリーを取り付けられます。取り付け方や使い方については、各ア クセサリーの説明書もあわせてご覧ください。

取り付けかた

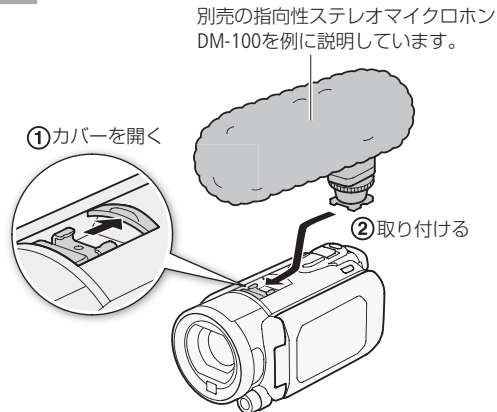

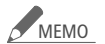

 本機には、右のロゴ表記がある「ミニアドバンストシュー」 対応アクセサリーをご利用ください。従来の「アドバンストアクセサリーシュー」対応のアクセサリーは取り付けられません。
 Mini ADVANCED SHOE

### ■ サラウンドマイクロホンSM-V1(別売)/指向性ステレ オマイクロホンDM-100(別売)を使う

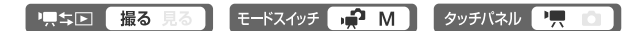

サラウンドマイクロホンSM-V1を使用すると、臨場感のある5.1chの 音声を記録できます。また、指向性ステレオマイクロホンDM-100を 使用すると、とらえたい音声を確実に記録でき、大切なシーンの言 葉を逃しません。SM-V1またはDM-100を取り付けると、画面に、**S** が表示されます。

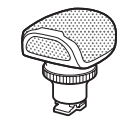

サラウンドマイクロホン SM-V1

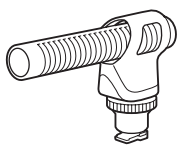

指向性ステレオマイクロホン DM-100

### 市販のマイクを使うとき

MIC端子に接続し、マイクは手に持つなどして使う。

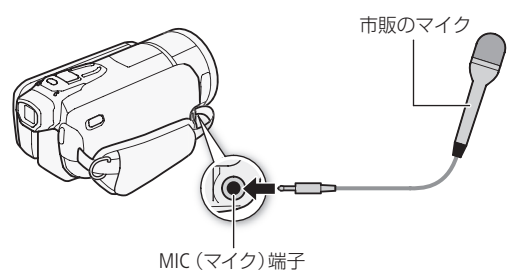

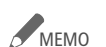

- 静かな場所で撮影するときに、内蔵マイクが本体の振動 をひろってしまうことがあります。このような場合は、外 部マイクの使用をおすすめします。
  - 本機にSM-V1を取り付けて記録した5.1 chの音声は、本機 と5.1 ch対応機器をHDMIケーブル(別売)で接続すると5.1 chで再生されます。ステレオビデオケーブル(付属)で他 機に接続するか、ヘッドホンを接続すると2 chで再生され ます。本機のスピーカーからはモノラルで出力されます。
  - 市販のマイクを使うときは、電源内蔵タイプのコンデン サーマイクをお使いください。端子の直径が3.5 mmのス テレオマイクであれば、ほとんどが使用できます。音量 は内蔵マイクと異なります。
  - 外部マイク接続中、メニューで設定した「ウィンドカット」 は自動的に「切」になります。
  - 本機にSM-V1を取り付けると、メニューの「サラウンドマイク」や「サラウンドマイクATT」でサラウンドマイクの設定を切り換えられます(C1280)。
  - 音声がひずむときは、メニューの「マイクアッテネーター」 を「オート」にしてください。それでもひずむときは、マ イクレベルを調整してください(①111)。また、SM-V1を 使用しているときは、メニューの「サラウンドマイクATT」 を「入」にしてください(①280)。

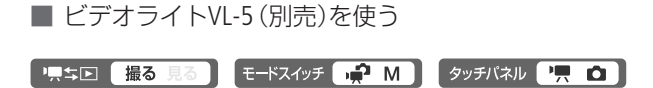

内蔵ミニビデオライトよりも強く発光します。 ビデオライトを取り付けて、ビデオライトの電 源スイッチを「AUTO」または「ON」にすると、画 面に √ が表示されます。

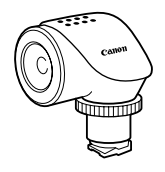

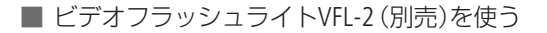

🖳 🖘 🗔 🛛 🛛 🖛 モードスイッチ 📫 M 🗍 タッチバネル 🖳 🗅

内蔵フラッシュよりも強く発光します。 フラッシュの設定のしかたは、内蔵フラッ シュ(□154)と同じです。ビデオライト として使用することもできます。ビデオ フラッシュライトを取り付けて、ビデオ フラッシュライトの電源スイッチを 「AUTO」または「ON」にすると、画面 に♪ が表示されます。

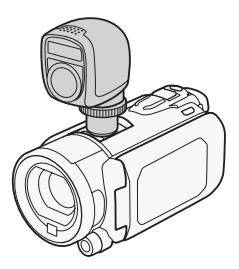

MEMO ● フラッシュを使うときは、約1~4 mの距離で撮影できます。撮影条件により、距離は変わります。

別売のビデオライトを使用すると、内蔵のミニビデオライトは自動的に使用できなくなります。内蔵ミニビデオライトを使うときは、別売のビデオライトのスイッチをOFFにしてください。

別売アクセサリーを使う

# POINT リモート端子を使って撮影するときは リモート端子に別売のズームリモートコントローラーZR-2000をつな ぐと、ビデオカメラを三脚などにすえつけたまま、撮影操作を手元 で行えます。ミニアドバンストシューにマイクなどのアクセサリー を装着することで、他のアクセサリーと併用することができます。 電源のON/OFF、START/STOP、ズーム、フォーカス(マニュアル/オー ト切り換え、フォーカス調整、プッシュAF\*)、フォーカスアシスト (MAGNIFYINGボタン)、ピーキング(PEAKINGボタン)、オンスクリー ン表示 \* プッシュAFとは、マニュアルフォーカスを使用中、ボタンを押している ときだけ自動的にピントを合わせる機能です。 各機能の詳細については、ズームリモートコントローラーの使用説 明書をご覧ください。 ズームリモートコントローラー7R-2000 RFMOTF (リモート)端子 00 00 0

MEMO ・デュアルショットモードのときは、電源のON/OFF、 START/STOP、ズームのみ操作できます。 別売アクセサリーを使う

2 応用 — 本格的に撮る —

# よく使う機能を設定する 🛱

カスタムキー&ダイヤル

120

よく使う機能を選んで設定しておくと、その機能を簡単に切り換え ることができスムーズに撮影できます。ピントや明るさを調整する ときなどは、CUSTOM (カスタム)ダイヤルを使うと便利です。設定 できる機能には、「フォーカス」、「露出」、「Tv / Av」、「マイクレベル」、 「AGCリミット」のいずれかを選ぶことができます\*。

\*静止画モードのときは、「フォーカス」、「露出」、「Tv/Av」からいずれかを 設定できます。

モードスイッチ 📄 👘 タッチパネル **7** ┉₅⊳ 撮る M ■ メニューで機能を設定する タッチする FUNC. よく使う機能を設定 MENU 2 = Δ MENU → 「■ (動画) × チする。 2 ト下にドラッグして [カスタムキー&ダイヤル] をタッチする。 ③ ト下にドラッグしていずれかをタッチする。 ④ x をタッチする。 設定した機能を解除するとき ③で OFF (切)をタッチする。

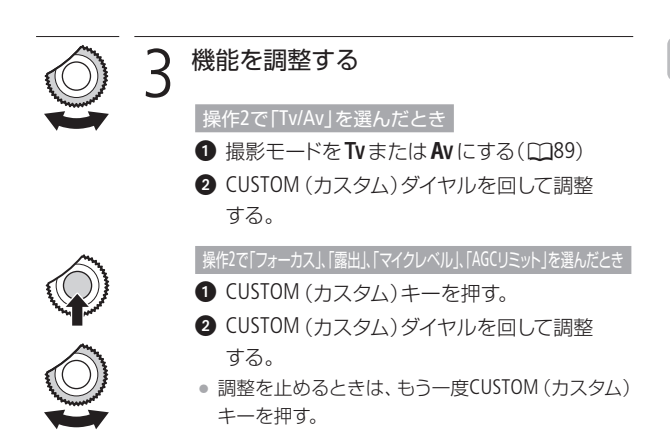

よく使う機能を設定する

# CUSTOM (カスタム)キー&ダイヤルで機能を設定する していていていたいでは、いたいでは、していていたいでは、した人間を選ぶ。 2 よく使う機能を設定する 3 にしていたいでは、したいでは、した人間を選ぶ。 2 CUSTOM (カスタム)キーを押す。 3 CUSTOM (カスタム)キーを押す。 3 CUSTOM (カスタム)キーを押す。 3 CUSTOM (カスタム)キーを押す。 3 CUSTOM (カスタム)キーを押す。 3 CUSTOM (カスタム)キーを押す。 3 CUSTOM (カスタム)キーを押す。

121ページの手順3を行う。

3 応用 — 楽しんで見る —

# お好みのコマから再生する 🖙

### タイムライン/顔タイムライン

1シーンの中からお好みのコマを選んで、選んだコマから再生できます。コマの一覧は、一定の時間ごとのコマを表示するタイムラインと、顔が検出されたコマを時間順に表示する顔タイムラインとがあります。

### 「黒⇒▶」 撮る 見る

■時間単位のコマー覧から再生する(タイムライン)

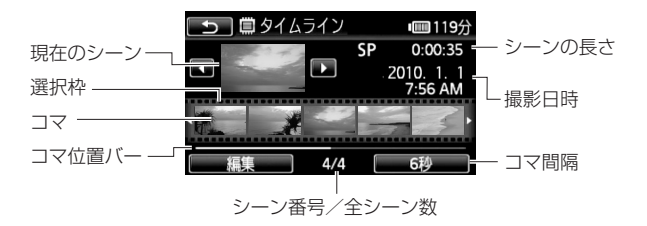

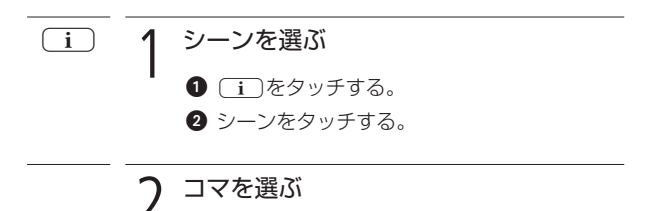

他のシーンを見るとき

◀ または ▶ をタッチする。

お好みのコマから再生する

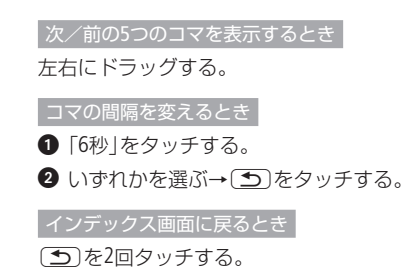

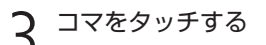

• 再生が始まる。

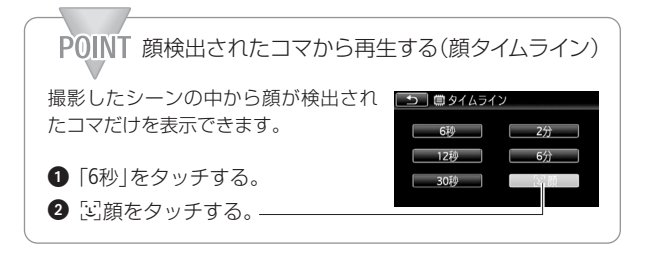

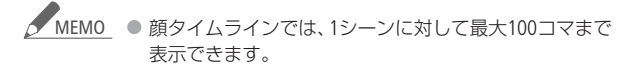

3 応用 — 楽しんで見る —

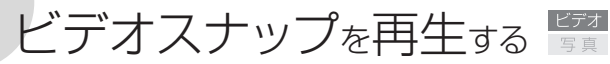

撮りためたビデオスナップの映像を好きな音楽と一緒に再生\*する と、短編映画のような映像を楽しむことができます。携帯オーディ オプレーヤーなどとつないで、好きな音楽と一緒に再生することも できます。

\*このとき、映像に記録されている音声は再生されません。

### '黒≒⊡ (撮る 見る)

■ ビデオカメラ内の音楽と一緒に再生する

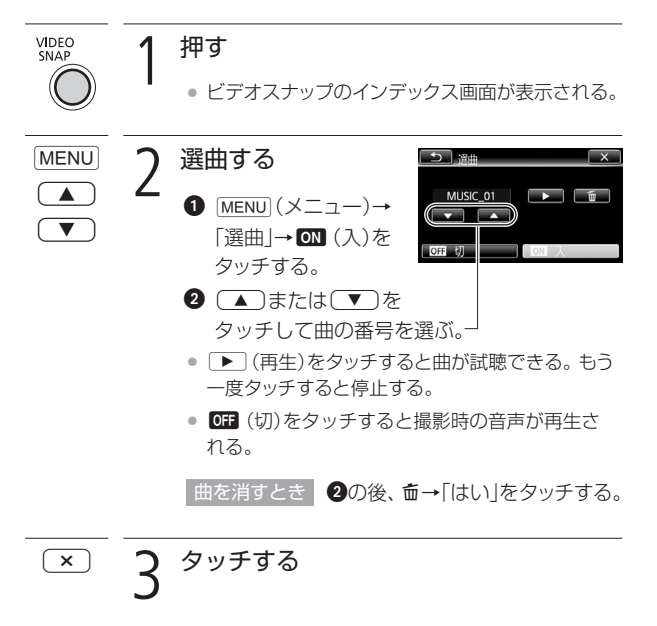

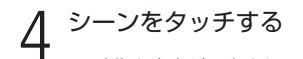

• 映像と音楽が再生される。

■ オーディオプレーヤーの音楽と一緒に再生する

お気に入りのプレイリストに好きな音楽を重ねて、より印象的な 映像にして楽しめます。

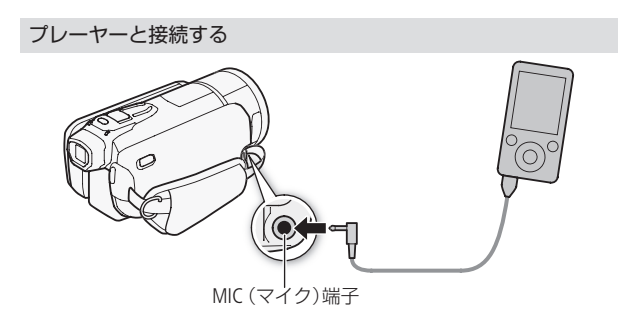

本機のMIC (マイク)端子には、Φ3.5 mmステレオミニプラグが接続 できます。

操作する VIDEO SNAP ・ ビデオスナップのインデックス画面が出る。

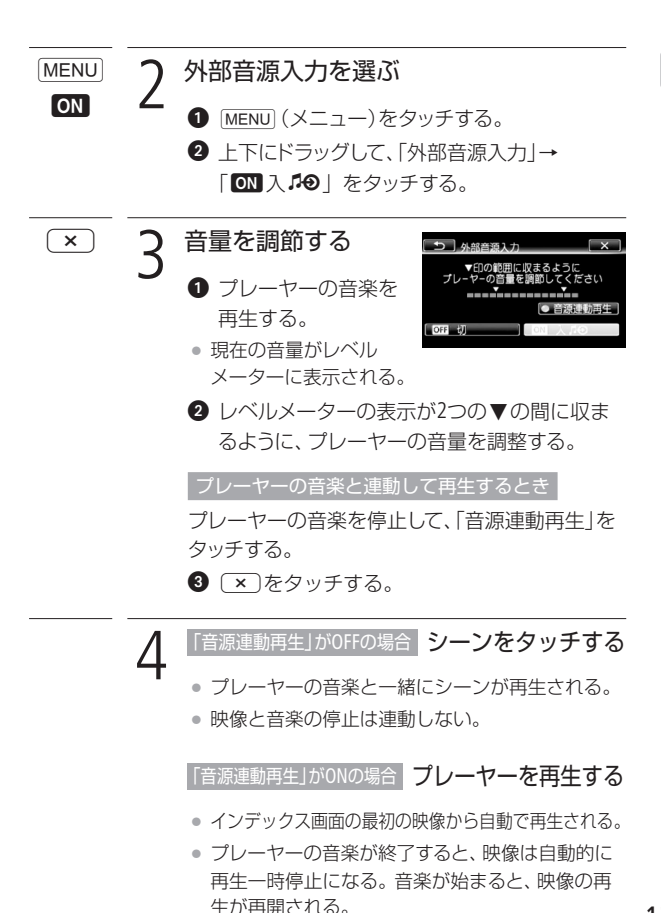

### ビデオスナップを再生する

動的に停止しない。

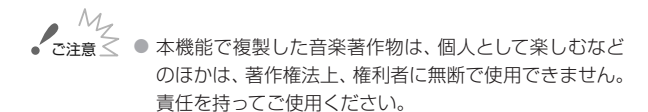

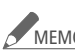

- MEM0 プレイリストに登録すると、見たいシーンだけを選んで、 順番を入れ換えて再生できます(CD125)。
  - メモリーを初期化すると、パソコンから転送した音楽が 消去されます。なお、ご購入時、内蔵メモリーに保存され ていた音楽は消去されません。
  - 音楽はパソコンを使って付属の「フォトアプリケーション Ver.34 /音楽データディスク | の音楽データと 「PIXELA Application Disclから転送できます。その際、再生する動 画と同じメモリーに保存してください。詳しくは ImageMixer 3の取扱説明書(PDF)をご覧ください。
  - ビデオスナップ/プレイリストのシーンやスライドショー の再生時に、プレーヤーなど外部の音楽と連動して再生 できます。
  - 外部機器の音量が小さすぎる、外部機器からの音声信号 にノイズが入るなどによって、映像が音楽に連動して再生 されないことがあります。
  - 据え置き型のCDプレーヤーなど、機器側で音量の調節が できない場合、音量が大きすぎるときは、自動的に音量 を下げます。

3 応用 — 楽しんで見る —

# 画面の表示を切り換える 🛐

画面に表示する撮影情報などを切り換えられます。

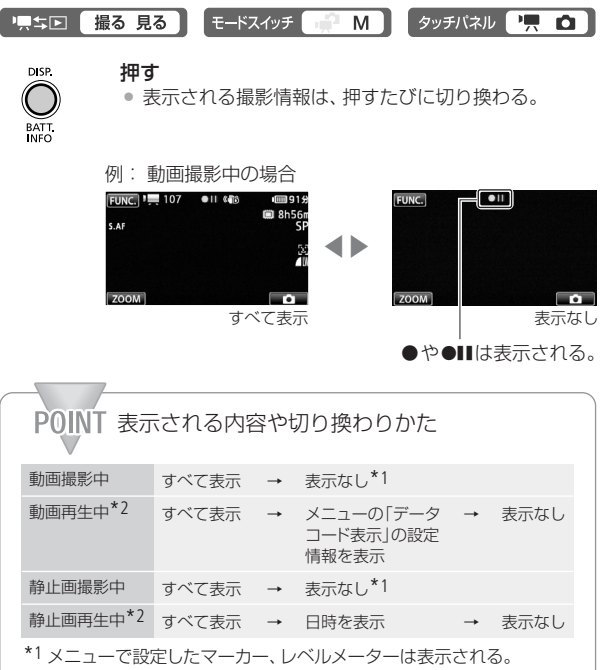

\*2 画面をタッチすると、設定内容にかかわらず操作ボタンが出る。

### データコードとは?

日時やカメラデータ(シャッタースピードやしぼり)などの撮影情報 を「データコード」といいます。データコードはメニューの「データ コード表示」で切り換えられます(<u>□</u>282)。 4 応用 — 編集する —

# プレイリストを作る

### プレイリスト追加

プレイリストとは、再生(プレイ)したい順にシーンを並べた一覧 (リスト)のことです。お好みのシーンを集めて自分だけのアルバム ができます。プレイリストには、オリジナル(撮影した元の動画)ま たはビデオスナップのシーンを追加できます。

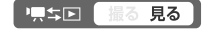

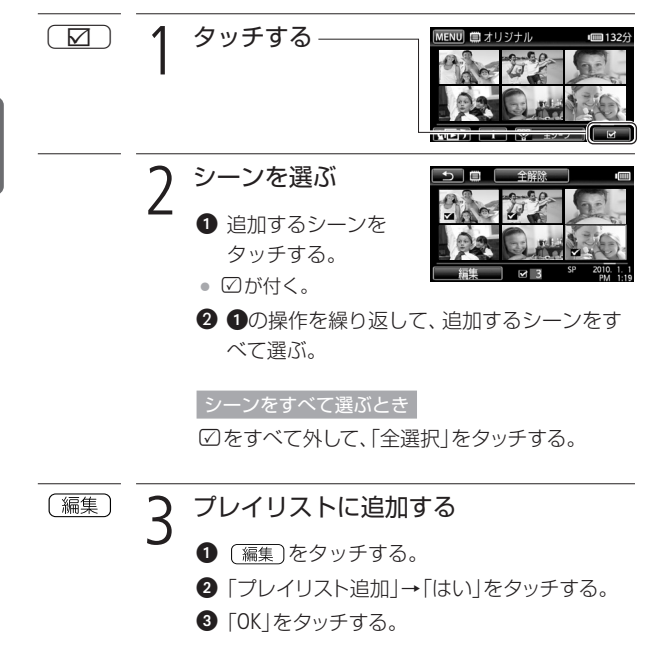

プレイリストを作る

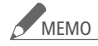

- MEMO 🔹 プレイリストのシーンを編集しても、オリジナルデータは 変わりません。
  - 付属のImageMixer 3で編集して本機に書き戻したシーン は、プレイリストに追加できません。
  - 内蔵メモリーとカードの両方のシーンを同じプレイリスト に追加するときは、まず追加したい内蔵メモリーのシーン をカードBにコピーし(CD182)、次にカードBのシーンを選 んでプレイリストに追加します。
  - カードAのシーンを同じプレイリストに追加したいとき は、あらかじめにカードBにコピーしてください。

4 応用 — 編集する —

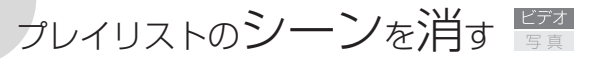

プレイリスト消去

プレイリスト内の不要なシーンを消去できます。消去は、1シーン ごとまたは全シーンまとめて行うことができます。

### └黒⇔区 撮る 見る

ひとつのシーンを消す

|      | 1 プレイリストまたはビデオスナッププレイ<br>リストのインデックス画面に切り換える<br>(□55)                                                                                                |
|------|----------------------------------------------------------------------------------------------------|
| i    | <ul> <li>2 シーンを選ぶ</li> <li>① iをタッチする。</li> <li>シーン選択画面が出る。</li> <li>2 消すシーンをタッチ<br/>する。</li> <li>タイムライン画面が<br/>出る。</li> <li>シーンを選択してくどさい</li> </ul> |
| 〔編集〕 | 3 シーンを消す<br>● 〔編集〕をタッチする。                                                                                                    |

❷ |消去]→|はい]をタッチする。

3 [OK]をタッチする。

プレイリストのシーンを消す

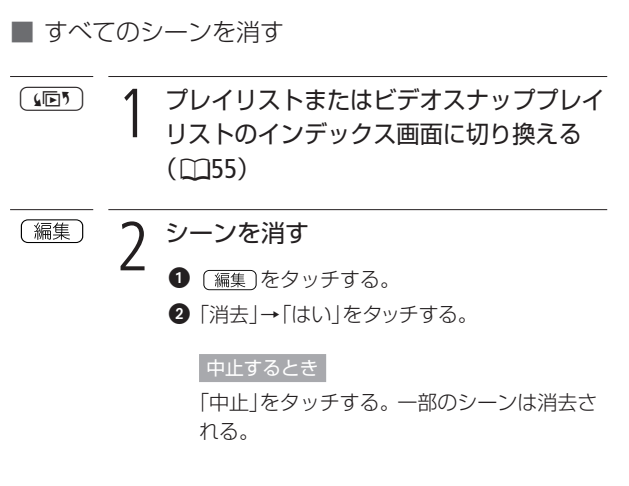

③ [OK]をタッチする。

プレイリストのシーンを消す

4 応用 — 編集する —

プレイリストのシーンを並べ換える

移動

プレイリスト内のシーンをお好みの順に並べ換えられます。

| 「「ち」 撮る 見る |   |                                                                                       |  |  |
|------------|---|---------------------------------------------------------------------------------------|--|--|
| (1)        | 1 | プレイリストまたはビデオスナッププレイ<br>リストのインデックス画面に切り換える<br>(囗コ55)                                   |  |  |
| i          | 2 | <ul> <li>シーンを選ぶ</li> <li>・シーン選択画面が出る。</li> </ul>                                      |  |  |
|            |   | <ul> <li>2 移動するシーンを<br/>タッチする。</li> <li>タイムライン画面が出る。</li> <li>シーンを識別してくたさい</li> </ul> |  |  |
| 〔編集〕       | 3 | <b>移動を選ぶ</b><br>〔 <sub>編集</sub> 〕→「移動」をタッチする。                                         |  |  |
|            | 4 | 移動する位置を選ぶ<br>● 移動先の□を<br>タッチする。<br>● □内に・・・が出る。<br>② [実行]→[はい]をタッチする。                 |  |  |

4 応用 — 編集する —

# プレイリストのシーンを音楽と一緒に再生する

プレイリスト内のシーンやプレイリスト内のビデオスナップを音楽 と一緒に再生\*できます。携帯オーディオプレーヤーなどとつない で、好きな音楽と一緒に再生することもできます。 \* このとき、映像に記録されている音声は再生されません。

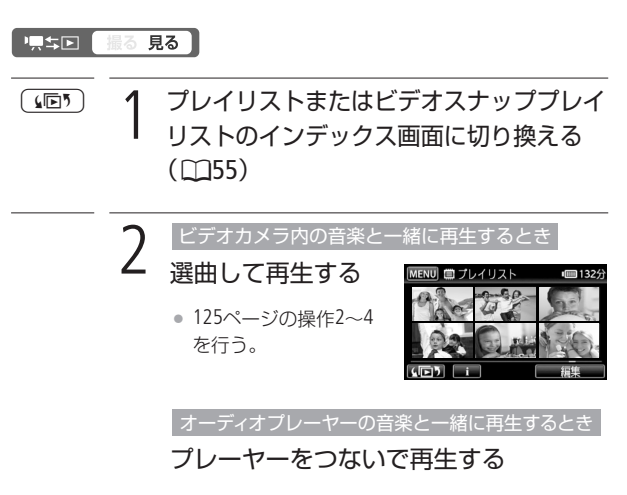

126ページを参照して、本機とプレーヤーとを接続し、操作2~4を行う。

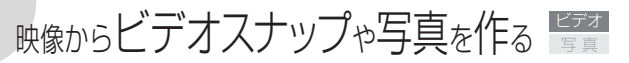

撮影した映像から4秒間\*のビデオスナップを作ったり、写真とし て切りとったりすることができます。

\*記録時間は、メニューの「ビデオスナップ記録時間」で変更できます(11283)。

### '黒≒⊵ 撮る 見る

■ 映像からビデオスナップを作る

押す

- シーンをタッチする
  - 再生が始まる。
  - ビデオスナップを作成するシーンを再生する。

START/ 2

 4秒間のビデオスナップ が作成され、再生一時 停止になる。

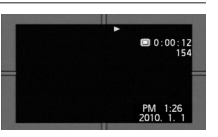

 ビデオスナップ作成中は青い枠が動き、作成後は シャッターを切ったときのように画面が一度黒く なる。

**2** タッチする

再生を停止する。

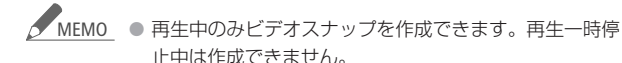

元のシーンと同じメモリーに保存されます。

### ビデオスナップを作成できない場合

- 約1秒未満のシーンのとき。
- 付属のImageMixer 3で編集して本機に書き戻したシーンのとき。

再生中のシーンがビデオスナップの場合、作成元となる シーンの記録時間によってはビデオスナップを作成でき ないことがある。

- シーンの終わりから約1秒以内の位置で作成すると、次のシーンの先頭からのビデオスナップになります。
- 再生中のシーンから作ったビデオスナップは、再生時、 シーンのつなぎ目で映像と音声が乱れることがあります。

### ■ 映像を写真として切りとる(あとからフォト)

撮影した映像から、気に入った場面を静止画として切りとれます。 映像の中の1秒間を連続して静止画に切りとることもできます。記 録される静止画のサイズは1920×1080になり、画質は3種類から 選べます。

準備する

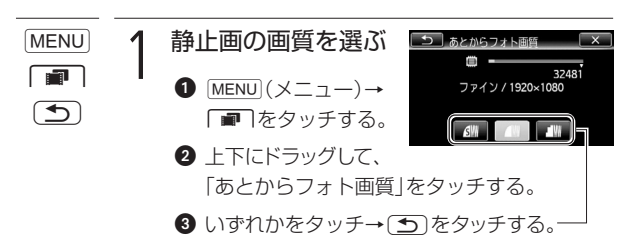

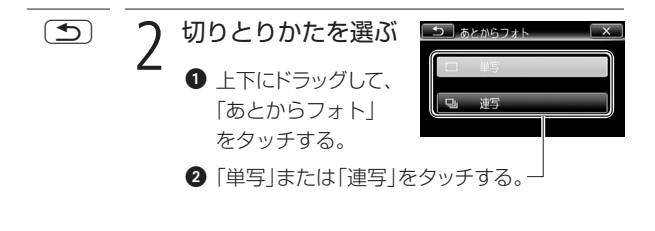

× **੨** タッチする

### 静止画を切りとる

Eye-Fiカードを使うときは、事前に「ご注意」(C1140)を確認してください。

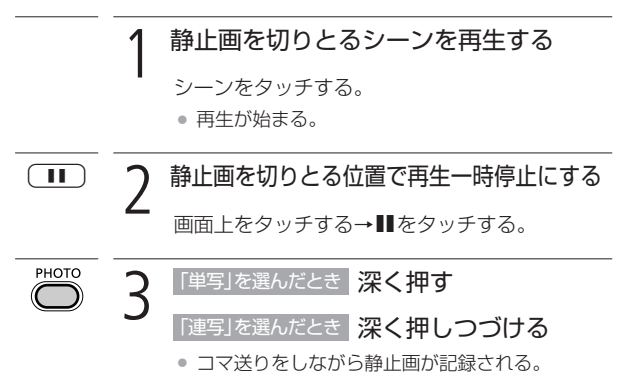

映像からビデオスナップや写真を作る

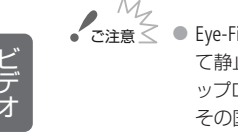

- パー ・ ご注意 Eye-Fiカードをカードスロット B に入れ、記録先に設定し て静止画を切り取ると、通信が可能であれば自動的にア ップロードが開始されます。Eve-Fiカードを使うときは、 その国や地域での使用が認められているかを必ずご確認 ください(M219)。
- MEMO 動画を撮影したときの日付や時刻が、静止画の撮影日時 として設定されます。
  - 動きの速い映像を静止画として切りとると、ブレた静止 画になることがあります。
  - 静止画は、メニューの「静止画記録」で記録先として選ん だメモリーに記録されます。

### 連写のとき

- 最大100枚まで記録できます。
- 連写中、次のシーンに切り換わると連写が止まります。
- 約1/30秒ごとにコマ送りをしながら記録します。メ ニューの「フレームレート」を「PF24」または「24F」に設 定して撮影した動画の場合は、約1/24秒ごとのコマ送 りになります。

4 応用 — 編集する -

# シーンを分割する

分割

撮影したシーンは分割できます。分割することで、必要な部分だけ を残したシーンにできます。オリジナルのシーンのみ分割できます。

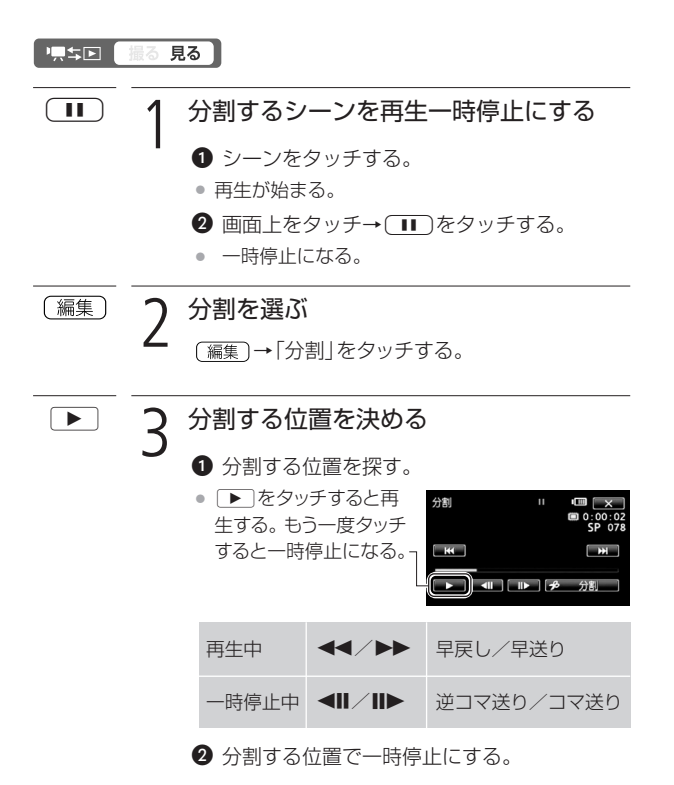

シーンを分割する

## 分割する 「 → 分割」 → 「はい」をタッチする。

分割した元のシーンの次に挿入される。

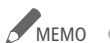

- ▲ MEM0 分割する位置を決めるときのコマ送り/逆コマ送りの間 隔は0.5秒です。
  - 一時停止した位置で分割できないことがあります。その 場合はコマ送りなどで位置を変えてください。
  - 再生時、分割したシーンのつなぎ目で映像と音声が乱れ ることがあります。

### 分割できない場合

- 約3秒未満のシーンのとき。
- シーンの始めまたは終わりから約1秒以内の位置のとき。
- ビデオスナップのシーンのとき。
- 付属のImageMixer 3で編集して本機に書き戻したシー ンのとき。

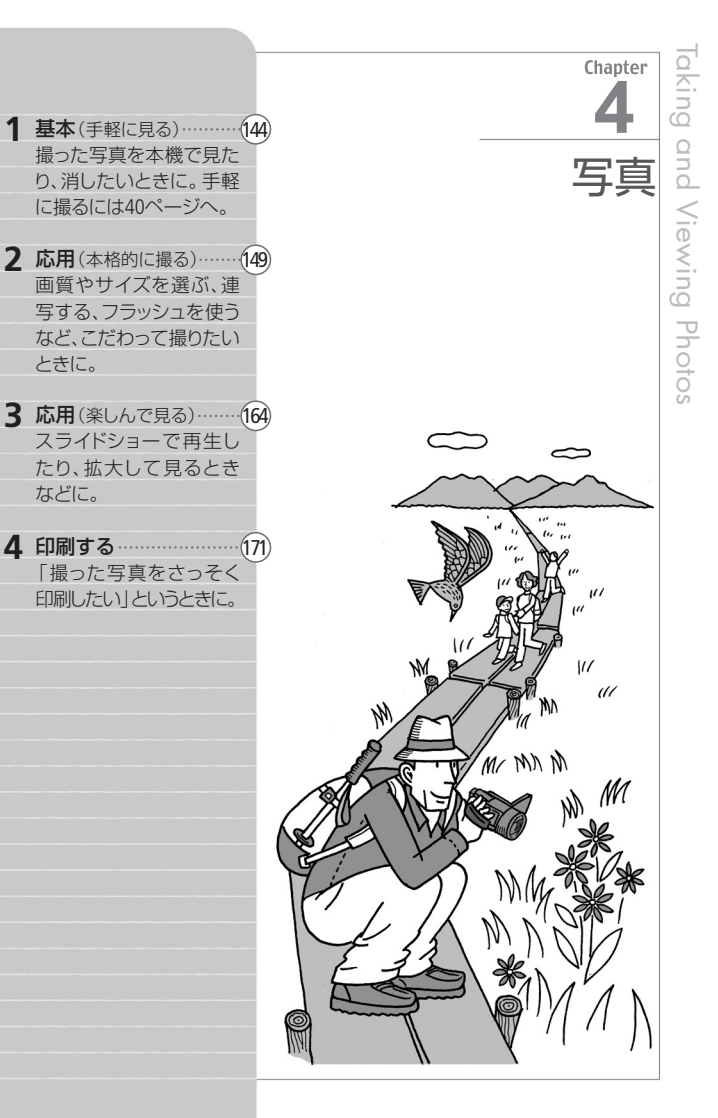

1 基本 — 手軽に見る —

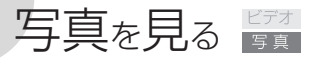

押す

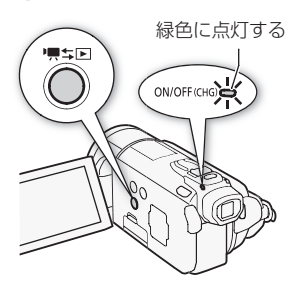

- インデックス画面が出る。
- 静止画のインデックス画面が 出たときは、操作3に進む。

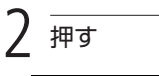

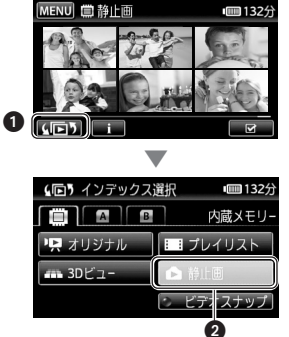

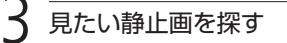

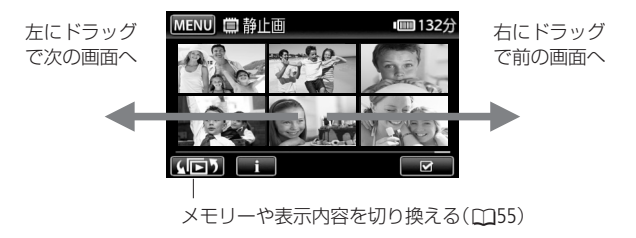
### 4 静止画をタッチする

- 静止画が再生される(1枚表示画面)。
- 再生中、左右にドラッグで次または前の静止画に切り換わる。

■ 再生中に他の静止画にジャンプする(静止画ジャンプ)

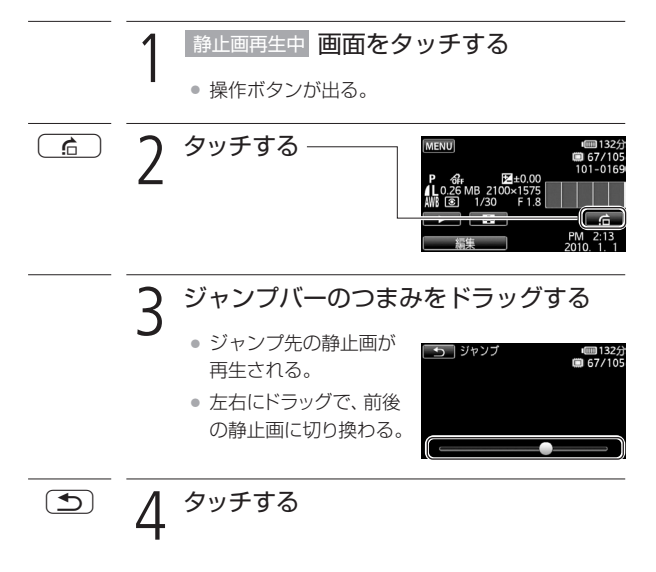

写真を見る

写真を見る

### ■ インデックス画面を出す

静止画再生中にインデックス画面に切り換える方法です。

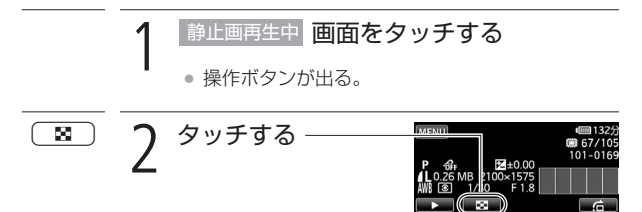

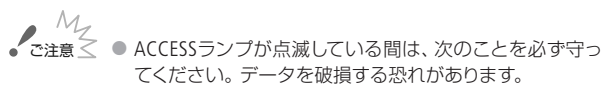

- カードカバーを開けない。
- 電源を切らない。バッテリーなどの電源を取り外さない。
- モードスイッチを切り換えない。
- 「具ち」「レボタンを押さない。
- 次の静止画は正しく再生されないことがあります。
  - 本機以外の製品で記録したとき。
  - パソコンで作成や加工をしたとき。
  - パソコンでファイル名を変更したとき。

146

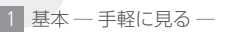

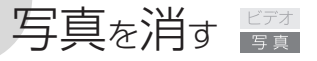

静止画消去

不要な静止画は消去できます。再生中の静止画を消す方法と、選ん だ静止画をまとめて消す方法とがあります。

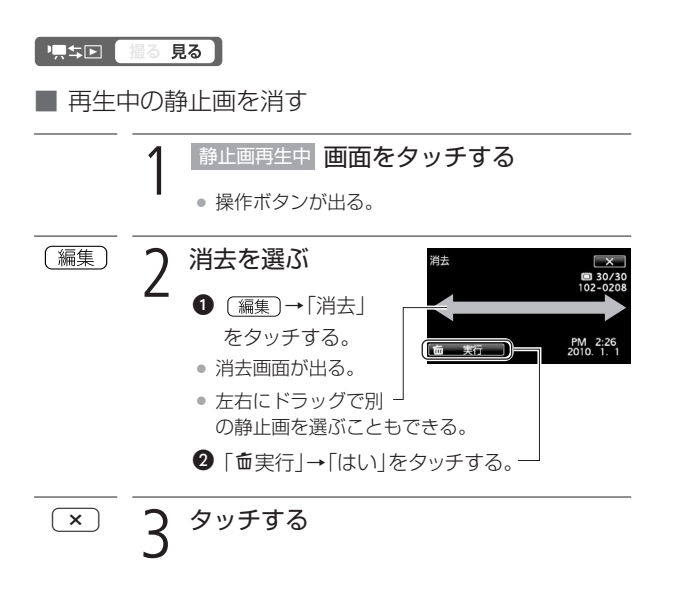

写真を消す

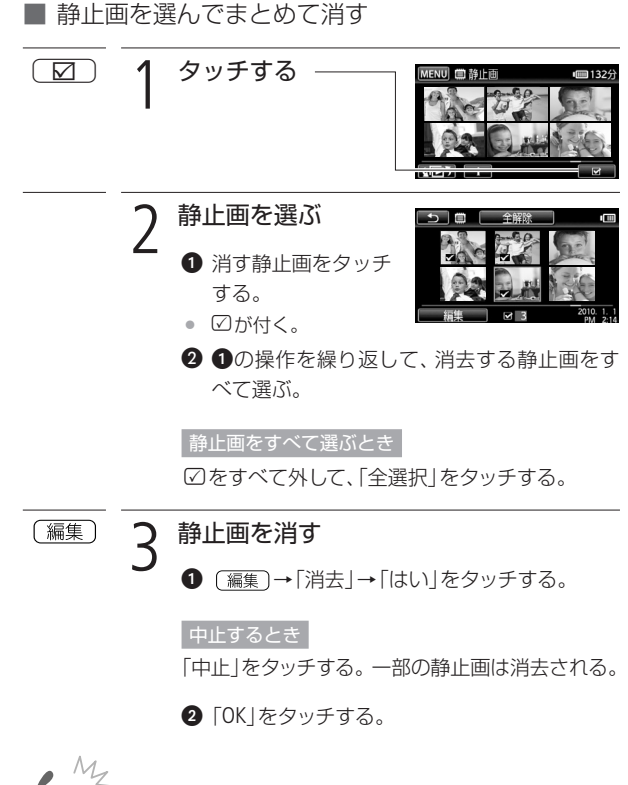

ご注意 ● 一度消した静止画は元に戻せません。消す前に静止画を 確認してください。

● プロテクトされている静止画は消せません。

148

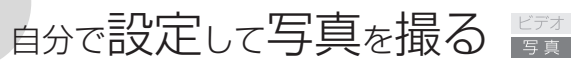

マニュアルモード(静止画)

さまざまな設定を手動で行って本格的に撮影できます。

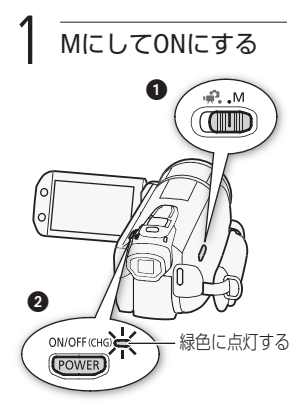

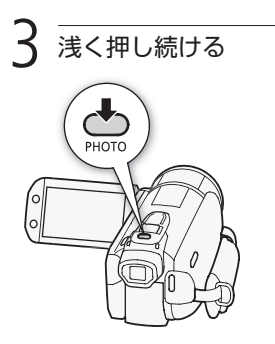

 ピントを調整し、終わると●が 緑色になって緑色の枠が出る。

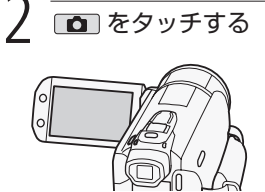

| FUNC. | \$^<br>\$ | ( <b>.</b> ) | 💷 91 <del>3</del><br>🔲 9999 |
|-------|-----------|--------------|-----------------------------|
| _     |           |              |                             |

- ■が表示される
- カードに記録するとき(□34)。
- Eye-Fiカードを使うときは、事前に「ご注意」(1150)を確認してください。

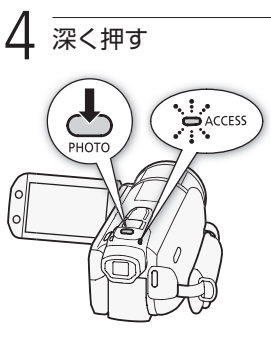

ACCESSランプが点滅。

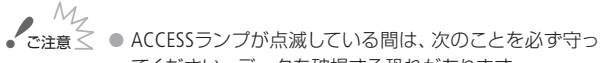

- てください。 データを破損する恐れがあります。
- カードカバーを開けない。
- 電源を切らない。バッテリーなどの電源を取り外さない。
- モードスイッチを切り換えない。
- 「具ち」「ボタンを押さない。
- Eye-Fiカードをカードスロット ③に入れ、記録先に設定して静止画を記録すると、通信が可能であれば自動的にアップロードが開始されます。Eye-Fiカードを使うときは、その国や地域での使用が認められているかを必ずご確認ください(□219)。

自分で設定して写真を撮る

#### ■ いま撮った写真を消す

メニューで設定した静止画確認時間中に、いま撮った静止画を消せます。単写(C1156)で記録しているときに操作します。

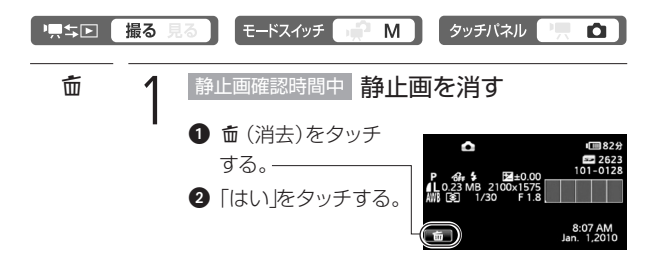

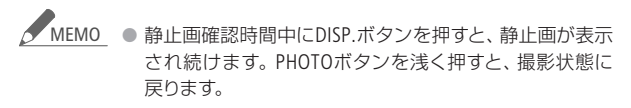

自分で設定して写真を撮る

## 画質やサイズを選ぶ

静止画のサイズは、高画質で撮るときは大きく、枚数を多く撮ると きは小さく設定します。LWを選ぶとワイド画面で撮影できます。

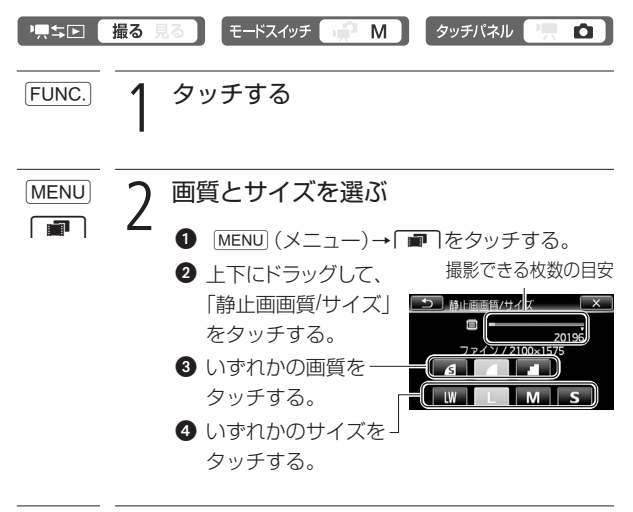

× 3 タッチする

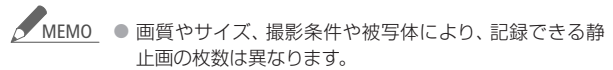

 デュアルショットに切り換えても設定した画質やサイズ は保持されます。

画質やサイズを選ぶ

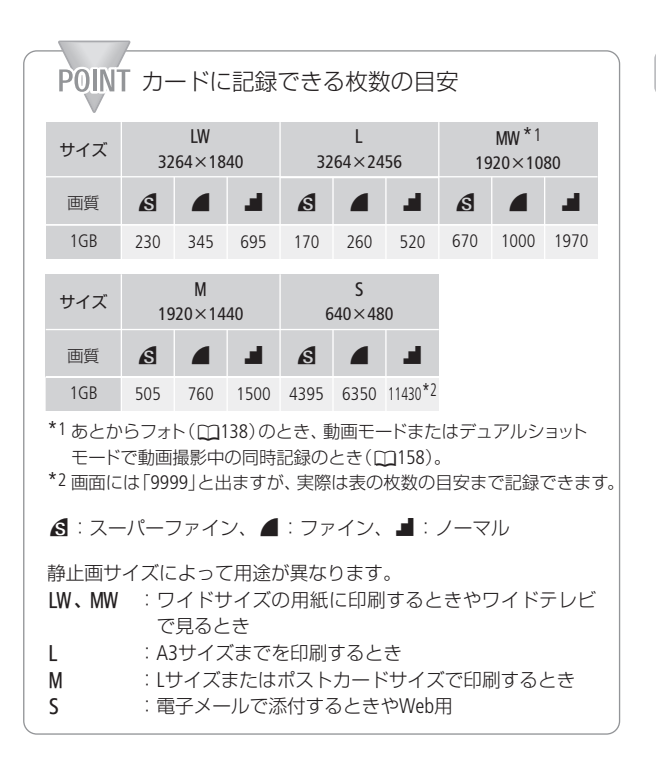

### フラッシュを使う

フラッシュを使うと、暗いところで静止画をきれいに撮影できます。 また、暗いところで人物を撮影したときに目が赤く写る現象を軽減 することもできます。

| ╵黒┶⊵  | 攝る 見る 🔵 モードスイッチ 😭 M 🤇 タッチバネル 🦷 🗅                                                                                                    |
|-------|----------------------------------------------------------------------------------------------------|
| FUNC. | <b>1</b> タッチする                                                                                                    |
| \$    | 2 フラッシュを選ぶ<br>① \$ (フラッシュ)を<br>タッチする。<br>2 いずれかをタッチ<br>→ ∝ をする。                                                                                    |
|       | <ul> <li>☆ オート 被写体の明るさによって、自動で光る。</li> <li>● 赤目緩和 赤目緩和用にミニビデオライトが点灯し、フラッシュが自動で光る。</li> <li>◆ 強制発光 被写体の明るさに関係なく光る。</li> <li>◆ 発光禁止 光らない。</li> </ul> |
| РНОТО | 3 浅く押し続け、深く押す<br>・浅く押しつづけるとピントが合う。<br>・発光するときは自動的にフラッシュが開く。<br>撮影が終わったら                                                                            |

フラッシュを上から押して閉じる。

154

#### フラッシュを使う

MEMO フラッシュが発光しない場合

- ドライブモードでAEBを選んでいるとき。
- 撮影モードを「夜景\*」または「打上げ花火」に設定しているとき。
- 別売のビデオライトを使用しているとき。
- \* ∲または●に設定しているとき。

AF補助光について

PHOTOボタンを浅く押したときに、被写体が暗くてピン ト合わせができない場合は、被写体を照らすためにミニ ビデオライトが点灯することがあります(AF補助光)。 AF補助光は点灯しないようにすることもできます (2276)。なお、AF補助光が点灯しても、自動ではピ ントが合わないことがあります。

- フラッシュで撮影できる距離は、約1~2 mです(撮影条件により距離は変わります)。
- 連写のときはフラッシュの光量が減るため、被写体に近づいて撮影することをおすすめします。
- ⑦では、写される人が赤目緩和用のミニビデオライトを 見る必要があります。赤目緩和効果の度合いは、写され る人との距離によって異なり、また、個人差があります。
- 露出を固定すると、フラッシュの設定を変更できません。
- 別売のワイドコンバーターやテレコンバーターを取り付けると、影が映るため、フラッシュは使わないことをおすすめします。

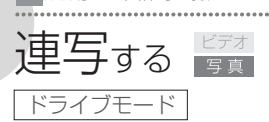

運動会で走る子供を連続して静止画で記録できます。3段階の明る さで連続して撮ることもできます。撮影モードを「打上げ花火」に設 定しているときは操作できません。

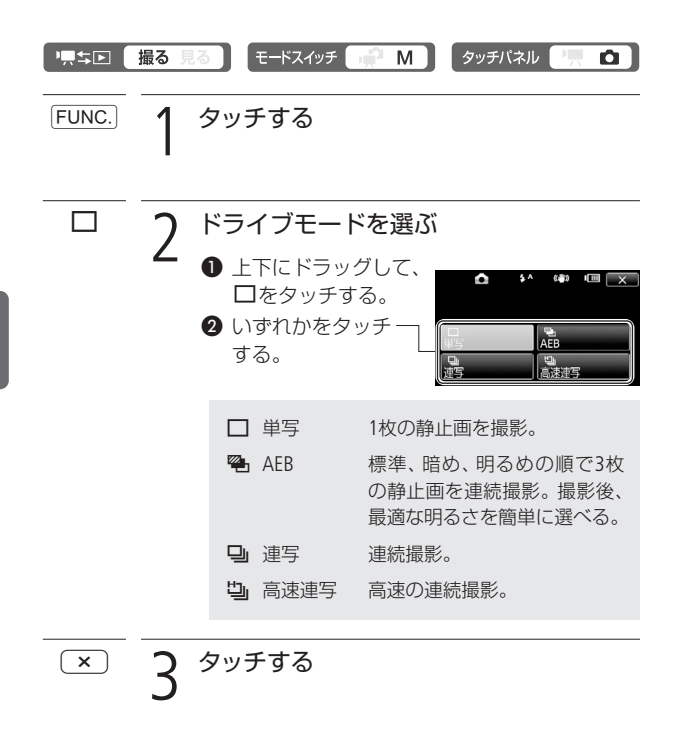

連写する

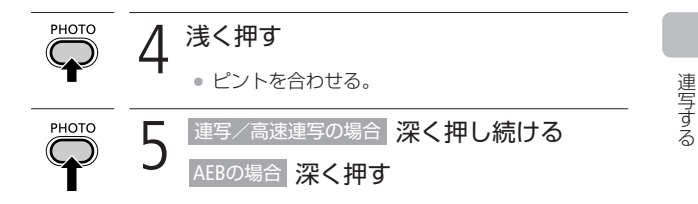

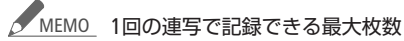

| 1秒あたりの記録枚数 |      |              | 油結記録 |
|------------|------|--------------|------|
| 連写         | 高速連写 | フラッシュ<br>使用時 | 可能枚数 |
| 約3枚        | 約5枚  | 約2.1枚        | 60枚  |

\* 枚数は撮影条件や被写体によって変わります。スローシャッター (1/30秒以下)のときは、1秒あたりの連写枚数が少なくなります。

オートエクスポージャー ブラケッティング
● AEBはAuto Exposure Bracketing の略。

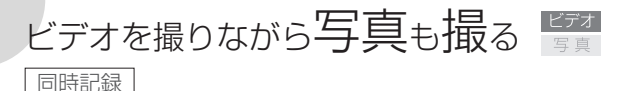

動画モードで動画を撮影中または撮影一時停止中に、静止画を記録 できます。また、デュアルショットモードで動画撮影中にも、静止画 を記録できます。静止画のサイズや画質は動画モードで選びます。 \* デュアルショットモードのときは設定を変更できません。撮影のみ可能です。

■ 準備する

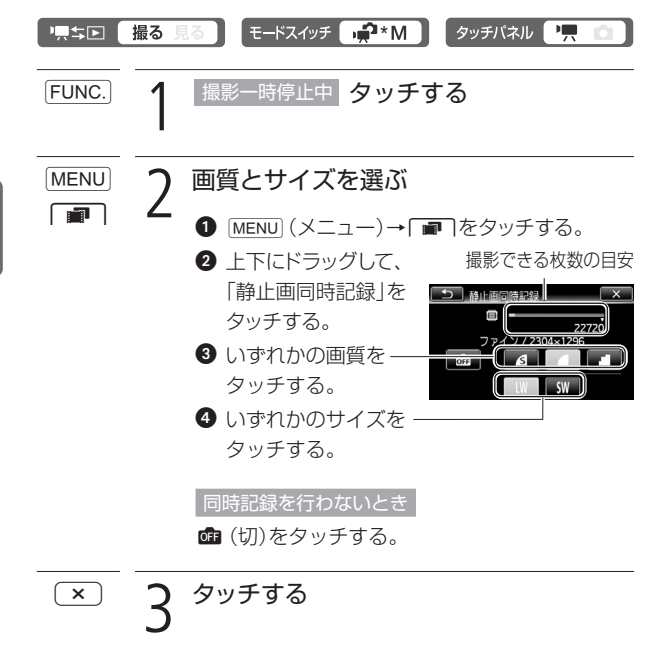

### ■ 撮影する

Eye-Fiカードを使うときは、事前に次項の「ご注意」を確認してください。

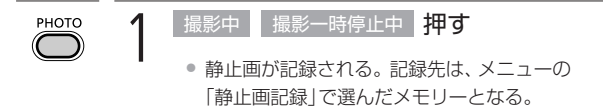

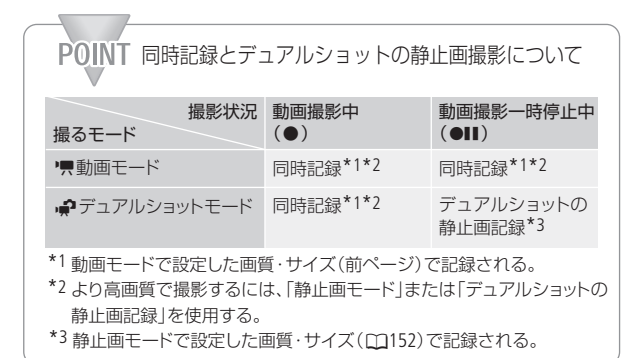

ビデオを撮りながら写真も撮る

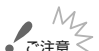

ご注意 ≤ ● Eye-Fiカードをカードスロット 🛚 に入れ、記録先に設定し て静止画を記録すると、通信が可能であれば自動的にア ップロードが開始されます。Eye-Fiカードを使うときは、 その国や地域での使用が認められているかを必ずご確認 ください(m219)。

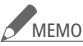

- MEMO デジタルエフェクト実行中やテジタルズームを使用して いるときは、同時記録できません。
  - 「デジタルテレコン」を「ON」に設定しているときは、「LW」 のサイズで同時記録できません。
  - サイズを「LW | に設定して静止画を記録した場合、動画再 生時、PHOTOボタンを押した瞬間の映像が一瞬止まって 再生されることがあります。

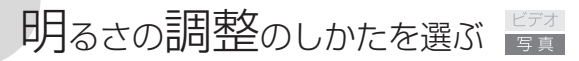

測光方式

カメラは被写体に当たる光を自動的に測って、撮影する明るさを決めます。光の測定方法は、被写体に応じて3種類から選べます。撮影 モードがシーンモード以外のときに選択できます。

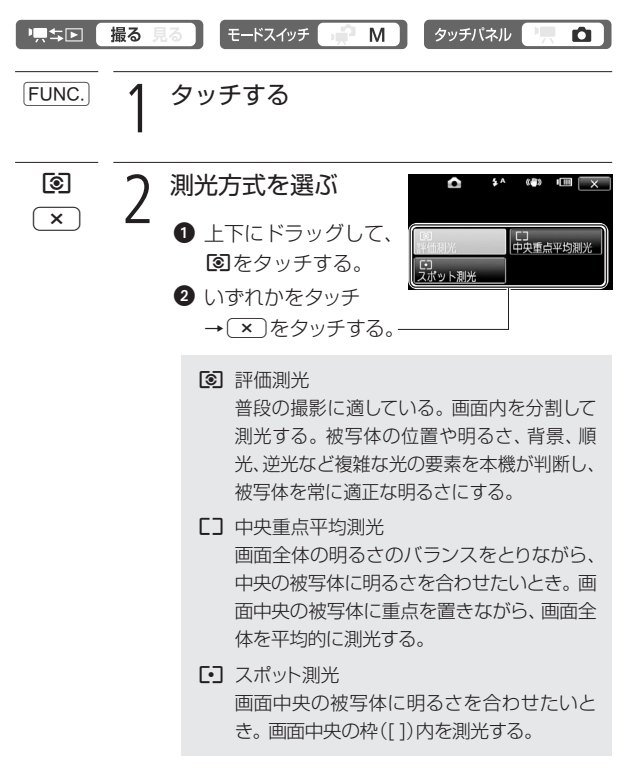

# 写真でも使える便利機能 🖙

静止画記録時でも、動画のときと同じようにズームやセルフタイマー を使ったり、明るさを調整したりできます。

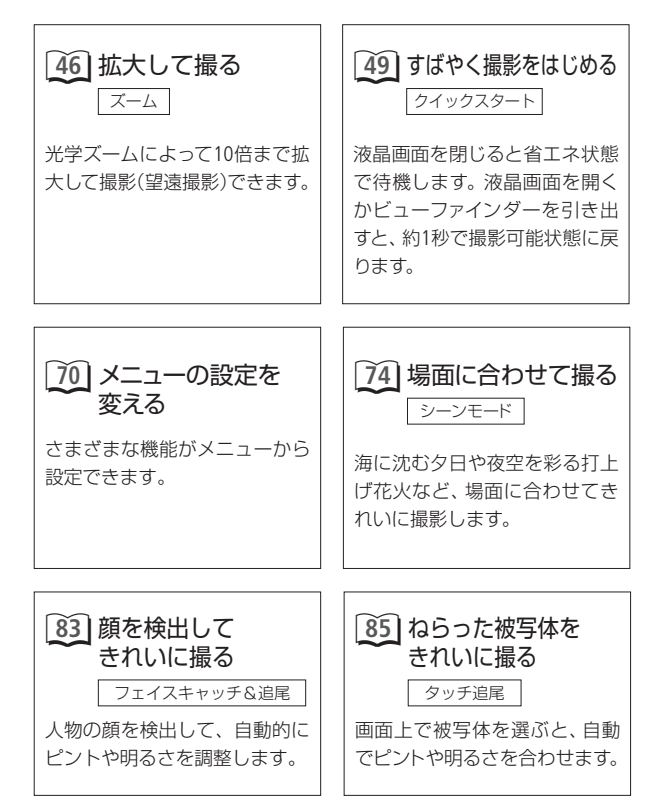

写直

写真でも使える便利機能

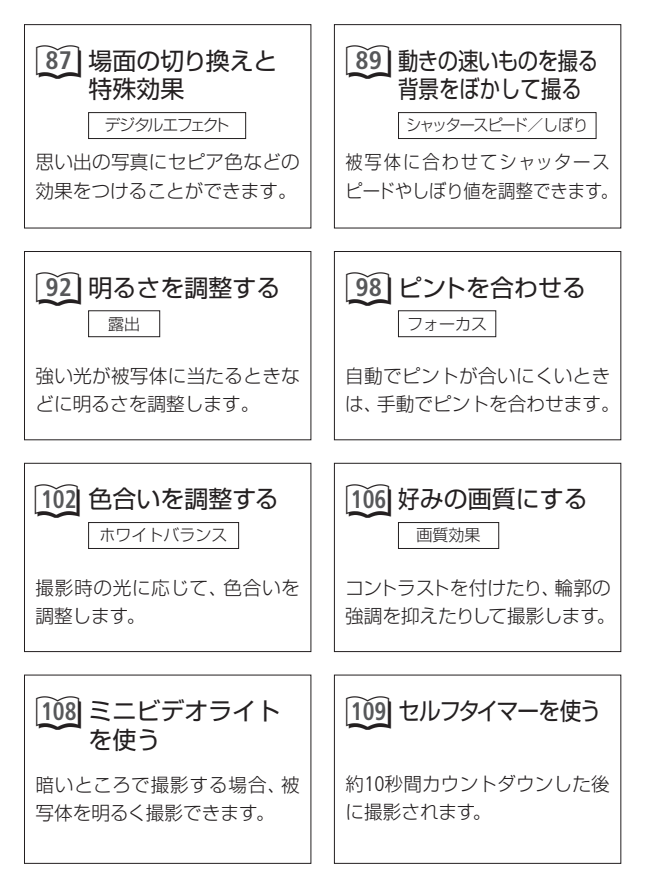

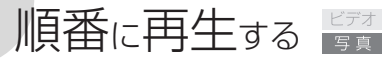

スライドショー

音楽と一緒に静止画を順番に再生します。テレビにつないで家族や友 人と見るときなどに便利です。音を出さないで再生することもできます。

#### ┉₅⊳ 撮る 見る

音楽と一緒に再生する

選曲する

カメラ内の音楽のとき

125ページの操作2~3を行う。

プレーヤーなどの音楽のとき

127ページの操作2~3を行う。

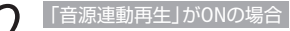

# 2 プレーヤーを再生する

 インデックス画面の最初の静止画からスライド ショーが始まる。

「音源連動再生」がOFFの場合

スライドショーを開始する

 スライドショーを開始する静止画をタッチする。 2 画面上をタッチ→ ▶ (再牛)をタッチ する。 スライドショーと音楽 н の再生が始まる。

順番に再生する

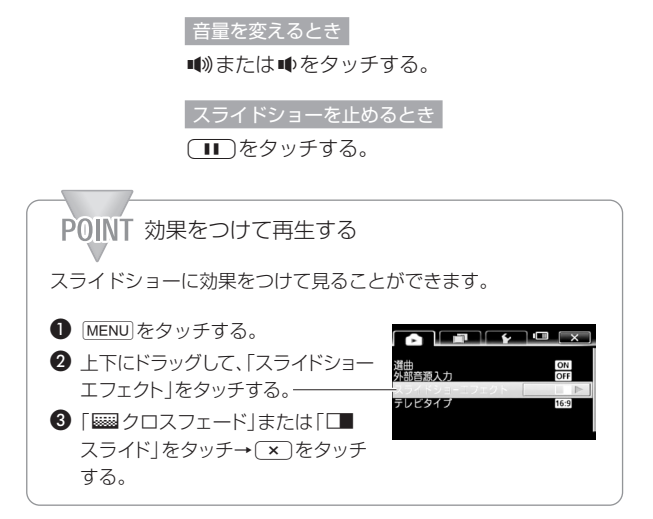

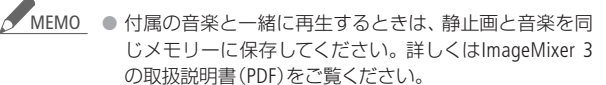

 ブレーヤーなどの音楽と一緒に再生する場合、スライド ショーは音楽が終わるまで繰り返し再生され、音楽が終 わると終了します。 順番に再生する

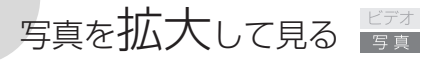

再生ズーム

静止画の1枚表示画面でズームレバーを押すと、最大5倍まで拡大 できます。拡大できない静止画のときは、※が表示されます。

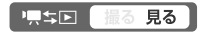

T側に押す

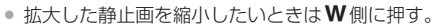

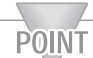

ЛП

静止画を上下左右に動かす 拡大した後、画面上をドラッ グして上下左右に移動でき ます。

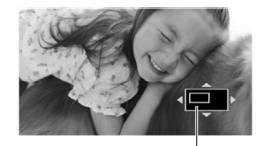

画面に表示している範 囲を示す枠が移動する。

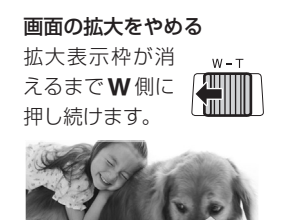

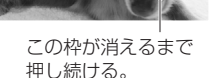

写直

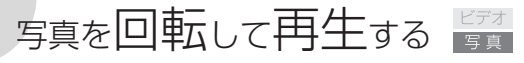

回転

再生中の静止画を、時計回りまたは反時計回りに90度ずつ回転し ます。

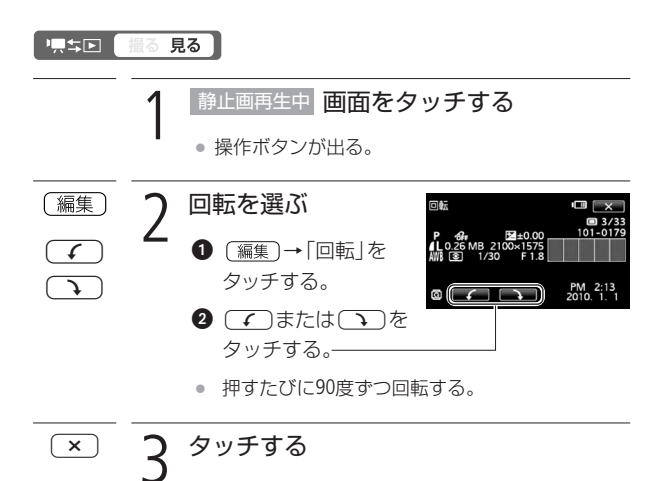

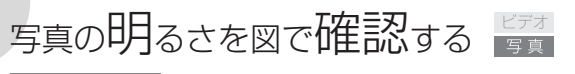

ヒストグラム

撮影した静止画の明るさを確認して、撮影するときの明るさの目安 にしましょう。この明るさの図を「ヒストグラム」といいます。画素の 相対量が図の右側に多いと明るく、左側に多いと暗いことを表して います。ヒストグラムの表示は、DISP.ボタンを押して消せます。

#### └黒⇔区 撮る 見る

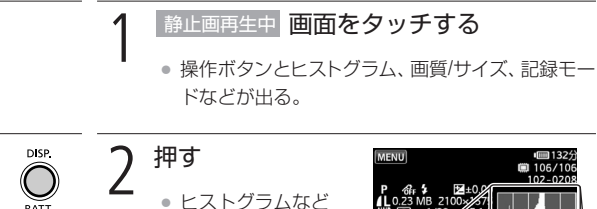

 ヒストクラムを が消える。

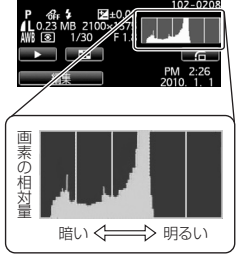

▲ MEMO ● ヒストグラムは静止画記録モード時、メニューで設定した 静止画確認時間中にも表示されます。(DISP.ボタンを押し て、画面表示を消している場合を除く)

# 写真を保護する 🖙

静止画プロテクト

大切な静止画を誤って消さないように保護します。

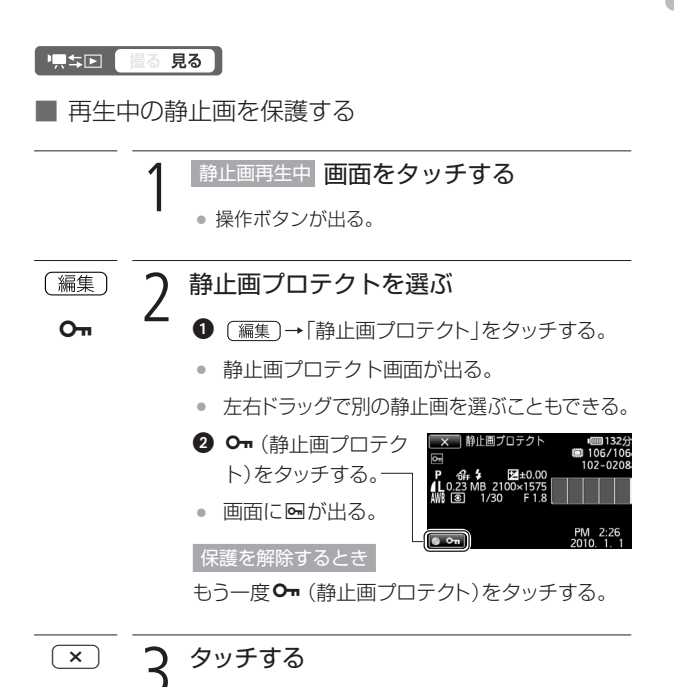

写真の明るさを図で確認する/写真を保護する

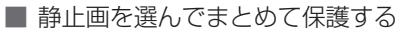

複数の静止画を選んで保護します。静止画の保護をまとめて解除す ることもできます。

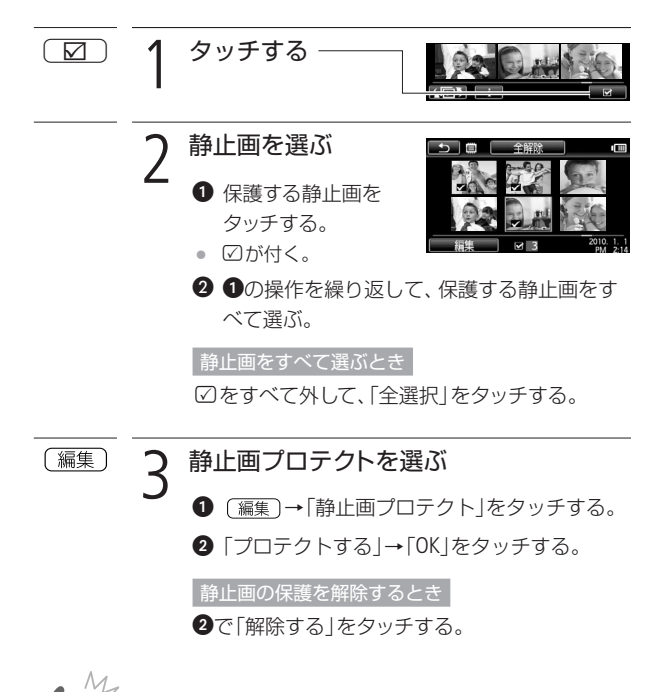

ご注意 ● プロテクト設定をしても、メモリーを初期化するとすべてのデータは消えます。

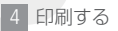

# 写真を印刷する 🖙

本機に直接、PictBridge対応プリンターを接続して、パソコンなし で簡単な操作で印刷できます。キヤノン製プリンターでは、 PictBridge対応のSELPHY CP/ES/DSシリーズやPIXUSシリーズを使 用できます。

🔳 プリンターとつなぐ 🥂 PictBridge

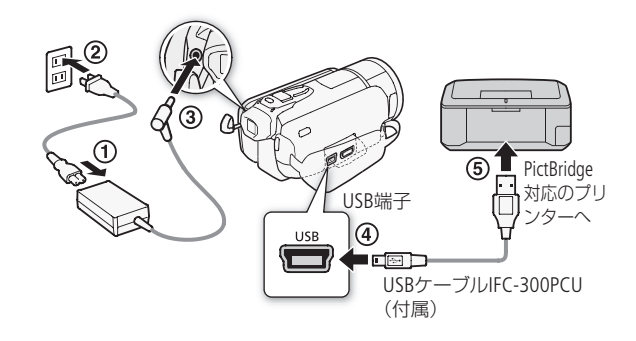

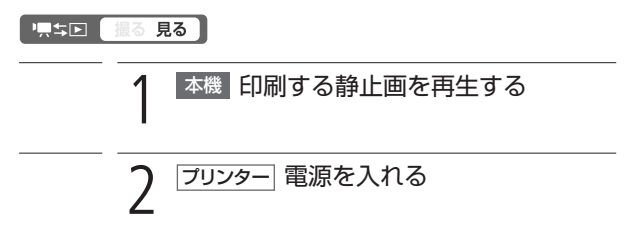

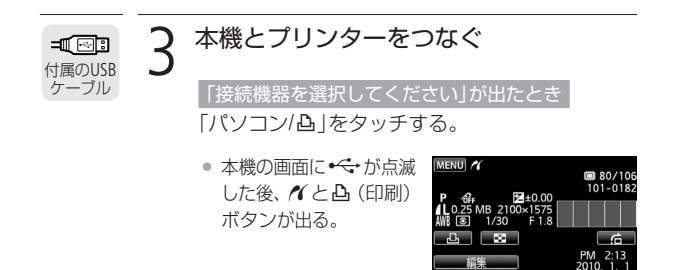

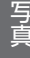

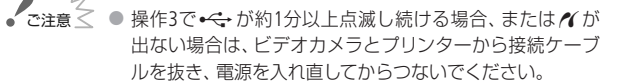

すべての静止画の消去中や印刷指定の全解除中は、プリンターにつないでも認識されません。

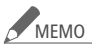

- 印刷できない静止画のときは 
  図 が表示されます。
- プリンターの説明書もあわせてご覧ください。
- DVDライターを使用しない場合は、メニューの「USB接続 指定」を「パソコン/凸」にすると、プリンターとつないだ ときに「接続機器を選択してください」が出なくなります。
- プリンター接続時は、静止画を100枚以下にすると快適 に操作できます。

### ■ 簡単に1枚印刷する

再生中の静止画をそのまま1枚印刷するときは、凸ボタン→「はい」 をタッチするだけで印刷できます。

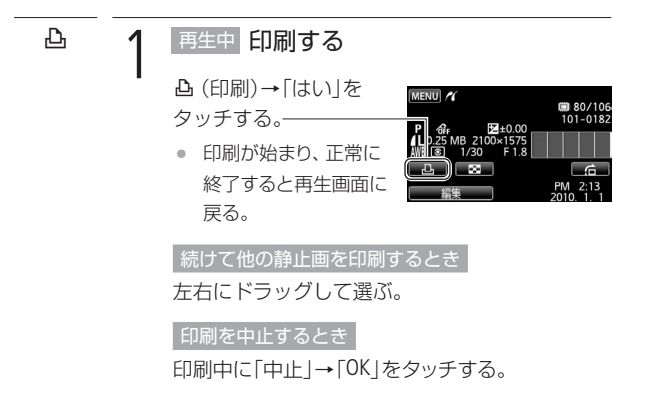

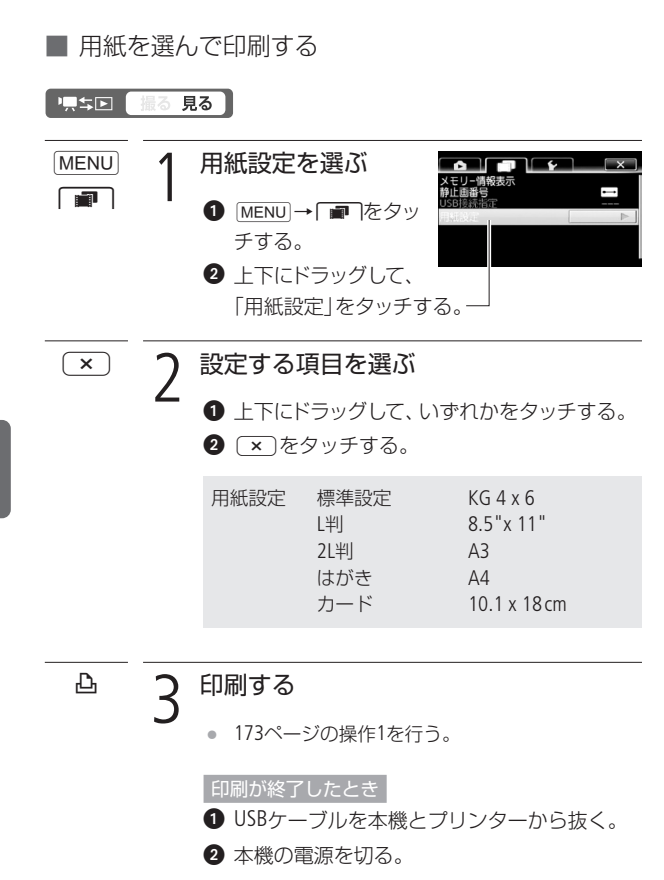

写真を印刷する

#### 印刷中に異常が発生したとき

「用紙がありません」/「用紙が詰まりました」 (1249)、「インクがありません」(1247)などの お知らせ表示が本機の画面に出るので、トラブル を解決する。

#### キヤノン製のPictBridge対応プリンターの場合

以下のいずれかの操作をする。

- 「続行」をタッチする。
- •「中止」をタッチして印刷し直す。

#### 上記操作をしても再開しない場合

USBケーブルを抜き差しした後、本機の電源を 入れ直す。

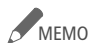

 設定内容は接続するプリンターによって異なります。
 「標準設定」は、お使いのプリンターであらかじめ設定されている内容です。詳細については、プリンターの説明 書をご覧ください。 4 印刷する

### 印刷したい写真を選ぶ 🔓

#### 印刷指定

印刷したい静止画と枚数を指定できます(DPOF)。998枚までの静止 画に印刷指定できます。印刷指定した静止画を保存したカードを、 DPOF対応のプリンターなどのスロットに入れて印刷操作を行うと、 指定した静止画を印刷できます。

■ 静止画を再生中に印刷指定する

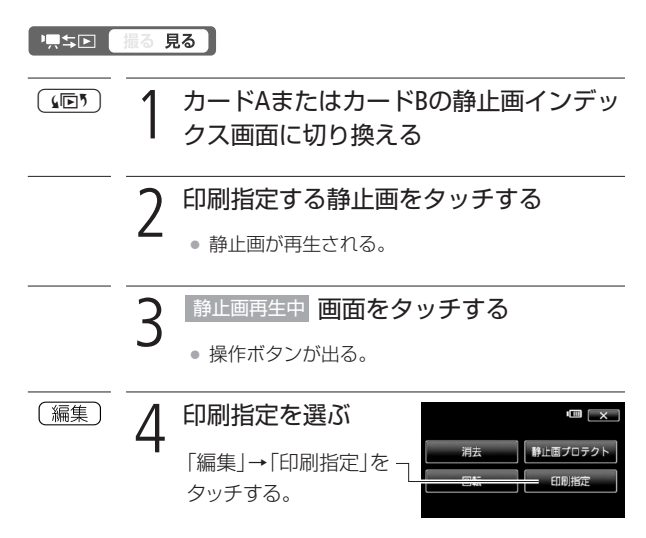

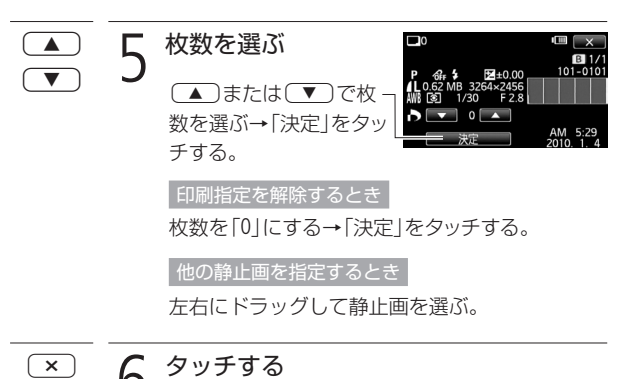

6 553 %

■ 静止画を選んでまとめて印刷指定する

複数の静止画を選んで、まとめて印刷指定できます。 印刷指定をす べて解除することもできます。

印刷したい写真を選ぶ

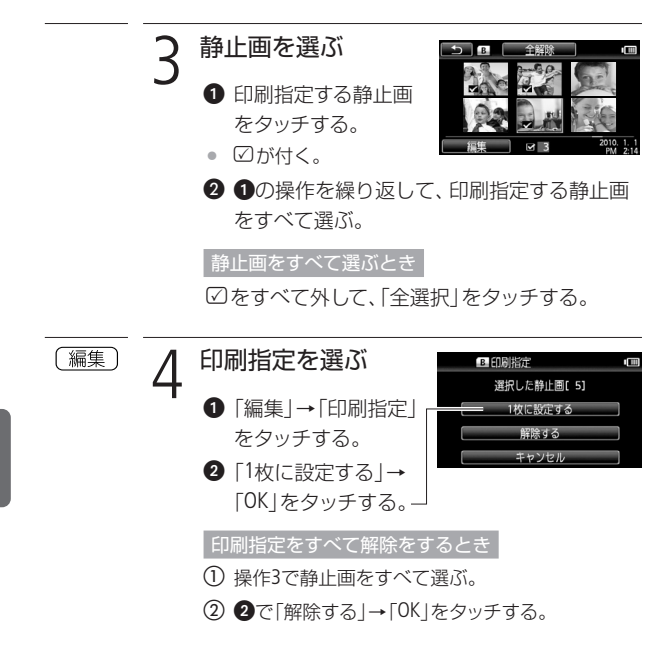

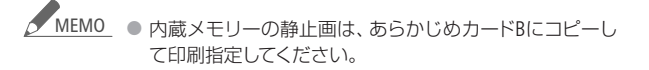

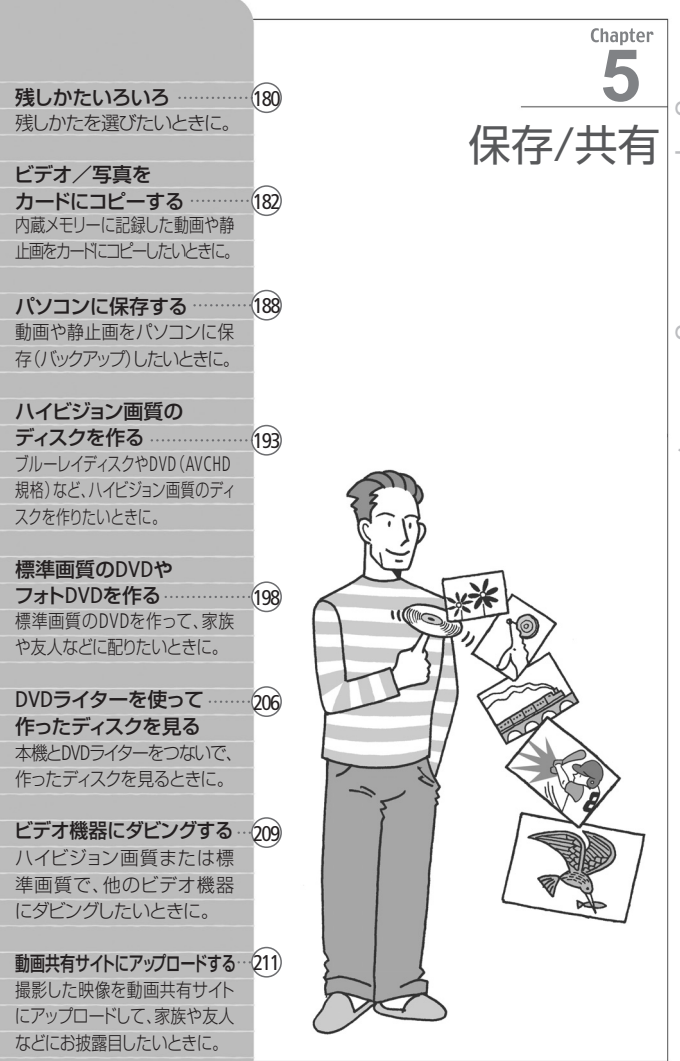

やりたいことから選ぶ

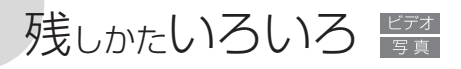

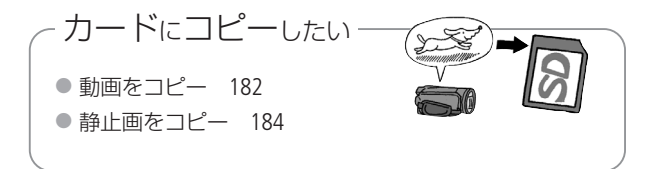

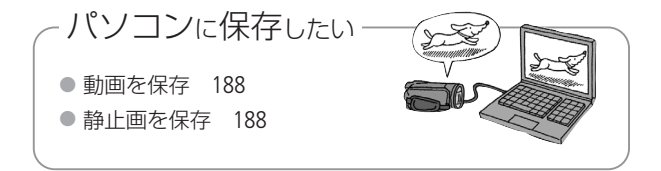

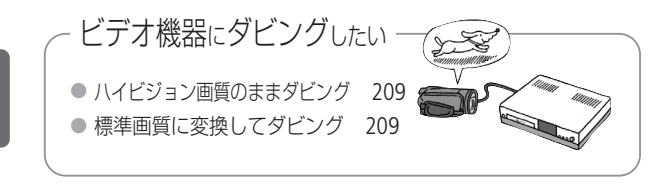

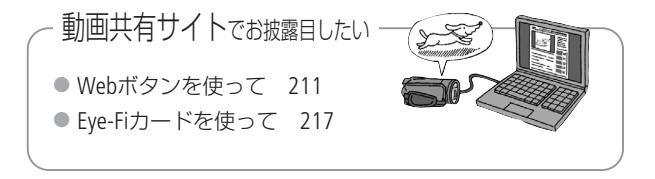

保 存
残しかたいろいろ

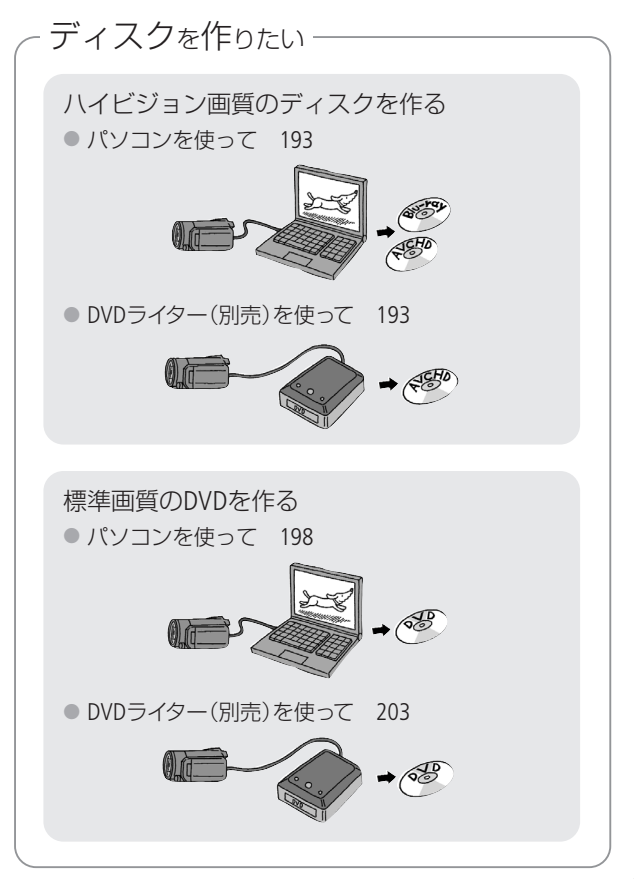

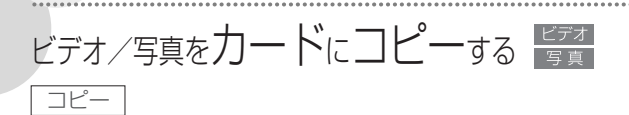

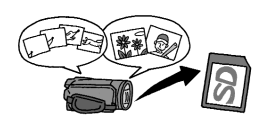

撮影した動画や静止画を内蔵メモリー からカード、またはカードからカード ヘコピーできます。コピーは、複数の シーン/静止画を選んでまとめて行 います。動画の場合は、特定の日に撮

影したシーンをすべてコピーすることもできます。 プレイリストの 場合は、すべてのシーンをまとめてコピーします。

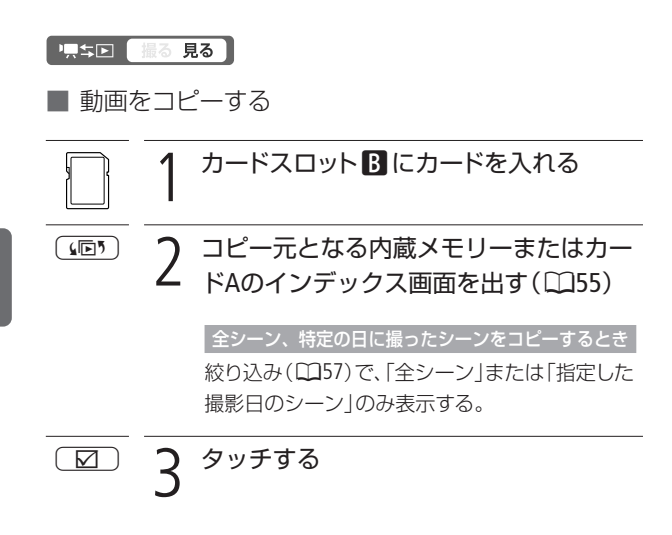

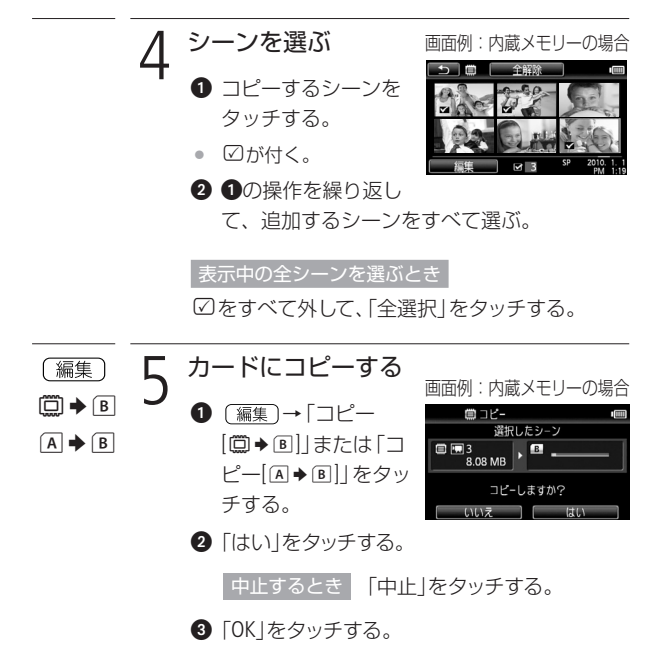

# ■ 静止画をコピーする

Eye-Fiカードを使うときは、事前に「ご注意」(1187)を確認してください。

再生中の静止画をコピーする

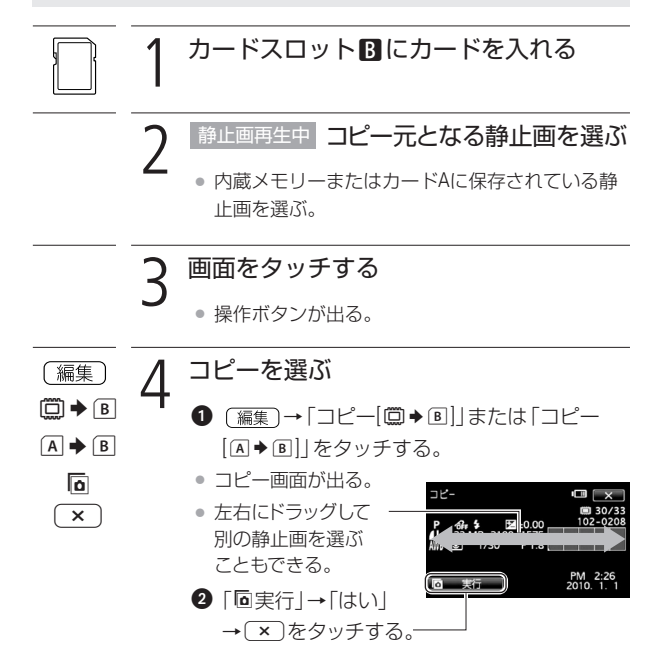

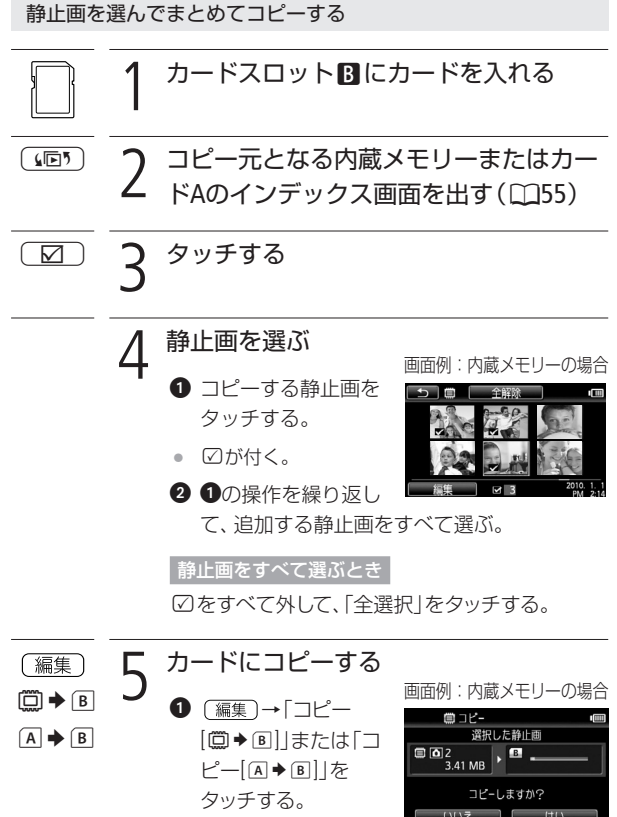

2 [はい]をタッチする。

ビデオ/写真をカードにコピーする

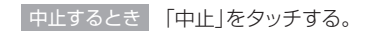

3 [OK]をタッチする。

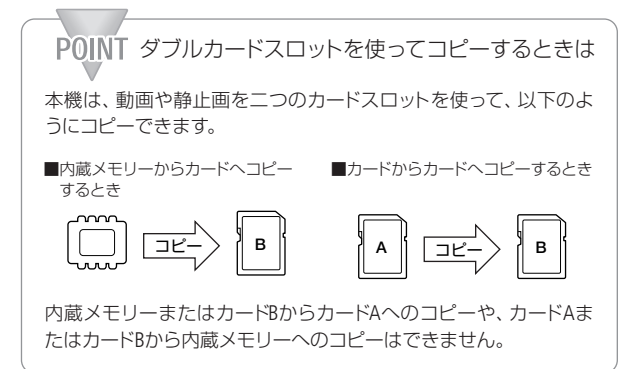

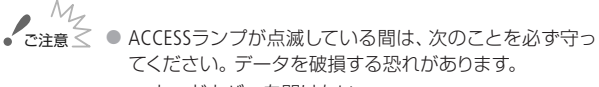

- カードカバーを開けない。
- 電源を切らない。バッテリーなどの電源を取り外さない。
- モードスイッチを切り換えない。
- 「具ち」「ボタンを押さない。
- Eye-Fiカードをカードスロット圏に入れ、コピー先に設定して静止画をコピーすると、自動的にアップロードが開始されます。Eye-Fiカードを使うときは、その国や地域での使用が認められているかを必ずご確認ください(1219)。

# MEMO コピーできない場合

- カードカバーが開いていたり、カードの誤消去防止ツマミがLOCK側になっているとき。
- 付属のImageMixer 3で編集して本機に書き戻したシーンのとき。
- カードスロットBにカードが入っていないとき
- カードの空き容量が足りない場合、コピーは中断されます。

# パソコンに保存する

撮影した映像は内蔵メモリーやカードに記録されます。万一に備え てパソコンなどに保存(バックアップ)しましょう。

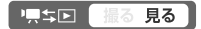

# ■ ハイビジョン画質で動画を保存する

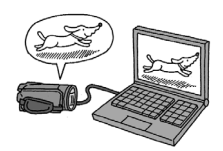

付属の動画用ソフトウェアImageMixer 3 を使って、本機の内蔵メモリーやカード に記録された動画をパソコンに保存す ることができます。

# インストールについて

→ PIXELA ImageMixer 3 SEインストールガイド

#### 詳細について

→ ImageMixer 3 の取扱説明書(PDF)

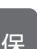

# ■静止画を保存する

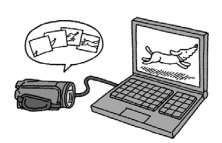

付属の静止画用ソフトウェア「フォトア プリケーション」を使って、撮影した静 止画をパソコンに保存することができ ます。詳しくは、フォトアプリケーショ ン Ver.34.0 / 音楽データディスクに入っ ている「フォトアプリケーション使用説 明書」をご覧ください。

#### 準備する

はじめて静止画をパソコンに保存するときは、ソフトウェアのインストールと自動起動の設定が必要です。2度目からは、ビデオカメラをパソコンにつなぐだけで、準備は完了です。

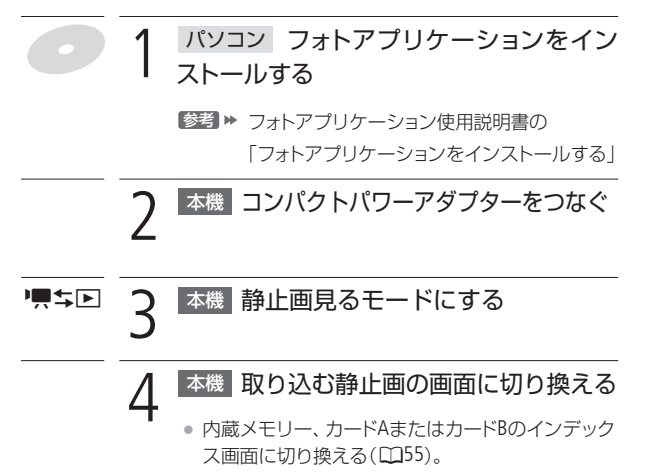

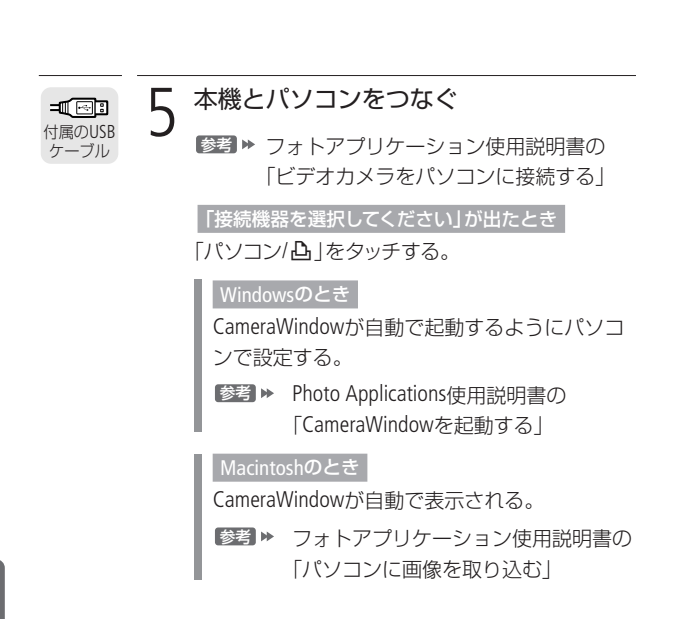

パソコンに取り込む

# 1 パソコンで操作して静止画を保存する

● フォトアプリケーション使用説明書の 「パソコンに静止画を取り込む」

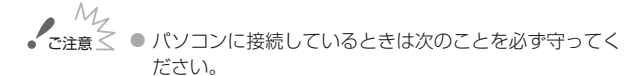

- カードカバーを開けない。
- カードを抜き差ししない。
- 本機に接続したパソコンから本機のメモリー内のフォル ダーやファイルを直接操作しない。記録したデータが破 損する恐れがあります。映像データをパソコンに保存し たり、本機に書き戻したりするときは、付属のImageMixer 3を使って行ってください。
- 使用するソフトウェア、パソコンの仕様/設定などによっては、正しく動作しないことがあります。
- 大切な元のデータを消さないために、静止画は必ずパソコン にコピーし、コピーした静止画をパソコンで使用してください。
- 本機のACCESSランプが点滅している間は、次のことを必ず守ってください。データが破損することがあります。
  - カードカバーを開けない。
  - USBケーブルを抜かない。
  - 本機やパソコンの電源を切らない。
  - モードスイッチや エタンを操作しない。
- パソコンに保存した映像を本機に書き戻しているときは、 次のことを必ず守ってください。本機に再生できないシーンが残ることがあります。
  - USBケーブルを抜かない。
  - 本機やパソコンの電源を切らない。

------

#### パソコンに保存する

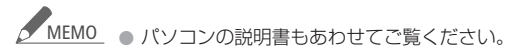

- Windows 7、Windows Vista、XPとMac OS Xをお使いの場合、付属のフォトアプリケーションをインストールしなくても、本機とパソコンをUSBケーブルでつなぐだけで静止面をパソコンに取り込めます。
- DVDライターを使用しない場合は、メニューの「USB接続 指定」を「パソコン/凸」にすると、パソコンとつないだと きに「接続機器を選択してください」が出なくなります。
- 動画見るモードでパソコンに接続すると、自動的にサム ネイルの作成が始まります。その場合は以下の操作を 行ってください。
  - 本 機 「サムネイル作成中」の画面が表示されたら、 スキップをタッチする
  - パソコン 安全な取り外しを行い、USBケーブルを抜く。
  - ③ 本 機 静止画見るモードに切り換え、パソコンと 接続する。

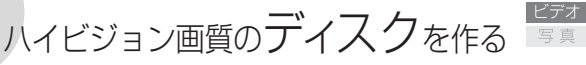

付属の動画用ソフトウェアImageMixer 3を使って、ハイビジョンのディ スクを作成できます。また、別売のDVDライターDW-100があれば、 パソコンを使わなくてもディスクが作れます。

# └黒⇒▶ 撮る見る

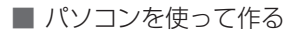

ImageMixer 3を使って、ブルーレイや DVD (AVCHD規格)のディスクを作成で きます\*。

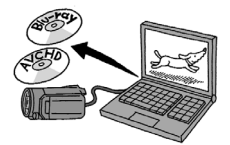

\*パソコンに、書き込み可能なブルーレイドライブまたはDVDドライブが必要です。

## インストールについて

→ PIXELA ImageMixer 3 SEインストールガイド

# 詳細について

→ ImageMixer 3の取扱説明書

DVDライター(別売)を使って作る

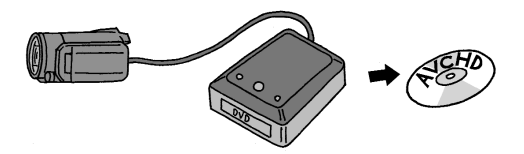

DVDライターDW-100 (別売)を使うと、ハイビジョン画質のDVD (AVCHD規格)を作成できます。DVDライターの操作については、 DVDライター使用説明書をご覧ください。

|      | 1 | コンパクトパワーアダプターをつなぐ                                                                                     |
|------|---|----------------------------------------------------------------------------------------------------|
| ₩₽₽  | 2 | 動画見るモードにする                                                                                            |
| (1)  | 3 | 保存するデータがある画面に切り換える                                                                                    |
|      |   | <ul> <li>内蔵メモリー、カードA、カードBのオリジナル、プレイリストまたはビデオスナップのインデックス画面に切り換える。</li> </ul>                           |
|      |   | <ul> <li>MXPモードのシーンは保存できない。MXPモードの<br/>シーンがあるときは、それ以外のシーンのみプレイ<br/>リストに登録し、ここでプレイリスト画面を出す。</li> </ul> |
| MENU | Λ | 保存するデータを指定する                                                                                          |
|      | 4 | <ul> <li>操作3でプレイリストの画面に切り換えた場合は、<br/>プレイリストの全シーンが保存されるため、この<br/>操作は不要。</li> </ul>                     |
|      |   | <ol> <li>MENU (メニュー)→ ■ をタッチする。</li> </ol>                                                            |
|      |   | <ul> <li>上下にドラッグして、「DVDライター書き込み指定」をタッチする。</li> </ul>                                                  |
|      |   | 3 いずれかをタッチする。                                                                                         |
|      |   | 全シーンすべてのシーン。未作成シーンDVDに保存したことがないシーン。                                                                   |
|      |   | * 現在インデックス画面に表示しているメモリーのシーン<br>について指定します。                                                             |
|      |   | ④ x をタッチする。                                                                                           |

保 存

194

| DVDに保存する                        |   |                                                                                                    |  |  |
|---------------------------------|---|----------------------------------------------------------------------------------------------------|--|--|
|                                 | 1 | DVDライター       電源を入れる         ●       ●       DVDライター使用説明書の「DVDを作成         する」                                                                                                    |  |  |
| <b>=虹 ⊡ 3</b><br>付属のUSB<br>ケーブル | 2 | 本機とDVDライターを接続する<br>● DVDライター使用説明書の「接続する」 <ul> <li>● 接続準備のあと、「ディスクがありません」が出る。</li> <li>「接続機器を選択してください」が出たとき</li> <li>「DVDライター」をタッチする。</li> </ul>                                                                                       |  |  |
| 0                               | 3 | <ul> <li>DVDライター 未使用のディスクを入れる</li> <li>OPEN/CLOSEボタンを押して、ディスクトレイを開く。</li> <li>未使用のディスクを入れる。</li> <li>OPEN/CLOSEボタンを押して、ディスクトレイを閉じる。</li> <li>必要なディスク枚数</li> <li>作成する<br/>シーンの種類<br/>シーンの種類<br/>シーンの種類<br/>シーン数/<br/>回静止画枚数</li> </ul> |  |  |

データ量 作成予測時間

#### 「使用済み-RWディスクです」が出たとき

上書きするときは「OK」→「はい」をタッチする。

 上書きすると記録されていたデータはすべて消去 されます。

# ▲ DVDライター スタートボタンを押す

- 本機の画面に書き込み状況が出る。
  - スタートボタンを押してディスクの作成を開始し た後は中止できません。
  - 「終了しました」が出たらディスクを取り出してトレイを閉める。

「未使用のディスクを入れてディスクトレイを 閉じてください」が出たとき

未使用のディスクを入れる。

② OPEN/CLOSEボタンを押して、ディスクトレイを閉める。

同じディスクをもう1枚作るとき

未使用のディスクを入れてディスクトレイを閉 める。

ハイビジョン画質のディスクを作る

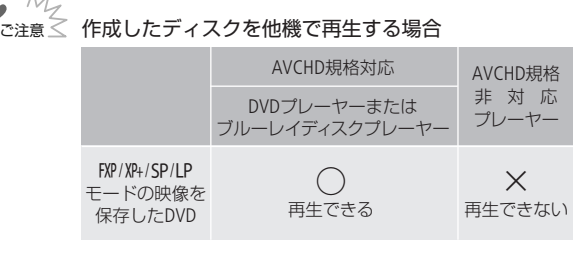

- ご注意: ×が付いているプレーヤーにディスクを入れないでください。 取り出せなくなることがあります。
- DVDライターと接続しているときは、カードカバーを開けたり、カードを抜き差ししないでください。
- ビデオカメラのACCESSランプが点滅しているときは、次のことを必ず守ってください。データを破損する恐れがあります。
  - カードカバーを開けない。
  - USBケーブルを抜かない。
  - 本機やDVDライターの電源を切らない。バッテリーな どの電源を取り外さない。

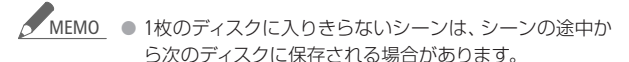

保存するシーン数が多いと、195ページの操作2の接続準備に時間がかかることがあります。保存するシーン数は 500シーン以内をおすすめします。その場合、接続準備にかかる時間は約3分以内です。

# 標準画質のDVDやフォトDVDを作る

付属の動画用ソフトウェアImageMixer 3を使って、DVDを作成できま す。また、別売のDVDライターDW-100があれば、パソコンを使わな くてもDVDを作れます。作ったDVDは家族や友人と一緒にDVDプレー ヤーなどで再生できます。なお、DVDライターを使うと、静止画を ディスクに保存することもできます(フォトDVD)。

# ■ パソコンを使ってDVDを作る

パソコンにImageMixer 3をインストール すれば、標準画質のDVD (DVD-Video規 格)を作成できます\*。

\* パソコンに書き込み可能なDVDドライ ブが必要です。

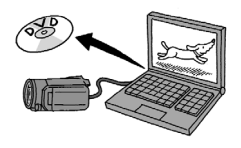

#### 

#### パソコンの準備をする

パソコンを使ってはじめてDVDをつくるときは、ソフトウェア ImageMixer 3のインストールが必要です。

#### インストールについて

→ PIXELA ImageMixer 3 SEインストールガイド

#### 詳細について

→ ImageMixer 3の取扱説明書(PDF)

### DVD作成に使うシーンを準備する

DVDを作成する前に、保存する動画を標準画質(SD-Video形式)に変換 (ダウンコンバート)します。変換は内蔵メモリーからカードB、また はカードAからカードBへコピーしながら行います。

 内蔵メモリーからカードへコピーしな がら変換するとき

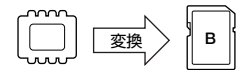

カードからカードへコピーしながら変換するとき

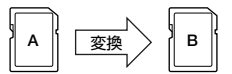

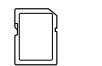

# カードスロット 🖪 にカードを入れる

四
 り

 2 内蔵メモリーまたはカードAのインデック
 ス画面に切り換える(①55)

 オリジナル、プレイリストまたはビデオスナップ のインデックス画面に切り換える。

🗹 🍳 シーンを選ぶ

- 操作2でプレイリストの画面に切り換えた場合は、 プレイリストの全シーンが変換されるため、この操 作は不要。
- ☑ をタッチする。
- 2 DVDに保存するシー ンをタッチする。—
- タッチしたシーンすべてに図が付く。

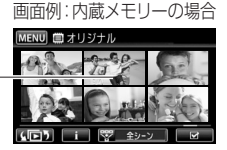

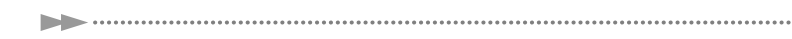

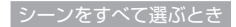

☑をすべて外して、「全選択」をタッチする。

編集

# 「HD→SD変換」を選ぶ

編集 )→ [HD→SD変換( ODVD用) |をタッチする。

著作権に関する確認画面が出たとき

同意する場合は、「OKIを タッチする。

画面例:内蔵メモリーの場合

キャンセル

■ HD⇒SD変換( DVD用)

,た音楽付き著作物は、 無断で使用できません 同意頂ける方は、OKを選択してください

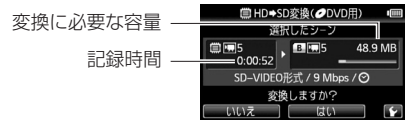

変換後の動画に日時を表示するとき

- Y→「日時記録」をタッチする。

#### 画質を設定するとき

● ↓ 「ビットレート(画質)」をタッチする。

2 [9 Mbps |  $\pm$  ct | 3 Mbps | → ( **5** ) → ( **5** )  $\geq$ タッチする。

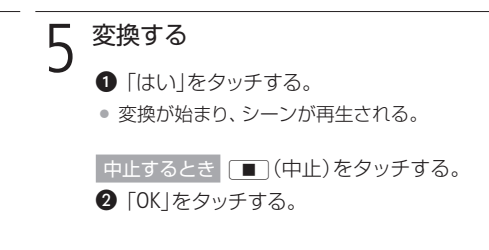

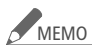

- 変換には、撮影時間とほぼ同じ時間がかかります。なお、 パソコンより短時間で変換できることが多いため、本機 で変換することをおすすめします。
  - プレイリストまたはビデオスナップのシーンを変換する 場合、音楽を選曲していると、元の音声が音楽で置き換 わります。

#### プレイリストをDVD用に変換する場合

- 登録されているシーンが1つのシーンとして結合される。
- 変換後のサイズが大きい場合、2GBごとに分割されて 別々のシーンになる。
- 変換できる記録時間は、2時間30分まで。

#### 変換した動画を再生するには

「DVD用」のインデックス画面に切り換え(1155)、 シーンをタッチする。

| パソコン                                                                                   | 使ってDVDを作る                                                                                                    |
|----------------------------------------------------------------------------------------|----------------------------------------------------------------------------------------------------|
|                                                                                        | <b>1</b> コンパクトパワーアダプターをつなぐ                                                                                                    |
| ■<br>一<br>一<br>一<br>一<br>一<br>『<br>『<br>一<br>一<br>一<br>一<br>一<br>一<br>一<br>一<br>一<br>一 | 2 本機とパソコンをつなぐ<br>「接続機器を選択してください」が出たとき<br>「パソコン/凸」をタッチする<br>・ パソコンの画面にImageMixer 3のランチャー画面<br>が出る。                                                     |
| 0                                                                                      | <ul> <li>3 パソコン ImageMixer 3を操作してDVDを<br/>作る</li> <li>①「ディスク作成」をクリックする。</li> <li>② 以降は、画面の指示に従って操作する。</li> <li>③ W ImageMixer 3の取扱説明書(PDF)</li> </ul> |

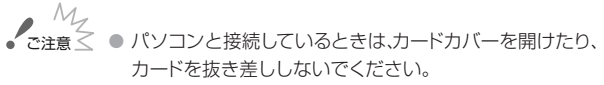

- ビデオカメラのACCESSランプが点滅しているときは、次のことを必ず守ってください。データを破損する恐れがあります。
  - カードカバーを開けない。
  - USBケーブルを抜かない。
  - 本機やパソコンの電源を切らない。

DVDライター(別売)を使ってDVDを作る

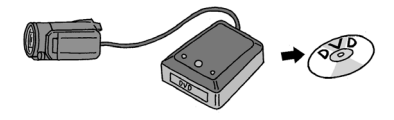

お好みのシーンを選んでDVDを作成できます。オリジナルはもちろんのこと、プレイリストやビデオスナップのシーンから選ぶこともできます。プレイリストやビデオスナップのシーンから作るときは、音楽をつけることもできます。

#### 「黒\$■ 撮る見る

#### DVD作成に使うシーンを準備する

DVDを作成する前に、保存する動画を標準画質(SD-Video形式)に変換 します。変換は内蔵メモリーからカードB、またはカードAからカード Bへコピーしながら行います。

199ページの「DVD作成に使うシーンを準備する」の操作を行う。

### DVDを作る

DVDライターの操作については、DVDライター使用説明書をご覧ください。

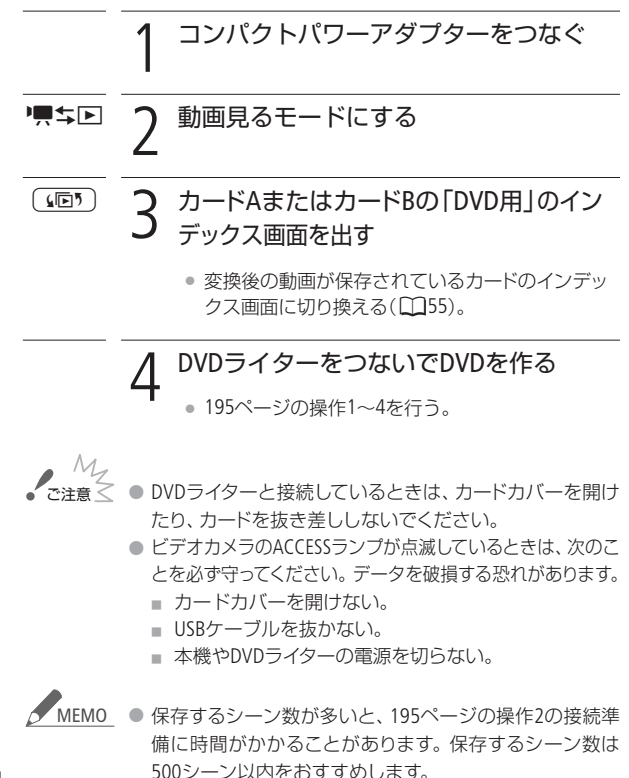

保 存

204

標準画質のDVDやフォトDVDを作る

# DVDライター(別売)を使ってフォトDVDを作る

静止画をフォトDVDとしてディスクに保存できます。フォトDVDを作る と自動的にフォトムービー\*1も作成されます。現在インデックス画面 に表示されているすべての静止画\*2がディスクに保存されます。DVD ライターの操作については、DVDライター使用説明書をご覧ください。

- \*1 静止画が3秒ごとのスライドショーとして再生されます。
- \*2 カードに記録された静止画を保存する場合、カード内にWeb用のシーンが あると、それらのサムネイル(縮小画像)も保存されます。

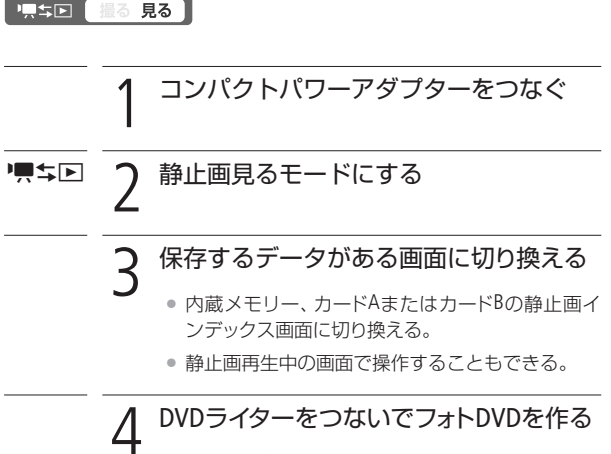

195ページの操作1~4を行う。

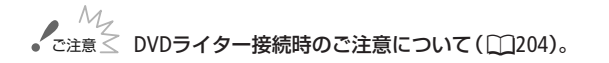

標準画質のDVDやフォトDVDを作る

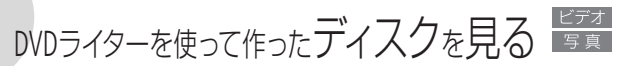

DVDライターDW-100 (別売)を使って作ったハイビジョン画質のDVD は、本機とDVDライターをつないで再生します。フォトDVD/標準画 質のDVDは市販のDVDプレーヤーやパソコンなどで再生できます。

# ■ ハイビジョン画質のDVDを見る

ハイビジョンテレビにつないで、高精細な映像をお楽しみください。 本書とDVDライターの説明書をあわせてご覧ください。

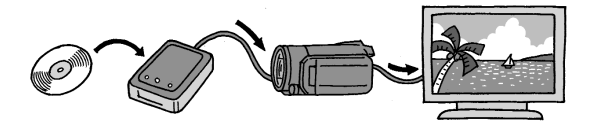

\*本機とテレビの接続については、63ページをご覧ください。

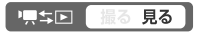

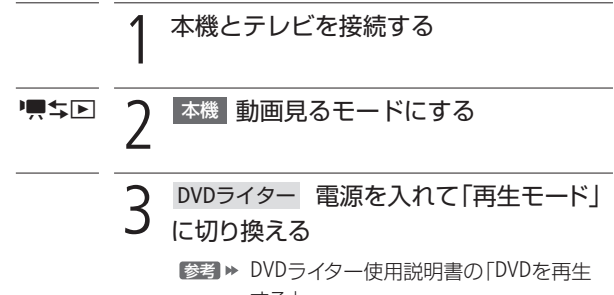

する」

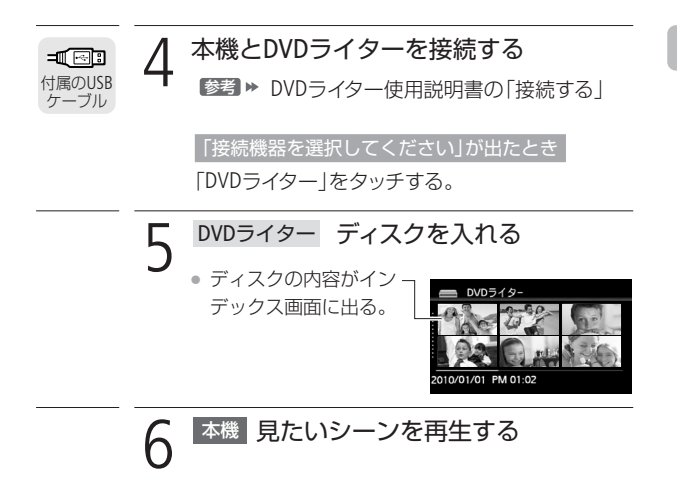

 ア 注意 ● DVD ライターと接続しているときは、カードカバーを開け たり、カードを抜き差ししないでください。

- ▲ MEMO DVDライターと接続中は、メニューやFUNC.メニューは使用できません。
  - 約60倍の早送り/早戻し以外の再生機能が使用できます (□59)。

------

DVDライターを使って作ったディスクを見る

# フォトDVD/標準画質のDVDを見る

DVDに保存したフォトムービーや標準画質のDVDは、DVD-Video規格 に対応したDVDプレーヤーやDVDレコーダーで再生できます。また、 静止画はパソコンで見ることができます。なお、フォトムービーは AVCHD規格ではありません。

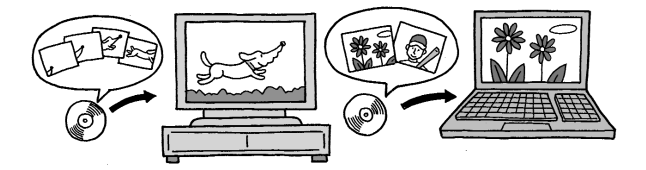

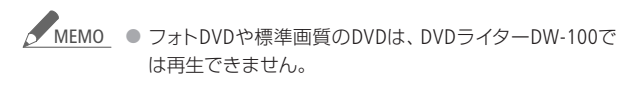

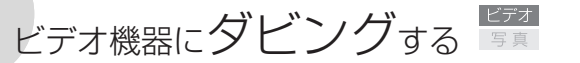

撮影した映像を他のビデオ機器にダビングすることができます。

└黒⇔区 撮る 見る

# ■ ハイビジョン画質のままダビングする

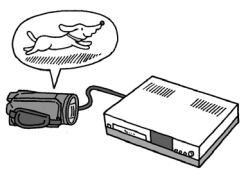

USBケーブル(付属)でAVCHD規格対応の レコーダーなどと接続すれば、ハイビ ジョン画質のままダビングできます。 レコーダーにSD/SDHCカードスロットが あれば、カードを入れてダビング可能 です。なお、本機との動作確認につい ては、お使いのレコーダーの説明書や ホームページなどでご確認ください。

■ 標準画質に変換してダビングする

本機で撮った動画を映像/音声端子付きのビデオ機器にダビング できます。 画質は標準画質に変換されます。

接続する

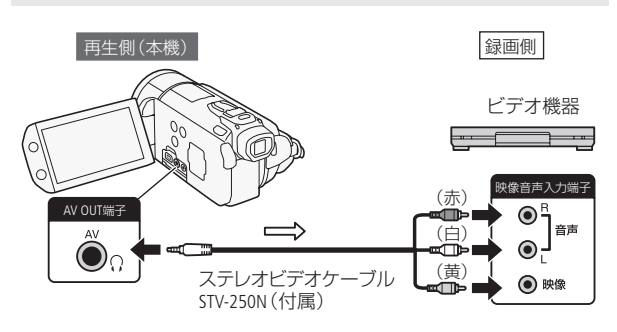

ビデオ機器にダビングする

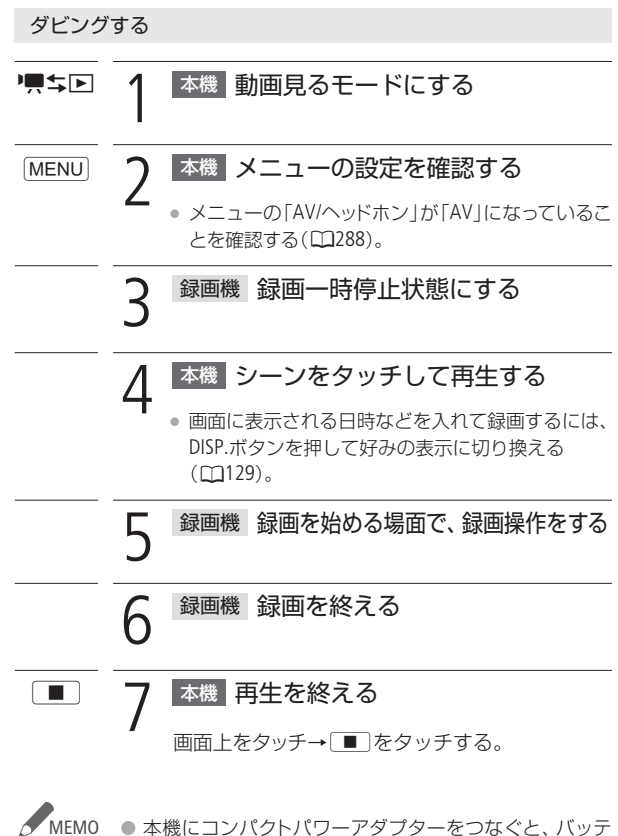

MEMO ● 本機にコンパクトパワーアダプターをつなぐと、バッテ リーの消耗を気にせず録画できます。

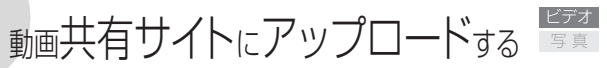

WEBボタンと付属の動画用ソフトウェアImageMixer 3を使うと、撮影した映像を簡単に動画共有サイト(YouTube)にアップロードできます。Eye-Fiカードを使ってアップロードすることもできます。

■WEBボタンを使ってアップロードする

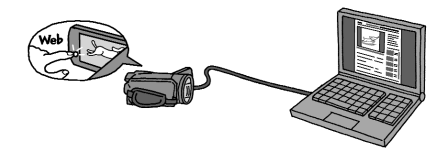

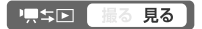

#### 準備する

はじめてパソコンからアップロードするときは、ソフトウェア ImageMixer 3のインストールが必要です。

# インストールについて

→ PIXELA ImageMixer 3 SEインストールガイド

# 詳細について

→ ImageMixer 3の取扱説明書(PDF)

動画をWeb用に変換(ダウンコンバート)する

はじめに、アップロードする動画を標準画質(MPEG2形式)に変換します。変換は内蔵メモリーからカードB、またはカードAからカードB ヘコピーしながら行います。

内蔵メモリーからカードへコピーしな がら変換するとき

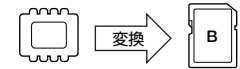

カードからカードへコピーしながら変換するとき

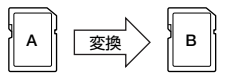

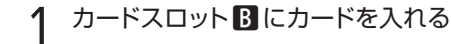

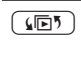

# ○ 内蔵メモリーまたはカードAのインデック • ス画面に切り換える(◯55)

 オリジナル、プレイリストまたはビデオスナップ のインデックス画面に切り換える。

# 🗹 🏾 🤉 シーンを選ぶ

 操作2でプレイリストの画面に切り換えた場合は、 プレイリストの全シーンが変換されるため、この操 作は不要。

 面面例: 内蔵メモリーの場合

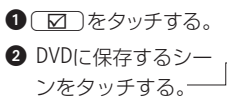

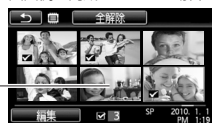

タッチしたシーンすべてに図が付く。

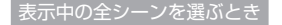

☑をすべて外して、「全選択」をタッチする。

シーンの途中から変換するとき

- ① 0、2を行わないで、変換するシーンをタッチする。
- 画面をタッチして操作ボタンを出す。
- ③ 好みの位置で再生一時停止にする。

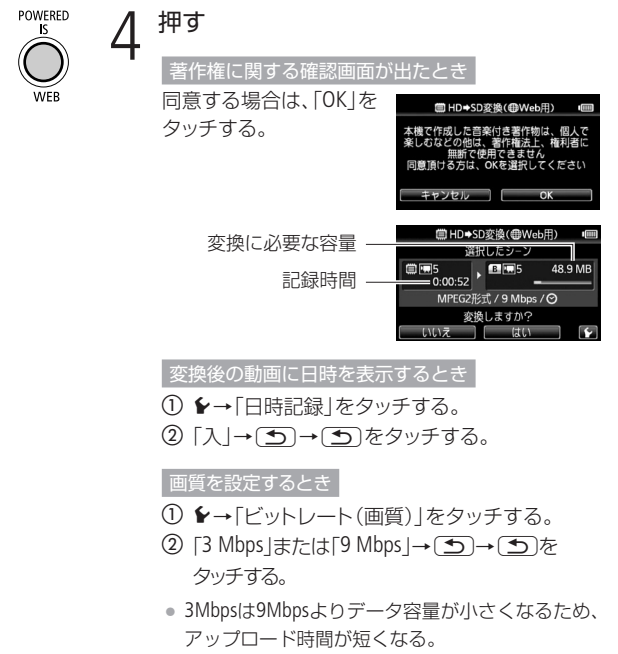

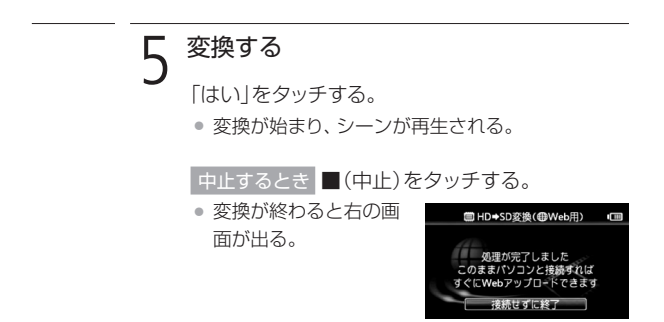

パソコンからアップロードする

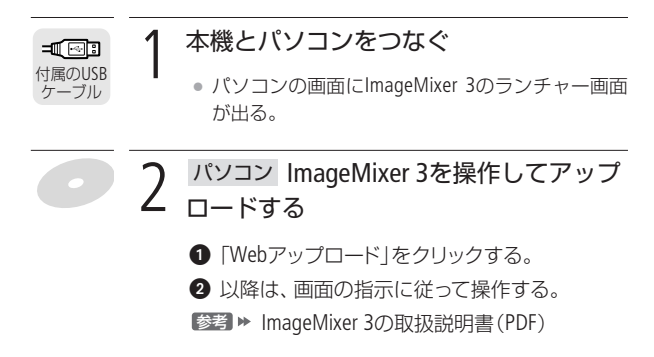

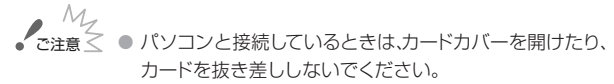

- ビデオカメラのACCESSランプが点滅しているときは、次のことを必ず守ってください。データを破損する恐れがあります。
  - カードカバーを開けない。
  - USBケーブルを抜かない。
  - 本機やパソコンの電源を切らない。バッテリーなどの 電源を取り外さない。

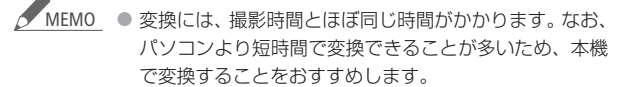

- 214ページの操作5で「接続せずに終了」をタッチした場合、アップロードするときは動画のインデックス画面に切り換えてからパソコンに接続してください。詳しくは ImageMixer 3の取扱説明書(PDF)をご覧ください。
- プレイリストまたはビデオスナップのシーンを変換する 場合、音楽を選曲していると、元の音声が音楽で置き換 わります。

- MEMO プレイリストをWeb用に変換する場合
  - 選んだシーンが1つのシーンとして結合される。
  - 変換後のサイズが大きい場合、10分ごとに分割されて 別々のシーンになる。

- 変換できる記録時間は、2時間30分まで。
- 再生一時停止状態で変換すると、一時停止位置から最大 10分のシーンになります。

#### 変換した動画を再生するには

「Web用」のインデックス画面に切り換え(1155)、シーン をタッチする。
#### Eye-Fiカードを使ってアップロードする

動画のアップロードに対応したEye-Fi カード(市販)を使うと、内蔵メモリーま たはカードAに撮影した動画を標準画質 (MPEG2形式)に変換するだけで、自動 的に動画共有サイトにアップロードでき ます。

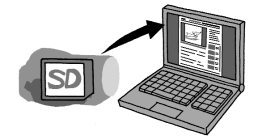

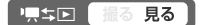

#### 準備する

あらかじめ、カードに付属しているソフトウェアをパソコンにイン ストールして、アップロードに必要な設定を行う必要があります。 詳しくは、お使いのEye-Fiカードの説明書をご覧ください。

動画をアップロード用に変換(ダウンコンバート)する

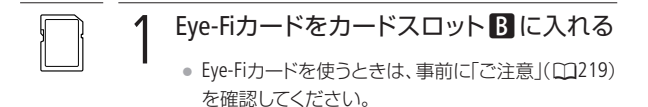

# 2 シーンを選んで、アップロード用に 変換する

● 212ページの操作2~5を行う。

• 変換が終了すると、自動的にアップロードが始まる。

接続せずに終了」
 をタッチする。

 Eye-Fiカードの通信状態 は、次のマークで確認 できる。

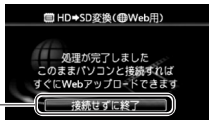

| <b>豪</b> (灰色) | 未接続。                            |
|---------------|---------------------------------|
|               | 接続中。                            |
| 膏 (白色)        | データの送信待機中。                      |
| 중 (アニメーション)   | データを送信中。                        |
| 10            | メニューの「Eye-Fi通信」を「切」<br>に設定している。 |
| <u></u>       | 中断中。                            |
| 6             | カード情報取得エラー(11228)。              |

保 存

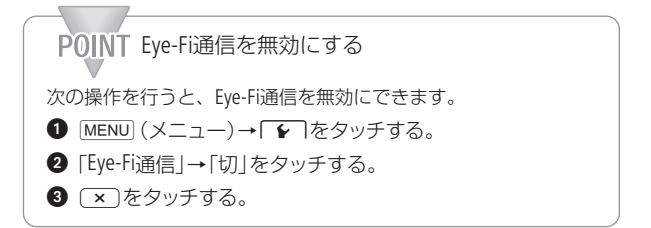

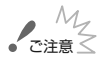

ご注意 ● 弊社は、Eye-Fiカードの機能(無線送信を含む)について は保証いたしかねます。カードに関する不具合は、カー ドメーカーにお問い合わせください。また、Eye-Fiカード の使用には、多くの国や地域で認可が必要であり、認可 を取得していないものの使用は認められていません。使 用が認められているかご不明の場合は、カードメーカー にご確認ください。

航空機の機内など、無線の使用が禁止されている場所では、Eye-Fiカードを使用しないでください。カードはあらかじめ本機から抜いてください。

動画共有サイトにアップロードする

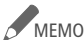

MEM0 ● データの容量が大きいときや通信状態によっては、アッ プロードに時間がかかることがあります。また、通信状態 が悪くなると、アップロードを中断することがあります。

. . . . . . . . . . . . . . . . . .

電源について

- Eye-Fiカードによる通信は、バッテリーの消耗を早めま す。本機にコンパクトパワーアダプターをつなぐと、バッ テリーの消耗を気にせずアップロードできます。
- アップロード中は、「パワーヤーブ」メニューの「オート パワーオフ は働きません。
- 通信中に、外部マイクを使用して動画を撮影すると、記録さ れる音声に雑音が入ることがあります。外部マイク使用時は、 メニューの「Eye-Fi通信」を「切」にすることをおすすめします。
- Eve-Fiカードの誤消去防止ツマミを「LOCK | 側にしている と、メニューの「Eve-Fi通信」で通信機能をON/OFFするこ とはできません。また、通信状態を表すマークは念にな ります。通信機能を使用するときは、誤消去防止ツマミ のLOCKを解除してください。
- Eve-Fiカード使用中は、定期的にACCESSランプが点灯す ることがあります。
- カードスロット A ではEye-Fiカードを使ってアップロード することはできません。また、「Eve-Fi通信」も表示されま せん。カードスロット B にEve-Fiカードを入れてください。

# Chapter

tional Intormation

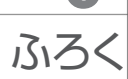

故障かな? 22 (ないの) (22 (ないの) (22 (ないの) (22 (ないの) (22 (ないの) (22 (ないの) (22 (ないの) (22 (ないの) (22 (ないの) (22 (ないの) (22 (ないの) (22 (ないの) (22 (ないの) (22 (ないの) (22 (ないの) (22 (ないの) (22 (ないの) (22 (ないの) (22 (ないの) (22 (x) (22 (x) (x) (22 (x) (22 (x) (22 (x) (22 (x) (22 (x) (22 (x) (22 (x) (22 (x) (22 (x) (22 (x) (22 (x) (22 (x) (22 (x) (22 (x) (22 (x) (22 (x) (22 (x) (22 (x) (22 (x) (22 (x) (22 (x) (22 (x) (22 (x) (22 (x) (22 (x) (22 (x) (22 (x) (22 (x) (22 (x) (22 (x) (22 (x) (22 (x) (22 (x) (22 (x) (22 (

メッセージが出たら?……234 画面にメッセージが出たと きに。

取り扱い上のご注意 28 取り扱うときに注意していた だきたいことについて。

日常のお手入れ 265 本機の汚れが気になったとき のお手入れ方法について。

海外で使う 266 旅先で充電する、テレビで見るなど、海外で使うときに。

その他 200 アクセサリーや仕様などに ついて。

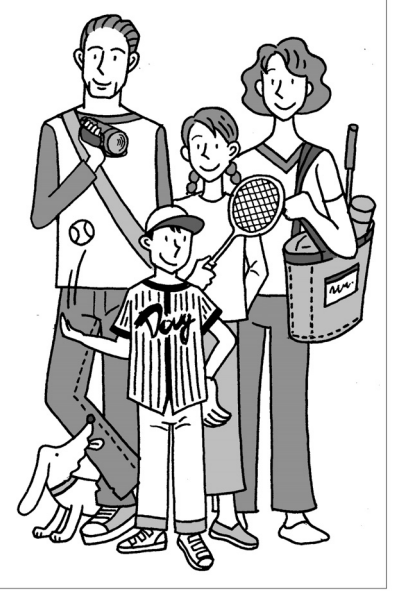

修理に出す前にココを確認

故障かな?

修理に出す前にこの「故障かな?」で説明する内容をもう一度確認してください。それでも直らないときは、カメラ修理受付センター (□323)またはご購入になった販売店にご相談ください。

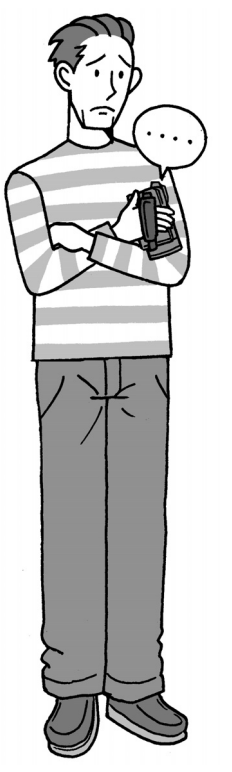

まずココを確認しよう!

電源

- バッテリーは充電されていますか?
   (□20)
- 本機はコンパクトパワーアダプター で正しく接続されていますか? (□20)

撮影するとき

- □ 電源を入れて撮るモードにしていますか?見るモードになっているときは"異ち回ボタンを押してください。
- カードに記録する場合は、本機に カードが入っていますか?(ご32)

再生するとき

- 電源を入れて見るモードにしてい ますか?撮るモードになっている ときは「気気」ボタンを押してくだ さい。
- カードから再生する場合は、本機に カードが入っていますか?(□32)

その他

本機を振るとカタカタ音がするときは?撮るモードにして音がしなければ、内部のレンズが動く音です。故障ではありません。

ふろく

## ■ 電源

| こんなときは                   | どうするの?                                                                                                    |    |
|--------------------------|----------------------------------------------------------------------------------------------------|----|
| 電源が入らない。<br>途中で電源が切れる。   | <ul> <li>バッテリーが消耗しているので、十分<br/>に充電したバッテリーと交換する。</li> <li>バッテリーを正しく取り付け直す。</li> </ul>                                                                                                    | 20 |
| バッテリーが充電で<br>きない。        | <ul> <li>・電源を切ってから充電する。</li> <li>・バッテリーの温度が0℃未満になった<br/>かまたは40℃を超えている。0℃未満<br/>の場合はバッテリーを温めてから、<br/>40℃を超えた場合は放置して40℃以<br/>下になってから、充電を開始する。</li> <li>・周囲の温度が0℃~40℃のときに充電<br/>する。</li> <li>・バッテリーが故障しているので、別の<br/>バッテリーを使用する。</li> <li>本機と通信できないバッテリーが取り<br/>付けられているため、充電できない。</li> </ul> | 20 |
| コンパクトパワーアダ<br>プターから音がする。 | <ul> <li>コンパクトパワーアダプターを使用中<br/>に小さな音がすることがある。故障で<br/>はない。</li> </ul>                                                                                                    |    |
| 常温でバッテリーの<br>消耗が極端に早い。   | <ul> <li>バッテリーの寿命と考えられる。新し<br/>いバッテリーを購入する。</li> </ul>                                                                                                    | _  |

故障かな?

#### ■ 撮影中

Þ

| こんなときは                                                   | どうするの?                                                                                                    |                      |
|----------------------------------------------------------|----------------------------------------------------------------------------------------------------|----------------------|
| START/STOPボタンを<br>押しても録画しない。                             | <ul> <li>撮影した映像を本機に書き込んでいる間は録画できない。書き込み終了まで待つ。</li> <li>メモリーに空き容量がない。または3999シーン記録されている。不要なシーンや静止画を消すか、初期化する。</li> </ul> | —<br>37<br>61<br>147 |
| START/STOPボタンを<br>押した時点と、記録さ<br>れたシーンの始めと終<br>わりの時点が異なる。 | ● START/STOPボタンを押してから、録画<br>の開始/終了までに、多少時間がかかる<br>ことがある。故障ではない。                                                         | _                    |
| ピントが合わない。                                                | <ul> <li>被写体によってはピントが自動で合い<br/>にくいことがある。手動でピントを調<br/>整する。</li> <li>レンズやハイスピードAFセンサーが汚<br/>れているのでお手入れする。</li> </ul>      | 98<br>265            |
| 被写体が横切るとき、<br>被写体がゆがんで見<br>える。                           | <ul> <li>撮像素子にCMOSセンサーを使用しているため、本機の前を被写体が素早く横切ると、少しゆがんで見えることがある。故障ではない。</li> </ul>                                      | _                    |
| 動画の「●撮影/●Ⅱ<br>撮影一時停止/▶再<br>生」の切り換えに時間<br>がかかる。           | <ul> <li>シーン数が多いとこのようになること<br/>がある。動画と静止画をバックアップ<br/>してメモリーを初期化する。</li> </ul>                                           | 37<br>188            |
| 動画や静止画を正し<br>く記録できない。                                    | <ul> <li>記録や消去を繰り返すと、このように<br/>なることがある。動画と静止画をバッ<br/>クアップしてメモリーを初期化する。</li> </ul>                                       | 37<br>188            |

| こんなときは                | どうするの?                                                                                                    |     |
|-----------------------|----------------------------------------------------------------------------------------------------|-----|
| 動画撮影中、静止画<br>を記録できない。 | <ul> <li>次の場合は動画撮影中に静止画を記録できない。</li> <li>メニューの「静止画同時記録」を「(1)」に設定しているとき。</li> <li>ズーム倍率がデジタルズーム領域のとき。</li> <li>デジタルエフェクト実行中。</li> </ul> | _   |
| 長時間使うと熱くな<br>る。       | <ul> <li>長時間使いつづけると熱くなることがあるが、そのまま使用しても問題ない。本機の温度が急激に上昇したり、持てないほど熱くなったときは故障の可能性がある。カメラ修理受付センターにご相談ください。</li> </ul>                     | 323 |

### ■ 再生中

| こんなときは             | どうするの?                                                                                             | $\square$       |
|--------------------|----------------------------------------------------------------------------------------------------|-----------------|
| プレイリストに追加<br>できない。 | <ul> <li>プレイリストには999シーンまでしか追加できない。MXP/FXPモードとそれ以外のモードのシーンが混在する場合は、999シーン追加できないことがある。</li> </ul>    | _               |
|                    | <ul> <li>他機で記録・編集したシーンは、プレイリストに追加できないことがある。</li> <li>メモリーに空き容量がない。不要なシーンや静止画を消すか、初期化する。</li> </ul> | 37<br>61<br>147 |

225

故障かな?

| こんなときは                              | どうするの?                                                                                                    |                        |
|-------------------------------------|----------------------------------------------------------------------------------------------------|------------------------|
| プレイリストのシー<br>ンの並べ換えができ<br>ない。       | ● メモリーの空き容量がない。不要な<br>シーンや静止画を消すか、初期化する。                                                                                                    | 37<br>61<br>147        |
| シーンの消去ができ<br>ない。                    | <ul> <li>他機で記録・編集をしたシーンは消去<br/>できないことがある。</li> </ul>                                                                                                    | _                      |
| シーンの消去に時間<br>がかかる。                  | <ul> <li>シーン数が多いとこのようになること<br/>がある。動画と静止画をバックアップ<br/>してメモリーを初期化する。</li> </ul>                                                                                                    | 37<br>188              |
| 静止画を消せない。                           | <ul> <li>●静止画のプロテクト設定を解除する。</li> </ul>                                                                                                    | 169                    |
| ビデオスナップを作<br>成できない。                 | <ul> <li>他機で記録したシーンからは作成できない。</li> <li>メモリーに空き容量がない。不要なシーンや静止画を消すか、初期化する。</li> </ul>                                                                                                    | 37<br>61<br>147        |
| 音楽と映像を組合せ<br>て再生した場合、正し<br>く再生できない。 | <ul> <li>記録や消去を繰り返したメモリーに音楽を転送すると、このようになることがある。動画と静止画をバックアップしてメモリーを初期化する。音楽を転送し、動画や静止画を書き戻す。</li> <li>ImageMixer 3を使って音楽を転送中に、USBケーブルが抜けると、本機で再生できない音楽ファイルになることがある。その曲を消去してから、転送し直す。</li> <li>カードの読み取り速度が遅い。推奨のカードを使う。</li> </ul> | 37<br>188<br>125<br>31 |
| プレーヤーの音楽と<br>連動して再生できな<br>い。        | <ul> <li>オーディオプレーヤーの音量が小さい<br/>と、連動しないことがある。プレーヤー<br/>の音量を トげる。</li> </ul>                                                                                                    | _                      |

ふろく

| こんなときは                 | どうするの?                                                                                |                      |
|------------------------|---------------------------------------------------------------------------------------|----------------------|
| シーンを分割できない。            | <ul> <li>他機で記録・編集したシーンは分割できない。</li> <li>メモリーに空き容量がない。不要なシーンや静止画を消すか、初期化する。</li> </ul> | —<br>37<br>61<br>147 |
| シーンまたは静止画<br>をコピーできない。 | <ul> <li>他機で記録したシーンや静止画はコピー<br/>できないことがある。</li> </ul>                                 | —                    |
| シーンまたは静止画<br>を選択できない。  | <ul> <li>シーンや静止画は、100個を超えて選択できない。</li> <li>選択する個数を減らすか、「全選択」を使う。</li> </ul>           | _                    |

### ■ 表示やランプ

| こんなときは             | どうするの?                                                                                                    | $\square$                   |
|--------------------|----------------------------------------------------------------------------------------------------|-----------------------------|
| 画面で ඟ が赤く点<br>灯する。 | <ul> <li>バッテリーが消耗しているので、十分<br/>に充電したバッテリーと交換する</li> </ul>                                                             | 20                          |
| 画面に 😰 が出る。         | <ul> <li>本機と通信できないバッテリーが取り<br/>付けられているため、使用可能時間を<br/>表示できない。</li> </ul>                                               | _                           |
| ∩または⊪が赤く点<br>灯する。  | <ul> <li>カードエラー。電源を切り、カードを出し入れする。それでも赤く点灯しているときは、カードを初期化する。</li> <li>カードに空き容量がない。別のカードと入れ換えるか、動画または静止画を消す。</li> </ul> | 32<br>37<br>32<br>61<br>147 |

227

故障かな?

| こんセレキけ                        | どうするのつ                                                                                                    | m   |
|-------------------------------|----------------------------------------------------------------------------------------------------|-----|
| CNACCIA                       | C ) 9 00 ?                                                                                                    |     |
| \$が赤く点滅する。                    | <ul> <li>本機が故障している。カメラ修理受付<br/>センターにご相談ください。</li> </ul>                                                                                                    | 323 |
| 撮影を中断してもACCESS<br>ランプが点灯している。 | <ul> <li>撮影したシーンをメモリーに書き込んでいる。故障ではない。</li> </ul>                                                                                                    | _   |
| 充電中にCHGランプ<br>が速く点滅する。        | <ul> <li>************************************</li></ul>                                                                                                    | 323 |
| 充電中にCHGランプが<br>ゆっくりと点滅する。     | <ul> <li>* (2秒でとに1回の点滅)<br/>バッテリーの温度が0℃未満になったかまたは<br/>40℃を超えている。0℃未満の場合はバッテ<br/>リーを温めてから、40℃を超えた場合は放置<br/>して40℃以下になってから、充電を開始する。</li> <li>周囲の温度が0℃~40℃のときに充電する。</li> <li>バッテリーが故障しているので、別の<br/>バッテリーを使用する。</li> </ul> | 20  |
| 画面にるが出る。                      | <ul> <li>Eye-Fiカードの誤消去防止ツマミが<br/>「LOCK」側になっている。LOCKを解除<br/>する。</li> <li>Eye-Fiカードから情報が取得できなかった。本機の電源を入れ直す。頻繁に発生<br/>する場合は、カードの不具合の可能性が<br/>ある。カードメーカーに問い合わせる。</li> </ul>                                              | _   |

#### ■ 画面や音

| こんなときは                           | どうするの?                                                                                                    |           |
|----------------------------------|----------------------------------------------------------------------------------------------------|-----------|
| 液晶画面が暗い。                         | ● バックライトが低輝度設定になってい<br>る。DISP.ボタンを約2秒以上押すと解<br>除できる。                                                                           | 25        |
| 画面がついたり消え<br>たりを繰り返す。            | <ul> <li>バッテリーが消耗しているので、十分に充電したバッテリーと交換する。</li> <li>バッテリーを正しく取り付け直す。</li> </ul>                                                | 20        |
| 画面に通常出ない文<br>字が出たり、正常に<br>動作しない。 | <ul> <li>電源を取り外し、しばらくしてから取り<br/>付ける。それでも解決しない場合は、<br/>メニューの「設定初期化」を行う。すべ<br/>ての設定が解除される。</li> </ul>                            | 21<br>292 |
| 画面にノイズが出る。                       | <ul> <li>プラズマテレビや携帯電話などから離して本機を使用する。</li> </ul>                                                                                | 258       |
| 画面に横帯が出る。                        | <ul> <li>・撮像素子にCMOSセンサーを使用しているため、撮影時の照明によっては横帯が見えることがある。撮影モードを<br/><b>Tv</b> にしているときはPに切り換えると<br/>軽減する。故障ではない。     </li> </ul> | 89        |
| 動画の音声に雑音が<br>入る。                 | ● Eye-Fiカードの通信中に外部マイクを<br>使用して動画を撮影すると、記録され<br>る音声に雑音が入ることがある。メ<br>ニューの「Eye-Fi通信」を「切」にする。                                      | 289       |
| ビューファインダー<br>の画像がはっきりし<br>ない。    | <ul> <li>画像がはっきり見えるように視度調整<br/>レバーを動かす。</li> </ul>                                                                             | 26        |

故障かな?

| こんなときは                         | どうするの?                                                                                                    |               |
|--------------------------------|----------------------------------------------------------------------------------------------------|---------------|
| ビューファインダー<br>に映像が出ない。          | ●ビューファインダーを引き出す。                                                                                              | 26            |
| 音がひずんだり、実<br>際より小さく記録さ<br>れる。  | <ul> <li>大きな音の近く(打上げ花火やコンサートなど)で撮影すると、このようになることがある。メニューの「マイクアッテネーター」を「オート」にするか、マイクレベルを手動で調整する。</li> </ul>     | 111<br>280    |
| 映像は出るが、内蔵<br>スピーカーから音が<br>出ない。 | <ul> <li>スピーカーの音量が「切」になっているので、音量を調整する。</li> <li>ステレオビデオケーブルをはずす。</li> <li>メニューの「AV/ヘッドホン」を「AV」にする。</li> </ul> | 53<br><br>288 |

### ■ アクセサリー

| こんなときは      | どうするの?                                                                                                    |                                   |
|-------------|----------------------------------------------------------------------------------------------------|-----------------------------------|
| カードが入らない。   | ●正しい向きでカードを入れる。                                                                                                    | 32                                |
| カードに記録できない。 | <ul> <li>カードに空き容量がない。別のカードと入れ換えるか、不要な動画や静止画を消す。</li> <li>はじめて使用するときは、カードを初期化する。</li> <li>カードの誤消去防止ツマミがLOCK側になっているので、反対側にする。</li> <li>動画を記録する場合は、対応している</li> </ul> | 31<br>61<br>147<br>37<br>33<br>31 |
|             |                                                                                                    |                                   |

ふろく

Þ

| こんなときは                               | どうするの?                                                                                                    |                 |
|--------------------------------------|----------------------------------------------------------------------------------------------------|-----------------|
| カードに記録できない。                          | <ul> <li>静止画番号が最大になったため、カード<br/>に記録できない。新しいカードを入れ<br/>て、メニューの「静止画番号」を「オート<br/>リセット」にする。</li> </ul>                                                                                                    | 286             |
| リモコンが動作しな<br>い。                      | <ul> <li>メニューの「リモコンセンサー」を「入」<br/>にする。</li> <li>リモコンの電池を交換する。</li> </ul>                                                                                                    | 290<br>23       |
| Eye-Fiカー ドから<br>アップロードできない。          | <ul> <li>カードスロットへにカードを入れている。<br/>カードスロット・にカードを入れる。</li> <li>メニューの「Eye-Fi通信」が「切」になっている(画面に命が出る)。<br/>「オート」にする。</li> <li>電波状況が悪いときは、液晶画面を開くと改善することがある。</li> <li>通信中に、本機が高温になる、通信状況が悪くなる、などによって通信が停止することがある(画面にるが出る)。</li> <li>電源を切って本機を冷ます。または、通信状況の良い場所に移動する。</li> <li>カードメーカーに問い合わせる。</li> </ul> | 220<br>289<br>— |
| Eye-Fiカードの通信状<br>態を示すマークが表<br>示されない。 | <ul> <li>カードスロット (A) にカードを入れている。カードスロット (B) にカードを入れる。</li> </ul>                                                                                                    | 220             |

故障かな?

#### ■ 他機

| こんなときは                                  | どうするの?                                                                                                    | $\square$ |
|-----------------------------------------|----------------------------------------------------------------------------------------------------|-----------|
| テレビの放送画面に<br>ノイズが出る。                    | <ul> <li>テレビの近くで使用するときは、テレビやアンテナケーブルからコンパクトパワーアダプターを離す。</li> </ul>                                                                                                    | _         |
| 再生しても、テレビ<br>に映像が出ない。                   | ● テレビの設定を、接続した端子に切り<br>換える。                                                                                                    | _         |
| テレビで音声が出ない。                             | <ul> <li>D端子ケーブルでテレビにつなぐとき<br/>は、音声を出力するためにステレオビデ<br/>オケーブルの白と赤のプラグもつなぐ。</li> </ul>                                                                                                    | 65        |
| HDMIケーブルで接続<br>しているとき、テレビ<br>に映像や音が出ない。 | <ul> <li>● HDMIケーブルを抜き差しするか、本機の電源を入れ直す。</li> </ul>                                                                                                    | _         |
| HDMI機器制御機能が<br>動作しない。                   | <ul> <li>・接続ケーブルを抜き差しし、本機とテレビの電源を入れ直す。</li> <li>・本機の「HDMI機器制御」が「切」になっているので、「入」にする。</li> <li>・テレビのHDMI機器制御機能が無効になっているので、有効にする。</li> <li>・テレビによってHDMI機器制御機能でできることが異なる。テレビの説明書を確認する。</li> </ul> | <br>      |
| 正しく接続している<br>のにパソコンから本<br>機が認識されない。     | <ul> <li>メニューの「USB接続指定」が「DVDライター」になっているときは、「接続時に選択」か「パソコン/凸」にする。</li> <li>接続ケーブルを抜き差しし、本機の電源を入れ直す。</li> <li>静止画の消去中は、パソコンにつないでも認識されません。</li> </ul>                                           | 287       |

ふろく

故障かな?

故障かな?

| こんなときは                               | どうするの?                                                                                                    |     |
|--------------------------------------|----------------------------------------------------------------------------------------------------|-----|
| 正しく接続している<br>のにプリンターが動<br>作しない。      | <ul> <li>メニューの「USB接続指定」が「DVDライター」になっているときは、「接続時に選択」か「パソコン/凸」にする。</li> <li>接続ケーブルを抜き差しし、プリンターの電源を入れ直す。</li> <li>2500枚以上の静止画があると、PictBridge対応プリンターに接続できない。</li> </ul> |     |
| プリンターと接続時、<br>「処理中…」が表示さ<br>れたままになる。 | ● USBケーブルを一度抜き、つなぎ直す。                                                                                                    |     |
| 正しく印刷されない。                           | <ul> <li>他機で記録・作成・加工した静止画や<br/>ファイル名が変更された静止画は<br/>PictBridge対応プリンターで正しく印刷<br/>されないことがある。</li> </ul>                                                                | _   |
| 静止画をパソコンに<br>取り込めない。                 | <ul> <li>内蔵メモリーまたはカードに2500枚以上(Windows)/1000枚以上(Macintosh)の静止画があると、パソコンに取り込めないことがある。</li> <li>カードリーダーなどを使って取り込む。<br/>内蔵メモリーの場合は、静止画をカードにコピーしてからパソコンに取り込む。</li> </ul> |     |
| 正しく接続している<br>のにDVDライターが<br>認識されない。   | <ul> <li>メニューの「USB接続指定」が「パソコン<br/>/ 凸」になっているときは、「接続時に選<br/>択」か「DVDライター」にする。</li> </ul>                                                                              | 287 |

修理に出す前にココを確認

# メッセージが出たら?

本機の画面にメッセージが出たときは、次のような対処をしてください。本機使用時、DVDライター接続時(2245)、プリンター接続時(2247)の3つの場合のメッセージについて説明しています。

#### ■ 本機使用中に表示されるメッセージ

| メッセージ                              | どうするの?                                                                                          | $\square$               |
|------------------------------------|-------------------------------------------------------------------------------------------------|-------------------------|
| 空き容量が不足して<br>います                   | <ul> <li>カードの不要な動画・静止画を消去するか、「ビットレート(画質)」を「3Mbps」<br/>に設定する。</li> </ul>                         | 61<br>147<br>200<br>213 |
| カードカバーがあい<br>ています                  | <ul> <li>カードを入れたらカードカバーを閉じる。</li> </ul>                                                         | 33                      |
| カードがありません                          | ●カードを本機に入れる。                                                                                    | 32                      |
| カードがいっぱいです                         | <ul> <li>カードに空き容量がない。別のカード<br/>と入れ換えるか、不要な動画や静止画<br/>を消す。</li> </ul>                            | 61<br>147               |
| カード<br>シーン数がいっぱいです                 | <ul> <li>カードに3999シーン記録されているため、動画のコピーができない。カードの不要な動画を消す。</li> </ul>                              | 61                      |
| カードにアクセス中です<br>カードを取り出さな<br>いでください | <ul> <li>カードにアクセスしているときに、カードカバーを開けた。またはカードカバーを開けたときにアクセスし始めた。メッセージが消えるまでカードを絶対に抜かない。</li> </ul> | _                       |
| カードにシーンがあ<br>るためリレー記録で<br>きません     | <ul> <li>カードの動画をバックアップしたあと、<br/>カードの動画をすべて消去する。</li> </ul>                                      | 61<br>188               |

ふろく

| メッセージ                                            | どうするの?                                                                                                    |                            |
|--------------------------------------------------|----------------------------------------------------------------------------------------------------|----------------------------|
| カード<br>認識できない記録方式です                              | <ul> <li>カードに記録されている動画のテレビ<br/>方式が異なるため再生できない。</li> </ul>                                                                                                    | _                          |
| カードの誤消去防止<br>ツマミを確認してく<br>ださい                    | ●カードの誤消去防止ツマミがLOCK側に<br>なっているためカードに書き込めない。<br>誤消去防止ツマミを反対側にする。                                                                                                    | 33                         |
| カードの修復が必要<br>です<br>カードの誤消去防止<br>ツマミを解除してく<br>ださい | ●カードに記録中に電源が切れた後、カードの誤消去防止ツマミをLOCK側にした。<br>誤消去防止ツマミを反対側にする。                                                                                                    | 33                         |
| カードを確認してく<br>ださい                                 | <ul> <li>カードにアクセスできない。カードが<br/>正しく入っているか、カードに不具合<br/>がないか確認する。</li> <li>カードにエラーがあり、記録や再生が<br/>できない。カードを出し入れするか、<br/>別のカードと入れ換える。</li> <li>マルチメディアカードを入れた。推奨<br/>のカードを確認してください」が4秒後<br/>に消えて(A)または®が赤く点灯すると<br/>きは、電源を切り、カードを出し入れす<br/>る。(A)または®が緑色に点灯すれば、<br/>そのまま記録や再生ができる。それで<br/>も赤く点灯しているときは、動画と静止<br/>画をバックアップして初期化する。</li> </ul> | 32<br>—<br>31<br>37<br>188 |
| 顔を検出していない<br>シーンです                               | <ul> <li>表示中のシーンは顔が検出されていない。フェイスキャッチをONに設定し、顔を検出させて撮影する。</li> </ul>                                                                                                    | 83                         |

| メッセージ                                                         | どうするの?                                                                                                    | $\square$ |
|---------------------------------------------------------------|----------------------------------------------------------------------------------------------------|-----------|
| 書き込みエラーがありま<br>す<br>他の機器で使用していな<br>ければ修復を推奨します<br>カードを修復しますか? | <ul> <li>記録中に電源がはずれた後、電源を入れた。撮影データを修復するときは「はい」を選ぶ。他機で記録したカードを入れたときは「いいえ」を選ぶことを推奨します。</li> </ul>              |           |
| 画像がありません                                                      | ●静止画を撮影する。                                                                                                   | 40        |
| 記録できません                                                       | <ul> <li>ビデオスナップは、他機で記録したシーンから作れません。</li> <li>メモリーに異常があるため、記録できない。頻繁に発生する場合は、カメラ修理受付センターにご相談ください。</li> </ul> | 323       |
| 記録できません<br>カードを確認してくだ<br>さい                                   | <ul> <li>カードに異常があるため、記録できない。</li> <li>カードを完全初期化する。それでも解決しない場合は、別のカードと入れ換える。</li> </ul>                       | 37        |
| 記録できません<br>内蔵メモリーにアク<br>セスできません                               | <ul> <li>内蔵メモリーに異常があるため、記録できない。</li> <li>内蔵メモリーを完全初期化する。それでも解決しない場合は、カメラ修理受付センターにご相談ください。</li> </ul>         | 37<br>323 |
| このカードでは動画<br>記録できないことが<br>あります                                | <ul> <li>SDスピードクラスに対応していないカードを入れた。クラス2、4、6または10のカードを使用する。</li> </ul>                                         | 31        |
| このカードでは録画<br>モードXP+/SP/LP<br>を推奨します                           | <ul> <li>         ・録画モードをMXP/FXPにすると、動         ・動が正しく記録できないことがある。     </li> </ul>                            | _         |

| メッセージ                                      | どうするの?                                                                                                    |     |
|--------------------------------------------|----------------------------------------------------------------------------------------------------|-----|
| このカードは動画記<br>録できません                        | ● 64 MB以下のカードは動画の記録・再生<br>ができない。推奨のカードを入れる。                                                                               | 31  |
| このカードは動画再<br>生できません                        |                                                                                                    |     |
| このカードは動画記<br>録できません<br>本機で初期化してお<br>使いください | <ul> <li>パソコンで初期化されたカードを入れた。本機で初期化する。</li> </ul>                                                                          | 37  |
| このカードは動画再<br>生できません<br>本機で初期化してお<br>使いください |                                                                                                    |     |
| コピーできません                                   | <ul> <li>カードの空き容量がコピーするデータ<br/>量より小さい。カードの不要なシーン<br/>を消すか、コピーするシーンを減らす。</li> <li>記録可能なシーン数を超えた。不要な<br/>シーンを消す。</li> </ul> | 61  |
| 再生できない画像です                                 | <ul> <li>他機で記録したり、パソコンで作成や<br/>加工をしたりした静止画は再生できな<br/>いことがある。</li> </ul>                                                   | —   |
| 再生できません                                    | <ul> <li>メモリーに異常があるため、再生できない。頻繁に発生する場合は、カメラ修理受付センターにご相談ください。</li> </ul>                                                   | 323 |
| 再生できません<br>カードを確認してくだ<br>さい                | <ul> <li>カードに異常があるため、再生できない。</li> <li>カードを完全初期化する。それでも解決</li> <li>しない場合は、別のカードとみれ換える</li> </ul>                           | 37  |

メッセージが出たら?

| メッセージ                           | どうするの?                                                                                                    |           |
|---------------------------------|----------------------------------------------------------------------------------------------------|-----------|
| 再生できません<br>内蔵メモリーにアク<br>セスできません | <ul> <li>内蔵メモリーに異常があるため、再生できない。内蔵メモリーを完全初期化する。それでも解決しない場合は、カメラ修理受付センターにご相談ください。</li> </ul>                     | 37<br>323 |
| シーンがありません                       | <ul> <li>動画を撮影していなければ、撮影する。</li> <li>顔が検出されたシーンで絞り込みを行ったときに、フェイスキャッチ機能で顔を記録したシーンがなかった。</li> </ul>              | _         |
| シーン数がいっぱい<br>です                 | <ul> <li>記録可能なシーン数を超えた。不要なシーンを消す。</li> <li>プレイリストには999までしか追加できない。不要なシーンを消す。</li> </ul>                         | 61<br>132 |
| シーン番号を選択し<br>てください              | <ul> <li>動画管理情報が異なる同一日付が複数<br/>あった。日付変更線の付近で撮影したり、パソコンで編集したシーンを本機に書き戻したりすると、このようになることがある。いずれかを選択する。</li> </ul> |           |
| 時間が長すぎます                        | <ul> <li>HD→SD変換を行うプレイリストの記録時間が、2時間30分を超えている。<br/>プレイリストの不要なシーンを消す。</li> </ul>                                 | _         |
| 消去ができないシー<br>ンがありました            | <ul> <li>他機でプロテクトや編集したシーンは<br/>消去できない。</li> </ul>                                                              | _         |
| 使用するには ♀ →<br>Mに切り替えてくだ<br>さい   | <ul> <li>デュアルショットでは使えないボタンを<br/>押した。モードスイッチをM(マニュア<br/>ル)にして操作する。</li> </ul>                                   | 68<br>149 |

| メッセージ                              | どうするの?                                                                                                    |     |
|------------------------------------|----------------------------------------------------------------------------------------------------|-----|
| 処理中です<br>電源をはずさないで<br>ください         | <ul> <li>内蔵メモリーまたはカードに書き込んでいる。書き込みが終わるまで、そのまま待つ。</li> </ul>                                                                                                    | —   |
| スタンバイに入れま<br>せん                    | <ul> <li>バッテリー残量が少なくなっているときは、スタンバイに入れない。バッテリーを充電する。</li> </ul>                                                                                                    | 20  |
| <b>○•</b> 静止画は消去でき<br>ません          | ● ブロテクトされた静止画は消去できな<br>い。静止画のプロテクト設定を解除<br>する。                                                                                                    | 169 |
| <b>○</b> ■静止画は消去でき<br>ませんでした       |                                                                                                    | 100 |
| 静止画像が多すぎま<br>す USBケーブルを<br>ぬいてください | <ul> <li>メモリーに記録されている静止画が多<br/>すぎる。USBケーブルを抜き、静止画を<br/>カードにコピーしたあと、カードリー<br/>ダーなどを使用して静止画をパソコン<br/>に移動する。または、不要な静止画を<br/>消す(プリンター/Windowsパソコン:<br/>2500枚未満に。Macintochパソコン:<br/>1000枚未満に)。その後、USBケーブル<br/>を接続し直す。</li> <li>パソコンの場合、OSの設定によっては<br/>パソコンのモニターに画面が出ること<br/>がある。画面を閉じてからUSBケーブ<br/>ルを接続し直す。</li> </ul> | 184 |

メッセージが出たら?

| メッセージ                                | どうするの?                                                                                                    | $\square$       |
|--------------------------------------|----------------------------------------------------------------------------------------------------|-----------------|
| 静止画モードです                             | <ul> <li>モードスイッチがMで、静止画モードになっているときにSTART/STOPボタンを押した。動画を撮るときは、デュアルショットまたは動画モードにする。</li> </ul>                            | 40<br>68        |
| 追加できないシーン<br>がありました                  | <ul> <li>他機で記録したシーンはプレイリストに追加できないことがある。</li> <li>MXP/FXP(録画モード)とそれ以外のシーンが混在する場合は、999シーン追加できないことがある。不要なシーンを消す。</li> </ul> | 132             |
| 追加できませんでした                           | <ul> <li>MXPモード、FXPモードまたはそれ以外のシーンが混在する場合は、999シーン追加できないことがある。不要なシーンを消す。</li> </ul>                                        | 132             |
| データを修復できま<br>せんでした                   | <ul> <li>●壊れたデータを修復できない。動画と<br/>静止画をバックアップして、記録メモ<br/>リーを初期化する。</li> </ul>                                               | 37<br>188       |
| 動画/静止画データ<br>のバックアップは定期<br>的に行ってください | <ul> <li>万一の故障やデータ破損に備えて、撮影したデータを定期的にバックアップする。</li> </ul>                                                                | 188             |
| 内蔵メモリーがいっ<br>ぱいです                    | <ul> <li>内蔵メモリーに空き容量がない。画面に<br/>「意END」が出る。不要な動画を消すか、<br/>動画と静止画をバックアップして内蔵<br/>メモリーを初期化する。</li> </ul>                    | 37<br>61<br>188 |
| 内蔵メモリーが認識<br>できません                   | <ul> <li>内蔵メモリーが壊れている。カメラ修<br/>理受付センターにご相談ください。</li> </ul>                                                               | 323             |

| メッセージ                                                                                                    | どうするの?                                                                                                    |     |
|----------------------------------------------------------------------------------------------------|----------------------------------------------------------------------------------------------------|-----|
| 内蔵メモリーから動<br>画再生できません<br>本機で初期化してお<br>使いください                                                                | <ul> <li>●内蔵メモリーがパソコンから初期化された。本機で初期化する。</li> </ul>                                                                                                    | 37  |
| 内蔵メモリーにアク<br>セスできません                                                                                        | <ul> <li>内蔵メモリーが壊れている。カメラ修<br/>理受付センターにご相談ください。</li> </ul>                                                                                                    | 323 |
| 内蔵メモリーに動画<br>記録できません<br>本機で初期化してお<br>使いください                                                                 | <ul> <li>内蔵メモリーがパソコンから初期化された。本機で初期化する。</li> </ul>                                                                                                    | 37  |
| 認識できない記録方<br>式です                                                                                            | ●テレビ方式が異なる映像を本機に書き<br>戻した。                                                                                                    | _   |
| パソコンで安全な取り<br>はずしをするまでは<br>• USBケーブルをぬか<br>ないでください<br>• 電源をはずさない<br>でください<br>コンパクトパワーアダ<br>プターを接続してくだ<br>さい | <ul> <li>動画再生時、本機をUSBケーブルでパ<br/>ソコンに接続しているときは、本機の<br/>操作はできない。本機のメモリー内の<br/>データが破損しないよう、パソコンで<br/>安全な取り外しのための操作を行った<br/>後、USBケーブルや電源をはずしたり、<br/>本機を操作する。</li> <li>コンパクトパワーアダプターをつない<br/>で、USBケーブルでパソコンに接続して<br/>いるときは、データの転送や書き戻し<br/>ができる。</li> </ul> | _   |

メッセージが出たら?

| メッセージ                                                                                                    | どうするの?                                                                                                    |            |
|----------------------------------------------------------------------------------------------------|----------------------------------------------------------------------------------------------------|------------|
| <ul> <li>パソコンで安全な取り<br/>はずしをするまでは</li> <li>USBケーブルをぬか<br/>ないでください</li> <li>電源をはずさない<br/>でください</li> <li>書き込みできない接<br/>続方法です</li> <li>書き込む場合はコン<br/>パクトパワーアダプ</li> <li>ターを接続してから<br/>USBを接続しなおし<br/>てください</li> </ul> | <ul> <li>コンパクトパワーアダブターをつながないで、USBケーブルでパソコンに接続しているときは、本機の操作や書き込みはできない。本機のメモリー内のデータが破損しないよう、パソコンで安全な取り外しのための操作を行った後、USBケーブルや電源をはずしたり、本機を操作する。</li> <li>本機のメモリー内にデータを書き込む場合は、パソコンで安全な取り外しのための操作を行った後、コンパクトパワーアダブターを接続してから、USBケーブルを接続しなおす。</li> </ul> |            |
| バックライトが低輝度<br>に設定されています                                                                                                    | ● 明るくするときは、DISP.ボタンを2秒<br>以上押す。                                                                                                    | 25         |
| バッテリーと通信で<br>きません<br>このバッテリーを使<br>用しますか?                                                                                                    | <ul> <li>キャノンの推奨以外のバッテリーを取り付けて、電源を入れた。</li> <li>キャノン推奨のバッテリーを使用している場合は、ビデオカメラまたはバッテリーの故障の可能性がある。カメラ修理受付センターにご相談ください。</li> </ul>                                                                                                    | 271<br>323 |
| バッテリーパックを取<br>り替えてください                                                                                                    | <ul> <li>バッテリーが消耗している。十分に充<br/>電されたバッテリーと交換する。</li> </ul>                                                                                                    | 20         |
| バッファオーバーです<br>記録を中断しました                                                                                                    | <ul> <li>カードの書き込み速度が遅いため、記録を中断した。SDスピードクラス2、4、6または10のカードを使用する。</li> </ul>                                                                                                    | 31         |

| メッセージ                          | どうするの?                                                                                           |                  |
|--------------------------------|--------------------------------------------------------------------------------------------------|------------------|
| ファイル名が作成で<br>きません              | <ul> <li>フォルダー番号や静止画番号が最大になった。「オートリセット」してカードを初期化するか、静止画をすべて消す。</li> </ul>                        | 37<br>147<br>286 |
| ブレイリスト登録数<br>オーバーです<br>分割できません | <ul> <li>プレイリストに映像が999シーンある<br/>と、プレイリストに登録しているシーン<br/>を分割できない。プレイリストの不要<br/>なシーンを消す。</li> </ul> | 132              |
| 分割できません                        | ●本機の動画管理情報がいっぱいになっ                                                                               |                  |
| 分割できません<br>初期化が必要です            | たため、分割ぐきない。動画と静止画<br>をバックアップして、記録メモリーを初<br>期化する。シーンを本機に書き戻して、<br>再度分割を行う。                        | 37<br>188        |
| 変換できないシーン<br>があります             | <ul> <li>変換元に、他機で記録した24p方式の<br/>シーンが含まれている。他機で記録し<br/>たシーンを変換対象からはずす。</li> </ul>                 | _                |
| 変換できません                        | <ul> <li>カードにアクセスできない。カードが<br/>正しく入っているか、カードに不具合<br/>がないか確認する。</li> </ul>                        | 32               |
|                                | <ul> <li>マルチメディアカードを入れた。推奨のカードを入れる。</li> </ul>                                                   | 31               |
|                                | <ul> <li>変換するシーンの総記録時間が短すぎる。合計0.5秒以上シーンを選ぶ。</li> </ul>                                           | —                |
|                                | <ul> <li>ファイル名が作成できなかった。メニュー</li> </ul>                                                          | 37               |
|                                | の「静止画番号」を「オートリセット」して<br>カードを初期化するか、静止画と標準画<br>質の動画(Web用/DVD用)をすべて消す。                             | 286              |

メッセージが出たら?

| メッセージ                                   | どうするの?                                                                                                    |     |
|-----------------------------------------|----------------------------------------------------------------------------------------------------|-----|
| 編集できません                                 | <ul> <li>ブレイリストでシーンの移動ができな<br/>かった。プレイリストの不要なシーン<br/>を消す。</li> </ul>                                               | 132 |
| 本機で記録したシー<br>ンではありません<br>コピーできません       | ● 他機で記録したシーンはコピーできない。                                                                                              | —   |
| 本機で記録したシー<br>ンではありません<br>追加できませんでした     | <ul> <li>他機で記録したシーンはプレイリスト<br/>に追加できない。</li> </ul>                                                                 | _   |
| 本機で記録したシー<br>ンではありません<br>分割できません        | <ul> <li>● 他機で記録したシーンは分割できない。</li> </ul>                                                                           | _   |
| 本機で記録したシーンで<br>はないためコピーできな<br>いシーンがあります | <ul> <li>他機で記録したシーンが含まれた動画<br/>はコピーできない。</li> </ul>                                                                | _   |
| 本機で初期化してお<br>使いください                     | <ul> <li>メモリーに異常があるためアクセスで<br/>きない。内蔵メモリーまたはカードを<br/>本機で初期化する。</li> </ul>                                          | 37  |
| 無線機能を使用する<br>にはカードスロットB<br>をお使いください     | ● Eye-Fiカードを本機のカードスロット<br>Вに入れる。                                                                                   | 32  |
| MXPではDVD(AVCHD)<br>記録できません              | <ul> <li>MXPモードで撮影した動画は、DVDライ<br/>ターDW-100(別売)を使って、ハイビ<br/>ジョン画質のDVD(AVCHD形式)に保存<br/>できない。他の録画モードを使用する。</li> </ul> | 72  |

■ DVDライター(別売)接続中に表示されるメッセージ メッセージの対処方法についてはDVDライターの説明書もあわせて ご覧ください。

| メッセージ                          | どうするの?                                                                                                    | $\square$       |
|--------------------------------|----------------------------------------------------------------------------------------------------|-----------------|
| カードカバーを閉め<br>てください             | ● DVDライターと接続中はカバーを開けない。                                                                                                    | 32              |
| コピーが中断されま<br>した                | <ul> <li>USBケーブルがはずれたため、ディスクの作成を中断した。USBケーブルを確認する。</li> <li>MXPモードのシーンは保存できない。<br/>MXPモード以外のシーンのみプレイリストに登録し保存する。</li> </ul> | —<br>130<br>194 |
| コンパクトパワーア<br>ダプターを接続して<br>ください | <ul> <li>本機にコンパクトパワーアダプターを<br/>つなぐ。</li> </ul>                                                                              | _               |
| シーンがありません                      | <ul> <li>ディスクに保存できるシーンがビデオ<br/>カメラにない。</li> </ul>                                                                           | _               |
| 静止画がありません                      | <ul> <li>ディスクに保存できる静止画がビデオ<br/>カメラにない。</li> </ul>                                                                           | _               |
| データを修復できま<br>せんでした             | <ul> <li>壊れたデータを修復できない。動画と<br/>静止画をバックアップして、記録メモ<br/>リーを初期化する。</li> </ul>                                                   | 37<br>188       |

| メッセージ                                      | どうするの?                                                                                                    | $\square$   |
|--------------------------------------------|----------------------------------------------------------------------------------------------------|-------------|
| ディスクがありません                                 | <ul> <li>ディスクを入れる。</li> <li>結露したときにも、このメッセージが<br/>出る場合がある。完全に乾いてから使<br/>用する。</li> </ul>                                                                                                    | 195<br>263  |
| ディスクが認識でき<br>ません<br>ディスクを確認して<br>ください      | <ul> <li>ディスク作成時に、8 cmのディスクや市<br/>販のDVDソフトウェアなどを入れた。<br/>未使用のディスクを入れる。</li> <li>ディスク再生時に、未使用のディスクや<br/>市販のDVDソフトウェアなどを入れた。<br/>DVDライターで作成したディスクを入<br/>れる。</li> </ul>                                       |             |
| ディスクへのアクセ<br>スに失敗しました<br>ディスクを確認して<br>ください | <ul> <li>ディスクの書き込み中または読み込み<br/>中にエラーが発生した。</li> <li>結露したときにも、このメッセージが<br/>出る場合がある。完全に乾いてから使<br/>用する。</li> <li>ディスクを取り出し、汚れていれば柔ら<br/>かい布でふき取って、DVDライターに入<br/>れ直す。それでも解決しない場合は、<br/>別のディスクに交換する。</li> </ul> | <br>263<br> |
| ビデオカメラから読<br>み出せません                        | ●USBケーブルがはずれていないか確認<br>する。                                                                                                    | _           |
| 未作成シーンがあり<br>ません                           | <ul> <li>ディスクにまだ保存していないシーン<br/>がビデオカメラにない。</li> </ul>                                                                                                    | _           |

#### ■ プリンター接続中に表示されるメッセージ

メッセージの対処方法については、プリンターの説明書もあわせ てご覧ください。

|                 | 1,5 + 7 0 0                                                                                                    |
|-----------------|----------------------------------------------------------------------------------------------------|
| メッセーシ           | とつりるの?                                                                                                    |
| インクエラー          | <ul> <li>インクの残量を正しく検知できないか、またはインクがない。インクを交換する。</li> </ul>                                                                                    |
| インクがありません       | <ul> <li>インクが正しく入っていない、またはイン<br/>クがない。インクを交換する。</li> </ul>                                                                                   |
| インクが残りわずか<br>です | <ul> <li>インクの交換時期が近づいている。「続行」を<br/>タッチすると、印刷を再開する。</li> </ul>                                                                                |
| インク吸収体が満杯<br>です | <ul> <li>お早めにお客様相談センターまたは修理受付<br/>窓口(プリンターに付属の一覧参照)に、イン<br/>ク吸収体の交換を依頼してください。インク<br/>吸収体はお客様ご自身で交換はできません。</li> </ul>                         |
| 印刷エラー           | <ul> <li>用紙設定で選んだ用紙にプリンターが対応していない。「標準設定」またはプリンターが対応している用紙を選ぶ。</li> <li>「中止」を選んで印刷を中止し、プリンターの電源を切って、しばらくしてから電源を入れ直す。プリンターの状態を確認する。</li> </ul> |

| メッセージ              | どうするの?                                                                                                    |
|--------------------|----------------------------------------------------------------------------------------------------|
| 紙間レバー位置が不<br>正です   | ●紙間レバー位置を正しい位置に直す。                                                                                                    |
| 通信エラー              | <ul> <li>「中止」を選んで印刷を中止し、接続ケーブルを抜いて、プリンターの電源を切る。しばらくしてから、電源を入れ直し、接続ケーブルをつなぐ。</li> <li>大量の静止画が記録されたカードを使って印刷しようとした。静止画の枚数を減らす。</li> </ul> |
| ハードウェアエラー          | <ul> <li>「中止」を選んで印刷を中止し、ブリンターの電源を切って、しばらくしてから電源を入れ直す。</li> <li>ブリンターの状態を確認する。</li> <li>インクに異常がある。インクを交換する。</li> </ul>                   |
| ファイルエラー            | <ul> <li>他機で記録したり、異なる画像タイプで記録したり、パソコンで加工した静止画を印刷しようとした。</li> </ul>                                                                      |
| プリンターカバーが<br>開いてます | <ul> <li>プリンターのカバーを閉じる。</li> </ul>                                                                                                    |

ふろく

| メッセージ           | どうするの?                                                                                                    |
|-----------------|----------------------------------------------------------------------------------------------------|
| プリンタートラブル<br>発生 | ・修理が必要なエラーが起きている可能性がある。キヤノン製プリンターの場合、電源ランプ(緑色)とエラーランプ(オレンジ色)が交互に点滅する。USBケーブルを抜いた後、プリンターの電源を切って電源プラグをコンセントから抜く。修理受付窓口(プリンターに付属の一覧参照)にご相談ください。 |
| プリンターは使用中<br>です | <ul> <li>プリンターが使用中。プリンターの状態を<br/>確認する。</li> </ul>                                                                                            |
| プリントヘッド<br>未装着  | <ul> <li>プリントヘッドが取り付けられていないか、</li> <li>プリントヘッドの不良。</li> </ul>                                                                                |
| 用紙エラー           | <ul> <li>用紙に異常がある。ブリンターの用紙が正しく入っていないか、用紙サイズが間違っている。</li> <li>排紙トレイが閉じているときは、開ける。</li> </ul>                                                  |
| 用紙がありません        | <ul> <li>プリンターに用紙が正しく入っていない、</li> <li>または用紙がない。</li> </ul>                                                                                   |
| 用紙が詰まりました       | <ul> <li>印刷中に用紙が詰まった。[中止]を選んで印刷を中止する。用紙を取り除き、用紙を入れ直してから再度印刷する。</li> </ul>                                                                    |

. . . . . .

MEMO キヤノン製プリンターPIXUS / SELPHY DSシリーズについて

プリンターのエラーランプが点滅しているときや、操作パネルや接続したテレビにエラーメッセージが出ているときは、必ずプリンターの説明書でご確認ください。

メッヤージが出たら?

本書やブリンターの説明書を参考に対処をしてもエラー メッセージが表示されるときは、修理受付窓口(プリン ターに付属の一覧参照)にご相談ください。 かならずお読みください

# 安全上のご注意

お使いになる方だけでなく、他人への危害や損害を防ぐためにお守 りください。

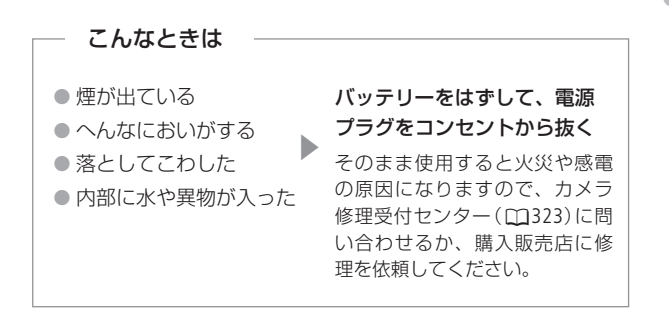

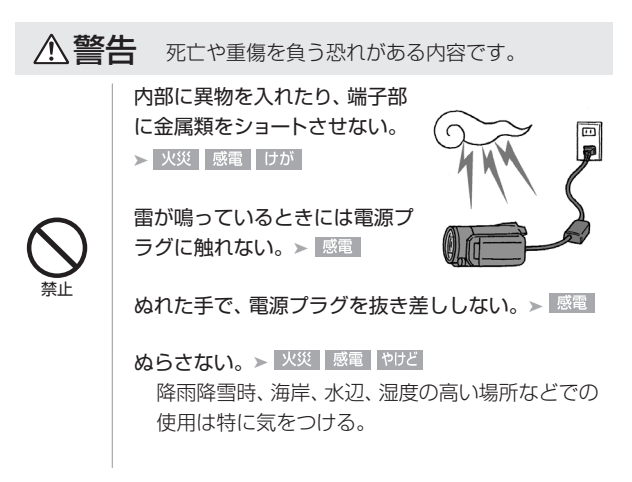

#### 液漏れしたバッテリーは使用しない。

▶ 皮膚の傷害 失明 発火

液が身体や衣服についたときは、水でよく洗い流 す。目に入ったときは、きれいな水で十分洗った後、 すぐに医師に相談。

分解や改造をしない。

▶ 火災 やけど けが

▶ 発熱 感電 火災 けが

強い衝撃や振動を与えない。

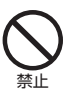

ストラップ使用時は特に注 意する。液晶画面やレン ズは割れるとけがの原因。

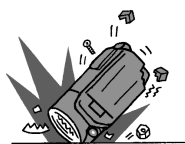

電源コードについて次のことを守る。

- ▶ 火災 感電
- 傷つけない
- 加工しない
- 無理に曲げない
- 引っ張らない
- 熱器具に近付けない
- 加熱しない
- 重いものを載せない

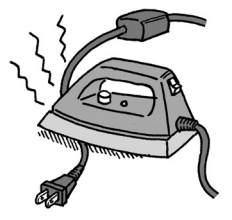

ふろく
バッテリーやコイン型リチウム電池を熱しない、火中 投入しない。

▶ やけど けが

バッテリー端子部に金属のキーホルダーやヘアピン などを接触させない。> やけど けが

ショートして、高熱や液漏れの恐れあり。

充電中は長時間にわたる接触をしない。> 低温やけど

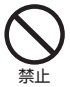

海外旅行者用の電子式変圧器や、航空機・船舶・ DC/ACコンバーターなどの電源につながない。表示 された電源電圧や周波数以外では使用しない。

▶ 火災 感電 けが

油煙・ほこり・砂などの多い場所や、風呂場など湿度 の高い場所で使用・保管し

ない。

▶ 火災 感電 やけど

内部にほこりや水などが 入る恐れあり。

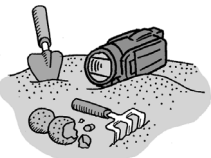

直射日光下、ストーブ・照明器 具のそばなど60℃以上になる 高温の場所や、炎天下の密閉 された車中に置かない。

▶ 火災 やけど けが 発熱や破裂の恐れあり。

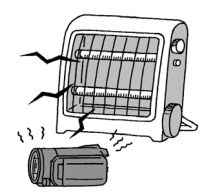

運転中に使用しない。> <sup>交通事故</sup>

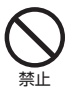

不安定な場所に置かない。

▶ けが

落下、転倒の恐れあり。

乳幼児の手の届くところ に置かない。

▶ 感電 けが

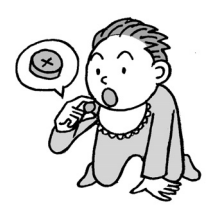

ふろく

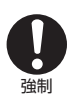

指定された機器を使う。> 火災 感電 けが

電源プラグやコンセントのほこりを、定期的に乾いた 布で拭き取る。> XXX

電源プラグは根元まで確実に差し込む。

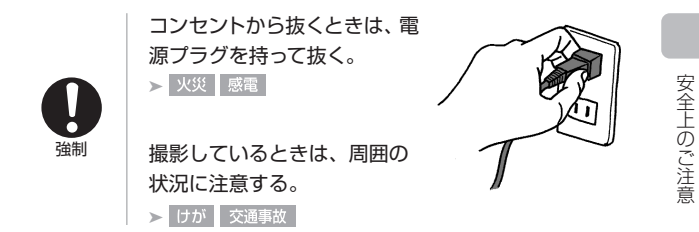

▲ 注意 傷害、物的損害を負う恐れがある内容です。

コイン型リチウム電池を金属ピンセットなどでつかまない。

> やけど

▶ 火災

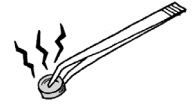

発熱の恐れあり。

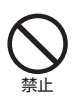

ふとんやクッションなどをかけたまま使用しない。

内部に熱がこもる恐れあり。

フラッシュやミニビデオライトを目に近づけて発光 しない。

> けが

目を痛める恐れあり。特に乳幼児を撮影するとき は1m以上離れる。 車の運転者に向けてフラッ シュやミニビデオライトを 使用しない。 > 交通動

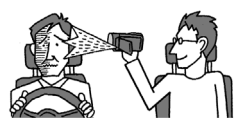

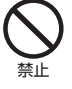

フラッシュの発光部分を手で覆ったまま発光しない。 > \*\*\*\*ど

コード類は、つまずかないように配置する。> けが 足を引っ掛けて転倒したり、製品が落下する恐れ あり。

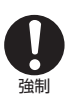

バッテリー、リストストラップ、ショルダーストラップ、 グリップベルトなどは脱落しないように確実に取り付 ける。 > けが

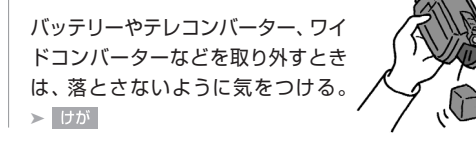

安全上のご注意

飛行機内で使用する場合は、乗務員の指示に従う。

機器から出る電磁波により、飛行機の計器に影響を 与える恐れ。

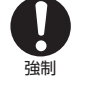

使用しないときは、必ず電源プラグをコンセントから 抜く。 ▶ <u>火災</u>

### なるべくビデオカメラを固定して撮影する。

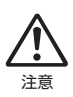

撮影時に不用意にビデオカメラを揺らしたり、素早 いズームを多用したりすると、再生時に乗り物酔い のような症状を起こす恐れがあります。その場合は すぐに再生を中止し、休息を取って目を休めてくだ さい。 かならずお読みください

# 取り扱い上のご注意

ここでは本機やバッテリーとカードなどを取り扱うときに注意していただきたいことを説明しています。

■ ビデオカメラ本体

データはバックアップする

故障などに備えて、撮影した動画や静止画 はパソコンやDVD、ビデオ機器などにバッ クアップしてください。データ消失につい ては、当社では一切の責任を負いかねます。

ホコリなどの多い場所で使わない

ホコリ・砂・水・泥・塩分の多い場所で使用・保管しないでください。 本機は防水・防じん構造になっていませんので、これらが内部に入 ると故障の原因となります。

テレビの上などで使わない

プラズマテレビや携帯電話の近くなど、電 磁波の出る場所で使うと映像や音声が乱れ ることがあります。

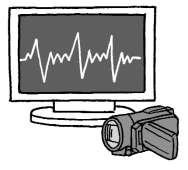

太陽にレンズやビューファインダーを向けない

太陽や強いライトなどにレンズやビューファインダーを向けると内部 の部品が溶けることがあります。

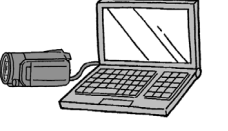

液晶画面を...

**つかんでもちあげない →** 液晶画面やビューファインダーの接合部 が破損することがあります。

無理に閉じない → 正しい位置に戻してから閉じないと破損することがあります。

ボールペンなどの尖ったものでタッチしない → タッチパネルが破損 することがあります。

強くタッチしない → タッチパネルの表示がムラになったり、液晶 画面の接合部が破損することがあります。

保護シートなどを貼らない→ タッチパネルは圧力を感知するタイ プのため、正しく動作しなくなること

があります。

三脚を使うときは...

ねじの長い三脚は使わない→

取り付けネジの長さが5.5mm以上の三脚を 取り付けると、本体を破損することがあり ます。 5.5mm 未満

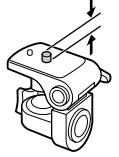

■ バッテリー

端子はいつもきれいに

バッテリーと本体端子(充電器の端子)の間に異物が入り込まない ようにしてください。接触不良、ショート、破損の原因となります。 取り扱い上のご注意

正しく残量表示されない場合は

バッテリーをフル充電してください。ただしバッテリーを高温下で 長時間使ったり、フル充電後に放置したりすると、正しく表示され ないことがあります。使用回数が多いバッテリーも正しく表示され ない場合があります。なお、表示は目安としてご使用ください。

### インテリジェントシステム非対応のバッテリーについて

- インテリジェントシステム(①271)に対応していないバッテリー を本機やバッテリーチャージャーCG-800(別売)に取り付けて、 充電することはできません。
- インテリジェントシステムに対応していないバッテリーを本機に
   取り付けて使用した場合、バッテリー残量は表示されません。

### 使用時間を長くするコツ

こまめに電源を切り、10℃~30℃のところで使用すると、長く 使えます。スキー場などでバッテリーが冷たくなると、一時的 に使用時間が短くなりますので、ポケットなどに入れて温めて から使用すると効果的です。

### 長い間保管するとき

- バッテリーの消耗を防ぐため本体 から取り外し、乾燥した30℃以下 のところで保管してください。
- バッテリーの劣化を防ぐため、画 面に「バッテリーパックを取り替 えてください」が表示されるまで 使い切ってから、保管してください。

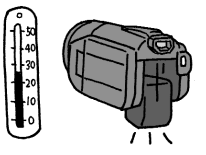

• 1年に1回程度、充電完了まで充電してから使い切ってください。

### ■ カード

### データはバックアップする

静電気、カードの故障などによるデータの損傷・消失に備えて、デー タはパソコンなどにバックアップしてください。なお、データ損傷お よび消失については、当社では一切の責任を負いかねます。

### 端子に触れない

汚れが付着し、接触不良の原因となります。

### 磁気に注意する

強い磁気が発生する場所で使わないでく ださい。

### 高温・多湿の場所に放置しない

### シールを貼らない

カード表面にシールなどを貼ると、シール が差し込み口につまる恐れがあります。

### ていねいに扱う

落とす、ぬらす、強い衝撃を与えるなどし ないでください。分解は絶対にしないで ください。

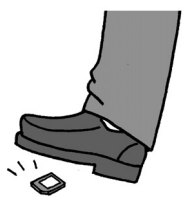

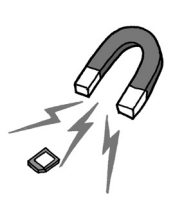

# 取り扱い上のご注意

充電式内蔵電池

本機には充電式のリチウム電池が内蔵されており、日付などの設定 を保持しています。この電池は本機を使用中、自動的に充電されま すが、約3か月間使わないと完全に放電してしまいます。このとき は次のようにして充電してください。

充電のしかた(所要時間:24時間)

電源を切る

②本機にコンパクトパワーアダプター をつなぐ

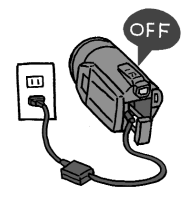

■ その他のご注意

個人情報の流出に注意(譲渡・廃棄するときは)

内蔵メモリーやカードに記録されたデータは、消去や初期化をしても、 ファイル管理情報が変更されるだけで、完全には消えません。

### 譲渡するときは

ー度内蔵メモリーの完全初期化(2237)を行った後、本機を箱な どで覆って最後まで撮影し、再度完全初期化を行います。これに よって、データの復元を困難にすることができます。

#### 破棄するときは

内蔵メモリーやカードを破壊するなどして個人情報の流出を防 いでください。

取り扱い上のご注音

### 結露について

室温が高いとき、冷水の入ったコップの表面に水滴がつくことがあ ります。この現象を結露といいます。本機が結露した場合、そのま まの状態で使うと故障の原因になりますので注意してください。な お、次のような条件のときに結露が発生しやすくなります。

- 寒い所から急に暖かい所に移動したとき
- 湿度の高い部屋の中
- 夏季、冷房のきいた部屋から急に温度や湿度の高い所に移動したとき

### 結露したらどうする?

周囲の環境によって多少異なりますが、 水滴が消えるまで約2時間程度放置し てください。

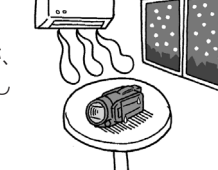

### 温度差のある場所へ移動するときは

バッテリーを取り外し、カードを取り出して、本機をビニール袋 に空気がはいらないように入れて密閉します。移動先の温度にな じんだら袋から取り出します。

### ■ コイン型リチウム電池(CR2025)

コイン型リチウム電池はリモコンに使用されます。捨てるときは、 燃えないゴミとして処理してください(地域によって異なりますの で指示に従ってください)。

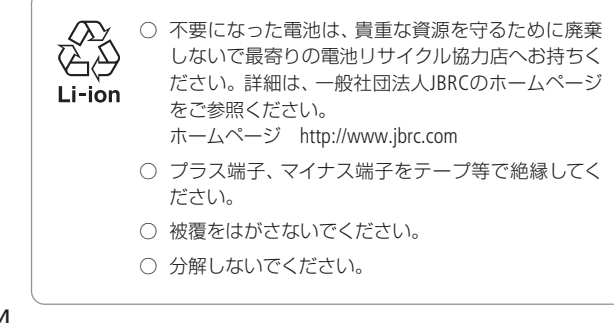

使ったあとはこまめに

日常のお手入れ

# 本体がよごれたときは 柔らかい布で拭こう

• 乾いた布で軽く拭いてください。

化学ぞうきんやシンナーは表面を傷めますので使わないでください。

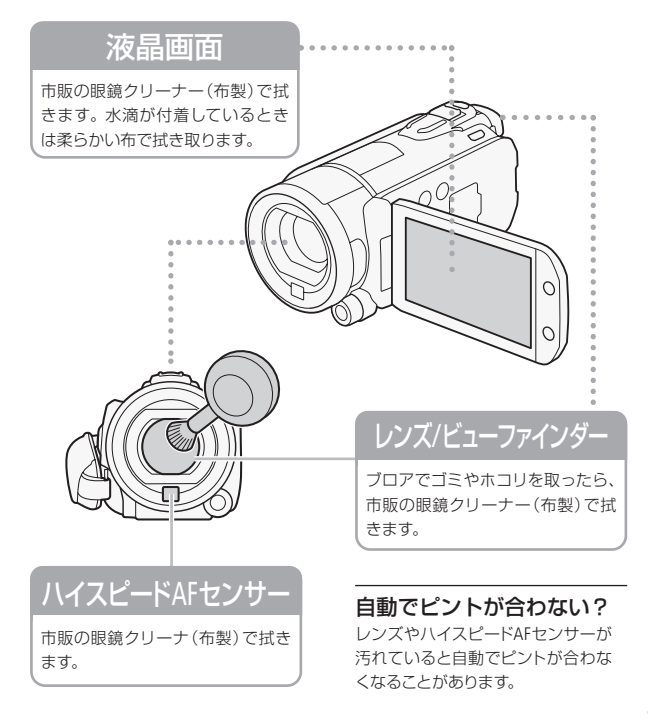

# 海外で使う

海外で使用するときの便利機能やマメ知識です。

### ■ 充電する

海外でも付属のコンパクトパワーアダプター(AC100~240 V 50/60 Hz までの電源に対応)を使ってそのまま充電できます。コンセントの形 が異なる国では、変換プラグを使用してください。

コンパクトパワーアダプターを変圧器に接続しないでください。 故障する恐れがあります。

### 国や地域によって変換プラグが異なります

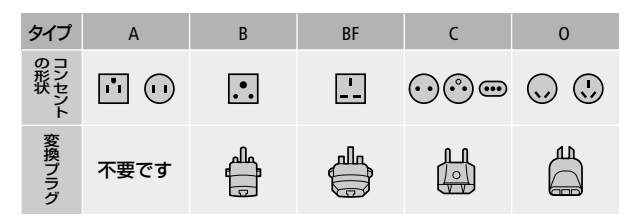

| ●北米     |       | スイス    | С    | ●アジア   |          | 香港特別行政区   | B. BF  |
|---------|-------|--------|------|--------|----------|-----------|--------|
| アメリカ合衆国 | E A   | スウェーデン | С    | インド    | B.C.BF   | マカオ特別行政区  | 5 B. C |
| カナダ     | А     | スペイン   | A. C | インドネシブ | ۲ C      | マレーシア B.I | BF. C  |
| メキシコ    | А     | デンマーク  | С    | シンガポーノ | レ B.BF   |           |        |
|         |       | ドイツ    | С    | スリランカ  | B.C.BF   | ●オセアニア    |        |
| ●ヨーロッパ  |       | ノルウェー  | С    | タイ     | A. BF. C | オーストラリア   | 0      |
| アイスランド  | С     | ハンガリー  | С    | 大韓民国   | A. C     | グアム       | А      |
| アイルランド  | С     | フィンランド | С    | 中華人民共利 | 口国       | タヒチ       | С      |
| イギリス    | B. BF | フランス   | С    | A. B.  | BF. C. O | トンガ       | 0      |
| イタリア    | С     | ベルギー   | С    | ネパール   | C        | ニュージーラン   | ドの     |
| オーストリア  | С     | ポーランド  | B.C  | パキスタン  | B. C     | フィジー      | 0      |
| オランダ    | С     | ポルトガル  | B.C  | バングラデミ | ער C     |           |        |
| カナリア諸島  | С     | ルーマニア  | C    | フィリピン  | A. BF. O |           |        |
| ギリシャ    | С     |        |      | ベトナム   | A. C     |           |        |

| ●中南米    |         | プエルトリコ | А    | クウェート  | B. C        | ザンビア   | B. BF    |
|---------|---------|--------|------|--------|-------------|--------|----------|
| アルゼンチンB | F. C. 0 | ブラジル   | A. C | ヨルダン   | B. BF       | タンザニア  | B. BF    |
| コロンビア   | A       | ベネズエラ  | A    |        |             | 南アフリカ共 | 和国       |
| ジャマイカ   | A       | ペルー    | A. C | ●アフリカ  |             |        | B. C. BF |
| チリ      | B.C     |        |      | アルジェリス | PA. B.BF. C | モザンビーク | C        |
| ハイチ     | A       | ●中近東   |      | エジプト   | B. BF. C    | モロッコ   | C        |
| パナマ     | A       | イスラエル  | С    | ギニア    | С           |        |          |
| バハマ     | A       | イラン    | С    | ケニア    | B. C        |        |          |

■ テレビで見る

本機は撮影した動画をNTSC方式で記録します。以下の国や地域では NTSC方式を採用しているため、本機をテレビに接続するとそのまま 映像を見ることができます。

| ● アメリカ合衆国 | ● コロンビア                  | ● パナマ    |
|-----------|--------------------------|----------|
| ● エクアドル   | ● ジャマイカ                  | ● フィリピン  |
| ● エルサルバドル | <ul> <li>台湾</li> </ul>   | ● プエルトリコ |
| ● カナダ     | ● チリ                     | ● ベネズエラ  |
| ● 大韓民国    | <ul> <li>ドミニカ</li> </ul> | ● ペルー    |
| ● キューバ    | ● トリニダードトバゴ              | ● ボリビア   |
| ● グアテマラ   | ● トンガ                    | ● ミャンマー  |
| ● グアム     | ● ニカラグア                  | ● メキシコ   |
| ● コスタリカ   | ● ハイチ                    |          |

(NTSC方式を採用している国や地域 -NHK放送文化研究所発行「世界の放送 2007」による-)

海外で使う

海外で使う

### ■ 旅行先の日時に合わせる

2つの地域の日時を登録できるため、海外旅行先の日時を設定して おくと、撮影した映像を現地時間で記録できます。

- 「時計を合わせる」(□29)の操作1~ 操作32までを行う。
- 2. 🛪の項目をタッチする。——
- ▲ / ▼ をタッチして、旅行先を 選ぶ。

旅行先がサマータイムのとき

★をタッチする。

- 4. 🕤 をタッチする。
- 5. 「時計を合わせる」(1)30)の操作4~5を行う。

### 旅行から帰ってきたら

- 1. 上記の操作2で、 🔒の項目をタッチする。
- 2. × をタッチする。

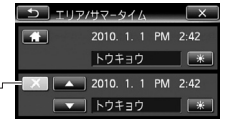

アクセサリー紹介

本機の付属品または別売品について紹介しています。

...............

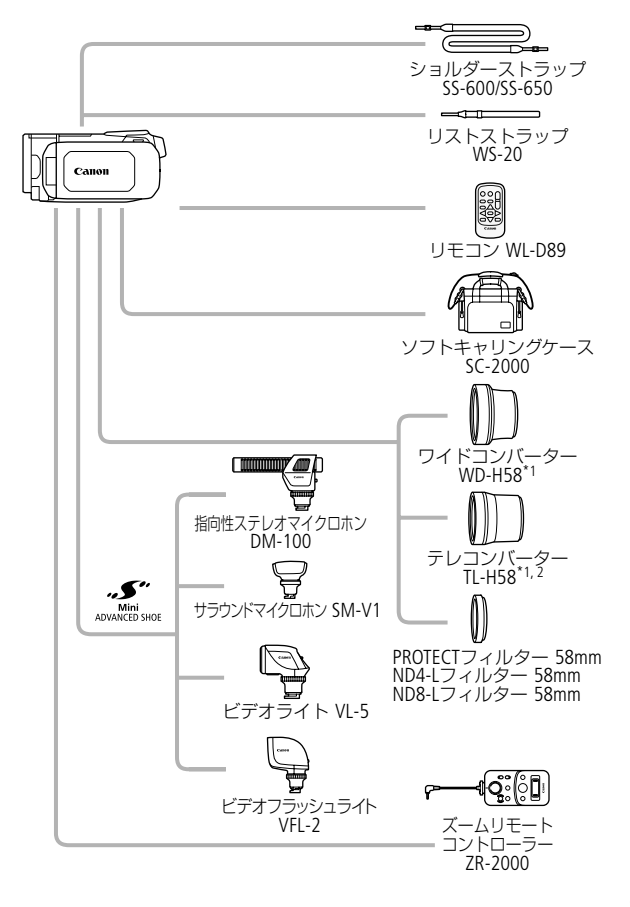

|  | <br> |  |
|--|------|--|
|  | <br> |  |

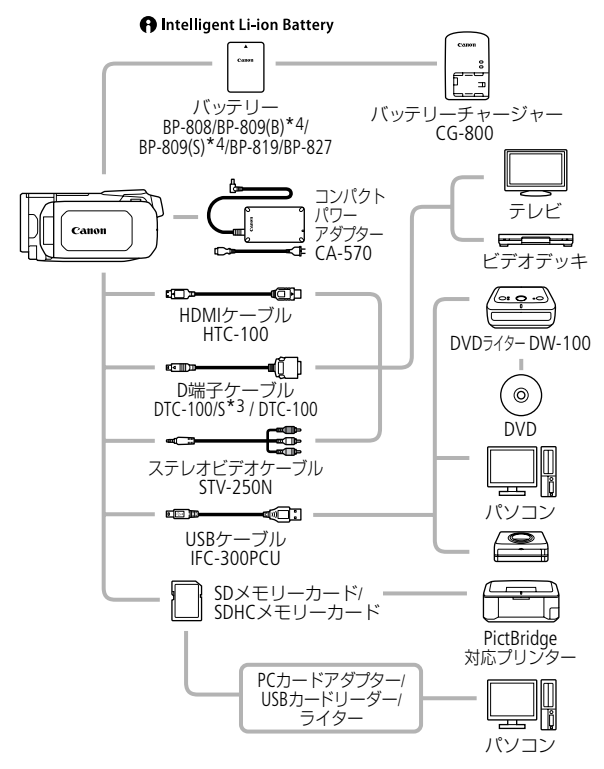

- \*1 本機に取り付けて、ミニビデオライトやフラッシュを使用すると影が出ることがあります。
- \*2本機に取り付けると、ピントの合う距離はズームのT端で約2.3mとなります。
- \*3 本機の付属品です。別売していません。
- \*4 付属品とは形状・色が異なりますので、予め御了承ください。

アクヤサリー紹介

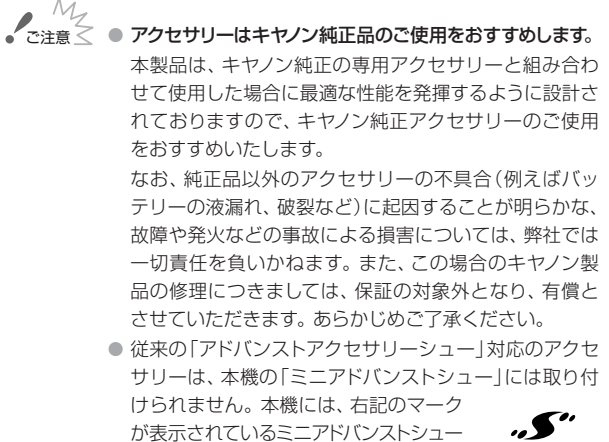

対応アクセサリーをご利用ください。

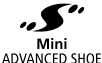

### MEMO インテリジェントリチウムイオンバッテリーについて

バッテリーパックBP-808は、ビデオカメラと通信するこ とにより、バッテリー残量を分単位で確認できるインテ リジェントリチウムイオンバッテリーです。 インテリジェ ントシステムに対応したビデオカメラかバッテリーチャー ジャーCG-800 (別売) でのみ使用/充電できます。

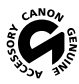

このマークは、キヤノンのビデオ関連商品の純正マーク です。キヤノンのビデオ機器をお求めの際は、同じマーク もしくはキヤノンビデオ関連商品をおすすめします。

アクセサリー紹介

# FUNC./編集メニューの紹介

撮影時の設定に使用するFUNC.メニューと、再生時に様々な編集操作を行うための編集メニューとがあります。FUNC.メニューは、ご購入時には………がついた内容に設定されています。各機能の詳細は、口覧のページをご覧ください。

### ■ 撮影時に使う「FUNC.メニュー」

| 機能              | 設定内容                                                                                                    | • | Ď |     |
|-----------------|----------------------------------------------------------------------------------------------------|---|---|-----|
|                 | -                                                                                                    | • | • | 70  |
| 撮影モード           | <u>P(プログラムAE)</u> 、 <b>Tv</b> (シャッター優先AE)、<br><b>Av</b> (絞り優先AE)                                               | • | • | 89  |
|                 | <b>ロ</b> シネマモード                                                                                                | • | • | 77  |
|                 | <ul> <li>♥ポートレート、</li> <li>♥スノー、</li> <li>♥ビーチ、</li> <li>●ローライト、</li> <li>▲スポットライト、</li> <li>※打上げ花火</li> </ul> | • | • | 74  |
| WBホワイト<br>バランス  | <u> 欄オート、</u> 業太陽光、合⊾日陰、●くもり、<br>業蛍光灯、業蛍光灯H、素電球、 ■ セット                                                         | • | • | 102 |
| <b>⊉</b> マイクレベル | <u>Aオート、Mマニュアル</u><br>オートのとき:レベルメーター 入/切                                                                       | • |   | 111 |
| \$フラッシュ         | <ul> <li>ゲオート、</li> <li>●赤目緩和オート、</li> <li>◆強制発行、</li> <li>・発行禁止</li> </ul>                                    |   | • | 154 |
| ◉フォーカス          | <b>MF</b> マニュアル: ON、 <u>OFF</u><br>指定被写体に合わせる                                                                  | • | • | 98  |
|                 | 歴3 ピーキング:ON、OFF<br>ピーキング時白黒:切、入<br>ピーキング色:レット、ブルー、イエロー                                                         | • | • | 100 |

| 機能             | 設定内容                                                                          | • | ۵ |           |
|----------------|-------------------------------------------------------------------------------|---|---|-----------|
| ☑露出            | ■マニュアル: ON、 <u>OFF</u><br>指定被写体に合わせる                                          | • | • | 92        |
|                | タッチ露出:ノーマル、ハイライト<br>ゼブラパターン:ON、 <u>OFF</u><br><u>70%</u> , 100%               | • | • | 94<br>95  |
| ZOOM           | ズーム操作                                                                         | • | ٠ | 46        |
| 7-7            | START/STOPボタンによる動画撮影/一時停止<br>III デジタルテレコン: ON、OFF                             | • |   | 40<br>105 |
| AGC AGCUミット    | <b>A</b> オート、 <b>M</b> マニュアル                                                  | ٠ |   | 97        |
| 測光方式           | [②]評価測光、[]中央重点平均測光、[·]スポット測光                                                  |   | ٠ | 161       |
| ★ミニビデオライト      | ON 入、 <u>OFF</u> 切                                                            | ٠ | ٠ | 108       |
| <b>も</b> プレREC | ON 入、 <u>OFF</u> 切                                                            | ٠ |   | 81        |
| ドライブモード        | □単写、 Sea AEB、 Su 連写、 Su 高速連写                                                  |   | ٠ | 156       |
| ■D.エフェクト       | 動画: 解Dエフェクト切、 3シロクロ、<br>シセピア、 3オートフェード 1回、<br>10オートフェード毎回、<br>アロイプ1回、 20ワイプ毎回 | • |   | 88        |
|                | 静止画: 翻Dエフェクト切、                                                                |   | • |           |
| 手ブレ補正          | <ul> <li></li></ul>                                                           | • | • | 79        |

.....

273

### ■ 再生時に使う「編集メニュー」

1シーンごと、選んだシーン、全シーン、指定した日に撮ったシーンなど、 表示している画面によって、操作できる動画/静止画の個数が異なります。

| _  | _ |
|----|---|
|    |   |
|    |   |
| =/ |   |
| _  | _ |

| 機能                                | インラ            | デックス画 | タイムラ   | m               |               |     |
|-----------------------------------|----------------|-------|--------|-----------------|---------------|-----|
|                                   |                | *1    | ı<br>M | ₽₽./₽₽          | <b>: :</b> *1 |     |
| ⊐ピー<br>[ <b>□</b> • B]<br>[A • B] | 選択シーン、<br>全シーン | 全シーン  |        | 1シーン            |               | 182 |
| HD → SD 変<br>換 (DVD 用)            | 選択シーン、<br>全シーン | 全シーン  |        | 1シーン            |               | 202 |
| 消去                                | 選択シーン、<br>全シーン | 全シーン  | 全シーン   | 1シーン            | 1シーン          | 61  |
| 移動                                |                |       |        |                 | 1シーン          | 134 |
| プレイリ<br>スト追加                      | 選択シーン、<br>全シーン |       |        | 1シーン            |               | 130 |
| 分割                                |                |       |        | •* <sup>2</sup> |               |     |

ふろく

| 楼台      | 再    | 生一時停止 | 中    | m | № :オリジナル                |
|---------|------|-------|------|---|-------------------------|
| 152.815 | Ŗ    | 1     | :::  |   | Imi:ビデオスナップ Imi: プレイリスト |
| 消去      | 1シーン | 1シーン  | 1シーン | - | · 梁:Web用/DVD用           |
| 分割      | •    |       | -    | _ |                         |

\*1 ビデオスナップのプレイリストを含む。 \*2 オリジナルのみ。

274

FUNC./編集メニューの紹介

### 静止画

| *** **                            | □静止画         |     |     |  |  |  |
|-----------------------------------|--------------|-----|-----|--|--|--|
| 你觉得它                              | インデックス画面     | 再生中 |     |  |  |  |
| コピー<br>[ <b>○</b> → B]<br>[A → B] | 選択した静止画、全静止画 | 1枚  | 184 |  |  |  |
| 静止画プロテクト                          | 選択した静止画、全静止画 | •   | 169 |  |  |  |
| 印刷指定                              | 選択した静止画、全静止画 | •   | 176 |  |  |  |
| 消去                                | 選択した静止画、全静止画 | 1枚  | 147 |  |  |  |
| 回転                                |              | •   | 167 |  |  |  |

MEMO 他の機能の設定内容などにより設定できない機能は、灰色で表示されます。

# メニューの紹介

撮影/再生のモードによって設定できる機能が異なります。設定で きる機能は表中に●で示しています。ご購入時は、………の内容に 設定されています。各機能の詳細は、□欄のページかまたは欄外 に説明があります。設定のしかたについては「メニューの設定を変 える」(□270)をご覧ください。

# ▶ / Δ カメラ設定

| 機能              | 設定内容                                                                  | • | ۵ |     |
|-----------------|-----------------------------------------------------------------------|---|---|-----|
| デジタルズーム         | OFF 切、 40x 40x、 200x 200x                                             | • |   | -   |
| ズームスピード         | <u>VAR</u> 可変速、 <mark>≫</mark> スピード3<br>≫ スピード2、 <mark>≫</mark> スピード1 | • | • | 48  |
| AFモード           | SAF $M + Z + FAF$ , $AF - Z + Z + FAF$                                | ٠ | • | —   |
| AF補助光           | Aオート、OFF切                                                             |   | • | 155 |
| フォーカス優先         | ATAF 入:AiAF、回入:中央固定、OFF切                                              |   | • | —   |
| フォーカスアシスト       | <u>ON</u> 入、OFF切                                                      | • | • | _   |
| フェイスキャッチ<br>&追尾 | <u>ON</u> 入图、OFF切                                                     | • | • | 83  |
| 自動逆光補正          | <u>ON</u> 入、OFF切                                                      | ٠ | • | 93  |
| オートスロー<br>シャッター | <u>ON</u> 入、OFF切                                                      | • |   | _   |
| 画質効果            | <b>&amp;</b> vくっきりカラー、<br>のすっきりカラー、 &sソフト、<br>&₅美肌、 &cカスタム            | • | • | 106 |

| 機能              | 設定内容                                                                                                    | • | ۵ |     |
|-----------------|----------------------------------------------------------------------------------------------------|---|---|-----|
| ウインドカット         | Aオート、OFF切器以                                                                                                    | • |   | _   |
| マイクアッテネーター      | Aオート、ON入ATT                                                                                                    | • |   | -   |
| サラウンドマイク*1      | 5.10 サラウンド、 騒励ズーム、 騒励ショットガン                                                                                    | • |   | _   |
| サラウンドマイクATT*1   | ON入ATT、OFF切                                                                                                    | ٠ |   | —   |
| マーカー表示          | <ul> <li>         013 切、 □ 水平(白)、 □ 水平(グレー)、     </li> <li>         1013 切、□ 水平(白)、 □ 水平(グレー)、     </li> </ul> | • | • | _   |
| カスタムキー&<br>ダイヤル | Off 切、                                                                                                    | • | • | 120 |
|                 | ♥ マイクレベル、MGAGCリミット                                                                                             | ٠ |   |     |
| パワードISボタン       | 🖭 押し続け、 🖓 ON/OFF切り替え                                                                                           | • |   | _   |

\*1 サラウンドマイクロホンSM-V1 (別売)に付属のSDカードを使って、本機のフ アームウェアバージョンアップしたときのみ表示されます。

### デジタルズーム

デジタルズームの倍率(最高倍率)を選びます。

- デジタルズームを設定してからズームを使うと、光学ズーム領域を越 えた時点で、自動的にデジタルズームになります。
- デジタルズーム領域では映像をデジタル処理するため、拡大するほど映像が粗くなります。
- ズーム表示は、10倍から40倍までは水色、40倍から200倍までは青色 になります。

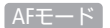

ピントが合う速さを選びます。

| ハイスピードAF | 遠くの被写体と近くの被写体を交互に撮る、動い<br>ている子供を追いかける、などの状況でも素早く<br>ピントを合わせる。                       |
|----------|-------------------------------------------------------------------------------------|
| ノーマルAF   | ワイドコンバーターやテレコンバーター(ともに別売)を取り付けると、ハイスピードAFセンサー<br>(凹18)を隠してしまうので、そのような場合など<br>に使用する。 |

. . . . . . . . . . . . . . . . . . .

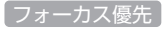

PHOTOボタンを浅く押したときに行われるピント合わせの方式を選びます。ピント合わせの際に表示される枠をAF枠といいます。

| 入:AiAF | 撮影状況によって、9つの枠の中から、自動でピン<br>トを合わせる枠を選ぶ。                                  |  |  |
|--------|-------------------------------------------------------------------------|--|--|
| 入:中央固定 | 画面中央にAF枠が1つ表示され、枠内の被写体に<br>ピントを合わせる。ねらった被写体にピントを合<br>わせたまま構図を変えることができる。 |  |  |
| 切      | PHOTOボタンを押してすぐに記録したいとき。AF<br>枠は表示されない。                                  |  |  |

- 撮影モードを「打上げ花火」に設定しているときは、自動的に「切」になります。
- 「入:AiAF」または「入:中央固定」に設定しても、「フェイスキャッチ&追尾」
   を「ON」(①83)にしているときは、検出した顔にピントを合わせます。

### フォーカスアシスト

マニュアルフォーカス(LL198)でピントを調整しやすくするために、 画面の中央を拡大表示します。

 記録する動画/静止画には影響しません。撮影を開始するか、4秒経過 すると拡大表示は解除されます。

#### オートスローシャッター

明るさが不足する場所(暗めの室内など)で撮影する場合、シャッター スピードを自動的に遅くして、より明るい映像を記録します。

- 1/30秒までのスローシャッターに設定されます。なお、「フレームレート」(①284)が「PF24」または「24F」のときは1/12秒に、「PF30」のときは1/15秒になります。
- 撮影モードが「P(プログラムAE)」のときに設定でき、デュアルショットに切り換えても設定は変わりません。
- 動きのある被写体を撮るとき、尾を引いたような残像が出る場合は、 「切」を選びます。
- 画面に(の)(手ブレ警告)が出たときは、三脚などでビデオカメラを固定することをおすすめします。

### ウィンドカット

屋外で撮影するときに風の影響を受けて発生する、「ボコボコ」というノイズ音を自動的に低減します。

風の音と一緒に低音の一部も低減されます。風の影響を受けない場所で撮影するときや、低音まで収録するときは、「切」を選びます。

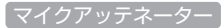

録音した音声がひずむときに使います。

| オート   | カメラがマイク音量に合わせて、アッテネーター    |
|-------|---------------------------|
|       | を自動的に入/切します。 大音量はひずまない音量  |
|       | に、大音量以外は最適な音量で記録できます。     |
| 入:ATT | アッテネーターが常に働き、音の強弱をより忠実に   |
|       | 記録できます。「入」にすると画面にATTが出ます。 |

サラウンドマイクロホンSM-V1 (別売)を装着しているときは、設定できません。サラウンドマイクATTで設定して下さい。

サラウンドマイク

サラウンドマイクロホンSM-V1 (別売)の設定を選びます。

| サラウンド  | 通常の5.1ch録音。                       |
|--------|-----------------------------------|
| ズーム    | 5.1ch録音。録音時の音量がズームレバーに連動          |
|        | するので、離れた被写体を拡大して撮ると、音量<br>も大きくなる。 |
| ショットガン | マイク正面の音声を重点的に記録する5.1ch録音。         |

ふろく

## サラウンドマイクATT

サラウンドマイクロホンを使用して録音した音声がひずむときに使います。「入」にすると画面に ATT が出ます。

サラウンドマイクロホンSM-V1 (別売)を装着しているときのみ設定できます。

### マーカー表示

画面に水平線や格子状の線(グリッド)を表示します。被写体の水 平・垂直を確認しながら撮影できます。

• 水平線やグリッドは、撮影した動画/静止画には表示されません。

### パワードISボタン

POWERED IS (パワードIS)ボタンの操作のしかたを選びます。

| 押し続け       | ボタンを押している間だけ、パワードISが働く。  |
|------------|--------------------------|
| ON/OFF切り替え | ボタンを押すとパワードISがONになり、もう一度 |
|            | 押すとOFFになる。               |

| Ņ | ]/[ |  | 再生設定 |
|---|-----|--|------|
|---|-----|--|------|

| 機能               | 設定内容                                                                         | <b>ب</b> | ۵ |     |
|------------------|------------------------------------------------------------------------------|----------|---|-----|
| 選曲               | OFF 切、ON 入(music_01~xx)                                                      | •        | • | 125 |
| 外部音源入力           | 013 切、 01 入♪●<br>入のとき:音源連動再生 入/切                                             | •        | • | 127 |
| データコード<br>表示     | <ul> <li>■日付、</li> <li>●時刻、</li> <li>●日付&amp;時刻、</li> <li>■カメラデータ</li> </ul> | •        |   | -   |
| スライドショー<br>エフェクト | Off 切、 📟 クロスフェード、 🛄 スライド                                                     |          | • | 165 |
| テレビタイプ*1         | 43ノーマルテレビ、169ワイドテレビ                                                          | •        | • | -   |

\*1 HDMIケーブルで他の機器に接続している場合は、設定できません。

### データコード表示

日付や時刻、カメラデータ(しぼり値やシャッタースピード)など、 表示する撮影情報を選びます (口118)。

### テレビタイプ

ステレオビデオケーブルSTV-250N (付属) でテレビにつないで見る ときに、接続するテレビに合わせて選びます。映像の縦・横の比率 を正しく再生します。

4:3ノーマルテレビ ノーマルテレビに接続するときに選ぶ。 16:9ワイドテレビ ワイドテレビに接続するときに選ぶ。

 「4:3 ノーマルテレビ」に設定しているとき、16:9で撮影した映像を再 生すると、画面に表示される映像が小さくなります。

# 記録/接続設定

| 機能               | 設定内容                                                                                        | • | 'n | Ď | ۵ |     |
|------------------|---------------------------------------------------------------------------------------------|---|----|---|---|-----|
| セルフタイマー          | ON 入め、 OFF 切                                                                                | • |    | • |   | 109 |
| ビデオスナップ<br>記録時間  | 2sec 2秒、 4sec 4秒、 8sec 8秒                                                                   | • | •  |   |   | 86  |
| 動画記録             | □ (内蔵メモリー)、▲ (カードA)、 ■ (カードB)                                                               | • |    |   |   | 34  |
| 録画モード            | MXP高画質モード24Mbps、FXP高画質モード17Mbps、<br>XP+高画質モード12Mbps、 <u>SP</u> 標準モード7Mbps、<br>LP長時間モード5Mbps | • |    |   |   | 72  |
| フレームレート          | 601 標準(60i)、PF30 PF30、<br>PF24 PF24、24F 24F                                                 | • |    |   |   | -   |
| 静止画記録            | (内蔵メモリー)、A (カードA)、B (カードB)                                                                  | • | •  | • |   | 34  |
| 静止画同時<br>記録      | <b>6</b> 雷切、 <u>LW</u> 3264×1840、<br>MW 1920×1080                                           | • |    |   |   | 158 |
|                  | ▲スーパーファイン、▲ファイン、▲ノーマル                                                                       |   |    |   |   |     |
| 静止画画質/<br>サイズ    | LW 3264×1840、L 3264×2456、<br>M 1920×1440、S640×480                                           |   |    | • |   | 152 |
|                  | ▲スーパーファイン、▲ファイン、▲ノーマル                                                                       |   |    |   |   |     |
| あとからフォト          | □単写、□連写                                                                                     |   | •  |   |   | 138 |
| あとからフォト<br>画質    | 𝔄 MW スーパーファイン、<br>▲ MW ファイン、▲ MW ノーマル                                                       |   | •  |   |   | 138 |
| メモリー情報表示         | (内蔵メモリー)、(A) (カードA)、(B) (カードB)                                                              | • | •  | • | • | -   |
| x.v.Color        | ON入color、OFF切                                                                               | • |    |   |   | —   |
| カラーバー&<br>テストトーン | 0日 切、 ■ カラーバー、 ● カラーバー&トーン                                                                  | • |    |   |   | -   |
| 縦横自動回転           | ON 入、OFF 切                                                                                  |   |    | • |   | _   |

.....

| <b>In</b> |  |
|-----------|--|
|           |  |

| 機能                | 設定内容                                                                                                    | • | Ņ | ۵ | ۵ |     |
|-------------------|----------------------------------------------------------------------------------------------------|---|---|---|---|-----|
| 静止画確認<br>時間       | OFF 切、 <u>2sec</u> 2秒、4sec 4秒、6sec 6秒、<br>8sec 8秒、10sec 10秒                                                                                                    |   |   | • |   | -   |
| 静止画番号             | 👛 オートリセット、 🔜 通し番号                                                                                                    | • | • | • |   | _   |
| USB接続指定           | ■DVDライター、 ■DVDライター、 ■パソコン/ □ ・<・ ・<・ ・<・ ・<・ ・<・ ・<・ ・<・ ・<・ ・<・ ・<・ ・ |   | • |   | • | -   |
| DVDライター<br>書き込み指定 | 全シーン、未作成シーン                                                                                                    |   | • |   |   | 194 |
| 用紙設定              | 標準設定、L判、2L判、はがき、カード、<br>KG 4×6、8.5 "×11"、A3、A4、<br>10.1×18cm                                                                                                    |   |   |   | • | 173 |

### フレームレート

「PF24」または「24F」に設定すると、映画のような質感の映像が撮影 できます。「シネマモード」(1177)と組み合わせると、より映画の雰 囲気に近い映像になります。

| 標準(60i) | テレビ信号と同じように記録する(60フィールドイ<br>ンターレース)。                         |
|---------|--------------------------------------------------------------|
| PF30    | 映像を30コマ/秒で撮影、60iに変換して記録する。<br>インターネットで映像を公開するときなどに便利。        |
| PF24    | 映画と同じように映像を24コマ/秒で撮影、60iに変換して記録する。本機で標準画質への変換が可能。            |
| 24F     | 映画と同じように映像を24コマ/秒で撮影、記録する。付属のソフトウェアImageMixer 3で標準画質への変換が可能。 |

### メモリー情報表示

内蔵メモリーやカードの総容量/使用量、動画の撮影時間/撮影可能時間\*1、静止画の記録枚数/記録可能枚数\*2を確認できます。カードの場合はSDスピードクラスも確認できます。

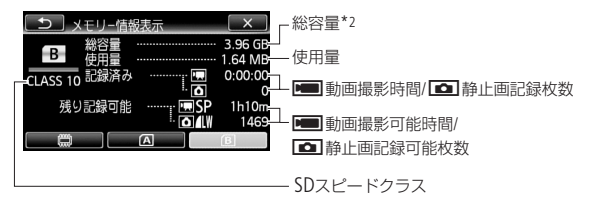

※カードの場合の画面を載せています。

- \*1 現在設定している動画の録画モードや静止画の画質/サイズをもとに算出します。
- \*2 実際に使用できる内蔵メモリーの容量は、主な仕様に記載の容量より若干少な いことがあります。

### x.v.Color

広い色空間で動画を記録。目で見た色に近い映像を再現します。

x.v.Colorに対応したテレビにHDMIケーブルでつないで再生するときのみ、「入」にして撮影してください。x.v.Color非対応のテレビで再生すると、色が正しく表現されないことがあります。

メニューの紹介

### カラーバー&テストトーン

テレビや外部モニターの色や明るさを調整するときに使います。

| カラーバー     | 色のパターンを画面に表示します*1。      |
|-----------|-------------------------|
| カラーバー&トーン | 色のパターンを画面に表示し、音声の基準音*2を |
|           | 出力します。                  |

- \*1 SMPTEカラーバー \*2 1KHz、-12dB
- 撮影一時停止中に色のパターンが画面に表示されます。本機をテレビにつないで色のパターンを表示したり、音声の基準音を確認したりしながら、テレビの色や明るさ、音を調整します。

縦横自動回転

本機を縦位置にして撮影した静止画(縦長)を、再生時正しい向き に回転して表示します。

### 静止画確認時間

静止画の記録直後に、その静止画を表示する時間を選びます。

ドライブモード(□156)で「連写」、「高速連写」、「AEB」を選んでいると、静止画確認時間は設定できません。

### 静止画番号

個々の静止画に付けられる番号(静止画番号)の付けかたを選びます。撮影された静止画は、自動的に101-0101、101-0102、101-0103のように順に番号が付けられ、メモリー内のフォルダーに保存されます。

オートリセット 初期化されたメモリーに記録する場合、静止画番号は常に101-0101から始まる。メモリー内にすでに静止画が記録されているときは、その続きの番号になる。
 通し番号 静止画番号は、最後に記録した静止画の続き番号から始まる。ただし、メモリーに記録されている静止画番号のほうが大きいときは、その続き番号になる。パソコンで管理するときなどに便利。

- 通常は「通し番号」に設定しておくことをおすすめします。
- 1つのフォルダーには100枚までの静止画を保存でき、それを超えると 自動的にフォルダーが作成されます。
- 静止画番号は、メモリー内に作られるフォルダーの番号(上3桁)と静止画固有の番号(下4桁)を表しています\*。
  - \*静止画番号の範囲は、上3桁が101~998、下4桁が0101~9900です。
- 静止画が記録されたカードをパソコンで見ると、静止画番号が「101-0107」の静止画は、「DCIM¥101CANON」というフォルダーの中に 「IMG\_0107.JPG」というファイル名で表示されます。

USB接続指定

USBケーブルで本機と他の機器をつなぐ場合、相手機の種類をあらかじめ選びます。

| DVDライター | DVDライターDW-100 (別売)とつなぐとき。         |
|---------|-----------------------------------|
| パソコン/凸  | パソコンやプリンターなどDVDライターDW-100         |
|         | 以外の機器とつなぐとき。                      |
| 接続時に選択  | USBケーブルをつないだときに、その都度、相手           |
|         | 機の種類を選ぶ。つなぐ相手機の種類が常に同じ<br>ではないとき。 |

メニューの紹介

システム設定

| 機能             | 設定内容                                                       | • | <u>ب</u> | ۵ | ۵ |           |
|----------------|------------------------------------------------------------|---|----------|---|---|-----------|
| 文字サイズ          | A大、A小                                                      | ٠ | ٠        | ٠ | ٠ | -         |
| オンスクリーン<br>表示  | <u>ON</u> 入、OFF切                                           | • | •        | • | • | _         |
| 言語             | 日本語、ENGLISH                                                | • | •        | • | • | _         |
| 液晶明るさ調整        | *                                                          | • | •        | • | • | _         |
| バックライト<br>低輝度  | ON 入、 <u>OFF</u> 切                                         | • | •        | • | • | -         |
| AV/ヘッドホン       | AV AV、 のヘッドホン                                              | ٠ | ٠        |   | ٠ | 113       |
| 音量             | スピーカーのとき:<br>● ● ● 、                                       |   | •        |   | • | 113       |
|                | C>→→, , , , , , , , , , , , , , , , , , ,                  | • | •        |   | • |           |
| おしらせ音          | ☞》)大、■)小、 0ff 切                                            | • | •        | ٠ | ٠ | —         |
| リモコンセンサー       | ON入、OFF切III/                                               | ٠ | •        | • | • | _         |
| パワーセーブ         | オートパワーオフ: ON入、OFF切<br>クイックスタートスタンパイ:<br>切、10分、20分、30分      | • | •        | • | • | _         |
| 初期化@/寥         | [〇内蔵メモリー、④カードA、⑥カードB]<br>初期化、完全初期化                         | • | •*1      | • | • | 37        |
| エリア/<br>サマータイム | ♣ (自宅)、★(旅行先)、<br>★ (サマータイム)                               | • | •        | • | • | 29<br>268 |
| 日付/時刻          | 日付/時刻: –<br>日時スタイル: Y.M.D、M.D.Y、<br>D.M.Y<br>24H表示: ON、OFF | • | •        | • | • | 30        |
| 機能            | 設定内容          | • | 'n | ۵ | ۵ |     |
|---------------|---------------|---|----|---|---|-----|
| カレンダー指定       | 土曜、日曜、月曜      |   | •  |   |   | _   |
| バッテリー情報       | -             | • | •  | • | • | -   |
| HDMI機器制御*2    | ON 入、OFF 切    | • | •  | • | • | -   |
| HDMI出力状態      | -             | • | •  | • | • | -   |
| フォーカス<br>距離単位 | mメートル、ft フィート | • |    | • |   | _   |
| デモモード         | ON入、OFF切      | • | •  |   |   | -   |
| 設定初期化         | いいえ、はい        | • | •  | • | • | -   |
| Firmware      | -             |   |    |   | • | -   |
| Eye-Fi通信*3    | A オート、OFF 切   | • | •  | • | • | 218 |

\*1 プレイリスト画面、スナップショットプレイリスト画面を除く。

\*2 HDMIケーブルで他の機器に接続している場合は、設定できません。

\*3 Eye-Fiカードをカードスロット B に入れると表示されます。

メニューの紹介

## 文字サイズ

メニュー画面などに表示する文字の大きさを選びます。

 「大」にすると、画面によっては表示内容が省略されたり、文字サイズ が大きくならなかったりすることがあります。

## オンスクリーン表示

液晶画面に表示される情報を、本機に接続したテレビの画面に表 示します。

#### 言語

画面に表示される言語を変えます。

### 液晶明るさ調整

液晶画面の明るさを調整します。

- \*または業をタッチして、調整します。
- 記録される映像や、テレビで再生する映像の明るさは変わりません。

#### 「バックライト低輝度)

液晶画面の明るさを暗くします。暗所での撮影など、周囲に配慮したいときなどに使います。

- DISP.ボタンを約2秒以上押すと「切」にできます。
- 記録される映像や、テレビで再生する映像の明るさは変わりません。
- 「切」にすると、低輝度に設定する前の明るさに戻ります。

#### おしらせ音

電源を入れたり、セルフタイマーを使うときなどに音が鳴ります。

## リモコンセンサー

**290** リモコン(□23)の信号を受け付けるかどうかを設定します。

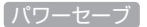

## オートパワーオフ

バッテリー使用時、約5分間何も操作しないと、節電のために電源 が切れます。

- 電源が切れる約30秒前に、「●オートパワーオフ」が表示されます。
- スタンバイ中は、「クイックスタートスタンバイ」(下記参照)の設定時間が優先されます。

## クイックスタートスタンバイ

スタンバイ中に自動的に電源が切れる時間を設定します。「切」に するとスタンバイ状態になりません。

## カレンダー指定

カレンダー表示の開始曜日を変更できます。

### 「バッテリー情報】

バッテリーの残量(%)と撮影/再生可能時間(分単位まで)を確認でき ます。

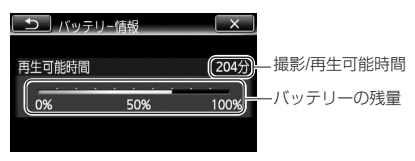

#### HDMI機器制御

HDMI機器制御機能(HDMI CEC\*)対応のテレビとHDMIケーブルでつないだとき、テレビとビデオカメラの操作を連動させることができます。

「入」に設定した後にテレビにつなぐと、テレビ側の入力が自動的にビデオカメラを接続しているHDMI端子に切り換わり、テレビのリモコンで映像を再生できます。リモコンの▲/▼/◀/▶のボタンを押してシーンまたは静止画を選び、決定ボタンを押すと再生します。

291

.....

メニューの紹介

- テレビによってはHDMI機器制御機能を有効にする必要があります。
  詳しくはテレビの説明書をご覧ください。
- HDMI機器制御機能に対応したテレビであっても、正しく操作できない ことがあります。その場合は、本機の「HDMI機器制御」を「切」にして、ビ デオカメラ側で操作して再生してください。
- HDMI機器制御機能は、本機が動画/静止画の見るモードの場合に使用 できます。撮影時に使用すると、本機が撮影中でも、テレビの電源OFF に連動して、ビデオカメラの電源が切れることがあります。
- 同時に接続するHDMI機器は、3台以内にすることをおすすめします。
- \* HDMI CECとは、HDMI規格で決められた相互機器制御機能のことです。

### HDMI 出力状態

現在のHDMI出力端子の出力状態を確認できます。

### フォーカス距離単位

マニュアルフォーカスでピント合わせを行うと、画面に被写体まで の距離が出ます。この距離表示の単位を選びます。

## デモモード

機能紹介(デモモード)の映像を画面に表示します。

- コンパクトパワーアダプター使用時に、カードが入っていない状態で約5分経過するとデモモードとなり、機能紹介が始まります。デモモードにしない場合は、「切」に設定します。
- なんらかの操作をするとデモモードは終了します。

## 設定初期化

本機をご購入時の設定に戻します。

#### Firmware

ビデオカメラの、現在のバージョンを確認できます。

通常は灰色で表示されます。

## 画面の見かた

撮影中や再生中に表示される情報です。■内の数字は参照ページです。

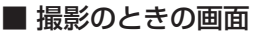

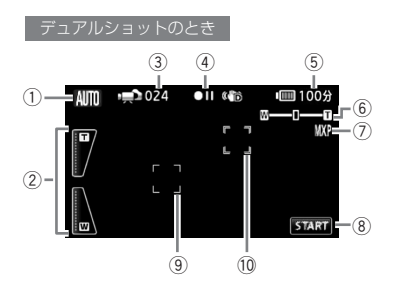

- ① こだわりオート 42
- ズームボタン 47
- 3 撮影シーン数
- ④ 撮影状況 296
- ⑤ バッテリー残量の目安 296

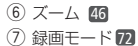

- ⑧ START/STOPボタン 40
- 9 顔検出枠 83
- 10 タッチ追尾のAF枠 85

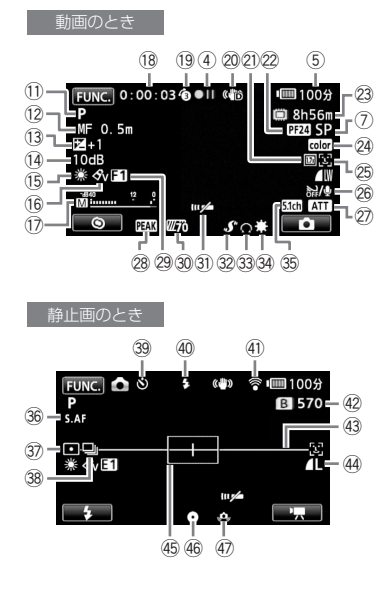

- ふろく
- 31 リモコンセンサー 290 32 ミニアドバストシュー (15 33 ヘッドホン (13 34 ミニビデオライト (03 35 サラウンドマイク 280 36 ハイスピードAF 278
- 37 測光方式 161
- ドライブモード (156)
  セルフタイマー (109)
  フラッシュ (154)
  Eye-Fi 217)
  静止画の記録可能 枚数 (295)
- ④ マーカー 281

- ① 撮影モード 74 (12) フォーカス 98 (13) 露出 92 (14) AGCリミット 97 (15) ホワイトバランス 102 16 画質効果 106 ① レベルメーター 111 (18) 記録時間(時:分:秒) (19) プレREC 81 20 手ブレ補正 79 (21) デジタルテレコン 105 ② フレームレート 284 (23) 撮影可能時間 296 24 x.v.Color 285 25 フェイスキャッチ &追尾 83 26 ウィンドカット 279 27) マイクアッテネーター 280 28 ピーキング 100 (29) デジタルエフェクト 87 30 ゼブラパターン 95
- 44 静止画画質/
  - サイズ **152**
- 45 AF枠 278
- ④ ピント・露出の
  - 固定状態 41
- ④ 手ブレ警告 279

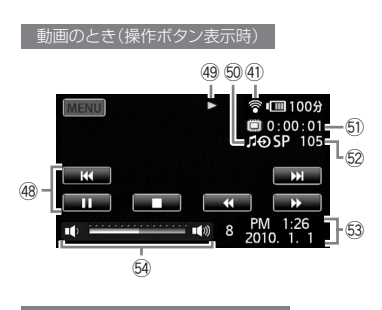

静止画のとき(操作ボタン表示時)

再生のときの画面

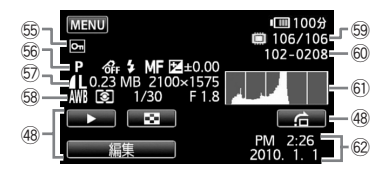

(48) 操作ボタン (49) 再生状況 296 50 外部音源入力 126 (51) 再生時間(時:分:秒) (52) 再生シーン番号 53 データコード 282 54 音量バー 53 (55) 静止画プロテクト (169) 56 撮影モード 74/ 画質効果 106 / フラッシュ 154/ フォーカス 98/ 露出 92 (57) 静止画画質/ サイズ 152/ データ量 (152) 58 ホワイトバランス 102 / 測光方式 161 シャッタースピード 89/ しぼり数値 📟 59 表示枚数/全枚数 60 静止画番号 286 61 ヒストグラム 168 62 日時 29

295

#### 画面の見かた

④ 撮影状況/49 再生状況

●:撮影(録画)
 ●II:撮影一時停止
 ▶: 再生
 II:再生一時停止
 ▶
 :早送り
 ◄
 :早戻し
 <I/I>
 :スロー再生

<!!!/!!▶:コマ送り/コマ戻し

⑤ バッテリー残量の目安

#### $(\mathbf{m}) \rightarrow (\mathbf{m}) \rightarrow (\mathbf{m}) \rightarrow (\mathbf{m}) \rightarrow (\mathbf{m})$

バッテリーの残量の目安をマークで、撮影または再生可能な時間を分で表示します。 2 が赤く表示されたら、バッテリーが消耗しています。 充電したバッテリーと交換してください。本機やバッテリーの状態によっては、実際のバッテリー残量と表示内容が一致しない場合があります。

23 撮影可能時間

メモリーに空きがなくなると、「鷽END」、「④END」または「⑧END」 が赤く点灯し、停止します。

④ 静止画の記録可能枚数

枚数の緑色表示は残り6枚以上、黄色表示は残り1~5枚、赤色表示 は0枚を示します。ただし、再生時はすべて緑色で表示します。記録 可能枚数は記録時の状況により異なることがあります。記録しても 枚数表示が減らなかったり、一回の記録で2枚減ることがあります。

# 主な仕様

| iVIS HF S21 シ | ステム                                                        |
|---------------|------------------------------------------------------------|
| 内蔵メモリー/       |                                                            |
| カード記録         | 映像圧縮方法:MPEG4-AVC/H.264                                     |
|               | 音声圧縮方法:Dolby Digital 2ch、Dolby Digital 5.1ch <sup>*1</sup> |
|               | 静止画:DCF準拠、Exif Ver2.2準拠、DPOF対応(カードのみ)                      |
|               | 静止画圧縮方法: JPEG (スーパーファイン、ファイン、                              |
|               | ノーマル)                                                      |
| 信号方式          |                                                            |
| 記録メモリー        | 内蔵メモリー(容量:64GB)、SD/SDHCメモリーカード                             |
| 録画/再生時間       | 内蔵メモリー(MXP、FXP、XP+、SP、LP):                                 |
|               | 約5時間55分、約8時間20分、約11時間30分、約19時間10分、約24時間30分                 |
|               | 16GBメモリーカード(MXP、FXP、XP+、SP、LP):                            |
|               | 約1時間25分、約2時間5分、約2時間50分、約4時間45分、約6時間5分                      |
| 撮像素子          | 1/2.6型CMOS、総画素数859万画素                                      |
|               | 有効画素 動画:約601万画素                                            |
|               | デジタルテレコン時:約207万画素                                          |
|               | 静止画:約802万画素(4:3)、約601万画素(16:9)                             |
| 液晶画面          | 3.5型TFTワイドカラー液晶(約92.2万ドット)、タッチパネル                          |
| ビューファインダー     | - 0.27型TFTワイドカラー液晶(約12.3万ドット)                              |
| マイク           | ステレオエレクトレットコンデンサーマイク                                       |
| レンズ           | f=6.4-64mm F=1.8-3.0 光学10倍ズーム 虹彩絞り                         |
|               | 35mmフィルム換算時の焦点距離                                           |
|               | 動画:約43.5-435mm                                             |
|               | 静止画:約39.9-399mm(4:3)                                       |
|               | 約43.5-435mm(16:9)                                          |
| レンズ構成         | 9群11枚、非球面レンズ2枚使用                                           |
| 焦点調整          | TTL自動焦点(TTL+外部測距:ハイスピードAF選択時)、                             |
|               | マニュアル調整可                                                   |
| フィルター径        | 58mm                                                       |
| 最短撮影距離        | ワイド端1cm、ズーム全域1m                                            |
| 色温度切り換え       | オート(AWB)、プリセット(太陽光、日陰、くもり、電球、蛍光灯、                          |
|               | 蛍光灯H)、セット(白取り込み)                                           |
| *1サラウンドマイ     |                                                            |

\*2メニューの「フレームレート」を「PF24」または「PF30」に設定しているときは、60iに 変換して記録します。

| <b>In</b> | · · · · · · · · · · · · · · · · · · · | <br> | <br> |
|-----------|---------------------------------------|------|------|
|           |                                       | <br> | <br> |

| 最低被写体照度  | 0.3ルクス(ロー<br>1/2秒時)4ルク<br>シャッターオン) | ライト(シーンモード))、シャッタースピード<br>ス (P (プログラムAE)モード(オートスロー<br>)、シャッタースピード1/30秒時)                                         |
|----------|------------------------------------|----------------------------------------------------------------------------------------------------|
| 推奨被写体照度  | 100ルクス以上                           |                                                                                                    |
|          | 光学式                                |                                                                                                    |
| 動画サイズ    | MXP/FXP:<br>XP+/SP/LP:             | 1920×1080<br>1440×1080                                                                                           |
| 静止画記録サイズ | 静止画:<br>同時記録:<br>あとからフォト:          | LW (3264×1840), L (3264×2456),<br>M (1920×1440), S (640×480)<br>LW (3264×1840), MW (1920×1080)<br>MW (1920×1080) |

| 入・出力端子                           |                                        |
|----------------------------------|----------------------------------------|
| 映像/音声出力端子                        | Φ3.5mmステレオミニジャック、1Vp-p/75Ω             |
| (AV OUT端子)                       | -10dBv(47kΩ負荷時)/3kΩ以下                  |
| USB端子                            | mini-B、USB2.0 Hi-Speed                 |
| コンポーネント出力端子<br>(COMPONENT OUT端子) | Y:1Vp-p、75Ω<br>PB/PB CB/CB:+350mV, 75Ω |
|                                  | D3 (1080i)対応、出力のみ、特殊D端子                |
| HDMI OUT端子                       | HDMIミニコネクター、出力のみ、CEC対応、x.v.Color対応     |
| ヘッドホン端子                          | Φ3.5mmステレオミニジャック(AV OUT端子兼用)           |
| 外部マイク入力端子                        | Φ3.5mmステレオミニジャック、-57dBV (600 Ωマイク使     |
|                                  | 用時)/5kΩ以上                              |
| リモート端子(REMOTE端子)                 | Φ2.5mm ステレオミニミニジャック                    |

| 電源その他                            |                                                |
|----------------------------------|------------------------------------------------|
| 電源電圧                             | DC7.4V (バッテリーパック)、DC8.4V (DC IN)               |
| 消費電力<br>(内蔵メモリー、<br>SPモード、AF合焦時) | 液晶画面のみ使用時:約4.1W(明るさ標準)<br>ビューファインダーのみ使用時:約3.6W |
| 動作温度                             | 0°C~+40°C                                      |
| 外形寸法<br>(幅×高さ×奥行き)               | 約75×74×148mm(グリップベルトを含まず)                      |

• •

| 撮影時総質量 | 約520g(バッテリーパックBP-808、SDメモリーカード、グ<br>リップベルト含む) |
|--------|-----------------------------------------------|
| 本体質量   | 約470g (グリップベルトを含まず)                           |

| コンパクトパワーアダプター CA-570 |                                             |  |  |  |
|----------------------|---------------------------------------------|--|--|--|
| 電源                   | AC 100 V−240 V、50∕60 Hz                     |  |  |  |
| 出力/消費電力              | 公称DC8.4 V、1.5 A/29 VA (100 V)~39 VA (240 V) |  |  |  |
| 使用温度                 | 0°C~+40°C                                   |  |  |  |
| 外形寸法<br>(幅×高さ×奥行き)   | 約52×29×90mm                                 |  |  |  |
| 本体質量                 | 約135g                                       |  |  |  |

| バッテリー BP-808 |                               |
|--------------|-------------------------------|
| 使用電池         | リチウムイオン(インテリジェントリチウムイオンバッテリー) |
| 使用温度         | 0°C~+40°C                     |
| 公称電圧         | DC7.4 V                       |
|              | 890 mAh                       |
| 外形寸法         | 約30.7×23.3×40.2mm             |
| (幅×高さ×奥行き)   |                               |
| 質量           | 約46g                          |

## バッテリーの使用時間の目安

付属のバッテリーBP-808と別売のBP-809(B)/BP-809(S)/BP-819/ BP-827をフル充電したときの使用時間の目安は、次のとおりです。

## 内蔵メモリーに記録時

| 録画モード | 使用時間   | 使用画面      | BP-808 / 809 | BP-819 | BP-827 |
|-------|--------|-----------|--------------|--------|--------|
| МХР   | 連続撮影時間 | 液晶画面      | 1時間20分       | 2時間45分 | 4時間15分 |
|       |        | ビューファインダー | 1時間35分       | 3時間10分 | 4時間50分 |
|       |        | 液晶画面      | 0時間55分       | 1時間45分 | 2時間50分 |
|       | 天旗影时间  | ビューファインダー | 1時間00分       | 2時間00分 | 3時間05分 |
|       | 再生時間   | 液晶画面      | 2時間05分       | 4時間25分 | 6時間20分 |
| FXP   |        | 液晶画面      | 1時間20分       | 2時間45分 | 4時間15分 |
|       | 建硫撒彩时间 | ビューファインダー | 1時間35分       | 3時間10分 | 4時間50分 |
|       | 実撮影時間  | 液晶画面      | 0時間55分       | 1時間45分 | 2時間50分 |
|       |        | ビューファインダー | 1時間00分       | 2時間00分 | 3時間05分 |
|       | 再生時間   | 液晶画面      | 2時間05分       | 4時間25分 | 6時間25分 |
|       | 連続撮影時間 | 液晶画面      | 1時間20分       | 2時間45分 | 4時間25分 |
|       |        | ビューファインダー | 1時間35分       | 3時間15分 | 4時間55分 |
| XP+   | 実撮影時間  | 液晶画面      | 0時間55分       | 1時間45分 | 2時間50分 |
|       |        | ビューファインダー | 1時間00分       | 2時間00分 | 3時間10分 |
|       | 再生時間   | 液晶画面      | 2時間05分       | 4時間25分 | 6時間25分 |
|       | 油结理剧研究 | 液晶画面      | 1時間25分       | 2時間50分 | 4時間30分 |
|       | 建硫撒彩时间 | ビューファインダー | 1時間40分       | 3時間20分 | 5時間05分 |
| SP    | 中国日本田  | 液晶画面      | 0時間55分       | 1時間50分 | 2時間55分 |
|       | 大服於时间  | ビューファインダー | 1時間00分       | 2時間05分 | 3時間15分 |
|       | 再生時間   | 液晶画面      | 2時間10分       | 4時間25分 | 6時間45分 |

300

| <br>1 | in. |
|-------|-----|
| -     | 100 |

| 録画モード | 使用時間   | 使用画面      | BP-808 / 809 | BP-819 | BP-827 |
|-------|--------|-----------|--------------|--------|--------|
| LP    | 連続撮影時間 | 液晶画面      | 1時間25分       | 2時間55分 | 4時間35分 |
|       |        | ビューファインダー | 1時間40分       | 3時間20分 | 5時間15分 |
|       | 実撮影時間  | 液晶画面      | 0時間55分       | 1時間50分 | 2時間55分 |
|       |        | ビューファインダー | 1時間00分       | 2時間05分 | 3時間15分 |
|       | 再生時間   | 液晶画面      | 2時間10分       | 4時間25分 | 6時間45分 |

## メモリーカードに記録時

•

| 録画モード | 使用時間   | 使用画面      | BP-808 / 809 | BP-819 | BP-827 |
|-------|--------|-----------|--------------|--------|--------|
|       | 連続撮影時間 | 液晶画面      | 1時間25分       | 2時間50分 | 4時間25分 |
|       |        | ビューファインダー | 1時間35分       | 3時間15分 | 4時間55分 |
| MXP   |        | 液晶画面      | 0時間55分       | 1時間45分 | 2時間50分 |
|       | 天旗影时间  | ビューファインダー | 1時間00分       | 2時間05分 | 3時間10分 |
|       | 再生時間   | 液晶画面      | 2時間10分       | 4時間25分 | 6時間30分 |
|       | 連続撮影時間 | 液晶画面      | 1時間25分       | 2時間50分 | 4時間25分 |
|       |        | ビューファインダー | 1時間35分       | 3時間15分 | 5時間00分 |
| FXP   | 実撮影時間  | 液晶画面      | 0時間55分       | 1時間45分 | 2時間55分 |
|       |        | ビューファインダー | 1時間00分       | 2時間05分 | 3時間10分 |
|       | 再生時間   | 液晶画面      | 2時間10分       | 4時間25分 | 6時間40分 |
|       | 連続撮影時間 | 液晶画面      | 1時間25分       | 2時間55分 | 4時間35分 |
| XP+   |        | ビューファインダー | 1時間40分       | 3時間20分 | 5時間05分 |
|       | 実撮影時間  | 液晶画面      | 0時間55分       | 1時間50分 | 2時間55分 |
|       |        | ビューファインダー | 1時間00分       | 2時間05分 | 3時間15分 |
|       | 再生時間   | 液晶画面      | 2時間10分       | 4時間25分 | 6時間45分 |

| Inc. | <br> | <br> | <br> |
|------|------|------|------|
|      |      | <br> | <br> |

| 録画モード | 使用時間   | 使用画面      | BP-808 / 809 | BP-819 | BP-827 |
|-------|--------|-----------|--------------|--------|--------|
|       | 連続撮影時間 | 液晶画面      | 1時間30分       | 2時間55分 | 4時間35分 |
|       |        | ビューファインダー | 1時間40分       | 3時間20分 | 5時間10分 |
| SP    | 実撮影時間  | 液晶画面      | 0時間55分       | 1時間45分 | 2時間55分 |
|       |        | ビューファインダー | 1時間00分       | 2時間05分 | 3時間15分 |
|       | 再生時間   | 液晶画面      | 2時間15分       | 4時間30分 | 6時間50分 |
| LP    | 連続撮影時間 | 液晶画面      | 1時間30分       | 2時間55分 | 4時間35分 |
|       |        | ビューファインダー | 1時間40分       | 3時間20分 | 5時間15分 |
|       | 実撮影時間  | 液晶画面      | 0時間55分       | 1時間45分 | 2時間55分 |
|       |        | ビューファインダー | 1時間00分       | 2時間05分 | 3時間15分 |
|       | 再生時間   | 液晶画面      | 2時間15分       | 4時間35分 | 6時間50分 |

- \*実撮影時間とは撮影、撮影一時停止、電源の入/切、ズームなどの操作を繰 り返したときの撮影時間です。
- \* 液晶画面を明るくしていると、バッテリー使用時間が少し短くなることがあ ります。
- \* 低温下で使用すると、使用時間が短くなります。

バッテリーは予定撮影時間の2~3倍分をご用意ください ビデオカメラの消費電力はズームなどの操作によって変化し ます。そのため、上記の使用時間より短くなることがあります。

## 音楽ファイルについて

本機でビデオスナップなどに使う音楽は以下の形式です。 サンプリング周波数:48kHz 音声形式:リニアPCM 量子化ビット数:16bit チャンネル数:2 再生時間:1秒以上 データ形式:WAV フォトアプリケーション Ver.34 / 音楽データディスク

音楽ファイルはパソコンで見ると、以下のように保存されます。

内蔵メモリーのとき

C CANON C MY\_MUSIC MUSIC\_01~XX SDメモリーカードのとき C CANON

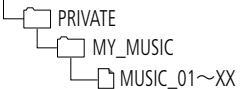

主な仕様

### Full HD 1080について

Full HD 1080とは垂直画素(走査線)数1080画素 (本)のHD (High Definition)映像に対応している キヤノン製ビデオカメラを示しています。

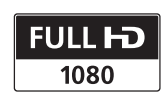

iVIS HF S21 は、DCFに準拠しています。DCFは、(社)電子情報技術産 業協会(JEITA)で主として、デジタルカメラ等の画像ファイル等を、 関連機器間で簡便に利用しあえる環境を整えることを目的に標準化 された規格「Design rule for Camera File system」の略称です。 iVIS HF S21 は、Exif 2.2 (愛称「Exif Print」)に対応しています。Exif Printは、ビデオカメラとブリンターの連携を強化した規格です。Exif Print対応のプリンターと連携することで、撮影時のカメラ情報を生 かし、それを最適化して、よりきれいな印刷出力が得られます。

この装置は、クラスB情報技術装置です。この装置は、家庭環境で使用することを目的としていますが、この装置がラジオやテレビジョン 受信機に近接して使用されると、受信障害を引き起こすことがあります。本書に従って正しい取り扱いをしてください。

VCCI-B

## さくいん

## ア行

| アップロード         | 211 |
|----------------|-----|
| あとからフォト        | 138 |
| アフターサービス       | 322 |
| 安全上のご注意        | 251 |
| 印刷指定           | 176 |
| 印刷する           | 171 |
| インデックス画面       | 52  |
| インデックス画面を切り換える | 55  |
| 打上げ花火(シーンモード)  | 75  |
| ウィンドカット        | 279 |
| 液晶画面           | 25  |
| エフェクト          | 87  |
| エリア            | 29  |
| オートスローシャッター    | 279 |
| おしらせ音          | 290 |
| お手入れ           | 265 |
| 音楽ファイル         | 303 |
| 音量             | 53  |
| 音量調整           | 53  |

## カ行

| カードを入れる | 31  |
|---------|-----|
| 外部音源入力  | 126 |
| 海外で使う   | 266 |
| 画質:動画   | 72  |
| 静止画     | 152 |
| 画質効果    | 106 |
| カメラデータ  | 129 |
| 画面の見かた  | 293 |

| カラーバー    | 286 |
|----------|-----|
| カレンダー表示  | 291 |
| 記録先を選ぶ   | 34  |
| 記録メモリー   | 34  |
| クイックスタート | 49  |
| グリップベルト  | 23  |
| 結露       | 263 |
| コピー:動画   | 182 |
| 静止画      | 184 |
| 故障かな?    | 222 |

## サ行

| サイズ(静止画) 15 | 2  |
|-------------|----|
| 再生する:動画5    | 2  |
| 静止画16       | 51 |
| 撮影時間 4      | 0  |
| 撮影する:動画40、6 | 8  |
| 静止画 40、14   | 9  |
| 撮影モード 7     | 4  |
| サマータイム 2    | 9  |
| サラウンドマイク    | 80 |
| サラウンドマイクATT | 80 |
| 三脚          | 9  |
| シーン         | 1  |
| シーンを消去する    | 51 |
| シーンを分割する14  | 1  |
| 自動逆光補正 9    | )3 |
| シネマエフェクト    | 7  |
| シネマモード7     | 7  |
| しぼり         | 39 |
| 絞り込み        | 57 |

-----

| シャッタースピード          | ディスクを |
|--------------------|-------|
| 充電                 |       |
| 消去する: 動画61         | デジタルコ |
| 静止画147             | デジタルテ |
| 初期化する37            | 手ブレ補正 |
| ショルダーストラップ         | テレビタイ |
| シリアル番号(機番) 17      | テレビで見 |
| ズーム:撮影 46          | デュアルシ |
| 再生(静止画) 166        | 動画モード |
| ズームスピード            | 同時記録. |
| スタンバイ 49           | ドライブモ |
| ストラップ23            | 取り扱い上 |
| スノー(シーンモード)        |       |
| スポーツ(シーンモード)       |       |
| スポットライト(シーンモード) 75 |       |
| スライドショー164         | ハイスピー |
| 静止画確認時間 286        | ハイライト |
| 静止画の転送188          | バックアッ |
| 静止画番号              | バッテリー |
| 静止画プロテクト 169       | バッテリー |
| 静止画モード149          | パソコンは |
| ゼブラパターン            |       |
| セルフタイマー109         | パワーセー |
| 測光方式 161           | ピーキング |

## タ行

| タイムライン        | 123  |
|---------------|------|
| ダウンコンバート 198、 | 211  |
| タッチ追尾         | . 85 |
| タッチパネル        | . 28 |
| データコード        | 282  |

| ディスクを作る:ハイビジョン画質 | 193   |
|------------------|-------|
| :標準画質            | . 198 |
| デジタルエフェクト        | 87    |
| デジタルテレコン         | . 105 |
| 手ブレ補正            | 79    |
| テレビタイプ           | . 282 |
| テレビで見る           | 63    |
| デュアルショット         | 40    |
| 動画モード            | 68    |
| 同時記録             | . 158 |
| ドライブモード          | . 156 |
| 取り扱い上のご注意        | . 258 |

## 八行

| ハイスピードAF       | 278 |
|----------------|-----|
| ハイライトAE        | 94  |
| バックアップ         | 188 |
| バッテリーの使用時間(目安) | 300 |
| バッテリーの残量表示     | 22  |
| パソコンに保存:動画     | 188 |
| 静止画            | 188 |
| パワーセーブ         | 291 |
| ピーキング          | 100 |
| ビーチ(シーンモード)    | 75  |
| 日付 · 時刻        | 29  |
| ヒストグラム         | 168 |
| ビデオスナップ        | 86  |
| ビューファインダー      | 26  |
| フェイスキャッチ&追尾    | 83  |
| フェーダー          | 87  |
| フォーカス(ピント合わせ)  | 98  |
|                |     |

| フォーカスアシスト      | . 279 |
|----------------|-------|
| フォーカス優先        | . 278 |
| フラッシュ          | . 154 |
| プレイリスト         | . 130 |
| フレームレート        | . 284 |
| プレREC          | 81    |
| ヘッドホン          | 113   |
| ポートレート(シーンモード) | 75    |
| ホワイトバランス       | . 102 |

..............

## マ行

| マーカー        | 281 |
|-------------|-----|
| マイク         | 111 |
| マイクアッテネーター  | 280 |
| マイクレベル      | 111 |
| マニュアルモード:動画 | 68  |
| :静止画        | 149 |
| ミニアドバンストシュー | 115 |
| ミニビデオライト    | 108 |
| メッセージ       | 234 |
| メニュー一覧      | 276 |
| メニューを設定する   | 70  |
| モードスイッチ     | 40  |
|             |     |

## ヤ行

| 夜景(シーンモード)  | 75 |
|-------------|----|
| 夕焼け(シーンモード) | 75 |

## ラ行

| リモコン18、         | 23  |
|-----------------|-----|
| リレー記録           | 35  |
| レベルメーター         | 111 |
| 連写 <sup>.</sup> | 156 |
| ローライト(シーンモード)   | 75  |
| 録画モード           | 72  |
| 露出              | 92  |

## そのほか

| 3Dビュー56                  |
|--------------------------|
| 24F                      |
| 60i 284                  |
| AEB                      |
| AF補助光 155                |
| AF枠                      |
| AGCリミット 97               |
| AV OUT端子 65、66           |
| Av (絞り優先AE) 89           |
| AVCHD規格13                |
| COMPONENT OUT端子 65       |
| CUSTOM (カスタム)キー 120      |
| CUSTOM (カスタム)ダイヤル 120    |
| DISP. (ディスプレイ)ボタン 28、129 |
| DPOF 176                 |
| DVD用 56、199              |
| Eye-Fi通信                 |
| FUNC./編集メニュー             |
| HDMI OUT端子64             |
| HDMI機器制御(HDMI CEC) 291   |

## 307

さくいん

**▶▶** さくいん

| ID-1方式                   | . 67 |
|--------------------------|------|
| MIC (マイク)端子 116、         | 126  |
| P (プログラムAE)              | . 89 |
| PF24                     | 284  |
| PF30                     | 284  |
| POWRED IS (パワードIS)ボタン    | . 80 |
| REMOTE (リモート)端子          | 119  |
| SD/SDHCメモリーカード           | . 31 |
| Tv (シャッター優先AE)           | . 89 |
| USB端子                    | 171  |
| VIDEO SNAP (ビデオスナップ)ボタン. | . 86 |
| WEB (ウェブ)ボタン             | 213  |
| Web用56、                  | 211  |
| x.v.Color                | 285  |
| ∩(ヘッドホン)端子               | 113  |

|  |  |  |  |  |  |  |  | • | • |  |  |
|--|--|--|--|--|--|--|--|---|---|--|--|
|  |  |  |  |  |  |  |  |   |   |  |  |
|  |  |  |  |  |  |  |  |   |   |  |  |
|  |  |  |  |  |  |  |  |   |   |  |  |
|  |  |  |  |  |  |  |  |   |   |  |  |
|  |  |  |  |  |  |  |  |   |   |  |  |
|  |  |  |  |  |  |  |  |   |   |  |  |
|  |  |  |  |  |  |  |  |   |   |  |  |
|  |  |  |  |  |  |  |  |   |   |  |  |
|  |  |  |  |  |  |  |  |   |   |  |  |
|  |  |  |  |  |  |  |  |   |   |  |  |
|  |  |  |  |  |  |  |  |   |   |  |  |
|  |  |  |  |  |  |  |  |   |   |  |  |
|  |  |  |  |  |  |  |  |   |   |  |  |
|  |  |  |  |  |  |  |  |   |   |  |  |
|  |  |  |  |  |  |  |  |   |   |  |  |
|  |  |  |  |  |  |  |  |   |   |  |  |
|  |  |  |  |  |  |  |  |   |   |  |  |
|  |  |  |  |  |  |  |  |   |   |  |  |
|  |  |  |  |  |  |  |  |   |   |  |  |
|  |  |  |  |  |  |  |  |   |   |  |  |
|  |  |  |  |  |  |  |  |   |   |  |  |
|  |  |  |  |  |  |  |  |   |   |  |  |
|  |  |  |  |  |  |  |  |   |   |  |  |
|  |  |  |  |  |  |  |  |   |   |  |  |
|  |  |  |  |  |  |  |  |   |   |  |  |
|  |  |  |  |  |  |  |  |   |   |  |  |
|  |  |  |  |  |  |  |  |   |   |  |  |
|  |  |  |  |  |  |  |  |   |   |  |  |
|  |  |  |  |  |  |  |  |   |   |  |  |
|  |  |  |  |  |  |  |  |   |   |  |  |
|  |  |  |  |  |  |  |  |   |   |  |  |
|  |  |  |  |  |  |  |  |   |   |  |  |
|  |  |  |  |  |  |  |  |   |   |  |  |
|  |  |  |  |  |  |  |  |   |   |  |  |

| • |  |  |  |   |  |  |  |  |  |  |  |
|---|--|--|--|---|--|--|--|--|--|--|--|
|   |  |  |  |   |  |  |  |  |  |  |  |
|   |  |  |  |   |  |  |  |  |  |  |  |
|   |  |  |  |   |  |  |  |  |  |  |  |
|   |  |  |  | + |  |  |  |  |  |  |  |
|   |  |  |  |   |  |  |  |  |  |  |  |
|   |  |  |  |   |  |  |  |  |  |  |  |
|   |  |  |  |   |  |  |  |  |  |  |  |
|   |  |  |  |   |  |  |  |  |  |  |  |
|   |  |  |  |   |  |  |  |  |  |  |  |
|   |  |  |  |   |  |  |  |  |  |  |  |
|   |  |  |  |   |  |  |  |  |  |  |  |
|   |  |  |  |   |  |  |  |  |  |  |  |
|   |  |  |  |   |  |  |  |  |  |  |  |
|   |  |  |  |   |  |  |  |  |  |  |  |
|   |  |  |  |   |  |  |  |  |  |  |  |
|   |  |  |  |   |  |  |  |  |  |  |  |
|   |  |  |  |   |  |  |  |  |  |  |  |
|   |  |  |  |   |  |  |  |  |  |  |  |
|   |  |  |  |   |  |  |  |  |  |  |  |
|   |  |  |  |   |  |  |  |  |  |  |  |
|   |  |  |  |   |  |  |  |  |  |  |  |
|   |  |  |  |   |  |  |  |  |  |  |  |
|   |  |  |  |   |  |  |  |  |  |  |  |
|   |  |  |  |   |  |  |  |  |  |  |  |
|   |  |  |  |   |  |  |  |  |  |  |  |
|   |  |  |  |   |  |  |  |  |  |  |  |
|   |  |  |  |   |  |  |  |  |  |  |  |
|   |  |  |  |   |  |  |  |  |  |  |  |
|   |  |  |  |   |  |  |  |  |  |  |  |
|   |  |  |  |   |  |  |  |  |  |  |  |
|   |  |  |  |   |  |  |  |  |  |  |  |

| • | , |   |   |   |   |   |   | • |   |   |   |   |   |   |   |   |   |   |   | • |
|---|---|---|---|---|---|---|---|---|---|---|---|---|---|---|---|---|---|---|---|---|
| • |   | ÷ |   |   |   |   |   |   | • |   |   |   |   |   |   | • |   |   |   |   |
| - |   |   |   | - |   |   |   | - |   |   | - | - |   |   |   |   |   |   | - | - |
|   |   |   |   | - |   |   |   | - |   |   |   | - |   |   |   |   |   |   |   |   |
|   | , |   |   |   |   |   |   | · |   |   | · |   | , |   | • |   |   |   |   | · |
|   |   |   |   |   |   |   | · | • | • |   | • |   |   |   |   |   |   |   |   |   |
| - |   | ÷ |   | - |   |   |   |   |   |   |   |   |   |   |   |   |   |   |   | - |
|   |   |   |   |   |   |   |   |   |   |   |   |   |   |   |   |   |   |   |   |   |
| • | , |   | • |   | • |   |   | • | • |   | • |   |   |   | • | • |   |   |   | • |
| • |   |   |   | • | • |   |   | • | • |   | • | • |   |   | • | • |   |   |   | • |
| - |   | ÷ |   | - |   |   |   | - |   |   |   | - | ÷ | ÷ |   | ÷ | ÷ |   |   | - |
|   |   |   |   |   |   |   |   | • |   |   |   |   |   |   |   | • |   |   |   | • |
| • |   |   |   | ٠ |   |   | · | ٠ | • |   | ٠ |   |   |   | * | • |   |   | • | • |
| • |   |   | • |   | • |   |   | • | • |   | • |   | • |   |   | • | • |   |   | • |
| - |   |   |   | - |   |   |   | - |   |   |   | - |   |   |   |   |   |   |   | - |
| • |   | • |   | • |   |   | • | • | • |   | • | • | , | • | • | • |   |   | • | • |
| • | , |   | ٠ |   | • |   |   | · | • | • | · | * | , | 1 | • | • |   | 1 |   | • |
| * | • |   | • | • | • | · | · | ٠ | ٠ |   | ٠ | • | • |   | • | • | • |   | • | • |
| - |   |   | - | - | • |   |   |   | • |   |   |   |   |   |   |   |   |   |   | - |
| • |   |   |   | • |   |   |   | • | • |   | • |   | , |   | • | • |   |   |   | • |
| • |   | 1 | • | • | • |   | • | • | • |   | • | • |   | 1 | • | • |   | 1 |   | • |
| * |   |   |   | • | • |   |   | • | • |   | • | • | ÷ |   | • | • | • |   |   | • |
| - |   |   |   | - | ÷ |   |   |   |   | • |   |   |   |   |   |   |   |   |   | - |
| • |   |   |   | • |   |   |   | • | • |   | • | • | , |   | • | • |   |   | • | • |
| • | • | 1 | * | * | • |   |   | ٠ | • | • | • | • |   |   | * | • |   |   | * | * |
| * | • |   | • | * | • |   |   | • | • | • | • | * | • |   | • | • | • |   |   | * |
| - |   |   |   | - |   |   |   | - |   |   |   | - |   |   |   |   |   |   | - | - |
| • |   |   | • | • | • |   | • | • | • |   | • | • | , |   | • | • |   |   | • | • |
| • | • | 1 | • | • | • | 1 | • | • | • |   | • | • |   |   | • | • |   |   | • | • |
| • |   |   | ٠ | * | • |   | • | ٠ | ٠ |   | ٠ | * | • |   | • | • |   |   | * | • |
| - |   |   |   |   |   |   |   |   |   |   |   |   |   |   |   |   |   |   |   | - |
| + |   |   |   |   |   |   |   |   |   |   |   |   |   |   |   |   |   |   |   |   |

| · | • |   |   | • |   |   | • |   |   | • | • |   | • | • |   | • |
|---|---|---|---|---|---|---|---|---|---|---|---|---|---|---|---|---|
|   |   |   |   |   |   |   |   |   |   |   |   |   |   |   |   |   |
|   |   |   |   |   |   |   |   |   |   |   |   |   |   |   |   |   |
|   |   |   |   |   |   |   |   |   |   |   |   |   |   |   |   |   |
|   |   |   |   |   |   |   |   |   |   |   |   |   |   |   |   |   |
| • | • | • |   | • | • |   | • | • | • | • | • | • | • | • | • | • |
|   |   |   |   |   |   |   |   |   |   |   |   |   |   |   |   |   |
|   |   |   |   |   |   |   |   |   |   |   |   |   |   |   |   |   |
|   |   |   |   |   |   |   |   |   |   |   |   |   |   |   |   |   |
|   |   |   |   |   |   |   |   |   |   |   |   |   |   |   |   |   |
| • | • |   |   | • |   |   | • | • |   | • | • |   | • | • | • | • |
| • | · |   |   | • |   |   | • | • |   | • | • |   | • | • |   | · |
|   |   |   |   |   |   |   |   |   |   |   |   |   |   |   |   |   |
|   |   |   |   |   |   |   |   |   |   |   |   |   |   |   |   |   |
|   |   |   |   |   |   |   |   |   |   |   |   |   |   |   |   |   |
|   |   |   |   |   |   |   |   |   |   |   |   |   |   |   |   |   |
| • | • |   |   | • |   |   | • | • |   | • | * |   |   | * |   | • |
| • |   |   |   |   |   | 1 |   |   |   |   |   |   |   |   |   |   |
| · |   |   |   |   |   |   |   |   |   |   |   |   |   | • |   | · |
|   |   |   |   |   |   |   |   |   |   |   |   |   |   |   |   |   |
|   |   |   |   |   |   |   |   |   |   |   |   |   |   |   |   |   |
|   |   |   |   |   |   |   |   |   |   |   |   |   |   |   |   |   |
|   |   |   |   |   |   |   |   |   |   |   |   |   |   |   |   |   |
|   | • |   |   | • |   |   |   |   |   |   | • |   |   | • |   |   |
| • | • | • | • | • | • |   | • | • | • | • | • | • | • | • | • | • |
|   |   |   |   |   |   |   |   |   |   |   |   |   |   |   | · |   |
|   |   |   |   |   |   |   |   |   |   |   |   |   |   |   |   |   |
|   |   |   |   |   |   |   |   |   |   |   |   |   |   |   |   |   |
|   |   |   |   |   |   |   |   |   |   |   |   |   |   |   |   |   |
| • | • | • |   | • |   |   | ÷ | • |   | · | • |   | • | • |   | • |
|   | • |   |   | • |   |   | • |   |   | • | • |   |   | • |   |   |
| • |   |   |   |   |   |   |   |   |   |   |   |   |   |   |   |   |
|   |   |   |   |   |   |   |   |   |   |   |   |   |   |   |   |   |
|   |   |   |   |   |   |   |   |   |   |   |   |   |   |   |   |   |
|   |   |   |   |   |   |   |   |   |   |   |   |   |   |   |   |   |
|   |   |   |   |   |   |   |   |   |   |   |   |   |   |   |   |   |
|   |   |   |   |   |   |   |   |   |   |   |   |   |   | - |   |   |
|   |   |   |   |   |   |   |   |   |   |   |   |   |   |   |   |   |

## Memo

| * |  | • | • | • |   | • | * | • | • | • |  | • | * |  | • | * |
|---|--|---|---|---|---|---|---|---|---|---|--|---|---|--|---|---|
| · |  |   |   |   |   |   |   |   |   |   |  |   |   |  |   |   |
|   |  |   |   |   |   |   |   |   |   |   |  |   |   |  |   |   |
|   |  |   |   |   |   |   |   |   |   |   |  |   |   |  |   |   |
|   |  |   |   |   |   |   |   |   |   |   |  |   |   |  |   |   |
| ÷ |  |   | · |   |   | ÷ |   |   | · |   |  | · |   |  |   | · |
|   |  |   |   |   |   |   |   |   |   |   |  |   |   |  |   |   |
| · |  |   |   |   |   |   |   |   |   |   |  |   |   |  |   | • |
|   |  |   |   |   |   |   |   |   |   |   |  |   | ÷ |  |   |   |
|   |  |   |   |   |   |   |   |   |   |   |  |   |   |  |   |   |
|   |  |   |   |   |   |   |   |   |   |   |  |   |   |  |   |   |
|   |  |   |   |   |   |   |   |   |   |   |  |   |   |  |   |   |
|   |  |   |   |   |   |   |   |   |   |   |  |   |   |  |   | • |
| * |  |   | • |   |   | * | • |   | * | • |  | • | • |  | • | • |
|   |  |   | • |   | • |   |   |   |   |   |  |   |   |  |   | • |
|   |  |   |   |   |   |   |   |   |   |   |  |   |   |  |   |   |
|   |  |   |   |   |   |   |   |   |   |   |  |   |   |  |   |   |
|   |  |   |   |   |   |   |   |   |   |   |  |   |   |  |   |   |
|   |  |   |   |   |   |   |   |   |   |   |  |   |   |  |   |   |
| · |  |   | • |   |   |   | • |   |   |   |  | • | • |  | • | • |
|   |  |   |   |   |   |   |   |   |   |   |  |   |   |  |   |   |
| • |  |   | • |   |   | • |   |   |   |   |  | • | • |  |   | • |
|   |  |   |   |   |   |   |   |   |   |   |  |   | ÷ |  |   |   |
|   |  |   |   |   |   |   |   |   |   |   |  |   |   |  |   |   |
|   |  |   |   |   |   |   |   |   |   |   |  |   |   |  |   |   |
|   |  |   |   |   |   |   |   |   |   |   |  |   |   |  |   |   |
|   |  |   |   |   |   |   |   |   |   |   |  |   |   |  |   |   |
| * |  | • | • |   |   | * | • |   | * | • |  | • | • |  | • | • |
| • |  |   | • |   | • |   |   |   |   |   |  |   |   |  |   | • |
|   |  |   |   |   |   |   |   |   |   |   |  |   |   |  |   |   |
|   |  |   |   |   |   |   |   |   |   |   |  |   |   |  |   |   |
|   |  |   |   |   |   |   |   |   |   |   |  |   |   |  |   |   |
|   |  |   |   |   |   |   |   |   |   |   |  |   |   |  |   |   |
|   |  |   |   |   |   |   |   |   |   |   |  |   |   |  |   |   |
|   |  |   |   |   |   |   |   |   |   |   |  |   |   |  |   |   |
|   |  |   |   |   |   |   |   |   |   |   |  |   |   |  |   |   |

|   |   |   |   |   |   |   |   | · |   |   |   |   |   |   |   |   |   |   |
|---|---|---|---|---|---|---|---|---|---|---|---|---|---|---|---|---|---|---|
|   |   |   |   |   |   |   |   | • |   |   |   |   |   |   |   |   |   | ÷ |
|   |   |   |   | - |   |   |   | - |   |   |   | - |   |   |   |   |   |   |
|   |   |   |   | - |   |   |   |   |   |   |   | - |   |   |   |   |   |   |
|   |   |   |   |   |   |   |   | • |   |   |   |   |   |   |   |   |   |   |
|   |   |   |   |   |   |   |   | · |   |   |   |   |   |   |   |   |   |   |
|   |   |   |   | - |   |   |   | - |   |   |   | - |   |   |   |   |   |   |
|   |   |   |   |   |   |   |   |   |   |   |   |   |   |   |   |   |   |   |
|   |   |   |   |   |   |   |   | ٠ |   |   |   |   |   |   | • |   |   |   |
|   |   |   |   |   |   |   |   |   |   |   |   |   |   |   |   |   |   |   |
|   |   |   |   |   |   |   |   |   |   |   |   |   |   |   |   |   |   |   |
|   |   |   |   |   |   |   | · |   |   |   |   |   |   |   |   |   |   |   |
| • |   |   | • | • |   |   | • | · | • |   | • | • |   | • |   |   | • | ÷ |
|   |   |   | ٠ | * |   |   |   | ٠ |   |   | ٠ | ٠ | · | • | · |   |   |   |
|   |   |   |   |   |   |   |   |   |   |   |   |   |   |   | · |   |   |   |
| • |   |   |   | • |   |   | · | · |   | • |   |   |   | • |   | • | · | • |
| • |   |   | • | • |   |   |   | · | · | • | • | • |   | • | • |   | • | · |
| • |   |   |   |   |   |   |   | · |   |   |   |   |   |   | • |   |   |   |
|   |   | ÷ | • |   | ÷ |   |   |   | · | ÷ | · |   |   | · |   | ÷ |   |   |
| • |   |   |   | • |   |   |   | ٠ |   |   |   | • |   |   |   |   |   | • |
| • | • |   | ٠ | • |   |   | • | ٠ |   |   | • | • | • | • | • |   | • | • |
| • |   |   |   | * |   |   |   | ٠ |   |   |   | ٠ |   | · | · |   |   | • |
|   |   |   |   |   |   |   |   |   |   |   |   |   |   |   |   |   |   |   |
| • |   |   |   | • |   |   |   | · |   | • |   |   |   | • | • | • |   | · |
| • |   |   | • | + |   |   |   | • | · |   | • | • |   | • | • |   |   | • |
| • |   |   |   | • | • |   |   | • |   |   |   |   |   |   |   |   |   | • |
|   |   |   | • |   |   |   |   |   |   |   |   | • |   |   |   |   |   |   |
| • |   |   |   | • |   |   |   | · | • | • | • | • |   | • | • | • |   | • |
| • |   |   | • | * |   | • | • | ٠ | • |   | · | * |   | • | • |   | • | • |
|   |   |   | • | • |   |   |   | • | • |   | • | • |   |   | • |   |   | • |
|   |   |   |   |   |   | 1 |   | • |   |   | • |   |   |   |   |   |   |   |
|   |   |   |   |   |   |   |   |   |   |   |   |   |   |   |   |   |   |   |

|   |   |   |   |   |   |   |   | · |   |   |   |   |   |   |   |   |   |   |   |
|---|---|---|---|---|---|---|---|---|---|---|---|---|---|---|---|---|---|---|---|
|   |   |   |   |   |   |   |   | • |   |   |   |   |   |   |   |   |   |   | ÷ |
|   |   |   |   | - |   |   |   | - |   |   |   | - |   |   |   |   |   |   |   |
|   |   |   |   | - |   |   |   |   |   |   |   | - |   |   |   |   |   |   |   |
|   |   |   |   |   |   |   |   | • |   |   |   |   |   |   |   |   |   |   |   |
|   |   |   |   |   |   |   |   | · |   |   |   |   |   |   |   |   |   |   |   |
|   |   |   |   | - |   |   |   | - |   |   |   | - |   |   |   |   |   |   |   |
|   |   |   |   |   |   |   |   |   |   |   |   |   |   |   |   |   |   |   |   |
|   |   |   |   |   |   |   |   | ٠ |   |   |   |   |   |   |   | • |   |   |   |
|   |   |   |   |   |   |   |   |   |   |   |   |   |   |   |   |   |   |   |   |
|   |   |   |   |   |   |   |   |   |   |   |   |   |   |   |   |   |   |   |   |
|   |   |   |   |   |   |   | · |   |   |   |   |   |   |   |   |   |   |   |   |
| • |   |   | • | • |   |   | • | · | • |   | • | • |   |   | • |   |   | • | ÷ |
|   |   |   | ٠ | * |   |   |   | ٠ |   |   | ٠ | ٠ |   | · | • | · |   |   |   |
|   |   |   |   |   |   |   |   |   |   |   |   |   |   |   |   | · |   |   |   |
| • |   |   |   | • |   |   | · | · |   | • |   |   |   |   | • |   | • | · | • |
| • |   |   | • | • |   |   |   | · | · | • | • | • |   |   | • | • |   | • | · |
| • |   |   |   |   |   |   |   | · |   |   |   |   |   |   |   | • |   |   |   |
|   |   | ÷ | • |   | ÷ |   |   |   | · | ÷ | · |   |   |   | · |   | ÷ |   |   |
| • |   |   |   | • |   |   |   | ٠ |   |   |   | • |   |   |   |   |   |   | • |
| • | • |   | ٠ | • |   |   | • | ٠ |   |   | • | • |   | • | • | • |   | • | • |
| • |   |   |   | * |   |   |   | ٠ |   |   |   | ٠ |   |   | · | · |   |   | • |
|   |   |   |   |   |   |   |   |   |   |   |   |   |   |   |   |   |   |   |   |
| • |   |   |   | • |   |   |   | · |   | • |   |   |   |   | • | • | • |   | · |
| • |   |   | • | + |   |   |   | • | · |   | • | • |   |   | • | • |   |   | • |
| • |   |   |   | • | • |   |   | • |   |   |   |   |   |   |   |   |   |   | • |
|   |   |   | • |   |   |   |   |   |   |   |   | • | • |   |   |   |   |   |   |
| • |   |   |   | • |   |   |   | · | • | • | • | • |   |   | • | • | • |   | • |
| • | • |   | • | * |   | • | • | ٠ | • |   | · | * |   |   | • | • |   | • | • |
|   |   |   | • | • |   |   |   | • | • |   | • | • |   |   |   | • |   |   | • |
|   |   |   |   |   |   | 1 |   | • |   |   | • |   |   |   |   |   |   |   |   |
|   |   |   |   |   |   |   |   |   |   |   |   |   |   |   |   |   |   |   |   |

## Memo

| · |   | • | * | • | • | • | * | • | • | • |  | • | * |  | • | • |
|---|---|---|---|---|---|---|---|---|---|---|--|---|---|--|---|---|
| · |   |   |   |   |   |   |   |   |   |   |  |   |   |  |   |   |
|   |   |   |   |   |   |   |   |   |   |   |  |   |   |  |   |   |
|   |   |   |   |   |   |   |   |   |   |   |  |   |   |  |   |   |
|   |   |   |   |   |   |   |   |   |   |   |  |   |   |  |   |   |
| · |   |   | ÷ |   |   | ÷ |   |   | · |   |  | · |   |  |   | · |
|   |   |   |   |   |   |   |   |   |   |   |  |   |   |  |   |   |
| · |   |   |   |   |   |   |   |   |   |   |  |   |   |  |   | · |
|   |   |   |   |   |   |   |   |   |   |   |  |   | ÷ |  |   |   |
|   |   |   |   |   |   |   |   |   |   |   |  |   |   |  |   |   |
|   |   |   |   |   |   |   |   |   |   |   |  |   |   |  |   |   |
|   |   |   |   |   |   |   |   |   |   |   |  |   |   |  |   |   |
| • |   |   |   |   |   |   |   |   |   |   |  |   |   |  |   |   |
| • | • | • | + |   | • |   | • | • | • | • |  | • | • |  | • | • |
| · | · |   | * | · |   | • |   | · | • |   |  |   |   |  |   | · |
|   |   |   |   |   |   |   |   |   |   |   |  |   |   |  |   |   |
|   |   |   |   |   |   |   |   |   |   |   |  |   |   |  |   |   |
|   |   |   |   |   |   |   |   |   |   |   |  |   |   |  |   |   |
|   |   |   |   |   |   |   |   |   |   |   |  |   |   |  |   |   |
| • |   |   | * |   |   | • |   |   | • | • |  | • | • |  |   | • |
|   |   |   |   |   |   |   |   |   |   |   |  |   |   |  |   |   |
|   |   |   | • |   |   |   |   |   |   |   |  |   | • |  |   |   |
| ÷ |   |   |   |   |   |   |   |   |   |   |  |   |   |  |   | ÷ |
|   |   |   |   |   |   |   |   |   |   |   |  |   |   |  |   |   |
|   |   |   |   |   |   |   |   |   |   |   |  |   |   |  |   |   |
|   |   |   |   |   |   |   |   |   |   |   |  |   |   |  |   |   |
| · |   |   | * |   |   | • |   |   | • | • |  | • | * |  |   | · |
| • |   | • | + |   | • |   | * | • | • | • |  | • | • |  | * | • |
| • |   |   | • |   |   | • |   |   | • |   |  |   | • |  |   |   |
|   |   |   |   |   |   |   |   |   |   |   |  |   |   |  |   |   |
|   |   |   |   |   |   |   |   |   |   |   |  |   |   |  |   |   |
|   |   |   |   |   |   |   |   |   |   |   |  |   |   |  |   |   |
|   |   |   |   |   |   |   |   |   |   |   |  |   |   |  |   |   |
| • |   |   |   |   |   | • |   |   | • |   |  |   | • |  |   | • |
|   |   |   |   |   |   |   |   |   |   |   |  |   |   |  |   |   |
|   |   |   |   |   |   |   |   |   |   |   |  |   |   |  |   |   |

## 商標について

- SD、SDHCロゴはSD-3C, LLCの商標です。
- Microsoft、Windowsは、Microsoft Corporationの米国およびその他の国における商標または登録商標です。
- Macintosh、Mac OSは、米国およびその他の国で登録されているApple Inc.の商標です。
- 「x.v.Color」および「x.v.Color」ロゴは商標です。
- HDMI、HDMIロゴ、およびHigh-Definition Multimedia Interfaceは、HDMI Licensing LLCの商標または登録商標です。
- "AVCHD"および"AVCHD"ロゴはパナソニック株式会社とソニー株式会社の商標です。
- DCFロゴマークは、(社) 電子情報技術産業協会 (JEITA)の「Design rule for Camera File system」の規格を表す団体商標です。
- ドルビーラボラトリーズからの実施権に基づき製造されています。Dolby、ドルビー及びダブルD記号はドルビーラボラトリーズの商標です。

DIGITAL STEREO CREATOR

- YouTubeはGoogle Inc.の商標です。
- その他、本書中の社名や商品名は、各社の登録商標または 商標です。

本機器は、MicrosoftからライセンスされたexFAT技術を搭載しています。

## MPEG-2使用許諾について

個人使用目的以外で、MPEG-2規格に適合した本機を、パッケージメディア用に映像情 報をエンコードするために使用する場合、MPEG-2 PATENT PORTFOLIOの特許使用許 諾を取得する必要があります。この特許使用許諾はMPEG LA, L.L.C., (250 STEELE STREET, SUITE 300, DENVER, COLORADO 80206 USA)から取得可能です。

## MPEG-4使用許諾について

This product is licensed under AT&T patents for the MPEG-4 standard and may be used for encoding MPEG-4 compliant video and/or decoding MPEG-4 compliant video that was encoded only (1) for a personal and non-commercial purpose or (2) by a video provider licensed under the AT&T patents to provide MPEG-4 compliant video. No license is granted or implied for any other use for MPEG-4 standard.

## 保証書とアフターサービス

本機の保証は日本国内を対象としています。万一、海外で故障した場合の現地 でのアフターサービスはご容赦ください。

#### 保証書

本体には保証書が添付されています。必要事項が記入されていることをお確かめ のうえ、大切に保管してください。

アフターサービス

#### 製品の保証について

- ●使用説明書、本体注意ラベルなどの注意書きに従った正常な使用状態で、保証 期間中に本製品が万一故障した場合は、本保証書を製品に添付のうえ弊社修理 受付窓口、またはお買い上げ店までご特参あるいはお送りいただければ、無料 で修理いたします。この場合の交通費、送料および諸掛かりはお客様のご負担 となります。また、お買い上げ店と弊社間の運賃諸掛りにつきましても、一部 ご負担いただく場合があります。
- 保証期間内でも保証の対象にならない場合もあります。詳しくは保証書に記載 されている保証内容をご覧ください。
- ●保証期間はお買い上げ日より1年間です。
- ●保証期間経過後の修理は有料となります。
- ●本製品の故障または本製品の使用によって生じた直接、間接の損害および付随 的損害(録画再生に要した諸費用および録画再生による得べかりし利益の喪失、 記録されたデータが正常に保存・読み出しができないことによって発生した損 害等)については、弊社ではその責任を負いかねますのでご了承願います。

#### 修理を依頼されるときは

 故障内容を明確にご指示ください。また、修理品を送付される場合は、十分な 梱包でお送りください。

#### 補修用性能部品について

ビデオカメラの補修用性能部品(製品の機能を維持するために必要な部品)の 保有期間は、製造打ち切り後8年です。従って、期間中は原則として修理をお受 けいたします。なお、故障の原因や内容によっては、期間中でも修理が困難な 場合と、期間後でも修理が可能な場合がありますので、その判断につきまして は弊社またはお買い上げ店にお問い合わせください。

#### 修理料金について

- 故障した製品を正常に修復するための技術料と修理に使用する部品代との合計 金額からなります。
- 窓口で現品を拝見させていただいてから概算をお知らせいたします。なお、お 電話での修理見積依頼につきましては、おおよその仮見積になりますので、その旨ご承知おきください。

## 修理について

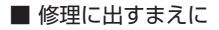

- 修理によっては、内蔵メモリーの初期化・交換をすることがあり、その場合、記録データはすべて消去されます。修理の前に必ずデータをバックアップしてください。なお、修理によってデータが消去された場合の補償についてはご容赦ください。
- 修理の際、不具合症状の再現・確認のために、 必要最小限の範囲でメモリー内のデータを確認させていただくことがあります。ただし、デー タを弊社が複製・保存することはありません。

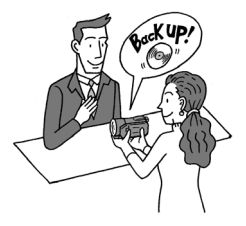

## ■ 修理のお問い合わせは

カメラ修理受付センター

050-555-99077 (全国共通)

平日・土曜日 9:00~18:00 日曜日、祝祭日、年末年始、弊社休業日はお 休みさせていただきます。

電話番号はよくご確認の上、おかけ間違いのないようにお願いいたします。

上記電話番号をご利用になれない場合は、 043-211-9394をご利用ください。

- 購入年月日、型名「iVIS HF S21」、故障内容を明確にお伝えください。不具合内容を確認の上、修理方法をご案内いたします。
- 修理を承る窓口(サービスセンター、修理 センター)をご案内いたします。
- 修理品の引き渡し方法(宅配便発送/弊社 によるお引き取り)やお届けについてご案 内いたします。

#### ビデオカメラの使いかた フォトアプリケーションの使いかた

キヤノン お客様相談センター

050-555-90003 (全国共通)

平日 9:00~20:00/土日祝日\* 10:00~17:00 \*1月1日~1月3日を除く

※上記番号をご利用になれない場合は、043-211-9394をご利用ください。

PIXELA ImageMixer 3 SEの使いかた

10:00~18:00 (年末年始、祝日を除く)

※携帯電話・PHSをお使いの場合やフリー ダイヤルをご利用になれない場合は、 06-6633-2990 (FAX 06-6633-2992)を ご利用ください。

## デジタルビデオカメラホームページ

最新の情報が掲載されておりますので、ぜひお立 ち寄りください。

■ デジタルビデオカメラ製品情報 http://canon.jp/ivis

■ キヤノン サポートページ http://canon.jp/support

CANON iMAGE GATEWAY http://www.imagegateway.net/

## Canon

キヤノン株式会社/キヤノンマーケティングジャパン株式会社

〒108-8011 東京都港区港南2-16-6

PUB. DIJ-0337-000B ©CANON INC. 2010

本書の内容は2010年03月現在です。製品の仕様および外観は予告なく変更することがあります。

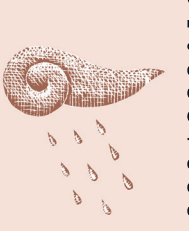

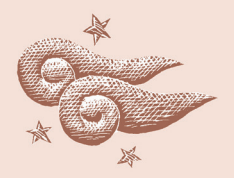

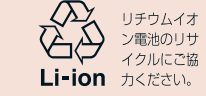

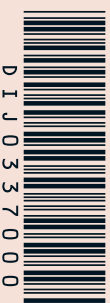